## **ESCUELA POLITÉCNICA NACIONAL**

## ESCUELA DE INGENIERÍA

DISEÑO E IMPLEMENTACIÓN DEL SISTEMA DE ADQUISICIÓN DE DATOS PARA EL ANALIZADOR LÓGICO HEWLETT PACKARD 1662CS, QUE PERMITA EL ANÁLISIS DE INTERFACES DE PÓRTICOS SERIALES Y PARALELOS DE COMPUTADORAS PERSONALES.

PROYECTO PREVIO A LA OBTENCIÓN DEL TÍTULO DE INGENIERO EN ELECTRONICA Y TELECOMUNICACIONES

> JUAN CARLOS MORENO NAVAS PABLO GEOVANNY TOAPANTA SILVERIO

DIRECTOR: ING. JAIME VELARDE G.

Quito, enero 2003

## DECLARACIÓN

Nosotros, Juan Carlos Moreno Navas y Pablo Geovanny Toapanta Silverio, declaramos bajo juramento que el trabajo aquí descrito es de nuestra autoría; que no ha sido previamente presentada para ningún grado o calificación profesional; y, que hemos consultado las referencias bibliográficas que se incluyen en este documento.

A través de la presente declaración cedemos nuestros derechos de propiedad intelectual correspondientes a este trabajo, a la Escuela Politécnica Nacional, según lo establecido por la Ley de Propiedad Intelectual, por su Reglamento y por la normatividad institucional vigente.

Juan Carlos Moreno Navas

Pablo Geovanny Toapanta Silverio

## CERTIFICACIÓN

Certifico que el presente trabajo fue desarrollado por Juan Carlos Moreno Navas y Pablo Geovanny Toapanta Silverio bajo mi supervisión.

UIEL

Ing, Jaime Velarde ~ DIRECTOR DE PROYECTO

## AGRADECIMIENTO

Al Proyecto PBID-081 y a todas las personas que de alguna u otra forma nos colaboraron con el desarrollo de nuestro proyecto de titulación en especial al Ing. Jaime Velarde G. por su tiempo y ayuda.

## DEDICATORIA

A mi madre que con su amor y apoyo ve realizado uno de sus sueños, a mi abuela que es mi segunda madre, a mi hermano y su familia, a mis amigos.

· .

Juan Carlos

## DEDICATORIA

A Dios y a todas las personas que me han apoyado siempre en especial a mis queridos padres, que día a día han sido mi guía, a mi esposa y a mi hijo, quienes son mi inspiración a mi hermana y su familia, a mis amigos.

Pablo.

## CONTENIDO

| RESUMEN1                                                              |
|-----------------------------------------------------------------------|
| PRESENTACION2                                                         |
|                                                                       |
|                                                                       |
| 1 1 El Applizador Lógico AF 1862 CS                                   |
| 1. TEL Analizador Logico                                              |
| 1.2 Características importantes De Un Analizador Logico               |
| 1.3 Estructura Interna De Un Analizador Lógico                        |
| 1.3.1 Analizador De Tiempos8                                          |
| 1.3.2 Analizador De Estados8                                          |
| 1.4 Ciclo De Trabajo De Un Analizador Lógico9                         |
| 1.5 Características Del Analizador Lógico HP1662CS10                  |
| 1.5.1 Dispositivos De La Parte Posterior Del Analizador Lógico12      |
| 1.5.2 Panel Frontal Del Analizador HP1662CS12                         |
| 1.5.3 Diagramas de flujo para realizar una medición con el HP1662CS15 |
| 1.5.3.1 Fijar el objetivo15                                           |
| 1.5.3.2 Configurar el Analizador16                                    |
| 1.5.3.3 Configurar Disparo (Trigger)17                                |
| 1.5.3.4 Correr la Medición18                                          |
| 1.5.3.5 Visualizar los Datos19                                        |
| 1.5.4 Uso del Analizador Lógico HP1662CS20                            |
| 1.5.4.1 Acceso a los menús20                                          |
| 1.5.4.2 Acceso a los menús del Sistema                                |
| 1.5.4.3 Acceso a los menús del Analizador                             |
| 1.5.4.4 Acceso a los menús del Osciloscopio                           |
| 1.5.4.5 Uso de los Menús del Analizador                               |
| 1.5.4.5.1 Etiquetado de Grupos de Canales                             |
| 1.5.4.5.2 Para Crear un Símbolo31                                     |
| 1.5.4.5.3 Para examinar una forma de onda del                         |

•

| analizador                                       |    |
|--------------------------------------------------|----|
| 1.5.4.5.4 Para Examinar una Lista del Analizador |    |
| 1.5.4.5.5 Para Comparar dos Listas               |    |
| 1.5.4.6 El Ensamblador Inverso                   |    |
| 1.5.4.6.1 Para usar un ensamblador inverso       | 36 |
| 1.5.4.6.2 Sincronización del Ensamblador Inverso | 37 |

| CAP | ITULO | 2. |
|-----|-------|----|
|-----|-------|----|

| PRINCIPALES INTERFACES DE COMPUTADORES           |
|--------------------------------------------------|
| PERSONALES40                                     |
| 2.1 El Puerto Paralelo40                         |
| 2.1.1 Tipos de Puerto Paralelo41                 |
| 2.1.1.1 Original (SPP)41                         |
| 2.1.1.2 Tipo PS/2 (Bidireccional Simple)41       |
| 2.1.1.3 EPP (Puerto Paralelo Mejorado)42         |
| 2.1.1.4 ECP (Puerto de capacidades extendidas)42 |
| 2.1.1.5 Puertos Multimodo43                      |
| 2.1.2 Direccionamiento43                         |
| 2.2 Protocolo de comunicación Impresora-PC44     |
| 2.3 Interfaz Centronics45                        |
| 2.3.1 Señales de la Interfaz Centronics47        |
| 2.3.2 Handshaking48                              |
| 2.4 Comunicación PC a PC50                       |
| 2.5 Pórtico Serial51                             |
| 2.5.1 Interfaz RS-23252                          |
| 2.5.1.1 Características Mecánicas53              |
| 2.5.1.2 Características Eléctricas54             |
| 2.5.1.3 Características Funcionales              |
| 2.5.1.4 Conexión Null Módem57                    |
| 2.6 Interfaz RS-48559                            |
| 2.6.1 Comparación entre RS-485 Y RS-42260        |
| 2.6.2 Características Eléctricas60               |
| 2.7 Interfaz del Teclado AT62                    |

| 2.7.1 Comandos del Teclado                          | 63 |
|-----------------------------------------------------|----|
| 2.7.1.1 Comandos enviados desde el host             | 64 |
| 2.7.1.2 Comandos enviados desde el teclado          | 65 |
| 2.7.2 Códigos de Rastreo                            | 65 |
| 2.7.3 Conector de Teclado                           | 66 |
| 2.7.4 Protocolo de Teclados                         | 67 |
| 2.7.4.1 Comunicación desde el Teclado hacia el Host | 67 |
| 2.7.4.2 Comunicación desde el Host hacia el Teclado | 68 |

### CAPITULO 3.

| HARDWARE PARA LA ADQUISICIÓN DE DATOS                      | 70  |
|------------------------------------------------------------|-----|
| 3.1 Tarjeta de adquisición de datos para el interfaz       |     |
| Centronics y comunicación PC a PC por el puerto paralelo   | 70  |
| 3.1.1 Conexión para el interfaz Centronics                 | 70  |
| 3.1.2 Conexión para comunicación PC a PC                   | 71  |
| 3.1.3 Diseño y construcción                                | 72  |
| 3.1.4 Circuito esquemático de la tarjeta de adquisición de |     |
| datos para el interfaz Centronics y comunicación PC a      |     |
| PC por el puerto paralelo                                  | 74  |
| 3.1.5 Presentación de la tarjeta de adquisición de datos   |     |
| para el interfaz Centronics y comunicación PC a PC         |     |
| por el puerto paralelo                                     | .76 |
| 3.2 Tarjeta de adquisición de datos para el interfaz       |     |
| de comunicaciones RS-232                                   | .77 |
| 3.2.1 Diseño y construcción                                | .78 |
| 3.2.1.1 Circuito driver RS-232/TTL                         | .80 |
| 3.2.2 Circuito esquemático de la tarjeta de adquisición de |     |
| datos para el interfaz RS-232                              | .81 |
| 3.2.3 Presentación de la tarjeta de adquisición de         |     |
| datos para el interfaz RS-232                              | 83  |
| 3.3 Tarjeta de adquisición de datos para el interfaz       |     |
| de comunicaciones RS-485/422                               | 84  |
| 3.3.1 Diseño y construcción                                | 85  |

| 3.3.2 Circuito esquemático de la tarjeta de adquisición de |       |
|------------------------------------------------------------|-------|
| datos para el interfaz RS-485/422                          | 86    |
| 3.3.3 Presentación de la tarjeta de adquisición de datos   |       |
| para el interfaz RS-485/422                                |       |
| 3.4 Tarjeta de adquisición de datos para el interfaz       |       |
| de teclado AT                                              |       |
| 3.4.1 Diseño y construcción                                | 90    |
| 3.4.2 Circuito esquemático de la tarjeta de adquisición de |       |
| datos para el interfaz de teclado AT                       | 91    |
| 3.4.3 Presentación de la tarjeta de adquisición            |       |
| de datos para el interfaz de teclado AT                    | 93    |
| 3.5 Adaptador de terminación de 100 kohm                   |       |
| 3.5.1 Características eléctricas del adaptador de          |       |
| terminación de 100 kohm                                    | 95    |
| 3.5.2 Distribución del adaptador de terminación de 100 ko  | 96 hm |
|                                                            |       |
|                                                            |       |
| SOFTWARE PARA LA ADQUISICIÓN DE                            | 22    |
|                                                            |       |
| 4.1 Configuración del analizador lógico HP 1662 CS         |       |
| para la adquisición de datos del interfaz Centronics y     |       |
| comunicación PC a PC por el puerto paralelo                |       |
| 4.1.1 Configuración del analizador lógico para el          |       |
| análisis en el tiempo del interfaz Centronics              |       |
| 4.1.2 Configuración del analizador lógico para el          |       |
| análisis de estados del interfaz Centronics                | 103   |
| 4.1.3 Configuración del analizador lógico para el          |       |
| análisis mezclado del interfaz Centronics                  | 106   |
| 4.1.4 Configuración del analizador lógico para el          |       |
| análisis de tiempos en la comunicación PC-PC por el        |       |
| puerto paralelo                                            | 111   |
| 4.2 Configuración del analizador lógico HP 1662 CS         |       |
| para la adquisición de datos del interfaz RS-232           | 114   |

| 4.2.1 Programa para la conversión de datos                 |
|------------------------------------------------------------|
| seriales a paralelo para el interfaz RS-232114             |
| 4.2.2 Configuración del analizador lógico para el análisis |
| en el tiempo del interfaz RS-232119                        |
| 4.2.3 Configuración del analizador lógico para el          |
| análisis de estados del interfaz RS-232121                 |
| 4.2.4 Configuración del analizador lógico para el          |
| análisis mezclado del interfaz RS-232125                   |
| 4.3 Configuración del analizador lógico HP 1662 CS         |
| para la adquisición de datos del interfaz RS-485/422128    |
| 4.3.1 Configuración del analizador lógico para el          |
| análisis en el tiempo del interfaz RS-485/422128           |
| 4.3.2 Configuración del analizador lógico para el          |
| análisis de estados del interfaz RS-485/422131             |
| 4.3.3 Configuración del analizador lógico para el          |
| análisis mezclado del interfaz RS-485/422135               |
| 4.4 Configuración del analizador lógico HP 1662 CS         |
| para la adquisición de datos del interfaz de teclado AT138 |
| 4.4.1 Programa para la conversión de datos                 |
| seriales a paralelo para el interfaz de teclado AT138      |
| 4.4.2 Configuración del analizador lógico para el          |
| análisis en el tiempo del interfaz de teclado AT143        |
| 4.4.3 Configuración del analizador lógico para el          |
| análisis de estados del interfaz de teclado AT145          |
| 4.4.4 Configuración del analizador lógico para el          |
| análisis mezclado del interfaz de teclado AT148            |
|                                                            |
| CONCLUSIONES153                                            |
| RECOMENDACIONES                                            |

BIBLIOGRAFIA......156

ANEXOS.

- A. Manual del Usuario
- B. Manual de Cables
- C. Programas Microcontrolador ATMEL AT89C1051U
- D. Driver SN75176B
- E. Transistor 2N2222.
- F. El Microcontrolador ATMEL AT89C1051U

#### RESUMEN

El presente proyecto tiene como finalidad el desarrollo del hardware y software que permita el análisis de los puertos más populares de computadores personales con la ayuda del analizador lógico Hewlett Packard HP1662CS.

En la primera parte del trabajo se hace referencia a la herramienta principal del proyecto, el Analizador Lógico HP1662CS, se exponen las funciones, características principales y los procedimientos básicos de su configuración.

En el capítulo 2 se estudian las interfaces de computadores personales objeto del análisis, tanto a nivel de características mecánicas, como eléctricas y funcionales. También se mencionan los protocolos de comunicación utilizados en las aplicaciones más conocidas.

El diseño de las tarjetas electrónicas que permiten la adquisición de los datos se aborda en el capítulo 3, donde se hace referencia al dimensionamiento y selección de los componentes utilizados.

Los algoritmos y programas residentes en los microcontroladores que realizan la conversión de los datos seriales a paralelos, así como las configuraciones necesarias del Analizador Lógico se exponen en el último capítulo. Gracias a las facilidades que presta el analizador se pueden observar las pantallas capturadas de los diferentes menús de configuración.

Finalmente se presentan las conclusiones y recomendaciones resultado del presente proyecto.

#### PRESENTACION

La utilización de computadores personales en los distintos campos de investigación lleva a la necesidad de comunicaciones para compartir datos a través de interfaces estandarizados. El analizador lógico es una herramienta que presenta muchas facilidades para el monitoreo de las señales digitales que se transmiten a través de pórticos.

Dentro del Proyecto de Investigación P-BID-081, auspiciado por FUNDACYT, se adquirió un analizador lógico Hewlett Packard HP1662CS, con accesorios que permiten el análisis del funcionamiento de equipos basados en microcontroladores como los 8051, 80196, 80486, 68HC11 y 88020/030/040. Pero el proveedor no disponía de los accesorios para el análisis de buses y pórticos de computadores personales por lo que entregó únicamente interfaces definibles por el usuario.

Dada la importancia que conlleva el uso de los pórticos de computadores, se vio la necesidad de implementar el hardware que facilite el análisis de los mismos, dicho hardware consiste en tarjetas electrónicas y cables que permitan observar las señales que intervienen en las transacciones de los datos, además como la mayor parte de los interfaces son seriales, era necesario realizar una conversión de los datos a paralelo de tal manera que su observación en el analizador lógico sea más ilustrativa.

La comprensión de las características de los interfaces de interés permite el desarrollo del software para la configuración del analizador lógico, para el análisis en tiempo y en estados de las señales capturadas de los pórticos.

# CAPITULO

i

## 1

.

## CAPITULO 1. EL ANALIZADOR LÓGICO HP 1662 CS

### 1.1 EL ANALIZADOR LÓGICO

Un analizador lógico es un instrumento para capturar señales de voltaje de un circuito digital y el análisis posterior de las mismas, el funcionamiento es semejante al de un osciloscopio digital, con la diferencia de que en la pantalla se presentan únicamente los dos estados lógicos: alto y bajo; pero en cambio, permite visualizar las señales provenientes de varios canales. Los analizadores lógicos no muestran las señales en tiempo real, sino que presentan en pantalla los valores lógicos de señales que previamente han sido guardadas en la memoria, estos valores son almacenados a partir de un instante programado por el usuario que se llama "Condición de Disparo".

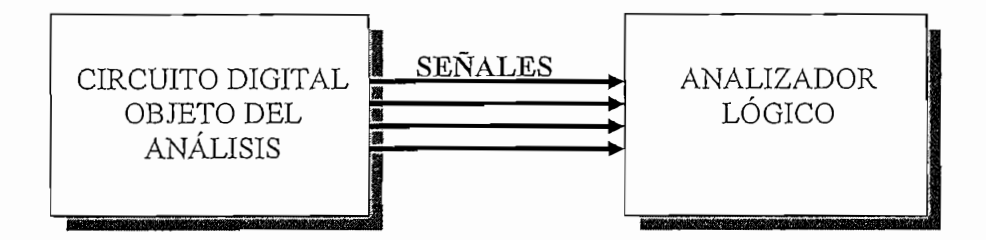

Figura 1.1 Esquema de conexión con un analizador lógico

## 1.2. CARACTERÍSTICAS IMPORTANTES DE UN ANALIZADOR LÓGICO.

Las características de un analizador lógico se simplifican en tres parámetros: velocidad, anchura y profundidad. En palabras simples, debe ser capaz de capturar eventos rápidos, permitir la entrada de los suficientes canales y disponer de una buena cantidad de memoria para guardar los datos en la etapa de

adquisición. La velocidad de los relojes cada vez es mayor, así como la complejidad de los circuitos digitales, por lo que la combinación óptima de estos tres parámetros es difícil conseguir.

- Velocidad: Un analizador lógico debe ser capaz de seguir la señal más rápida de un diseño. Tomando en cuenta la velocidad de los procesadores actuales, los analizadores lógicos deben tener una buena resolución, con un período de muestreo menor a 1 ns.
- Anchura: Los nuevos diseños, no solo son veloces sino que además son de gran tamaño, los circuitos con procesadores de gran calidad pueden requerir de hasta 100 canales para monitorear entradas y salidas. Así mismo, diseños con multiprocesadores requieren de cientos de canales, por lo tanto es importante que un analizador lógico disponga de un número suficientes de canales, igualmente soportar la máxima velocidad de adquisición en todos los canales.
- Memoria: Los requerimientos de almacenamiento de centenares de datos es esencial para que el analizador lógico pueda procesarlos y posteriormente presentar al usuario la relación existente entre las señales durante muchos ciclos.

#### 1.3 ESTRUCTURA INTERNA DE UN ANALIZADOR LÓGICO

De manera general como se muestra en la figura 1.2 un analizador lógico consta de varios bloques:

 Entradas: Son puntas de prueba que se conectan al circuito digital objeto del análisis. La principal característica de los analizadores lógicos es su gran número de entradas. Cada canal se identifica con un número o nombre que puede ser asignado por software.

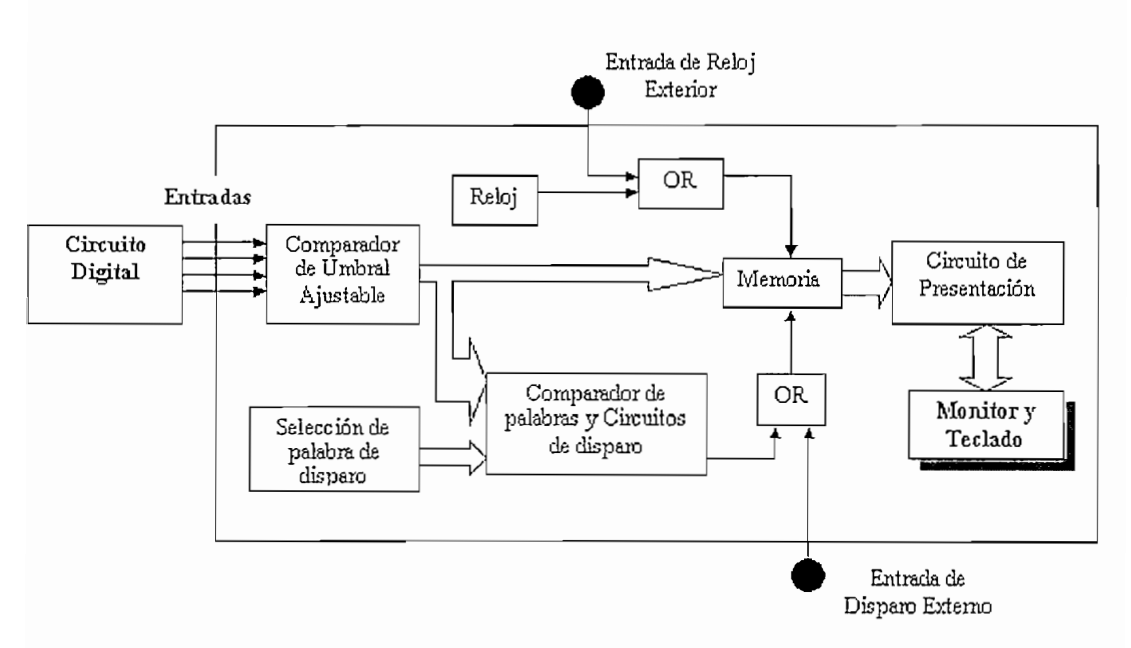

Figura 1.2 Estructura de un analizador lógico.

- Comparador de Umbral ajustable: Se encarga de determinar si el estado lógico a la entrada es un 1 o un 0, comparando el nivel de voltaje de entrada con un nivel denominado de umbral, si el voltaje a la entrada es mayor que el umbral se considera un 1 caso contrario es 0. Por software se elige el valor del voltaje de umbral, por ejemplo TTL(+1.5 V), ECL(-1.3 V) o un nivel definido por el usuario (desde –6.0 V hasta 6.0 V).
- Memoria: Para el almacenamiento de los datos que luego serán presentados en pantalla se dispone de una memoria RAM organizada en palabras de "n" bits, donde "n" es el número de canales del analizador. El número de palabras que se pueden almacenar determina el intervalo de tiempo que se puede analizar en cada toma de datos. A una frecuencia de muestreo constante, el intervalo de tiempo que se puede almacenar en la toma de datos es:

Tiempo de Almacenamiento (s)  $= rac{ ext{tamaño de la memoria}}{ ext{frecuencia de muestreo (Hz)}}$ 

- Comparador de Palabras y Circuito de Disparo: Este bloque configurable por el usuario es el que permite discriminar datos no deseados para el análisis, a partir de la orden dada por el selector de disparo comienza la escritura en memoria de las muestras. El disparo puede ser externo, si el control depende de una señal externa al analizador lógico o interno, seleccionando palabras de disparo, por ejemplo, cuando el comparador de palabras y circuito de disparo determina que la combinación de las señales binarias a las entradas es igual a una palabra de disparo, se inicia o se detiene la grabación de las muestras en la memoria.
- Circuito de Presentación: El analizador lógico presenta al usuario a través de un monitor, las muestras almacenadas en memoria una vez finalizada la adquisición. Los datos se pueden mostrar de distintas maneras:
  - *Como formas de onda*: en las que se pueden agrupar varios canales de entrada para conformar un bus de datos.
  - Como tablas de estados: las señales son listadas según la posición de memoria que ocupan, también se puede configurar el modo de presentación utilizando formato ASCII, binario, HEX (hexadecimal) o símbolos definibles por el usuario.
  - Como mnemónicos desensamblados: esta facilidad de los analizadores lógicos, permite mostrar los mnemónicos de las instrucciones que se ejecutan en un microcontrolador, a partir de la información de los buses de direcciones, datos y control.
- Monitor y teclado: Al igual que un computador, el monitor sirve para la visualización de los datos adquiridos y muestra los diferentes menús, mientras que el teclado es usado para el ingreso de datos, programación y configuración de menús.

7

 Reloj: es la señal de referencia que establece los instantes en que se toman las muestras para el almacenamiento en la memoria y su posterior análisis, la señal de reloj puede ser externa o interna al analizador lógico, esto depende de la configuración del mismo como analizador de tiempos (timing analyzer) o como analizador de estados (state analyzer).

#### 1.3.1 ANALIZADOR DE TIEMPOS

El análisis en modo de tiempo significa adquisición y almacenamiento de datos a intervalos de tiempo iguales. Para realizar un análisis en tiempo es necesario configurar el analizador lógico como un analizador de tiempos. El reloj de muestreo viene dado internamente por el analizador lógico, de manera semejante como en un osciloscopio digital, este análisis de datos se lo denomina asincrónico ya que las muestras no están sincronizadas con ninguna de las señales del circuito analizado y se las presenta como formas de onda.

#### 1.3.2 ANALIZADOR DE ESTADOS

El análisis en modo de estados consiste en la adquisición de datos y el almacenamiento de los mismos cuando es válido para un sistema bajo prueba. Para realizar un análisis de estados se debe configurar al analizador lógico como un analizador de estados. Las diferencias entre modo de estados y modo de tiempo son la fuente del reloj de muestreo y la forma en que se presentan los datos. En el análisis de estados, la fuente de reloj de muestreo proviene del sistema bajo prueba, en lugar del propio analizador, este tipo de muestreo se lo denomina sincrónico (está en sincronía con el funcionamiento del circuito), debido a que los instantes en que se toman las muestras está determinado por una señal que se origina por el mismo circuito bajo análisis; y la presentación por defecto es una lista secuencial de estados lógicos, en vez de formas de onda.

Lo que hace al analizador lógico más que solo un instrumento de adquisición de datos, es su capacidad de adquirir y almacenar los datos que se especifiquen, a esto se denomina "Calificación de Datos".

### 1.4 CICLO DE TRABAJO DE UN ANALIZADOR LÓGICO.

Para aprovechar de mejor manera las características de un analizador lógico hay que entender su funcionamiento, además tener clara la aplicación que se le quiere dar, es decir el circuito y señales a analizar. El proceso que se debe cumplir para optimizar las características del analizador lógico se resume en:

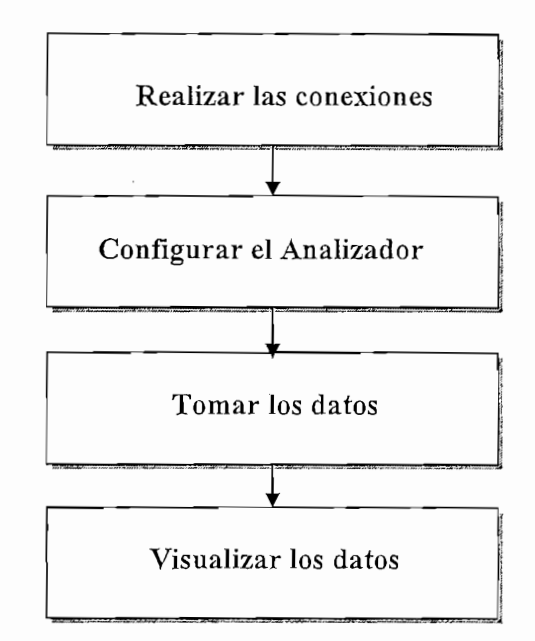

Figura 1.3.a Ciclo de trabajo de un Analizador Lógico

La fase primordial es la Configuración del Analizador Lógico, siendo el proceso a seguir:

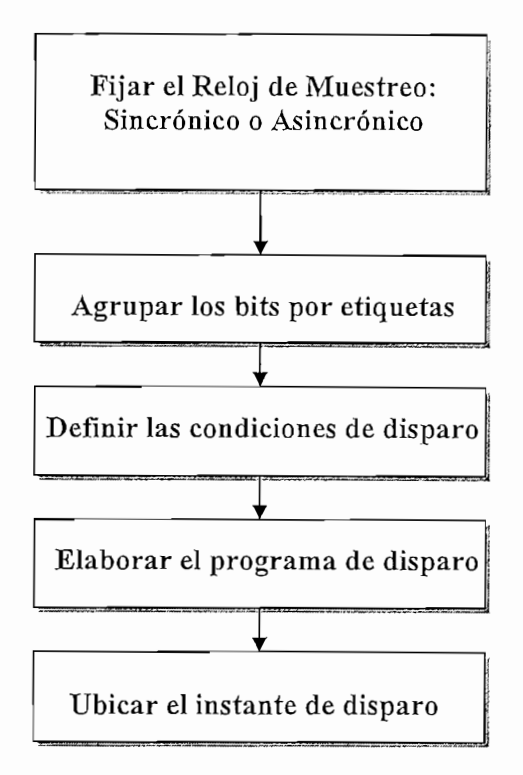

Figura 1.3.b Pasos para la Configuración de un Analizador Lógico.

## 1.5. CARACTERÍSTICAS DEL ANALIZADOR LÓGICO HP1662CS.

El analizador lógico HP1662CS es un analizador de propósito general, cuenta con 64 canales de entrada y 4 entradas de reloj externo, con velocidades de 100 MHz para analizador de estados y 500 MHz como analizador de tiempo y una tasa de muestreo de 1 GSa/s en modo osciloscopio. Dispone de las siguientes interfaces de comunicación:

- HP-IB, para conectar una impresora o un controlador HP-IB.
- RS-232-C, con un conector DB25 estándar para impresoras o controlador RS-232-C.
- Centronics para conectar una impresora paralela.

 LAN Ethernet que conecta al Analizador Lógico con Red de Area Local Ethernet.

Tiene una memoria de 4K palabras para almacenar las muestras tomadas.

Los datos medidos se presentan como lista de datos y formas de onda, pueden ser dibujados en un esquema o comparados con una imagen de referencia. Los datos delineados son mostrados como histogramas de actividad por tiempo, estado o rango de direcciones.

El Analizador de Estados de 100 MHz tiene disponible temporización maestro, maestro/esclavo y demultiplexado. Los datos medidos pueden ser impresos con etiquetas de estados o tiempos. Para el disparo y almacenamiento de datos, el Analizador de Estados usa 12 niveles de secuencia con dos formas de bifurcación, 10 recursos de términos patrón, 2 términos de rango y 2 temporizadores.

El Analizador de Tiempos de 500 MHz tiene modos de tiempo convencional, transicional y de transitorios con selecciones variables de anchura, profundidad y velocidad. El disparo secuencial usa 10 niveles de secuencia con dos formas de bifurcación, 10 recursos de términos patrón, 2 términos de rango, 2 términos de flanco y 2 temporizadores.

El Osciloscopio de 1 Gsa/s tiene modos de disparo inmediato, por flanco y por patrón. El modo de disparo por patrón usa ambos canales, un contador de sucesos, y un temporizador para especificar patrones complejos. El analizador también provee medidas estadísticas y nueve medidas automáticas.

## 1.5.1 DISPOSITIVOS DE LA PARTE POSTERIOR DEL ANALIZADOR LÓGICO

#### Sondas de adquisición de datos

Los 64 Canales de Entrada del Analizador Lógico se manejan a través de 4 Sondas denominadas Pod1, Pod2, Pod3 y Pod4, cada una con 16 entradas (numeradas de 0 a 15) y una señal de reloj externo denominada J, K, L y M respectivamente.

#### Módulo de Potencia de Línea

Permite seleccionar 110-120 o 220-240 Vac y contiene fusibles para cada rango.

#### Conectores BNC para Disparo Externo

Permite las conexiones para Disparo Externo, manejado desde el menú de Control de Armado del Disparo (Trigger Arming Control).

#### 1.5.2 PANEL FRONTAL DEL ANALIZADOR HP1662CS

En la figura 1.4 se muestra la apariencia física del analizador lógico HP1662CS, el cual en su panel frontal consta de:

Monitor (Display): Para la presentación de los datos.

Teclado Hexadecimal (Hexadecimal Keypad): Para el ingreso de valores numéricos.

Teclado Alfabético (Alpha Keypad): Permite introducir caracteres.

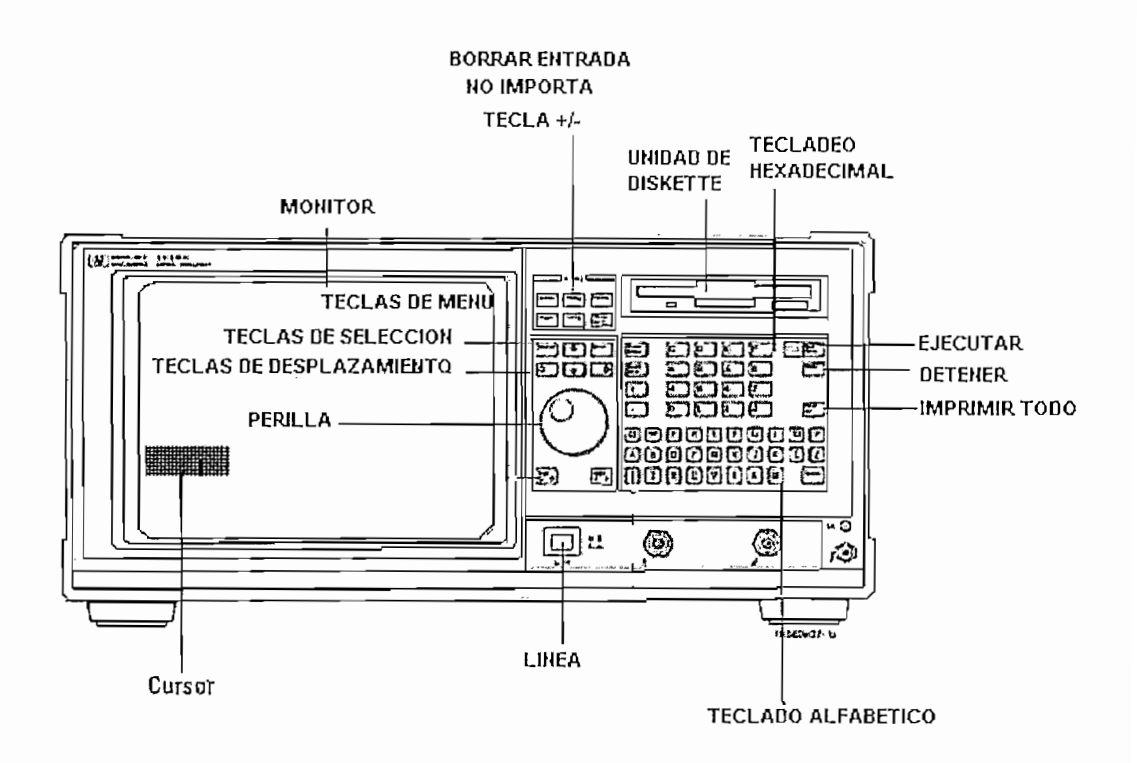

Figura 1.4 Panel Frontal del HP1662CS

**Teclas de Menú (Menu Keys)**: Son seis teclas que permiten acceso inmediato a los principales menús del analizador lógico, y son:

- SISTEMA (System): menú para manipular archivos, la unidad de diskette y disco duro.
- CONFIGURACION (Config): menú para la configuración de las sondas de prueba.
- FORMATO (Format): para dar formato a la información que se obtiene, definir etiquetas, etc.
- DISPARO (Trigger): para configurar y programar el disparo.
- LISTA (List): visualiza los datos adquiridos en un listado del contenido de memoria.
- FORMA DE ONDA (Waveform): presenta los datos adquiridos como formas de onda.

**Teclas de Desplazamiento (Arrow Keys):** Dan la facilidad de ubicarse en cada una de las opciones disponibles en pantalla. Estas teclas también permiten recorrer el contenido de la memoria del analizador, tanto en la visualización de cronogramas como en la de listado.

Teclas de Selección (Select/Done Keys): Cuando el cursor está sobre una opción se puede pulsar:

- SELECCIONAR (Select): para seleccionar la opción resaltada en pantalla.
  Si es una opción de selección cambia la elección.
- HACER (Done): para culminar una selección o para salir del menú.

**Perilla** (Knob): Perilla para incrementar o decrementar el valor de variables numéricas, también sirve para desplazar la presentación de la pantalla.

*Ejecutar (Run)*: Al presionar esta tecla el analizador empieza con la adquisición de datos.

Detener (Stop): Detiene la adquisición de datos.

Borrar Entrada (Clear Entry): Borra campos que admiten ingreso de datos como por ejemplo etiquetas.

No Importa (Don't Care): Llena los campos con condición no importa (X).

**Unidad de Diskette 3** ½" (Floppy 3 ½"): El analizador permite la utilización de diskettes 3 ½" para el almacenamiento de archivos, carga de archivos y capturar pantallas.

*Imprimir todo (Print/AII)*: Captura la pantalla que en ese momento está presentando el analizador lógico, puede imprimirse o grabarse en un diskette 3 <sup>1</sup>/<sub>2</sub>" para su procesamiento en un computador personal.

Linea (Line): Botón de alimentación de energía del analizador lógico.

## 1.5.3 DIAGRAMAS DE FLUJO PARA REALIZAR UNA MEDICIÓN CON EL HP1662CS.<sup>1</sup>

#### 1.5.3.1 Fijar el objetivo

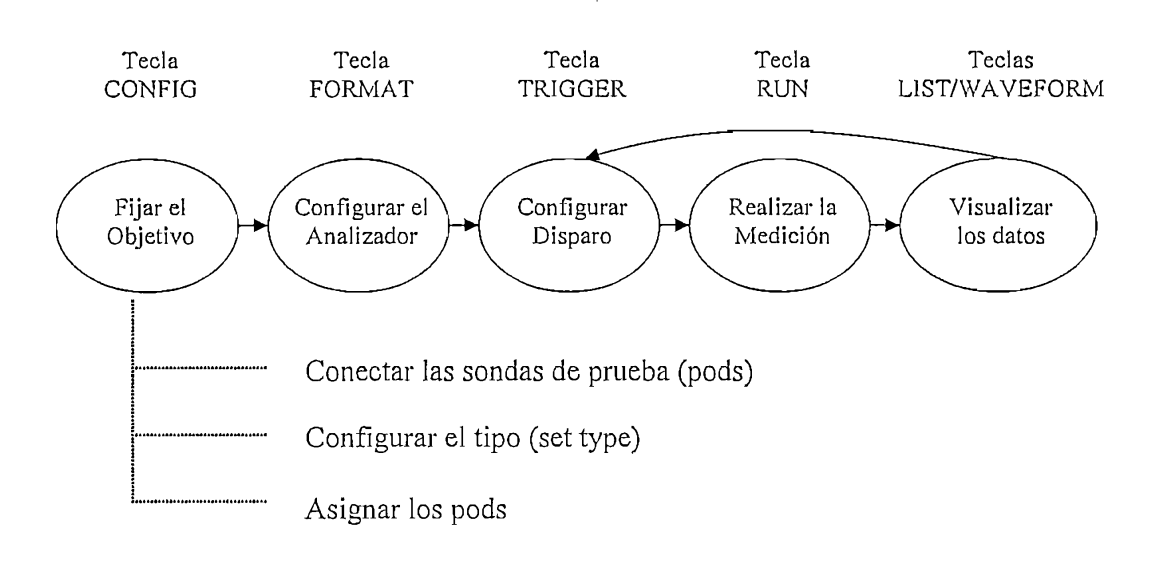

Figura 1.5 Diagrama de flujo para fijación de objetivo

*Conectar las Sondas de Prueba* desde el sistema bajo estudio al analizador, mediante esta acción se fijan los canales que se utilizarán en el analizador lógico. Se deben conectar las puntas de prueba de un pod de forma tal que permita relacionar lógicamente los canales, así como conectar a tierra el Pod.

*Configurar el tipo.* Cuando se enciende el analizador lógico, el Analizador 1 es llamado "Machine 1" y está configurado como analizador de tiempo. El Analizador 2 está apagado. Para activar el analizador de estados, se debe configurar el tipo

<sup>&</sup>lt;sup>1</sup> Boletín Complementos Electrónicos, Hewlett Packard.

mediante el menú de Configuración del Analizador (Analyzer Configuration).. Solamente se puede usar un analizador de tiempo a la vez.

Asignar pods. En el menú Analyzer Configuration, se asignan los pods conectados al analizador que se desea usar. Los pods están emparejados y se asignan siempre en pares.

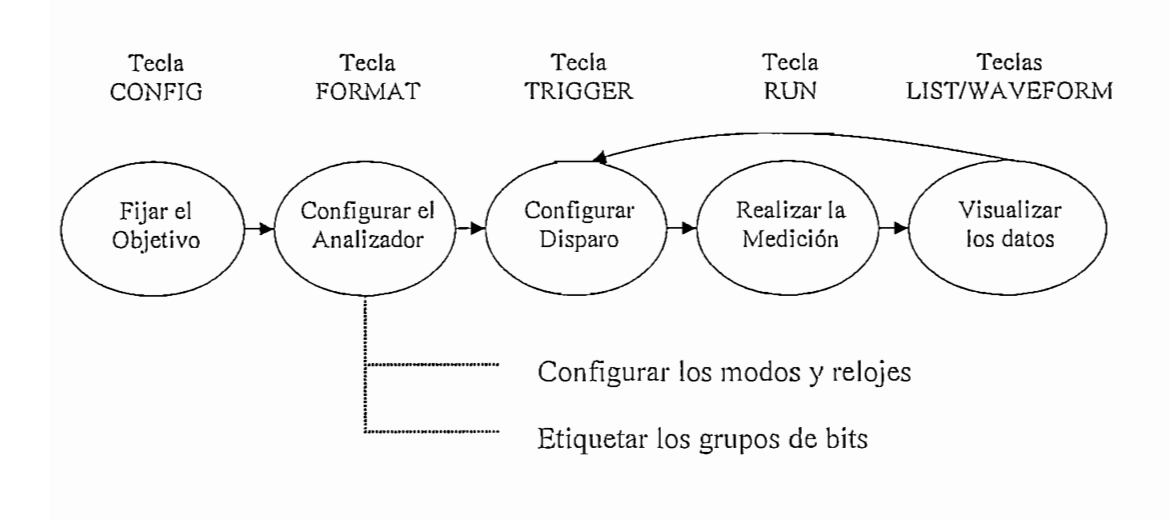

1.5.3.2 Configurar el Analizador

Figura 1.6 Diagrama de flujo para la configuración del analizador.

**Configurar los modos y relojes.** Configurar los analizadores de estados y de tiempos usando el menú de Formato del analizador (Analyzer Format). Si el reloj de estados está configurado incorrectamente, los datos adquiridos por el analizador lógico pueden indicar errores donde no existen.

*Etiquetar los grupos de bits.* El menú Analyzer Format indica los bits del pod activo. Puede crearse grupos o subgrupos de bits dentro de los pods y nombrarlos usando etiquetas.

#### 1.5.3.3 Configurar Disparo (Trigger).

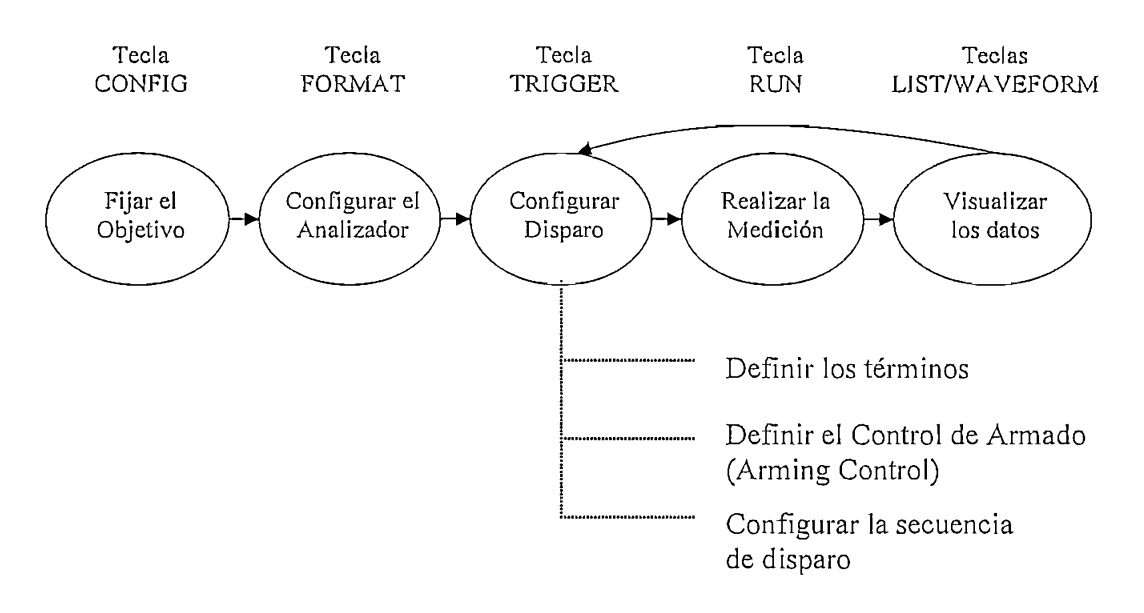

Figura 1.7 Diagrama de flujo para la configuración del disparo.

**Definir los Términos.** En el menú de Disparo del Analizador (Analyzer Trigger), se definen las variables que serán utilizadas en el disparo, llamadas términos, para acoplarlas a condiciones especificadas en el sistema. Los términos pueden acoplarse a patrones, rangos, o flancos a través de múltiples etiquetas.

Configurar el Control de Armado. Usar Arming Control para:

- Correlacionar los disparos y datos de ambos analizadores.
- Utilizar el analizador lógico para disparar un instrumento externo o el osciloscopio interno; o,
- Utilizar un instrumento externo o el osciloscopio interno para disparar el analizador lógico.

*Configurar la secuencia de disparo.* Elaborar una secuencia de pasos, que controlen el momento que el analizador lógico inicia y detiene el almacenamiento de los datos. Los datos además son filtrados antes de ser almacenados.

#### 1.5.3.4 Correr la Medición

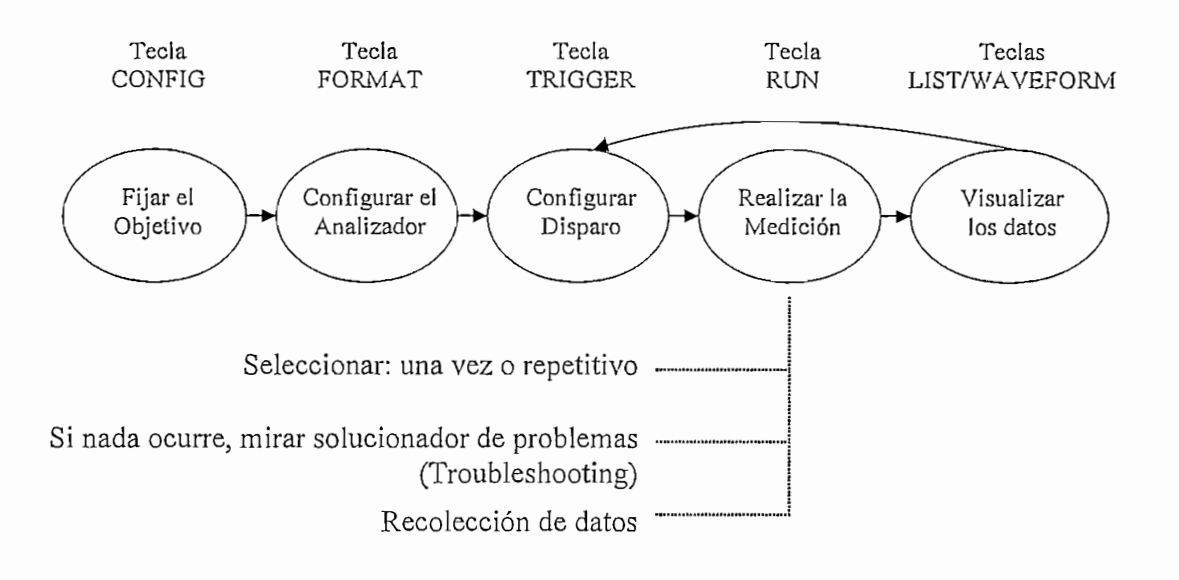

Figura 1.8 Diagrama de flujo para correr la medición.

Seleccionar: una vez o repetitivo. Desde cualquier menú del Analizador u Osciloscopio, seleccionar el campo etiquetado RUN, en la parte superior derecha de la pantalla, para iniciar la medición, o presionar la tecla RUN, la medición se realizará una sola vez (Simple), hasta que la memoria se llene. La medición correrá hasta que se seleccione Detener (Stop) o hasta que se produzca una condición para detener la medición (Repetitivo), configurada en el menú de marcas (Markers), hasta que la memoria esté llena.

Si nada ocurre, mirar el solucionador de problemas (Troubleshooting). Cuando inicia una medición, el menú del analizador cambia a uno de los menús o despliega un nuevo menú. Si nada ocurre, presionar la tecla STOP o seleccionar CANCEL. Si el analizador aún no despliega ninguna medición, referirse al manual "Troubleshooting" para solucionar el problema.

**Recolección de datos.** Se pueden recoger estadísticas automáticamente al ir al menú WAVEFORM o LISTING, activando las marcas, y configurando patrones

para las marcas X u O. Se puede configurar el analizador lógico para parar si se exceden ciertas condiciones, o usar las marcas para contar únicamente las mediciones válidas.

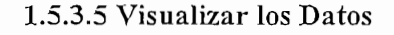

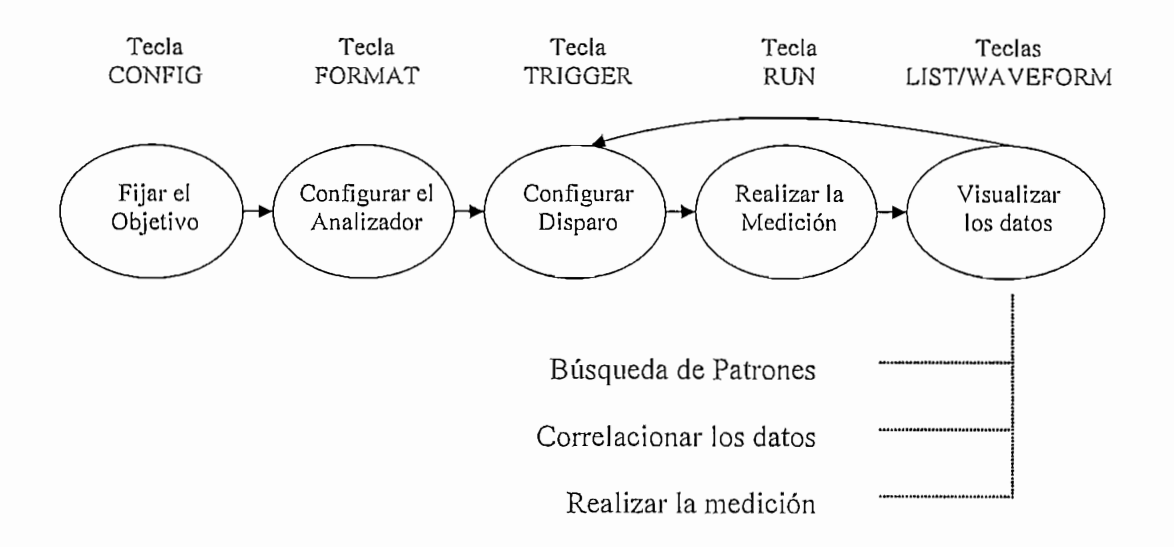

Figura 1.9 Diagrama de flujo para la visualización de los datos.

*Búsqueda de patrones*. En los menús WAVEFORM y LISTING se pueden usar los símbolos y marcas para realizar la búsqueda de patrones en los datos.

*Correlacionar los datos.* Se puede correlacionar los datos configurando el Contador de Tiempo (Count Time) en el menú TRIGGER del Analizador de Estado y luego usando la opción Presentación Intercalada (Display Interleaving) y Mezcla Intercalada (Mixed Interleving) se correlacionan los listados de dos Analizadores de Estado. Mixed correlaciona una forma de onda del analizador de tiempos y una lista del analizador de estados o un analizador de estados y una forma de onda del osciloscopio, o un analizador de estados y las formas de onda del onda del onda de

osciloscopio, el modo de Armar (Arm) del osciloscopio debe estar configurado en Inmediato (Inmediate).

**Realizar la medición.** Las marcas pueden contar la ocurrencia de eventos, medir la duración de los mismos, y adquirir estadísticas. El Software de Análisis de Desempeño del Sistema (SPA - System Performance Analysis Software) provee resúmenes de alta calidad, lo cual ayuda a identificar problemas en el funcionamiento del circuito analizado. Seleccionar el marcador apropiado en el menú y especificar los patrones de datos para el marcador. Para usar el SPA ir al menú SPA, seleccionando el modo más apropiado, llenar los parámetros y presionar la tecla RUN.

#### 1.5.4 USO DEL ANALIZADOR LÓGICO HP1662CS<sup>2</sup>

#### 1.5.4.1 Acceso a los menús

Al encender el analizador lógico, la primera pantalla que aparece, después de las pruebas del sistema, es el menú ANALYZER CONFIGURATION (Figura 1.9).

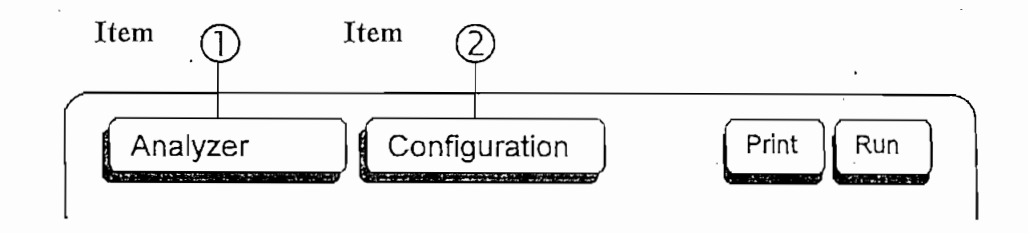

Figura 1.9 Menú de inicio.

El campo del item 1 es conocido como el "campo modo" o "campo de módulo", pues controla otro conjunto de menús. El campo del item 2 accede a los menús dentro del modo que se encuentre el campo del item 1 y por eso se lo conoce como "campo menú" (Figura 1.10). Como los menús están identificados por los

<sup>&</sup>lt;sup>2</sup> Hewlett Packard, Complementos Electrónicos.

títulos en estos campos, para el ejemplo del gráfico, tendríamos el menú Analyzer Configuration.

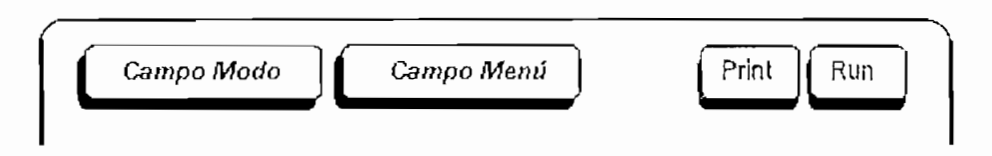

Figura 1.10 Campo Modo y Campo Menú.

#### 1.5.4.2 Acceso a los menús del Sistema

Los menús del Sistema permiten realizar operaciones que afectan a todo el analizador lógico, tales como cargar configuraciones, cambiar colores y realizar diagnósticos del sistema. La secuencia de pasos para acceder a los menús del sistema es:

- 1. Seleccionar el campo modo
- 2. Seleccionar Sistema (System)
- 3. Seleccionar el campo menú

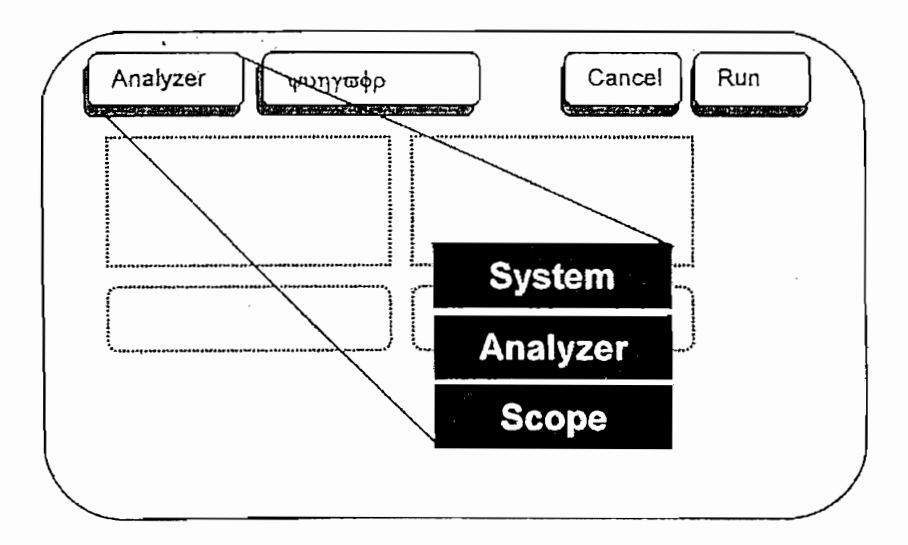

Figura 1.11 Pantalla de respuesta del campo modo.

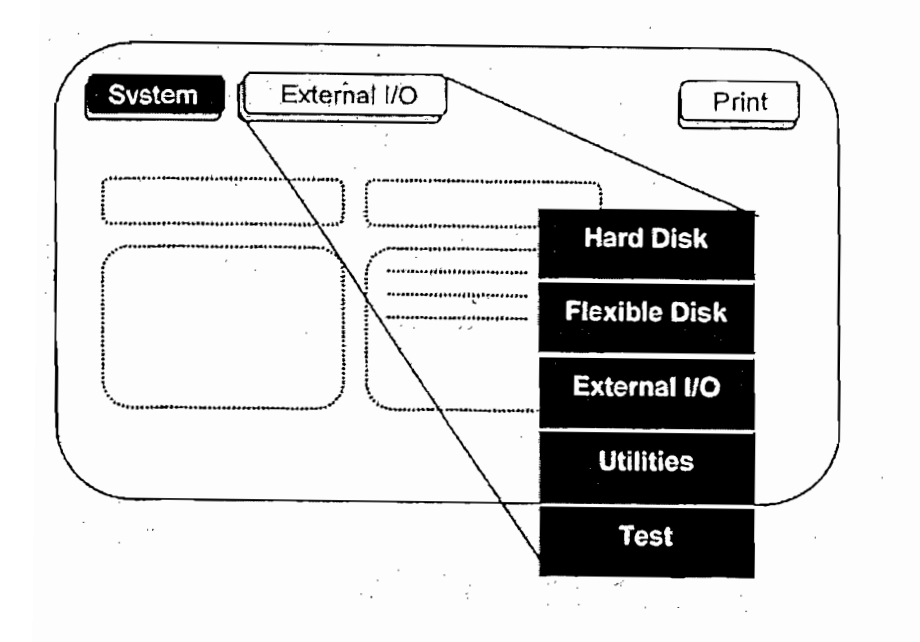

Figura 1.12 Pantalla de respuesta del menú System.

- Disco Duro (Hard Disk), permite manejar archivos en el disco duro.
- Disco Flexible (Flexible Disk), permite manejar archivos en diskette.
- Entradas y Salidas Externas (External I/O), permite configurar los interfaces HP-IB, RS-232-C y LAN y conectar una impresora o un controlador.
- Utilitarios (Utilities), permite configurar el reloj, actualizar el software del sistema operativo, y ajustar el display.
- Prueba (Test), despliega el número de la versión del sofware instalado y carga las autopruebas.

|                                                                                                    | <u>Fa Cask</u> )                                                                                    |                                                               | (Carrier 1)                                                                                                    |
|----------------------------------------------------------------------------------------------------|----------------------------------------------------------------------------------------------------|---------------------------------------------------------------|----------------------------------------------------------------------------------------------------|
| (Maker & Losoff (                                                                                                    | (Conn                                                                                               | ) from file                                                   | (Systian)                                                                                                    |
| Change Our                                                                                                    | file type:                                                                                          | <b>Chi Kikim</b>                                              | (Breeble)                                                                                                    |
| DOS Filename Date                                                                                                    | Time Bytes                                                                                          | File Descrip                                                  | otion                                                                                                    |
| EJEMOGB 1Feb02<br>EJEMOG 1Feb02<br>PROBADOR 5Nov99<br>PRUEBAS 17Jan02<br>RESET 16Dec98<br>R\$232 20Jun00<br>SYSTEM 13Feb98 | 9:15:32 69376<br>9:15:28 1792<br>11:57:46 0<br>10:05:26 0<br>15:41:30 0<br>10:59:36 0<br>12:21:52 0 | DIRECTORY<br>DIRECTORY<br>DIRECTORY<br>DIRECTORY<br>DIRECTORY | kanggang mangkang nganggana yang mangkang ng kang ng kang ng kang ng kang ng kang ng kang ng kang ng kang ng k<br>Mang ng kang ng kang ng kang ng kang ng kang ng kang ng kang ng kang ng kang ng kang ng kang ng kang ng kang ng |
|                                                                                                    |                                                                                                    |                                                               |                                                                                                    |
| PWD: \<br>DOS Disk Space(byt                                                                                               | es) - Total: 2,11                                                                                   | 1,864,832 F                                                   | ree: 2,099,511,296                                                                                                    |

Figura 1.13 Pantalla de respuesta del menú Hard Disk.

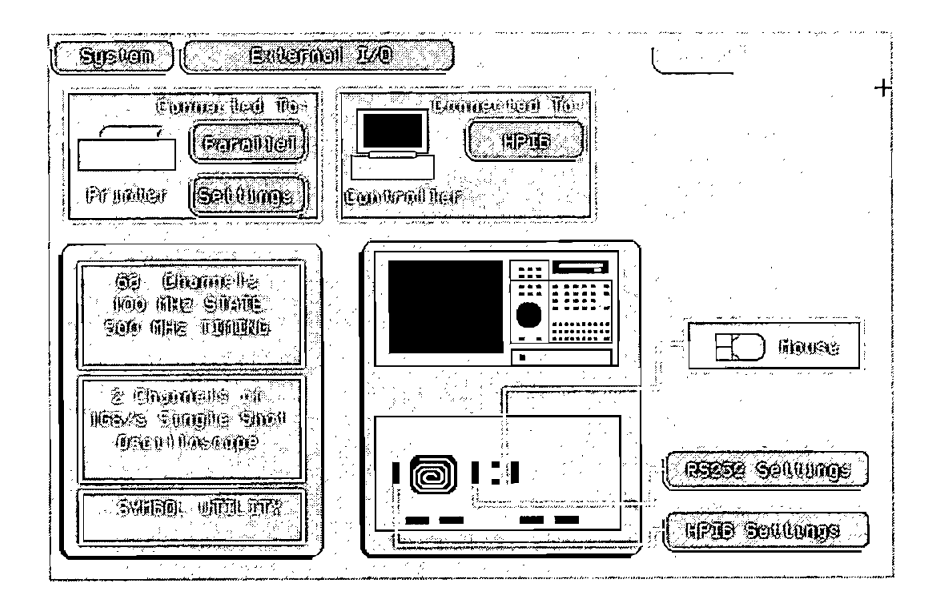

Figura 1.14 Pantalla de respuesta del menú External I/O.

#### 1.5.4.3 Acceso a los menús del Analizador

Los menús del analizador permiten controlar las mediciones que se realizarán con el mismo, realizar operaciones con los datos, y visualizar los resultados en el monitor.

- 1. Seleccionar el campo modo.
- 2. Seleccionar Analizador (Analyzer).
- 3. Seleccionar el campo menú.

El analizador nunca tendrá disponibles todas las opciones que aparecen a la vez en la figura 1.15, pues ciertos menús son accesibles solo con una configuración en particular del analizador.

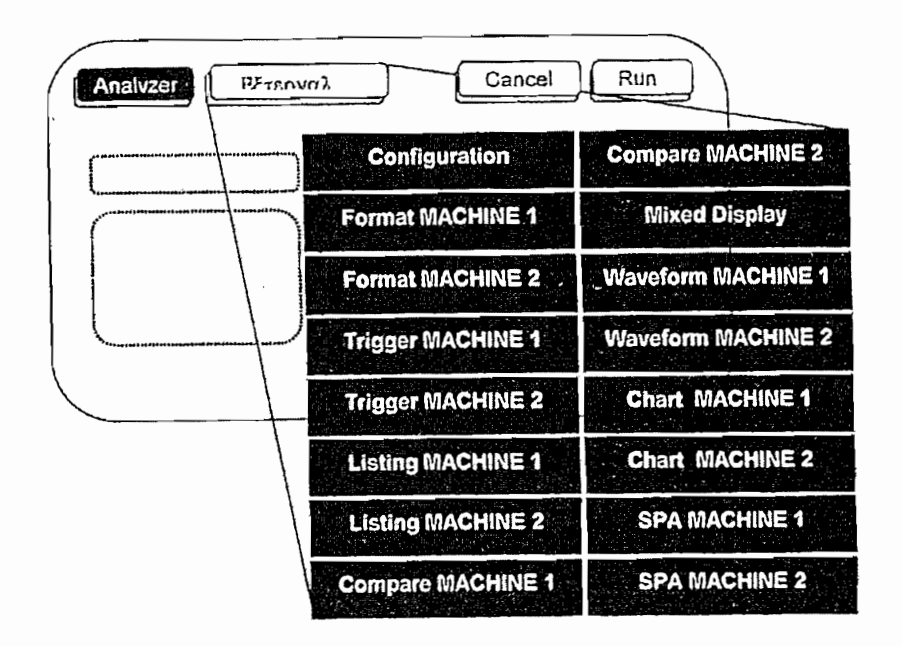

Figura 1.15 Pantalla de respuesta del menú Analyzer.

 Usar Configuración (Configuration) para asignar pods y configurar el tipo de analizador.
- Usar Formato (Format) para crear etiquetas y símbolos, ajustar el nivel umbral del pod y seleccionar modos y relojes.
- Usar Disparo (Trigger) para especificar una secuencia de disparo, la cual filtrará la información dentro de la medición que se desee visualizar.
- Listar (Listing) permite visualizar las mediciones como una lista de estados.
- Comparar (Compare) permite comparar dos listas y despliega rápidamente las secciones donde éstas difieren.
- Presentación mezclada (Mixed Display) siempre aparecerá en la lista del menú cuando el analizador está configurado como analizador de Estado o de Tiempo, pero requiere un analizador de Estado con etiquetas de tiempo activas.
- Forma de Onda (Waveform) permite visualizar los datos como niveles lógicos en las líneas discretas.
- Gráfico (Chart) visualiza las mediciones como un gráfico de estados en función del tiempo.
- Análisis de desempeño del Sistema (SPA) permite recoger y visualizar estadísticas sobre el funcionamiento del sistema.

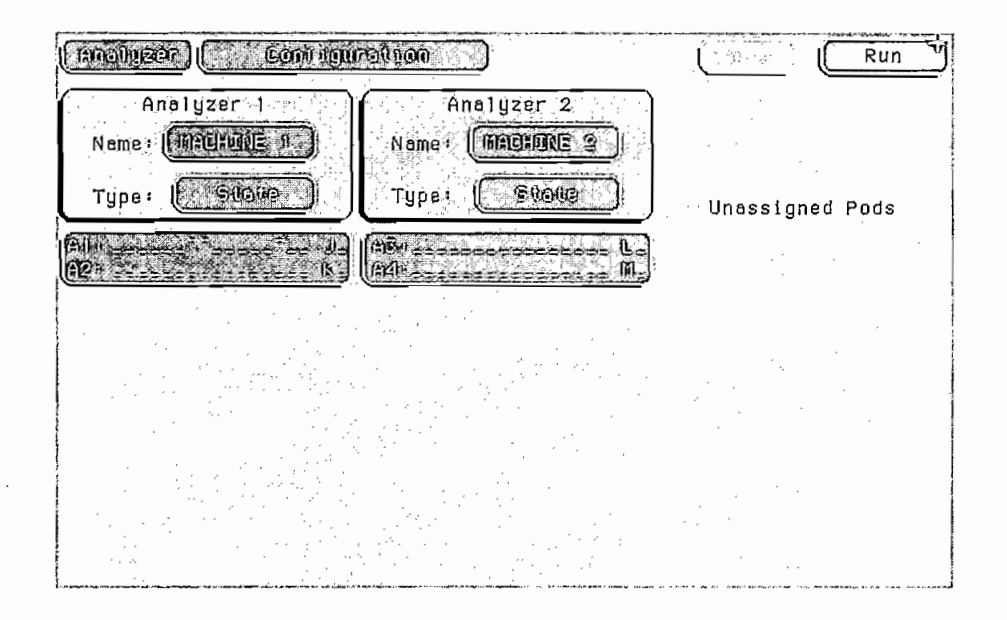

Figura 1.16 Pantalla de respuesta del menú Configuration.

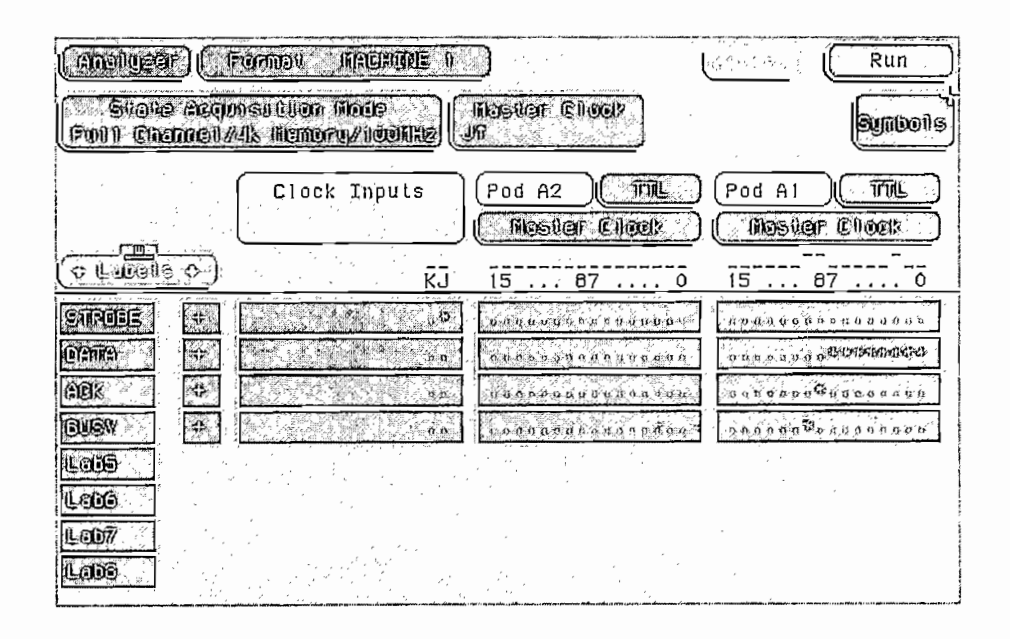

Figura 1.17 Pantalla de respuesta del menú Format.

| (POBLUZEF) Trangger (IAEHINE 0   | Run                |
|----------------------------------|--------------------|
| State Sequence Levels<br>1 2<br> | armung<br>Convroli |
| TRIGGER on "a" j time            | Conural            |
|                                  | Eomi<br>Eligites   |
|                                  | Modury<br>Throgger |
|                                  |                    |
|                                  |                    |
|                                  |                    |
|                                  |                    |
|                                  | -                  |

Figura 1.18 Pantalla de respuesta del menú Trigger.

| Analyzer                         | Crething HECHINE The                                                                                                    | E R     | un  |
|----------------------------------|----------------------------------------------------------------------------------------------------|---------|-----|
| Markers<br>Dju                   | Acquisition Time<br>13 Feb 2002 10:20:35                                                                                                    |         |     |
|                                  | STROBE DATA ACK BUSY                                                                                                    | States  | . * |
| Base>                            | Symbol ASCLUG Herr Herr R                                                                                                    | elouve. |     |
| 1<br>2<br>3<br>4                 | VALIDD         CR >         1         0           VALIDD <cr>         1         0           VALIDD         <lf>         1         0           VALIDD         J         1         0           VALIDD         J         1         0           VALIDD         E         1         0</lf></cr> |         |     |
| 5<br>6<br>8<br>9                 | VALIDD         V         1         0           VALIDD <cr>         1         0           VALIDD         <lf>         1         0           VALIDD         0         1         0           VALIDD         9         1         0</lf></cr>                                                   |         |     |
| 10<br>11<br>12<br>13<br>14<br>15 | VALIDD       8       1       0         VALIDD       7       1       0         VALIDD <cr>       1       0         VALIDD       <lf>       1       0         VALIDD       <lf>       1       0         VALIDD       a       1       0</lf></lf></cr>                                        |         |     |

Figura 1.19 Pantalla de respuesta del menú Listing.

3

| Anelyzer Weveform HACHINE, 1 (Acq. 180) thol | Run                 |
|----------------------------------------------|---------------------|
| Accumulate<br>Útr                            |                     |
| Delay Horkers Acquisitio                     | on Time<br>10:20:35 |
|                                              |                     |
| S IRUBE                                      |                     |
|                                              |                     |
|                                              | اس کا رین کے ایک    |
|                                              |                     |
|                                              |                     |
|                                              |                     |
|                                              |                     |
|                                              |                     |
|                                              |                     |
| BUGV                                         |                     |
| Poor                                         |                     |
|                                              |                     |
|                                              |                     |
|                                              |                     |
|                                              |                     |
|                                              |                     |
|                                              |                     |

Figura 1.20 Pantalla de respuesta del menú Waveform.

#### 1.5.4.4 Acceso a los menús del Osciloscopio.

Los menús del osciloscopio permiten controlar el analizador para que realice las mediciones, operaciones con los datos y visualizar los resultados en el monitor.

- 1. Seleccionar el campo modo
- 2. Seleccionar Osciloscopio (Scope).
- 3. Seleccionar el campo menú
  - Canal del Osciloscopio (Scope Channel) permite seleccionar el canal de entrada, configurar valores que controlan la sensibilidad vertical, offset, factor de atenuación de la punta de prueba, impedancia de entrada, y acoplamiento del canal de entrada mostrado en el campo Field. El menú Channel también permite tener valores *preset* para los niveles de sensibilidad vertical, *offset* y trigger para los niveles lógicos ECL y TTL.

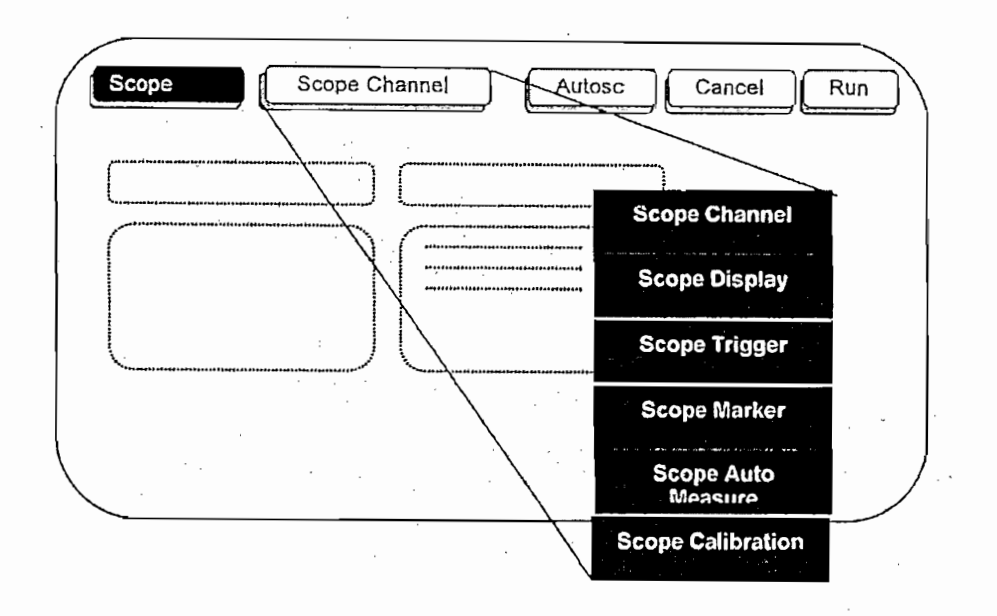

Figura 1.21 Pantalla de respuesta del menú Scope.

- Pantalla del Osciloscopio (Scope Display) controla la forma en la que el osciloscopio adquiere y despliega las formas de onda. Lo hace en uno de los siguientes modos: Normal, Promedio (Average), o Acumulado (Acumulate).
- Disparo del Osciloscopio (Scope Trigger) permite escoger modo de disparo del osciloscopio para una aplicación en particular. Los tres métodos de disparo son: Transición (edge), Patrón (Pattern) e Inmediato (Inmediate).
- Marcas para el Osciloscopio (Scope Markers) tiene dos grupos de marcadores (markers) que permiten las mediciones de voltaje y tiempo. Estas mediciones pueden ser realizadas de manera automática (solamente marcadores de tiempo) o manual (marcadores de voltaje y tiempo).

- Medición automática del Osciloscopio (Scope Auto Measure) provee nueve mediciones automáticas para ajustar la forma de onda adquirida en el display. Estas mediciones son Periodo (Period), Tiempo de subida (Risetime), Tiempo de bajada (Falltime), Frecuencia (Frequency), +Ancho (+Width), -Ancho (-Width), Voltaje pico-pico (Vp-p), Antes del disparo (Preshoot) y Después del disparo (Overshoot).
- Calibración del Osciloscopio (Scope Calibration) permite calibrar el osciloscopio o el sistema osciloscopio/punta de prueba.

#### 1.5.4.5 Uso de los Menús del Analizador

#### 1.5.4.5.1 Etiquetado de Grupos de Canales

El analizador lógico permite separar o agrupar canales de datos y etiquetar los grupos con nombres afines a la medición. Las etiquetas también ayudan para realizar el disparo solamente en los estados deseados.

|                                       | Formail (NA)                     | unore o      | <u>_</u>                      |               | Ć            | , cy' 840 <sup>-24</sup> . | ( Rur                        |               |
|---------------------------------------|----------------------------------|--------------|-------------------------------|---------------|--------------|----------------------------|------------------------------|---------------|
| State Acq<br>Ruit Grennet             | ulsatuon lind<br>141k lilanoru/1 |              | linguar i<br>R                | eiloek ]      | ,            | ·                          | Sym                          | ໝີສ]          |
| · · · · · · · · · · · · · · · · · · · | Clock Ir                         | puts         | Pod A2                        |               |              | Pod A1                     |                              |               |
|                                       |                                  | <br>ī        | <u>15</u>                     | 87            | <u>. ō</u>   | <u></u>                    | <u> </u>                     | - <u>-</u> -0 |
| Sitzogs &                             |                                  | ifa.         | <u>u</u> a a e e e            | anau'u        |              | \$ 9 N 0 4 5 0             | a o c n'n o o<br>. Doniocico | • a .<br>060  |
|                                       |                                  | 0.9<br>0.0   | <u>1307.03</u>                | darny in      | <u>a u a</u> | o.nuo a ne                 | 18605666                     | 00            |
| BUSY A                                |                                  | <u> </u>     | u or son                      | <u>reanch</u> | <u></u>      | adus de 9                  | <u>a da 6 6 6 6 6</u>        | <u>a si</u>   |
| 116003<br>11-2007                     |                                  | n a<br>Maria | en antara<br>Galetta<br>Maria |               |              |                            |                              | •,            |
| Loba                                  |                                  |              |                               |               |              |                            |                              |               |

Figura 1.22 Pantalla para la asignación de etiquetas.

Las etiquetas solamente pueden ser asignadas en el menú de Formato del Analizador (Analyzer Format).

Los nombres, por defecto, de las etiquetas son Lab1 a Lab126. Sin embargo, pueden ser modificados con cualquier cadena de seis caracteres, para esto se selecciona una etiqueta bajo la cabecera Etiquetas (Labels). En el menú de respuesta, se selecciona Modificar etiqueta (Modify Label). Con el teclado se ingresa el nombre para la etiqueta, y se presiona Hacer (Done).

Para asignar grupos de canales se selecciona el pod que contiene los canales para la etiqueta, se usa la perilla o las teclas del cursor para posicionar el selector sobre el canal que se desee cambiar. Un asterisco indica el canal seleccionado, un punto indica el canal que no es parte del grupo.

#### 1.5.4.5.2 Para Crear un Símbolo

Los símbolos son mnemónicos alfanuméricos que representan patrones o rangos de datos específicos. Cuando se define un símbolo y se configura el tipo de base a Symbol en el menú Listing, se despliega el símbolo en la lista de datos en lugar del patrón de bits que debería hacerlo normalmente. Los símbolos también aparecen en el menú Waveform cuando se despliega una etiqueta en forma de bus. Los símbolos permiten identificar rápidamente los datos de interés.

Para crear un símbolo, se recurre al menú de Formato del Analizador (Format Analyzer) y se selecciona Símbolo (Symbol). Enseguida se selecciona el campo Etiqueta (Label), en el menú de respuesta se escoge la etiqueta que contiene el grupo de canales que se desea. En el campo Base se elige la opción símbolo para el patrón de datos. Se selecciona Añadir Símbolo (Add Symbol) para ingresar por teclado el nombre del símbolo y se presiona Hacer (Done).

Si se requieren símbolos adicionarles, se debe repetir el proceso anterior hasta que se hayan añadido todos los símbolos.

#### 1.5.4.5.3 Para examinar una Forma de Onda del Analizador.

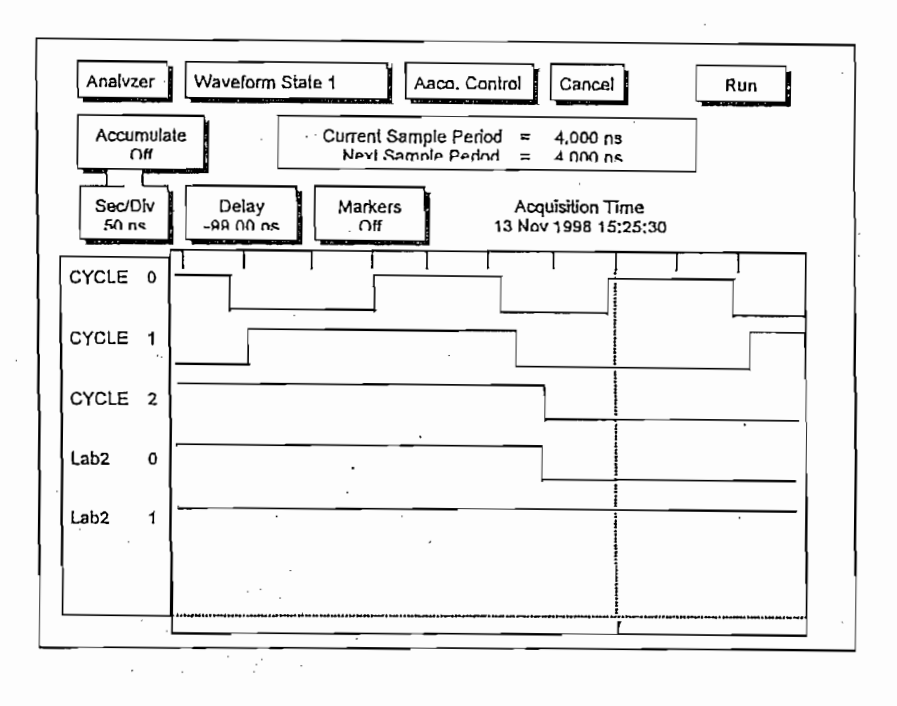

Figura 1.23 Pantalla para examinar una forma de onda.

Una vez adquiridos los datos, la forma de onda obtenida se puede analizar desde el menú **Forma de Onda** del analizador. En esta pantalla se puede ajustar el eje horizontal (sec/Div o states/Div) usando la perilla.

Además se puede ajustar la presentación de la forma de onda relativa al disparo, seleccionando el campo de **Retardo (Delay)** e ingresando un valor o usando la perilla. La porción de memoria desplegada es indicada por una barra blanca en la parte inferior del monitor. La posición del disparo en la memoria se indica por un punto blanco en la misma línea.

Para moverse entre formas de onda, se selecciona el rectángulo bajo el campo **Div**, el indicador aparece en la parte superior del rectángulo y el nombre de la primera forma de onda se ilumina. Mediante la perilla, se puede cambiar a otra forma de onda.

Para insertar formas de onda, se selecciona el rectángulo bajo el campo **Div**. En el menú de respuesta, se elige **Insertar (Insert)**, y luego se determinan las etiquetas y canales. El campo **Secuencial (Sequential)** inserta todos los canales de la etiqueta como formas de onda individuales; el campo **Bus** agrupa las formas de onda; el campo Bit N inserta el bit N-ésimo. Las formas de onda son insertadas después de la forma de onda que esté iluminada.

Se usan las marcas para localizar diferentes patrones rápidamente, con ayuda del campo Marcas (Markers) se escoge el tipo de marcador apropiado. Los marcadores disponibles dependen del tipo de analizador y de si está habilitado o no.

| (finalyzer:                                                                   | LALIS LIDG                                                                                                    |                      | 3       |                                         |          | Rua |
|-------------------------------------------------------------------------------|----------------------------------------------------------------------------------------------------|----------------------|---------|-----------------------------------------|----------|-----|
| 11iorkers<br>Of f                                                             | Acquisiti<br>13 Feb 2002                                                                                                    | ion Time<br>2 10:20: | -<br>35 |                                         |          |     |
| Label><br>Base>                                                               | ETROBE<br>Sombole                                                                                                    | Debue)<br>Asicilii   | AEP?    | BUSK<br>Hex                             | Rollofne |     |
| 0<br>1<br>2<br>3<br>4<br>5<br>6<br>9<br>9<br>10<br>11<br>12<br>13<br>14<br>15 | VALIDO<br>VALIDO<br>VALIDO<br>VALIDO<br>VALIDO<br>VALIDO<br>VALIDO<br>VALIDO<br>VALIDO<br>VALIDO<br>VALIDO<br>VALIDO<br>VALIDO<br>VALIDO<br>VALIDO<br>VALIDO | U > >                |         | 000000000000000000000000000000000000000 |          |     |

#### 1.5.4.5.4 Para Examinar una Lista del Analizador

Figura 1.24 Pantalla para examinar una lista

El menú Listado del Analizador (Analyzer Listing) presenta datos de estado o temporización como patrones (estados). El menú Listado (Listing) usa cualquiera de algunos formatos para desplegar los datos, tales como binario, ASCII, o símbolos. Si se está utilizando un ensamblador inverso y se selecciona

"invasm", el dato es desplegado en mnemónicos que se asemejan mucho al código fuente del microprocesador.

Después de realizar la medición, se traslada al menú Listado del Analizador, aquí se pueden desplegar las etiquetas en el campo Etiqueta/Base (Label/Base), seleccionando mediante la perilla, para mover las etiquetas a una pantalla completa a la vez, se presiona SHIFT y una de las teclas PAGE.

Para desplegar los datos (data), se usa las teclas **PAGE** o seleccionando en el campo de despliegue de los datos usando la perilla. Los números en la columna de despliegue de datos indica cuántas muestras de datos son del disparador (trigger). Se presentan números negativos antes del disparo y números positivos después del disparo.

Si las etiquetas tienen símbolos asociados con ellos, se puede configurar la base a Símbolo (Symbol).

Si se desea insertar una etiqueta, se selecciona uno de los campos de etiquetas, luego **INSERT** desde el menú de respuesta y la etiqueta que se desea insertar. La última etiqueta no puede ser eliminada, por este motivo siempre hay por lo menos una etiqueta. Se puede insertar la misma etiqueta múltiples veces y desplegarlas en diferentes bases.

Para realizar mediciones, al igual que para el análisis de la Forma de Onda, se puede utilizar Marcas (Markers).

#### 1.5.4.5.5 Para Comparar dos Listas

El menú **Comparar (Compare)** permite dos adquisiciones del analizador de estados y compararlas para encontrar diferencias. Puede usarse esta función para encontrar rápidamente todos los efectos de cambiar las características del sistema bajo estudio (system target) o para comparar rápidamente los resultados

de pruebas de calidad con los resultados de un sistema que está trabajando correctamente.

| Analvze  | er V      | Vaveform State | ÷1           |                | Cancel Run                  |
|----------|-----------|----------------|--------------|----------------|-----------------------------|
| Differen | nce listi | na Find E      | Error<br>37  | ompare<br>Fuli | Specify Stop<br>Measurement |
| Mask     | Ś         | *              | •            | · -            |                             |
| Label    |           | Time           | CYCLE        | Lab2           |                             |
|          |           | Relative       | Symbol       | Symbol         |                             |
| 3        | 7         | 96 ns          | absolute 110 | absolute 3     |                             |
| 3        | 8         | 104 ns         | absolute 111 | absolute 3     | 1                           |
| 3        | 9         | 96 ns          | absolute 100 | absolute 3     |                             |
| 4        | 0         | 104 ns         | DATA RD      | absolute 3     |                             |
| 4        | 1         | 96 ns          | absolute 110 | absolute 3     |                             |
| 4        | 2         | 104 ns         | absolute 111 | absolute 3     |                             |
| 4        | 3         | 96 ns          | absolute 000 | absolute 0     |                             |
| 4        | 4         | 104ns          | absolute 001 | absolute 0     |                             |
| . 4      | 5         | 96 ns          | MEMWR        | absolute 0     | ·                           |
| 4        | 6         | 104 ns         | MEM RD       | absolute 0     |                             |
| 4        | 7         | 96 ns          | absolute 100 | absolute 0     |                             |
| 4        | 8         | 104 ns         | absolute 001 | absolute 0     |                             |
| 4        | 9         | 96 ns          | MEMWR        | absolute 0     |                             |
| 5        | 0         | 104 ns         | MEMRD        | absolute 0     |                             |
| 5        | 1         | 96 ns          | absolute 000 | absolute 1     |                             |
| 5        | 2         | 104ns          | DATA RD      | absoluta 1     |                             |

Figura 1.25 Pantalla comparación de dos listas.

Para realizar la comparación entre dos listas se debe adquirir los datos de la muestra patrón, con la opción Copiar Listado (Copy Listing) o Referencia (Referente) del menú Analizador Comparador (Analyzer Compare) y se elige Ejecutar (Execute). El menú comparar está inicialmente vació, pero cuando se selecciona Ejecutar aparecen los datos.

Luego se configura la prueba que se desea comparar con la primera. Puede ser un cambio al hardware, o un sistema diferente. No se debe cambiar el disparo pues todos los estados serán diferentes.

Finalmente se ejecuta nuevamente la prueba, se selecciona el campo **Referencia** para cambiarse al listado **Diferencia** (**Difference**). El listado **Diferencia** se despliega en la siguiente hoja, presentando los estados que son idénticos en oscuro y los que no son idénticos en claro (no se distingue en el gráfico anterior).

Utilizando el campo Encontrar Error (Find Error) y con la perilla se despliegan los errores.

#### 1.5.4.6 El Ensamblador Inverso

Cuando el analizador captura los trazos, captura información binaria. Luego el analizador puede presentar esta información en forma binaria, octal, decimal, hexadecimal, mediante símbolos o códigos ASCII. O, si se tiene la información acerca del significado de los datos capturados, el analizador puede ensamblar inversamente los trazos. El ensamblador inverso hace que la lista de trazos sea más fácil de analizar presentando los resultados de los trazos en términos de los estados del procesador y de intercambio de datos.

#### 1.5.4.6.1 Para usar un ensamblador inverso

Muchos preprocesadores incluyen un ensamblador inverso en su software. Se carga el archivo de configuración para que el preprocesador configure al analizador lógico, para de esta manera, proveer ciertos tipos de información para el ensamblador inverso. A continuación se presentan los recursos necesarios para configurar el analizador lógico en ensamblador inverso:

- Bus de Dirección (Address Bus). El ensamblador inverso espera ver la etiqueta ADDRR, con los bits ordenados en una secuencia particular.
- Bus de Datos (Data Bus). El ensamblador inverso espera ver la etiqueta DATA, con los bits ordenados en una secuencia en particular.
- Estado (Status). El ensamblador inverso espera ver la etiqueta STAT, con los bits ordenados en una secuencia en particular.
- Estado iniciar (Start state) para desensamblaje. Este es el primer estado desplegado en la lista de trazos, no la posición del cursor.
- Tablas. Indican el significado de estados particulares y combinaciones de datos.

Las secuencias particulares que requiere cada etiqueta dependen del tipo de chip para el que fue diseñado el ensamblador inverso. Por este motivo, el ensamblador inverso generalmente no puede ser transferido entre plataformas.

Para correr el ensamblador inverso, debe asegurarse que las etiquetas están correctamente escritas. Inclusive una pequeña diferencia ocasionará que el ensamblador inverso no trabaje.

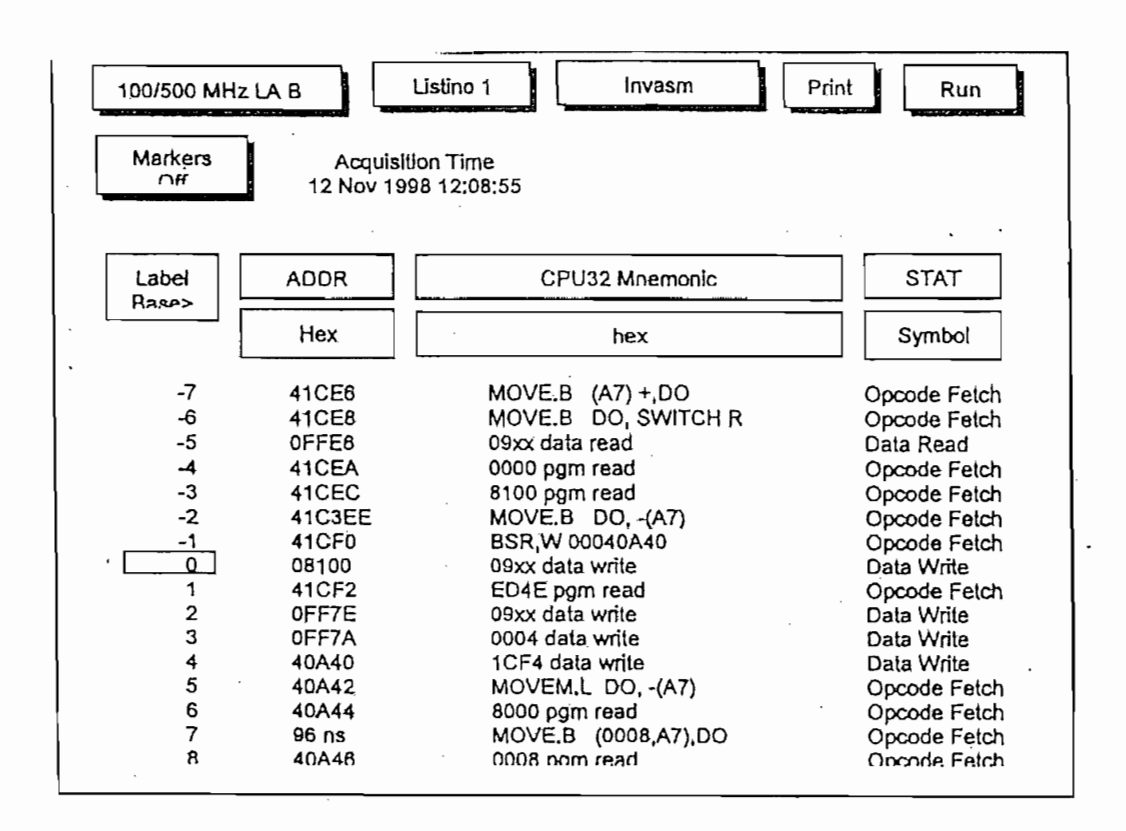

Figura 1.26 Pantalla ensamblador inverso.

#### 1.5.4.6.2 Sincronización del Ensamblador Inverso.

Cuando se presiona la tecla Invasm (Ensamblador Inverso) para iniciar el ensamblaje inverso de un trazo, el ensamblador inverso inicia con el primer

estado desplegado en la lista de trazos. Esto se llama sincronización. Mira el bit de estado (STAT) y determina el tipo de operación del procesador, el cual luego es desplegado bajo la etiqueta STAT. Si la operación es un Código de máquina conocido, el ensamblador inverso usa la información en el bus de datos para buscar el correspondiente código en una tabla, luego se despliega bajo la etiqueta DATA. Si la operación es una transferencia de datos, los datos y las operaciones correspondientes se despliegan bajo la etiqueta DATA. Esto se repite para todos los estados subsecuentes de la lista de trazos.

Si se mueve la lista de trazos a una nueva posición y se presiona **Invasm** otra vez, el ensamblador inverso repite el proceso indicado anteriormente. Sin embargo, no se debe hacer esto desde la posición de inicio hacia atrás en la lista de trazos. Puede causarse diferencias en la lista de trazos sobre y bajo el punto donde se sincronizó el ensamblador inverso. La mejor manera para asegurar un ensamblaje inverso correcto es hacer la sincronización usando el primer estado que se conoce es el primer byte de un código esperado.

# CAPITULO

## 2

### CAPITULO 2. PRINCIPALES INTERFACES DE COMPUTADORES PERSONALES

#### 2.1 EL PUERTO PARALELO

El puerto paralelo es un conjunto de líneas, mediante las cuales, el PC puede comunicarse con otros dispositivos. El puerto paralelo es uno de los más importantes para las comunicaciones del PC, transmite bits de datos simultáneamente por líneas separadas, lo cual hace que la comunicación sea rápida. Generalmente se lo utiliza para comunicarse con impresoras, pero se le pueden dar una gran cantidad de aplicaciones, ya que posee entradas y salidas digitales.

Este puerto se encuentra comúnmente en la parte posterior del PC como un conector tipo DB-25 hembra.

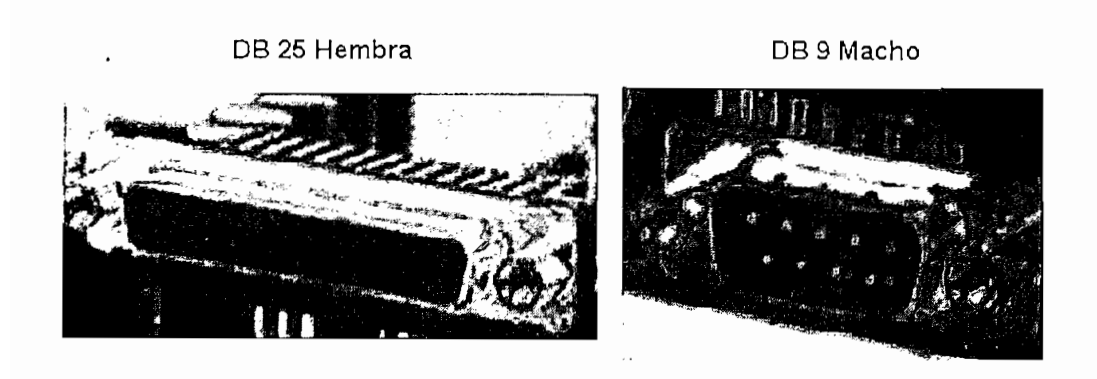

Figura 2.1 Conectores que se encuentran en el panel posterior de una tarjeta de expansión

El puerto paralelo original tiene 8 líneas de salida, 5 líneas de entrada y 4 líneas bidireccionales, pero en algunas nuevas versiones de puerto paralelo, las 8 líneas de salida pueden utilizarse como bidireccionales para manejar algunos dispositivos a mayor velocidad.

#### 2.1.1 TIPOS DE PUERTO PARALELO

En la actualidad, se han introducido variantes al que fuese el puerto paralelo original, ya que se necesitan nuevos requerimientos en lo que a velocidad se refiere.

La velocidad es importante debido a que el PC y los diferentes componentes deben ser más rápidos, ya que las funciones que realizan son más complicadas y la cantidad de información se ha incrementado.

Los tipos más comunes son:

#### 2.1.1.1 Original (SPP)

El puerto paralelo del PC IBM, y los demás puertos paralelos que emulan el diseño original generalmente se los identifica con el nombre de SPP (Standard parallel port), otros nombres usados son Tipo AT o ISA compatible.

El puerto paralelo de diseño original se basó en la existencia del interfaz para impresoras centronics,

El SPP puede transferir ocho bits de una sola vez, para comunicarse con los diferentes dispositivos. Para la comunicación desde los dispositivos al PC, el SPP no puede utilizar los ocho bits de datos, por lo que transfiere la información en grupos de cuatro bits a la vez; este grupo de bits se lo denomina "Nibble". El modo "Nibble" es más lento, pero es una solución muy común para utilizar el puerto paralelo como entrada de datos.

#### 2.1.1.2 Tipo PS/2 (Bidireccional Simple)

Este tipo de puerto paralelo es una de las primeras mejoras del tradicional, este modelo fue introducido por IBM, el cual permite que desde un dispositivo se puedan transmitir 8 bits consecutivamente al PC.

El término PS/2 hace referencia a todo puerto paralelo bidireccional que no soporta los modos EPP o ECP.

#### 2.1.1.3 EPP (Puerto Paralelo Mejorado)

El EPP (enhanced parallel port) fue originalmente diseñado por Intel, Zenith y Xircom, compañías manufactureras de chips y computadoras personales.

Este tipo de puerto paralelo, como el PS/2, posee líneas de datos bidireccionales, por las cuales puede leer y escribir en un ciclo del bus de expansión ISA, el cual le da una gran diferencia a comparación del SPP o del PS/2, los cuales realizan este proceso cada 4 ciclos del bus de expansión.

Un EPP puede emular a un puerto SPP, y muchos EPPs pueden emular un puerto tipo PS/2.

#### 2.1.1.4 ECP (Puerto de capacidades extendidas)

El ECP (extended capabilities port) al principio fue propuesto por Hewlett Packard y Microsoft. Como los tipos mencionados anteriormente, el ECP posee líneas de datos bidireccionales, y al igual que el EPP, realiza lectura y escritura en un solo ciclo del bus de expansión ISA.

Los puertos ECPs poseen buffers y soporte para transferencia DMA (acceso directo de memoria) como también compresión de datos. Estos puertos son comúnmente utilizados para impresoras, scanners y otros dispositivos que transfieren grandes bloques de datos.

| PIN   | Señal SPP      | Señal EPP                       | Señal ECP                         |
|-------|----------------|---------------------------------|-----------------------------------|
| 1     | Strobe         | Write <sub>(out)</sub>          | HostCLK <sub>(out)</sub>          |
| 2-9   | Datos 0-7      | Datos 0-7 <sub>(in-out)</sub>   | Datos 0-7 <sub>(in-out)</sub>     |
| 10    | Ack            | Interrupt <sub>(in)</sub>       | PeriphCLK <sub>(in)</sub>         |
| 11    | Busy           | Wait <sub>(in)</sub>            | PeriphACK <sub>(in)</sub>         |
| 12    | Paper Out/End  | Spare <sub>(in)</sub>           | nAckReverse <sub>(in)</sub>       |
| 13    | Select         | Spare <sub>(in)</sub>           | X-Flag <sub>(in)</sub>            |
| 14    | Auto Linefeed  | Data strobe <sub>(out)</sub>    | Host Ack <sub>(out)</sub>         |
| 15    | Error/Fault    | Spare <sub>(in)</sub>           | PeriphRequest <sub>(in)</sub>     |
| 16    | Init           | Reset <sub>(out)</sub>          | NReverse Request <sub>(out)</sub> |
| 17    | Select Printer | Adrress Strobe <sub>(out)</sub> | 1284 Active(out)                  |
| 18-25 | Tierra         | Tierra                          | Tierra                            |

Tabla 2.1. Cuadro comparativo de señales de los puertos SPP, EPP y ECP

#### 2.1.1.5 Puertos Multimodo

Por último, los nuevos puertos paralelos son multimodo, los cuales permiten emular muchos de los puertos anteriormente descritos.

Estos a menudo incluyen opciones de configuración, con las cuales pueden poner a disposición todas las clases de puertos; o también, se podrían obtener algunas clases mientras otras quedarían excluidas.

#### 2.1.2 DIRECCIONAMIENTO

El puerto paralelo estándar (SPP) usa tres direcciones contiguas usualmente en uno de estos rangos:

| 3BCh, | 3BDh, | 3BEh |
|-------|-------|------|
| 378h, | 379h, | 37Ah |
| 278h, | 279h, | 27Ah |

La primera dirección en el rango es la dirección base del puerto, también llamada el registro de datos o solamente la dirección del puerto. La segunda dirección es el registro de estado del puerto, y la tercera es el registro de control.

Un EPP añade cinco registros en la dirección base + 3 hasta la dirección base +7. Un ECP añade tres registros en la dirección base + 400h hasta la dirección base + 402h.

En los primeros PCs el puerto paralelo tiene una dirección base de 3BCh. En los sistemas nuevos el puerto paralelo se encuentra más a menudo en la dirección 378h. Sin embargo normalmente no se puede tener un EPP en la dirección base 3BCh, debido a que los registros adicionales EPP pueden estar en conflicto con el adaptador de video del sistema.

El puerto PS/2 tipo 3 de IBM tiene tres registros adicionales, en la dirección base + 3 hasta la dirección base + 5, y permite una dirección base de 1278h a 1378h.

#### 2.2 PROTOCOLO DE COMUNICACIÓN IMPRESORA-PC

La impresora, como periférico del computador que es, ha de estar bajo las órdenes del mismo, por lo que la comunicación entre ambos ha de ser lo más clara posible. A esto se le llama protocolo. Este protocolo, que se establece entre la impresora y el computador se lo puede apreciar en los siguientes pasos:

1: Cuando conectamos la impresora, ésta envía al computador una señal que le indica que va a empezar la comunicación. Esta operación se conoce con el nombre de "*on line*".

2: El computador y como respuesta a esa señal, le envía su configuración, es decir, cómo ha de ponerse la impresora para recibir la información que el computador le enviará posteriormente y cómo ha de imprimirla, el *driver* (manejador).

**3**: Una vez que la impresora ya se encuentra configurada, envía al computador la señal de que ya está preparada para recibir información.

4: Tras ello, el computador empieza a enviar la información. La impresora tiene un buffer de memoria, donde es almacenada la información antes de ser impresa.

5: Una vez que el buffer está lleno, la impresora envía una señal al computador con objeto de que no se le envíe más información hasta que el buffer esté vacío de nuevo.

6: Todo este protocolo se establece hasta que se acaba la cantidad de información que hay que imprimir, enviando el computador una señal de *"final de fichero"*.

#### 2.3 INTERFAZ CENTRONICS

Centronics es uno de los primeros interfaces para la comunicación entre el computador y la impresora. Esta interfaz es capaz de enviar caracteres a la impresora en forma paralela y unidireccional. La mayoría de impresoras utilizan este diálogo (handshake) que normalmente se implementa usando un puerto paralelo estándar (SPP) controlado por software.

En el PC existen tres posibles puertos paralelos: LPT1 (o PRN), LPT2 y LPT3. Las direcciones base de estos puertos se encuentran almacenadas en el área de datos de la BIOS en las siguientes posiciones:

> LPT1=>[0000:0408] LPT2=>[0000:040A] LPT3=>[0000:040C]

Dispone de 8 líneas de datos, 4 señales de control para la impresora y 5 de estado que vienen de ella, utilizan voltajes TTL con señales no balanceadas, en las que el tiempo de subida y de bajada debe ser menor a  $2\mu$ s.

El bus asociado llega a transmitir a una velocidad de 100 kB/s y con una longitud máxima de 4,5 m.

El cable de impresora lleva por un lado el conector DB-25 macho que se conectara con el puerto paralelo del PC; y por el otro lado, un conector centronics de 36 pines que va conectado a la impresora.

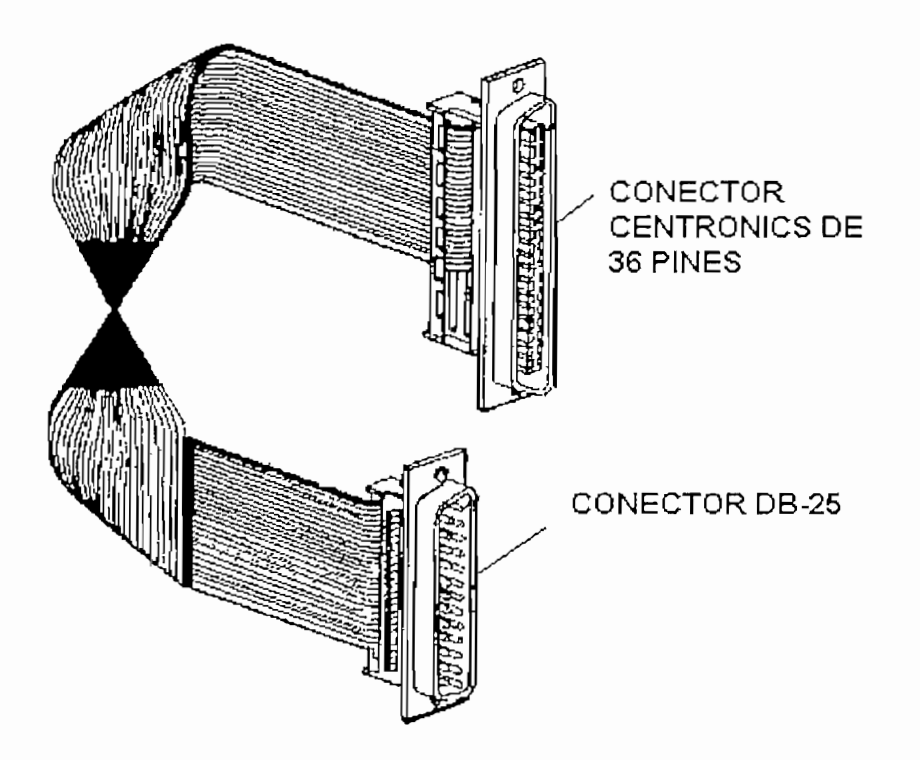

Figura 2.2 Cable para comunicación entre el PC y la Impresora

#### 2.3.1 SEÑALES DE LA INTERFAZ CENTRONICS

El conector centronics como se mencionó anteriormente posee 36 líneas y el conector DB-25 posee 25 líneas por lo cual, algunas señales de control que no son esenciales no se encuentran presentes.

En el puerto paralelo estándar cada señal tiene un nombre que sugiere una función para la interfaz con la impresora. En interfaces con otros dispositivos estas señales no se utilizan para su propósito original.

A continuación se muestra una tabla que muestra la conexión entre el conector centronics y el DB-25 con su respectiva señal:

| DB-25 | SEñAl    | FUNCION                                                                   | CENTRONICS |
|-------|----------|---------------------------------------------------------------------------|------------|
| Pin   | SENAL    | FUNCION                                                                   | Pin        |
| 1     | Strobe   | Validación de datos D0-D7                                                 | 1          |
| 2     | D0       | Bit 0 de datos                                                            | 2          |
| 3     | D1       | Bit 1 de datos                                                            | 3          |
| 4     | D2       | Bit 2 de datos                                                            | 4          |
| 5     | D3       | Bit 3 de datos                                                            | 5          |
| 6     | D4       | Bit 4 de datos                                                            | 6          |
| 7     | D5       | Bit 5 de datos                                                            | 7          |
| 8     | D6       | Bit 6 de daros                                                            | 8          |
| 9     | D7       | Bit 7 de datos                                                            | 9          |
| 10    | Ack      | Acuse de recibo de datos                                                  | 10         |
| 11    | Busy     | Impresora ocupada                                                         | 11         |
| 12    | PaperEnd | Fin de papel, vacío                                                       | 12         |
| 13    | Select   | Impresora seleccionada (on line)                                          | 13         |
| 14    | AutoLF   | Generación automática de suministro de línea después de retorno del carro | 14         |

Tabla 2.2a Conexión entre el conector Centronics y el DB-25

| DB-25 | SEÑAL     | EUNCION                                     | CENTRONICS |
|-------|-----------|---------------------------------------------|------------|
| Pin   | SENAL     | FUNCION                                     | Pin        |
| 15    | Error     | Error                                       | 32         |
| 16    | INIT      | Inicializa impresora (reset)                | 31         |
| 17    | Selection | Selección de impresora (ubicar en<br>línea) | 36         |
| 18    | Gnd       | Tierra de retorno para Strobe, D0           | 19, 20     |
| 19    | Gnd       | Tierra de retorno para D1, D2               | 21, 22     |
| 20    | Gnd       | Tierra de retorno para D3, D4               | 23, 24     |
| 21    | Gnd       | Tierra de retorno para D5, D6               | 25, 26     |
| 22    | Gnd       | Tierra de retorno para D7, Ack              | 27, 28     |
| 23    | Gnd       | Tierra de retorno para Selection            | 33         |
| 24    | Gnd       | Tierra de retorno para Busy                 | 29         |
| 25    | Gnd       | Tierra de retorno para INIT                 | 30         |
|       | Chasis    | Tierra de Chasis                            | 17         |
|       | NC        | Sin conexión                                | 15, 18, 34 |
|       | NC        | Tierra de señal                             | 16         |
|       | NC        | +5V                                         | 35         |

Tabla 2.2b Conexión entre el conector Centronics y el DB-25 (continuación)

#### 2.3.2 HANDSHAKING

En la interfaz centronics, tres señales de handshake son indispensables para la transferencia de datos:

- STROBE: Señal generada por el computador la cual indica que las líneas de datos contienen información. Esta señal es activada en bajo.
- ACKNOWLEDGE: Señal generada por el periférico, que mediante un pulso en bajo indica que los datos han sido recibidos.

*BUSY:* Señal generada por el periférico, que mediante un pulso en alto indica que no puede recibir más datos.

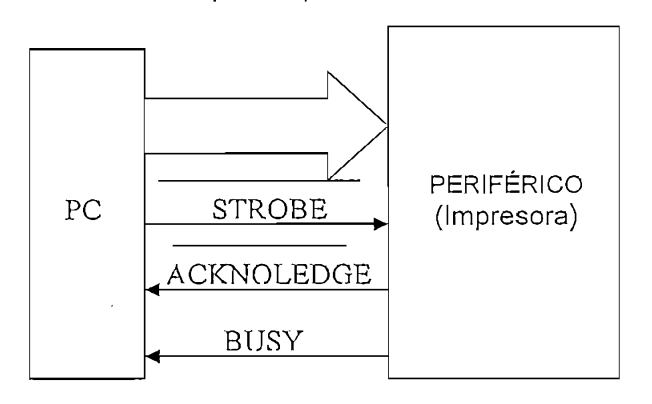

Figura 2.3 Señales utilizadas para la comunicación entre el PC y la Impresora

En un principio el dato es cargado en los pines de datos del puerto paralelo (D0-D7), a continuación el computador chequea que la impresora se encuentre desocupada, esto lo realiza revisando que la línea BUSY se encuentre en bajo, si esto ocurre, el PC pone en bajo la línea de STROBE y espera un mínimo de 1µs, el dato es normalmente leído por la impresora en la transición positiva de la señal de STROBE. La impresora indica que está ocupada activando en alto la señal de BUSY. Cuando el dato ha sido aceptado por la impresora, ésta activa la señal de Acknowledge mediante un pulso en bajo en la línea ACK por alrededor de 5µs, a la vez, esta señal origina la desactivación de la señal BUSY y queda listo para recibir el siguiente dato.

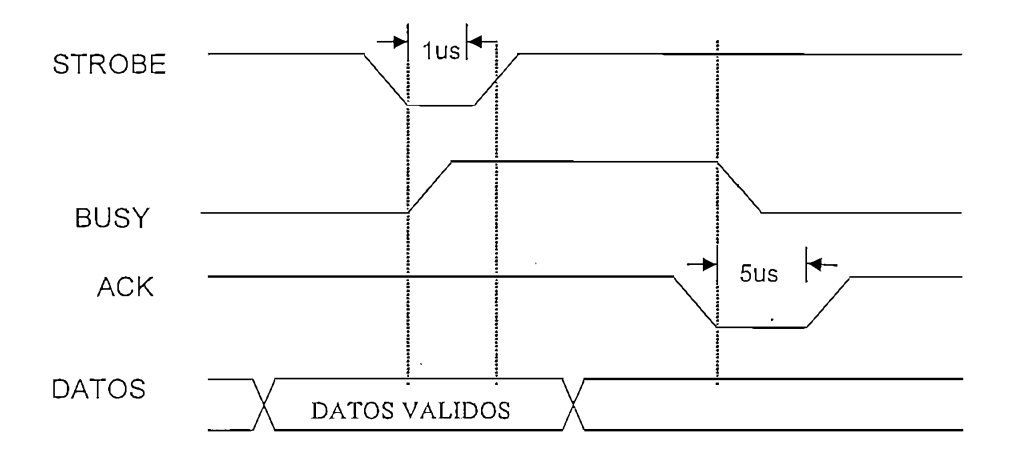

Figura 2.4 Señales en el interfaz centronics

#### 2.4 COMUNICACIÓN PC A PC

La principal aplicación del puerto paralelo es la comunicación del PC con sus periféricos, pero otro uso que se le puede dar es para la transferencia de información entre computadores e incluso para lograr una red entre dos computadores donde el uno puede acceder a archivos y aún correr programas que residen en el otro computador. Para conseguir esto es necesario construir un cable especial (cable paralelo bidireccional de modo nibble) debido a que los computadores transfieren un nibble de datos a la vez. La tabla 2.3 muestra la distribución para el cable paralelo bidireccional de modo nibble.

| Computador A |     | Dirección     | Comp | utador B |
|--------------|-----|---------------|------|----------|
| Pin          | Bit |               | Bit  | Pin      |
| 2            | DO  | $\rightarrow$ | S3   | 15       |
| 3            | D1  | $\rightarrow$ | S4   | 13       |
| 4            | D2  | $\rightarrow$ | S5   | 12       |
| 5            | D3  | $\rightarrow$ | S6   | 10       |
| 6            | D4  | $\rightarrow$ | S7   | 11       |
| 10           | S6  | $\leftarrow$  | D3   | 5        |
| 11           | S7  |               | D4   | 6        |
| 12           | S5  | $\leftarrow$  | D2   | 4        |
| 13           | S4  | $\leftarrow$  | D1   | 3        |
| 15           | S3  | $\leftarrow$  | D0   | 2        |
| 18-25        | -   | GND           | -    | 18-25    |
| 1            | C0  | No se conecta | C0   | 1        |
| 14           | C1  | No se conecta | C1   | 14       |
| 16           | C2  | No se conecta | C2   | 16       |
| 17           | C3  | No se conecta | C3   | 17       |

 Tabla 2.3
 Distribución para el cable paralelo de modo nibble.

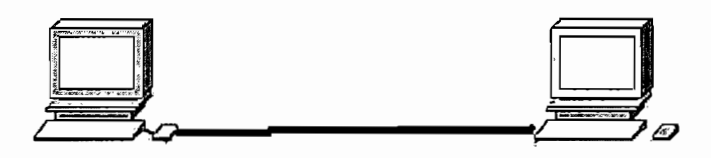

Figura 2.5 Esquema de conexión PC a PC

En cada PC, cinco salidas de datos (D0-D4) se conectan a cinco entradas de estado (S3-S7) en la otra computadora. El cable debe incluir todos los ocho cables de tierra. Las cuatro líneas (C0-C3) no son usadas normalmente.

Los bits D0-D3 del registro de datos (pines 2 al 5 del conector) aparecen en el otro extremo como los bits S3-S6 del registro de estado (pines 15, 13, 12 y 10 del conector). El bit D4 (pin 6) del registro de datos y el bit D7 (pin 11) del registro de estado se utilizan para operaciones de sincronía en la comunicación.

El diseño del cable LAPLINK permite establecer comunicación bidireccional entre los extremos, aún cuando los puertos no soporten el modo bidireccional. Este tipo de cable se utiliza en varios productos de software para el intercambio de archivos entre dos máquinas, incluyendo aquella que viene contenida en Windows llamada Conexión directa por cable. El protocolo para comunicación entre PCs no sigue una norma establecida, por lo que la distribución para el cable de comunicación nibble anteriormente mencionada no es la única, está característica dependerá del software elaborado para dicha aplicación.

#### 2.5 PÓRTICO SERIAL

Los pórticos seriales son parte integral de los computadores, son puertos seriales asincrónicos controlados por un UART (Transmisor Receptor Universal Asincrónico). El pórtico serial es más utilizado en comunicaciones que el puerto paralelo, especialmente para grandes distancias. Las comunicaciones seriales requieren de menor número de hilos que las paralelas, se pueden alcanzar mayores distancias sin necesidad de repetidoras debido a que la diferencia de voltaje entre un cero lógico y un uno lógico es mayor. Los microcontroladores traen incluido en sus diseños el pórtico serial que les permite comunicarse con otros dispositivos, reduciendo el número de pines de los mismos, comúnmente se necesita solo de dos pines para llevar a cabo una comunicación serie.

En comunicaciones seriales se diferencian dos tipos de dispositivos: DCE (Data Communications Equipment) Equipo de comunicación de datos que realizan la adaptación de la señal digital al canal de comunicaciones como por ejemplo el módem y DTE (Data Terminal Equipmet) Equipo Terminal de datos que es quien genera la información como por ejemplo la computadora personal.

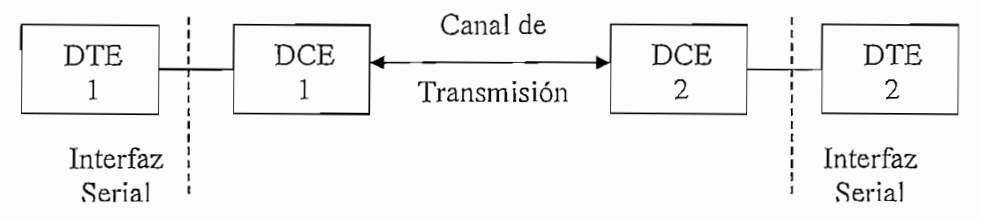

Figura 2.6 Diagrama de Bloques de la comunicación serial

Como se muestra en la figura 2.6 un interfaz serial permite la interconexión entre un DTE y un DCE y establecen características particulares de velocidad de transmisión, forma de utilización del canal y otras muy específicas del protocolo de comunicación empleado.

#### 2.5.1 INTERFAZ RS-232

El interfaz RS-232 es el más popular para comunicaciones seriales, la aplicación más común en computadores personales es para las comunicaciones con módem. Su primera publicación fue en 1962, pero ha tenido varias revisiones como la RS-232-C en 1969, EIA-RS-232-D en 1987 y la EIA/TIA RS-232-E en 1991, siendo entre ellas compatibles.

#### 2.5.1.1 Características Mecánicas

Se establecen dos tipos de conectores. El conector DB25 con pines numerados del 1 al 13 y del 14 al 25. El conector DB9 con pines numerados del 1 al 5 y del 6 al 9, que considera las señales más utilizadas. Ambos conectores se los encuentra en la parte posterior del computador en versión macho.

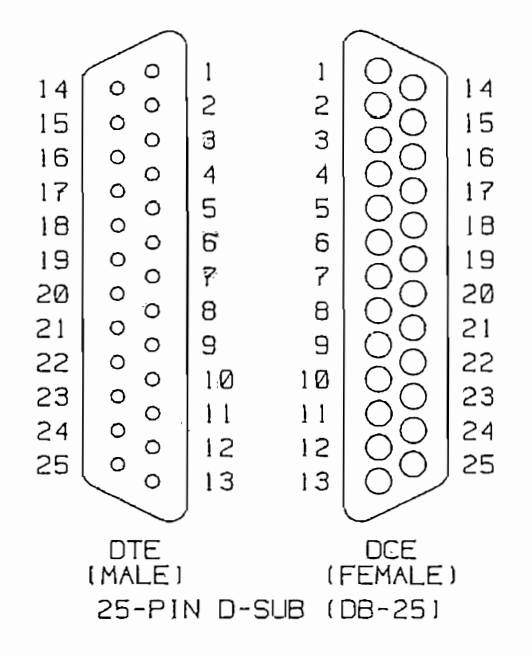

Figura 2.7 a Conector DB-25 macho y hembra

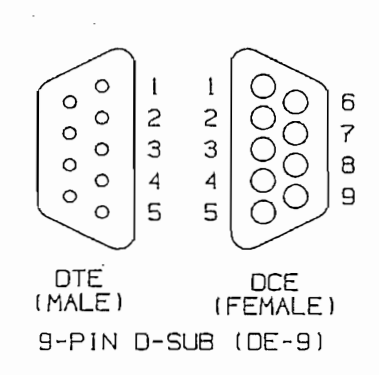

Figura 2.7 b Conector DB-9 macho y hembra

#### 2.5.1.2 Características Eléctricas

Se define un 1L a un dato comprendido entre un voltaje de  $-3 \vee a -25 \vee y a$  un 0L si está entre +3  $\vee y$  +25  $\vee$ . Usualmente se determina niveles máximos de ±15  $\vee$  para la transmisión y de ±25  $\vee$  para la recepción. La región comprendida entre -3 y +3 no está definida.

Se pueden transmitir datos a una velocidad de hasta 19200 bps para una distancia máxima de 15 metros (50 pies). Pudiéndose alcanzar mayores velocidades si se disminuye la distancia.

El interfaz RS-232 determina una impedancia de entrada entre 3000 y 7000 ohmios y una impedancia de salida mayor a 300 ohmios.

Un voltaje de circuito abierto no debe exceder 25 V, en relación con GND, mientras que, una corriente de cortocircuito no debe exceder los 500 mA.

#### 2.5.1.3 Características funcionales

La especificación funcional determina el significado de las señales de cada uno de los 25 pines. Estas señales están agrupadas como: datos, control, sincronismo y tierra. Se tienen dos canales de datos full dúplex (primario y secundario), cada uno de los cuales posee señales de diagnóstico y de handshake.

| Grupo | Pin | Abreviatura | Función                                   |
|-------|-----|-------------|-------------------------------------------|
|       | 2   | TxD         | Usado por el DTE para transmitir datos    |
| DATOS |     |             | seriales hacia el DCE                     |
|       | 3   | RxD         | Usado por DTE para recibir datos seriales |
|       |     |             | desde el DCE                              |
|       | 14  | STxD        | Usado por el DTE para transmitir datos    |
|       |     |             | hacia el DCE por canal secundario         |

Tabla 2.4a Descripción funcional de las señales del interfaz RS-232

| Grupo   | Pin | Abreviatura | Función                                |
|---------|-----|-------------|----------------------------------------|
| DATOS   | 16  | SRxD        | Usado por el DTE para recibir datos    |
|         |     |             | desde el DCE por canal secundario      |
|         | 4   | RTS         | Usado por el DTE como                  |
|         |     |             | requerimiento de envío de datos        |
|         |     |             | hacia el DCE.                          |
|         | 5   | CTS         | Usado por el DCE para aceptar el       |
|         |     |             | envío de datos desde el DTE.           |
|         | 6   | DSR         | Usado por el DCE como indicación       |
|         |     |             | de equipo activado, en respuesta a     |
|         |     |             | DTR.                                   |
|         | .8  | DCD         | Usado por el DCE para indicar a su     |
|         |     |             | correspondiente DTE la presencia de    |
|         |     |             | portadora en el canal enviada por el   |
|         |     |             | DCE del extremo remoto, alertando      |
|         |     |             | al DTE que espere recibir datos en     |
|         |     |             | cualquier momento.                     |
| CONTROL | 12  | SDCD        | Similar a la señal del pin 8 para      |
|         |     |             | canal secundario.                      |
|         | 13  | SCTS        | Similar a la señal del pin 5 para      |
| Į       |     |             | canal secundario.                      |
|         | 19  | SRTS        | Similar a la señal dI pin 4 para canal |
|         |     |             | secundario.                            |
|         | 20  | DTR         | Usado por el DTE como indicación       |
|         |     |             | de equipo activado.                    |
|         | 21  | SQD         | Usado por el DCE para informar al      |
|         |     |             | DTE correspondiente que la calidad     |
|         |     |             | de la señal recibida del extremo       |
|         |     |             | remoto se ha deteriorado.              |

Tabla 2.4bDescripción funcional de las señales del interfaz RS-232(continuación)

5

Ì

| Grupo       | Pin        | Abreviatura | Función                              |
|-------------|------------|-------------|--------------------------------------|
|             | 22         | RI          | Usado por el DCE para señalizar      |
|             |            |             | a su respectivo DTE la presencia     |
| CONTROL     |            |             | de la señal de timbre proveniente    |
| CONTROL     |            |             | del extremo remoto, en líneas        |
|             |            |             | dial-up.                             |
|             | 23         | DRS         | Usado por el DTE o DCE para la       |
|             |            |             | selección de la velocidad de         |
|             |            |             | datos.                               |
|             | 15         | TC          | Usado por el DCE para                |
| SINCRONISMO |            |             | temporizar los datos enviados por    |
|             |            |             | el DTE en el pin 2.                  |
|             | 17         | RC          | Usado por el DCE para                |
|             |            |             | temporizar los datos enviados al     |
|             |            |             | DTE en el pin 3 (RxD).               |
|             | 24         | ХТС         | Usado por el DTE para temporizar     |
|             |            |             | sus datos enviados en el pin 2       |
|             |            |             | (TxD)                                |
|             | 1          | GND         | Tierra analógica o de carcasa        |
|             | 7          | SG          | Tierra digital o línea de referencia |
| TIERRA      |            |             | de voltaje, cuyo conductor           |
|             |            |             | establece el retorno común de las    |
|             |            |             | diferentes señales (transmisión      |
|             |            |             | asimétrica o desbalanceada).         |
| NO          | 9,10,11,18 |             |                                      |
| ASIGNADOS   | y 25       |             |                                      |
|             |            |             |                                      |

| Tabla | 2.4c | Descripción | funcional | de las  | señales | del i | nterfaz | RS-23 | 2 |
|-------|------|-------------|-----------|---------|---------|-------|---------|-------|---|
|       |      |             | (contir   | nuaciór | ı)      |       |         |       |   |

Las señales más frecuentemente utilizadas son 9 que se las encuentra en el conector DB9. Entre estas señales no se hallan las de sincronismo (reloj). Para

transmisiones asincrónicas la señal de reloj no es necesaria, ya que el sincronismo a nivel de carácter se lo realiza con los bits de inicio y parada. La siguiente tabla muestra la correspondencia entre un conector DB25 y un DB9:

| Número de  | Número de | Abreviación | Nombre de la señal  |  |
|------------|-----------|-------------|---------------------|--|
| Pin (DB25) | Pin (DB9) |             |                     |  |
| 2          | 3         | TD          | Transmit Data       |  |
| 3          | 2         | RD          | Receive Data        |  |
| 4          | 7         | RTS         | Request To Send     |  |
| 5          | 8         | CTS         | Clear To Send       |  |
| 6          | 6         | DSR         | Data Set Ready      |  |
| 7          | 5         | SG          | Signal Ground       |  |
| 8          | 1         | CD          | Carrier Detect      |  |
| 20         | 4         | DTR         | Data Terminal Ready |  |
| 22         | 9         | RI          | Ring Indicator      |  |

### Tabla 2.5Correspondencia entre los conectores DB-9 y DB-25 para el interfazRS-232

#### 2.5.1.4 Conexión Null Modem

La conexión null módem es utilizada para la comunicación entre dos DTEs (Equipo Terminal de Datos) sin la participación de DCEs (Equipo de Comunicación de Datos). La conexión null módem simula la existencia de DCEs intercambiando señales complementarias. Por ejemplo, cada TD se conecta a su opuesto RD.

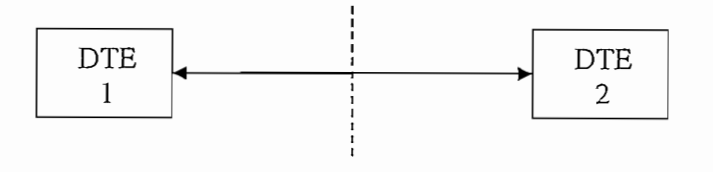

Figura 2.8 Comunicación Null Módem

La siguiente figura detalla las configuraciones null módem:

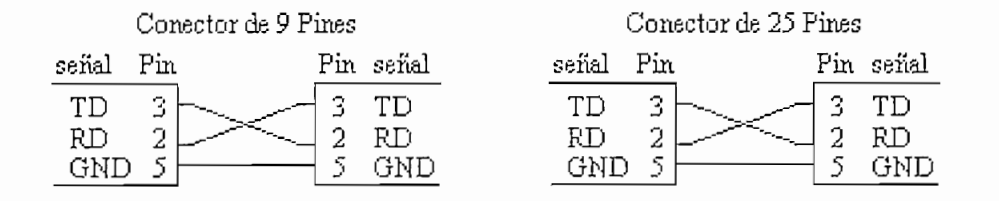

#### (a) Null módem sin Handshake

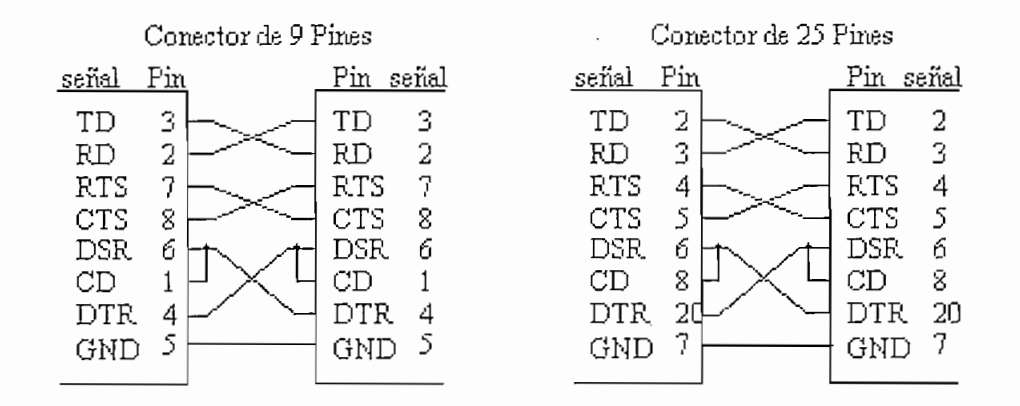

(b) Null módern con Handshake

1

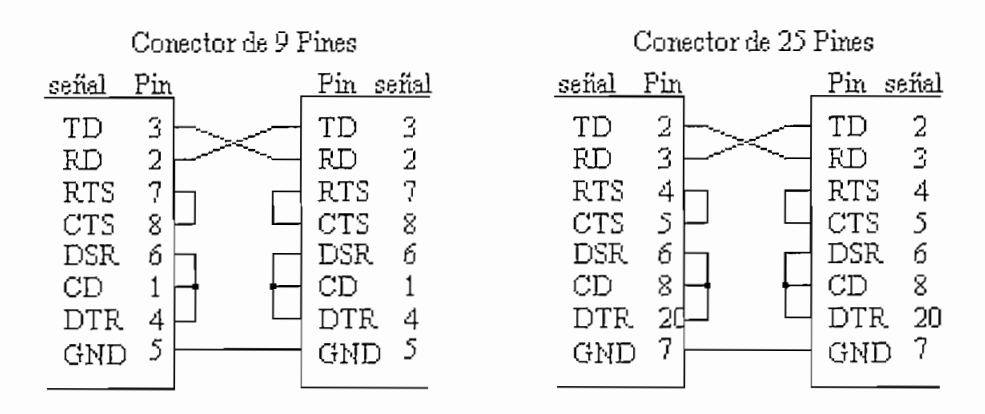

(c) Handshake Retroalimentado

Figura 2.9 Tipos de Null Módem RS-232

El más simple es el null módem de tres cables. Se intercambia las líneas RD y TD, por lo tanto cada TD se conecta a su RD opuesto. Se usa si los dispositivos no utilizan handshake.

La conexión null módem con handshake permite handshake de hardware. Tanto las salidas de datos como las de handshake se conectan a sus correspondientes entradas en el dispositivo opuesto.

En la conexión null módem con handshake retroalimentado, las salidas de handshake están realimentadas a las correspondientes entradas en el mismo dispositivo. Esta realimentación da la impresión de que existe un handshake completo, cuando en realidad no existe. El dispositivo que transmite asume que el receptor está siempre listo. Esta conexión se usa cuando uno de los dispositivos necesita handshake pero el otro no puede proveer el handshake. Sin embargo, usando este tipo de null módem resultarán datos erróneos si el receptor no puede seguir con las transmisiones.

#### 2.6 INTERFAZ RS-485

Es un estándar TIA/EIA para líneas de comunicación multipunto. Es similar al RS-422 el cual especifica entre sus características eléctricas un interfaz balanceado con velocidad y alcance máximos de hasta 10 Mbps y 1200 m respectivamente (10 Mbps – 15m y 100 Kbps – 1200 m). RS-485 permite más nodos por línea que RS-422. El interfaz RS-485 es utilizado para largas distancias y mayores velocidades de que las maneja el interfaz RS-232. Los manejadores (drivers) y receptores (receivers) son económicos y requieren únicamente de una fuente de (+5V) para generar 1.5V de diferencia mínima requerida en las salidas diferenciales. Además El interfaz RS-485 no se limita únicamente a dos dispositivos, con receivers de alta impedancia se podrían conectar hasta 256 nodos en un único par de cables.

#### 2.6.1 COMPARACIÓN ENTRE RS-485 Y RS-422

| Especificación                       | EIA/TIA RS-422-B | EIA/TIA RS-485 |
|--------------------------------------|------------------|----------------|
| Modo de Transmisión                  | Balanceada       | Balanceada     |
| Longitud máx. de cable a 100 Kbps,   | 1200 m           | 1200 m         |
| aproximada                           |                  |                |
| Longitud máx. de cable a 10 Mbps,    | 15 m             | 15 m           |
| aproximada                           |                  |                |
| Máx. Velocidad de bit (bits/sec)     | 10 M             | 10 M           |
| Salida Diferencial (voltios mínimos) | ± 2              | ± 1.5          |
| Salida Diferencial (voltios máximos) | ± 10             | ± 6            |
| Sensibilidad del Receptor (voltios)  | ± 0.2            | ± 0.2          |
| Mínima Carga del Driver (ohms)       | ± 100            | ± 60           |
| Máximo Número de drivers             | 1                | 32             |
| Máximo número de receivers           | 10               | 32             |

#### Tabla 2.6 Comparación entre RS-485 y RS-422

#### 2.6.2 CARACTERÍSTICAS ELÉCTRICAS

La principal razón por la que el interfaz RS-485 puede alcanzar grandes distancias es porque se trata de un interfaz balanceado a diferencia del RS-232. En el RS-485 cada señal tiene dedicado un par de cables, siendo el voltaje en el uno el negativo o complemento del voltaje del otro. El receptor responde a la diferencia de entre los voltajes. Una gran ventaja de las líneas balanceadas es su inmunidad al ruido.

RS-485 designa las dos líneas en un par diferencial como A y B. En el driver, una entrada lógica TTL alta causa que la línea A sea más positiva que la línea B, mientras que una entrada lógica TTL baja causa que la línea B sea más positiva que la línea A. En el receptor, si la entrada A es más positiva que la entrada B, la salida TTL es alta, y si la entrada B es más positiva que la entrada A, la salida TTL es baja. En el receptor, la diferencia entre las entradas A y B necesita ser 0.2
V. Si A es al menos 0.2 V más positivo que B, el receptor mira un 1 lógico y si B es al menos 0.2 V más positivo que A, el receptor mira un 0 lógico. Si la diferencia entre A y B es menor que 0.2 V, el nivel lógico es indeterminado.

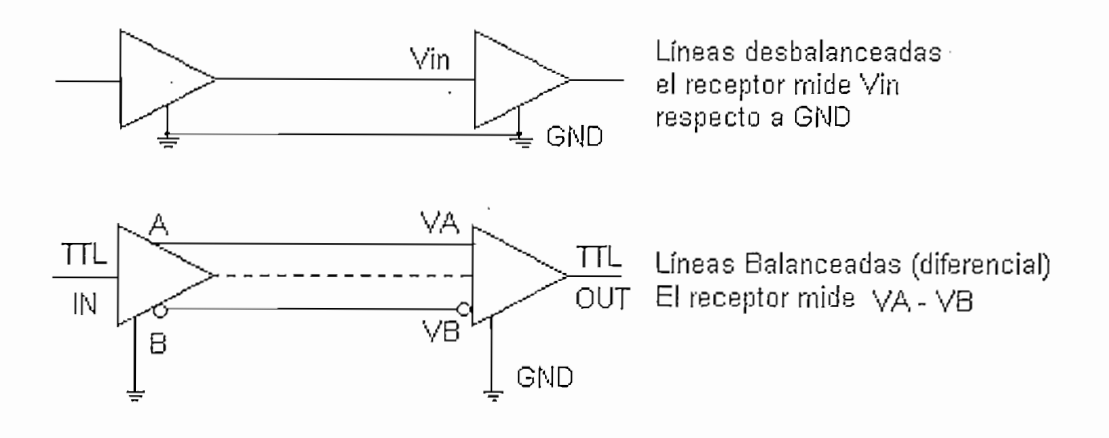

Figura 2.10 Comparación entre líneas desbalanceadas y balanceadas.

Los chips interface RS-485 son inversores, si se toma en cuenta que RS-485 define 1 lógico como el estado donde B > A y 0 lógico como A > B. B > A en el lado RS-485 del chip corresponde a un estado lógico bajo en el lado TTL, y A > B en el lado RS-485 corresponde a un estado lógico alto en el lado TTL.

Cada entrada en el receptor debe estar dentro del rango de entre  $-7 \vee y + 12 \vee$  con relación a la tierra del receptor. Esto permite diferencias en el potencial de tierra entre el driver y el receiver. La máxima diferencia de entrada (VA-VB) no debe exceder ± 6V.

Se pueden transmitir datos a una velocidad de hasta 10 Mbps y una distancia de máxima de 1200 metros. La longitud del cable y la tasa de bit están relacionadas. Se pueden alcanzar largas distancias disminuyendo la velocidad.

RS-485 se utiliza sobre una línea de par trenzado de  $120\Omega$  de impedancia característica terminada en sus extremos por cargas igual a la impedancia característica.

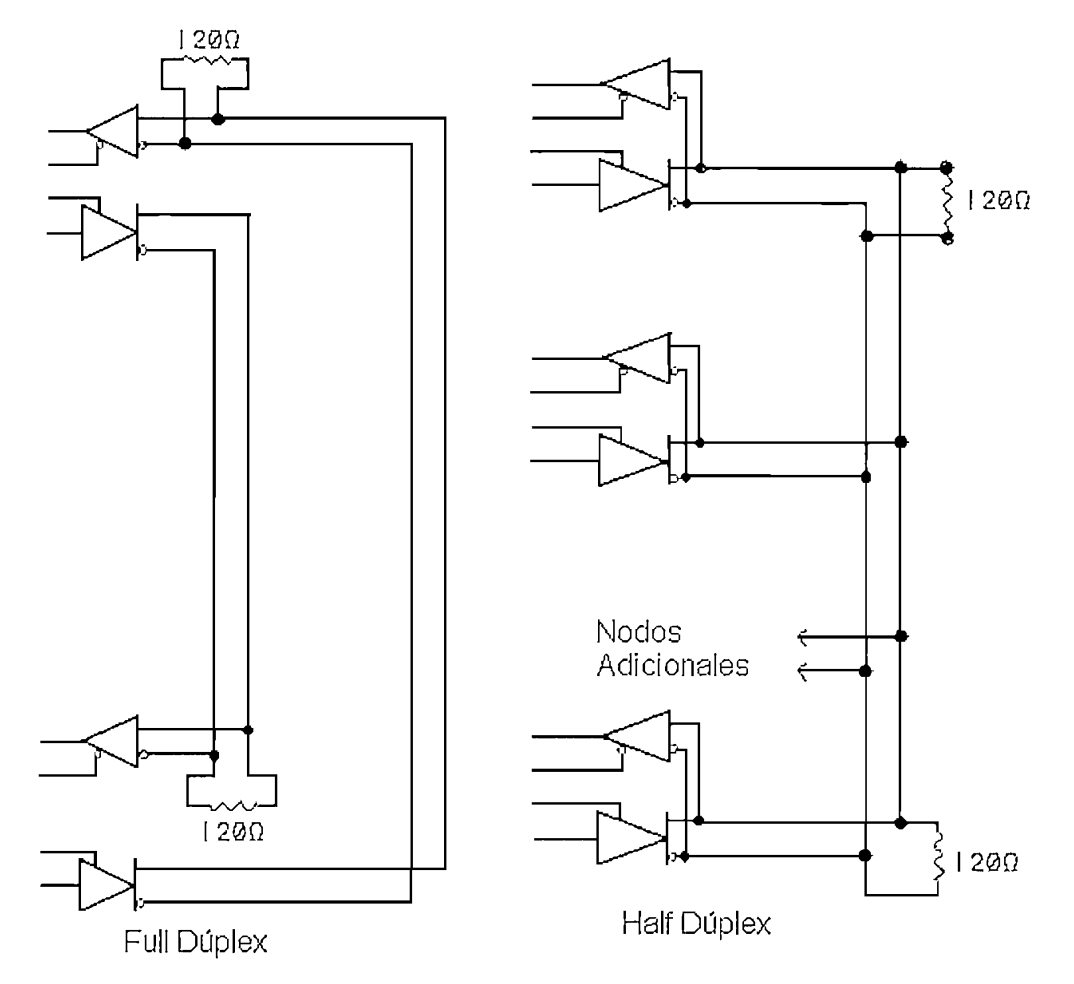

Figura 2.11 Terminación de fin de Línea.

#### 2.7 INTERFAZ DEL TECLADO AT

El teclado AT envía códigos de rastreo al computador. Los códigos de rastreo dicen al BIOS del teclado, cual fue la tecla presionada o liberada. Por ejemplo la tecla "A" tiene el código de rastreo 1C (hexadecimal). Cuando se presiona la tecla "A", el teclado envía 1C por su línea de comunicación serial. Si permanece presionada por un tiempo mayor al del retardo permitido, otro 1C será enviado. Esto ocurre hasta que otra tecla haya sido presionada, o hasta que la tecla "A" haya sido liberada.

Sin embargo, el teclado enviará otro código cuando ha sido liberada la tecla. Siguiendo con el ejemplo de la tecla "A", cuando ésta es liberada, el teclado enviará F0 (hexadecimal) para indicar que la tecla con el código de rastreo que le precede ha sido liberada. Como el código que precede a F0 es 1C, entonces se sabrá que la tecla "A" ha sido liberada.

El teclado tiene únicamente un código para cada tecla, no importa si la tecla Shift ha sido presionada, se enviará el mismo código. Esto es hasta que el BIOS del teclado determine y tome una apropiada acción. El teclado procesa de manera distinta las teclas Num Lock, Caps Lock y Scroll Lock. Cuando se presiona Caps Lock por ejemplo, el teclado enviará el código de rastreo para Caps Lock. Esto es hasta que el BIOS del teclado envíe un código al teclado para encender el LED de Caps Lock.

Hay 101 teclas y 8 bits que permiten 256 combinaciones diferentes, pero el conjunto de teclas que se tienen son teclas extendidas, de esta manera se requieren dos códigos de rastreo diferentes. Los códigos de rastreo de las teclas extendidas están precedidos por un E0 (hexadecimal). Pero hay códigos de rastreo muy diferentes como el que se procesa al presionar Pause/break, (E1, 14, 77, E1, F0, 14, F0, 77).

Cuando una tecla extendida ha sido liberada, E0 es enviado primero, seguido por F0, cuando una tecla extendida ha sido liberada.

#### 2.7.1 COMANDOS DEL TECLADO.

A más de los códigos de rastreo, comandos también son enviados desde y hacia el teclado. La siguiente sección detalla la función de algunos de los comandos más comunes.

#### 2.7.1.1 Comandos enviados desde el host

Estos comandos son enviados por el Host hacia el teclado. Los comandos más comunes son los de seteo/reseteo de los indicadores de estado (Leds de Num Lock, Caps Lock y Scroll Lock). Los comandos más comunes se muestran a continuación.

| Comando     | Función                                                        |
|-------------|----------------------------------------------------------------|
| ED + (byte) | Enciende o apaga leds según el "byte"                          |
|             | Bit 0 es para la tecla Scroll lock                             |
|             | Bit 1 es para la tecla Num lock                                |
|             | Bit 2 es para la tecla Caps lock (el resto de bits no sirven)  |
|             | Después de enviado ED, el teclado confirmará la recepción con  |
|             | un ACK (FA) y esperará por otro byte que determine el estado   |
|             | de sus LEDs.                                                   |
| EE          | Echo, al enviarlo se recibe EE también                         |
| FO          | Selección del modo de operación 1, 2 o 3                       |
| F2          | Enviar el I.D. del teclado                                     |
|             | Pone el tiempo de repetición y velocidad                       |
| F3          | El byte es: 0ddbbaaa                                           |
|             | tiempo de repetición es (dd+1)*250 miliseg                     |
|             | la velocidad es (8+aaa)*2^bb*4 miliseg                         |
| F4          | Borrar el buffer de salida                                     |
| F5          | Reset del teclado a su estado por defecto, este retorna un ACK |
|             | y lo deshabilita.                                              |
| F6          | Reset del teclado a su estado por defecto                      |
| FA          | Acknowledge                                                    |
| FE          | Error - pide retransmisión                                     |
| FF          | Reset del teclado                                              |

Tabla 2.7 Comandos que envía el host hacia el teclado

#### 2.7.1.2 Comandos enviados desde el teclado

| Comando | Función                           |
|---------|-----------------------------------|
| 00      | Error o sobrecarga del Buffer     |
| AA      | Test de encendido correcto        |
| F0      | Código de liberación de una tecla |
| FA      | Acknowledge del último comando    |
| FD _    | Error en la comunicación          |
| FC      | Error en la comunicación          |
| FE      | Retransmisión del último comando  |
| EE      | Respuesta al comando EE           |
| E0      | Teclas extendidas                 |

Las siguientes son las respuestas del teclado al computador.

Tabla 2.8 Comandos que envía el teclado hacia el host

#### 2.7.2 CÓDIGOS DE RASTREO

El diagrama siguiente muestra los códigos de rastreo asignados a las teclas individuales en formato hexadecimal.

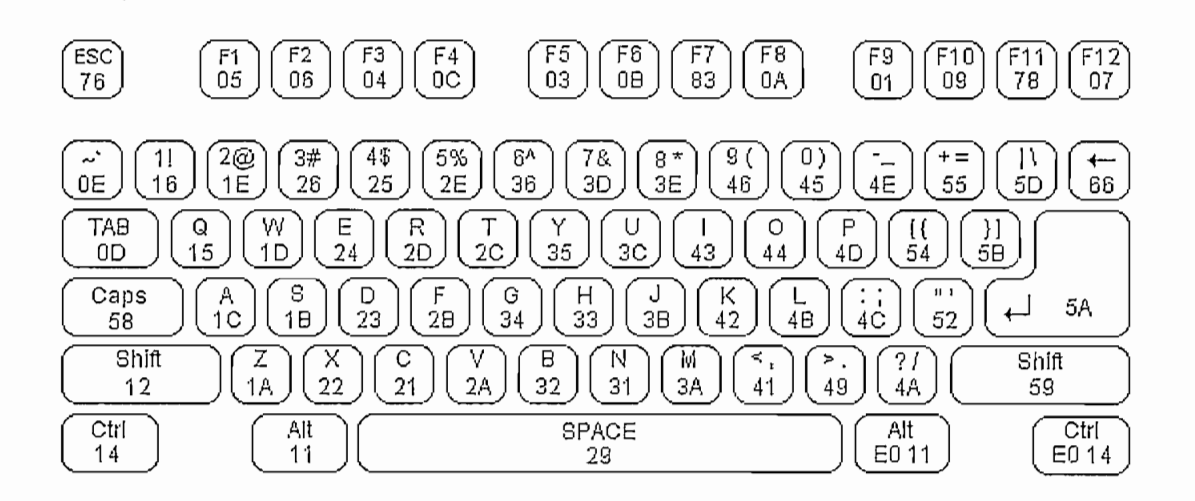

Figura 2.12 Códigos de Rastreo Teclado Alfabético

Los códigos de rastreo para el teclado extendido y el teclado numérico son:

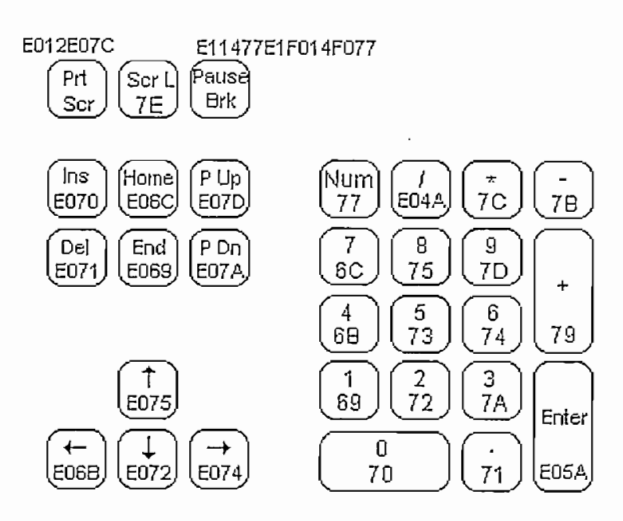

Figura 2.13 Códigos de Rastreo Teclado Numérico y Extendido

#### 2.7.3 CONECTOR DE TECLADO

El teclado AT de computadores personales es conectado a través de cuatro cables. Se muestra en la figura siguiente la distribución de pines para el conector DIN de 5 pines y el conector PS/2.

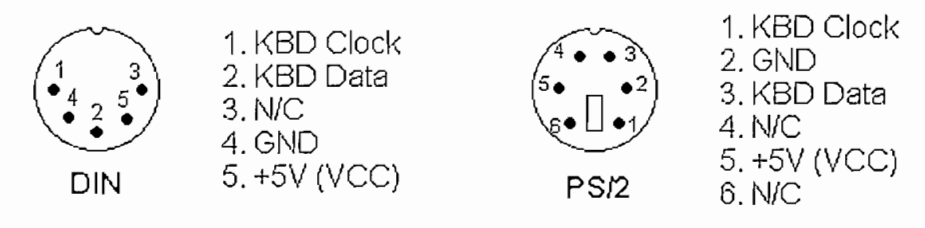

Figura 2.14 Conectores para Teclado

Se puede encontrar un quinto hilo, que se usaba como un reset para el teclado, de esta opción no se dispone en los teclados AT. Las líneas KBD Clock y KBD Data son bidireccionales (I/O) de colector abierto. Si se desea el Host puede comunicarse con el teclado usando estas líneas. Los teclados son especificados para drenar como máximo 300 mA.

#### 2.7.4 PROTOCOLO DE TECLADOS

#### 2.7.4.1 Comunicación desde el Teclado hacia el Host

Como se mencionó anteriormente, el teclado implementa un protocolo bidireccional. El teclado puede enviar datos al Host y el Host puede enviar datos al teclado. El Host tiene mayor prioridad sobre la dirección, puede en cualquier instante enviar comandos al teclado.

El teclado tiene libertad de enviar datos al Host cuando las líneas KBD Data y KBD Clock están en alto (estado pasivo). La línea KDB Clock puede ser usada como una línea CTS (clear to send). Si el host recibe la línea KBD Clock en bajo, el teclado pondrá cualquier dato en el buffer hasta que KBD Clock se libere, por ejemplo esté en alto. Deberá el host tomar la línea KBD DATA en bajo, luego el teclado se prepara a aceptar un comando del host.

La transmisión de datos en la dirección hacia delante, del teclado al Host es hecha con una trama de 11 bits. El primer bit es un bit de inicio (0 Lógico) seguido por 8 bits de datos (LSB primero), un bit de paridad (Paridad impar) y un bit de parada (1 Lógico). Uno a uno los bits serán leídos en cada transición negativa del Reloj.

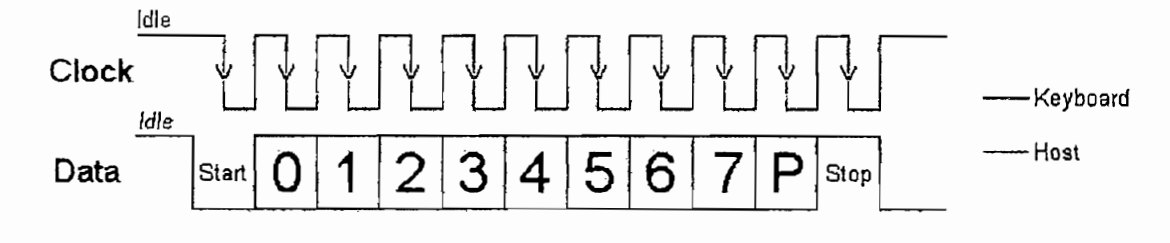

Figura 2.15 Protocolo del Host al Teclado

La forma de onda anterior representa la transmisión de un byte desde el teclado. El teclado generalmente no puede cambiar su línea de datos en la transición positiva del reloj como se muestra en la figura 2.15. La línea de datos únicamente tiene que ser válida en la transición negativa del reloj. El teclado generará el reloj. La frecuencia de la señal de reloj típicamente está en el rango de 20 a 30 Khz. El bit menos significativo es enviado siempre primero.

#### 2.7.4.2 Comunicación desde el Host hacia el Teclado

El protocolo de comunicación desde el Host al teclado se inicia tomando la línea KBD data en bajo. Sin embargo, para prevenir que el teclado envíe datos al mismo tiempo, es común tener la línea KBD Clock en bajo por más de 60 us. Esto es más que un tiempo de bit. Luego la línea KBD data está en bajo, mientras la línea KBD Clock cambia de estado.

El teclado comenzará generando una señal de reloj en la línea KBD Clock. Este proceso puede tomar hasta 10 ms. Después de que la primera transición negativa ha sido detectada, se puede recoger el primer bit de datos en la línea KBD Data. Este bit será leído en el teclado en la siguiente transición positiva, luego de lo cual se posiciona el siguiente bit de datos. Este proceso se repite para los 8 bits de datos. Enseguida de los bits de datos viene el bit de paridad impar.

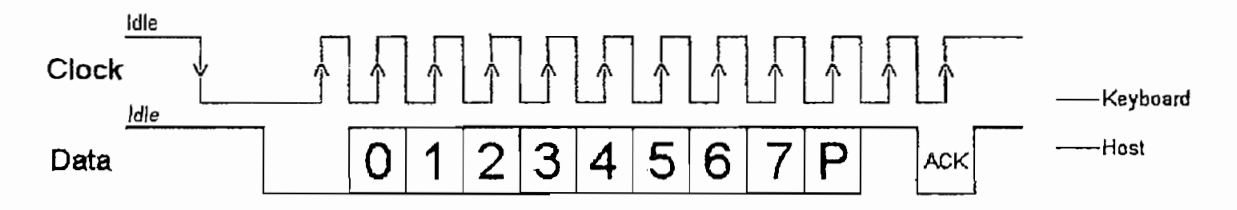

Figura 2.16 Protocolo del teclado al Host

Una vez que el bit de paridad ha sido enviado y la línea KBD Data está en un estado pasivo (alto) para el próximo ciclo de reloj, el teclado confirmará la recepción del nuevo dato. El teclado hace esto para tener la línea KBD Data en un nivel bajo en la siguiente transición de reloj. Si la línea KBD Data no está en estado pasivo después del décimo bit (Parada + 8 bits de datos + Paridad) el teclado continuará enviando una señal de reloj por KBD Clock hasta que la línea KBD Data cambia a estado pasivo.

# CAPITULO

## 3

## CAPITULO 3: HARDWARE PARA LA ADQUISICIÓN DE DATOS

El hardware diseñado para el sistema de adquisición de datos consiste en cuatro tarjetas electrónicas con sus respectivos cables, los cuales permitirán interceptar y mostrar en el Analizador Lógico HP 1662 CS las diferentes señales que intervienen en el protocolo de comunicación para las interfases mencionadas en el capítulo anterior.

## 3.1 TARJETA DE ADQUISICION DE DATOS PARA EL INTERFAZ CENTRONICS Y COMUNICACION PC A PC POR EL PUERTO PARALELO

La Tarjeta de adquisición de datos para el interfaz Centronics y comunicación PC a PC por el Puerto Paralelo permite mostrar con la ayuda del Analizador Lógico HP1662CS las señales que intervienen en la transacción de datos a través del Puerto Paralelo.

En la pantalla las señales son presentadas como:

- LISTA, en formato ASCII, HEX, Binario o Símbolo definible por el usuario.
- FORMA DE ONDA, donde las líneas de datos se presentan como un Bus.

#### 3.1.1 CONEXIÓN PARA EL INTERFAZ CENTRONICS

Para el Interfaz Centronics, la tarjeta permitirá la visualización de las señales de Strobe, Datos, Acknoledge y Busy.

El muestreo de las señales se lo puede hacer:

• En el tiempo (Timing Analyzer), el cual permite determinar las características en tiempo del protocolo de comunicaciones.

- Por Estados, según la señal de validación STROBE (State Analyzer), que determina el instante de muestreo de un dato válido, optimizando el espacio de memoria del equipo, a la vez que se aprecia en un formato más claro el intercambio de información; o,
- Por mezcla de estados y tiempos (Opción Mixed Display del Analizador Lógico).

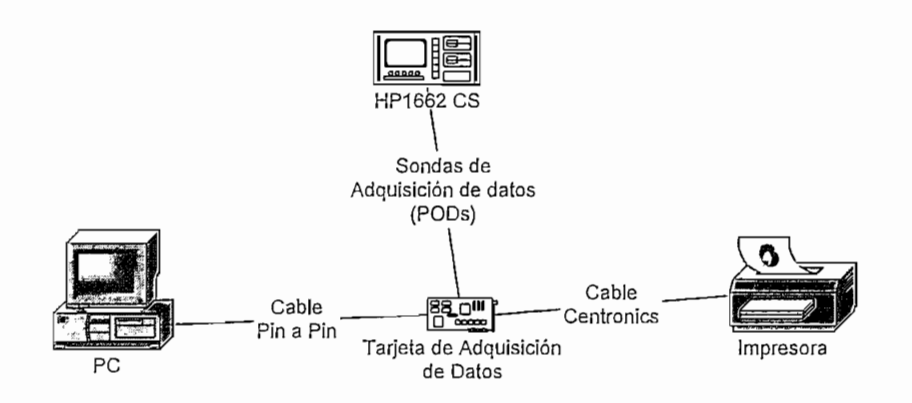

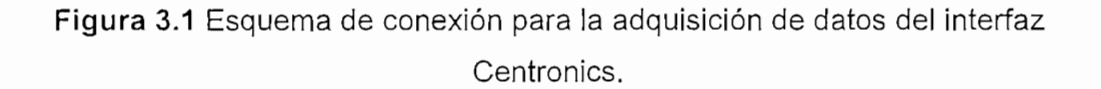

La tarjeta de adquisición se conecta por un lado con el PC mediante un cable Pin a Pin en cuyos extremos posee conectores DB-25 machos; y por el otro lado, se conecta con la impresora mediante un cable CENTRONICS, el cual posee a un extremo un conector DB-25 macho, y al otro, un conector CENTRONICS, y estos a su vez están interconectados de acuerdo a la distribución mencionada en el capítulo anterior.

Así también, el Analizador Lógico se conecta con la tarjeta de adquisición a través de los PODs, los cuales están numerados (POD 1 y POD 3), y gracias a esto se puede identificar en la tarjeta cual y en que puerto se los debe interconectar.

#### 3.1.2 CONEXIÓN PARA COMUNICACIÓN PC A PC

Las señales visualizadas en la comunicación PC a PC por el Puerto Paralelo son las que corresponden a los dos nibbles de entrada y los dos nibbles de salida desde y hacia cada computador. Así como también se pueden observar las señales de validación respectivas de cada nibble

Debido a las características de este protocolo, comunicación por nibble, las señales se apreciarán únicamente como datos de 4 bits.

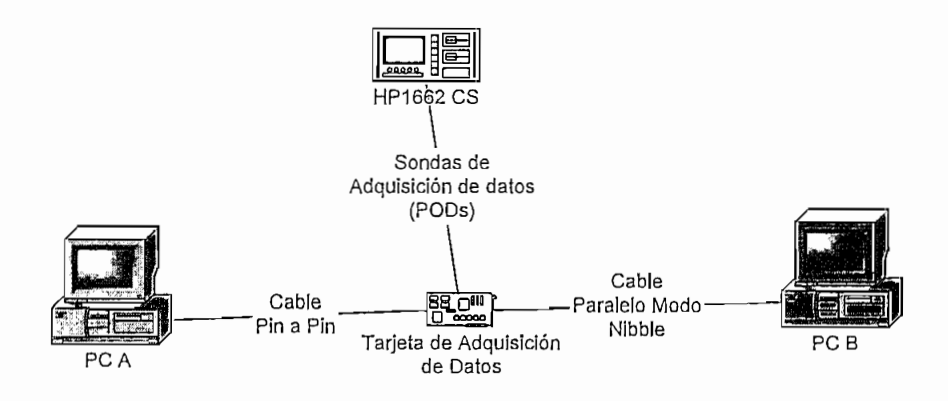

Figura 3.2. Esquema de conexión para la adquisición de datos en una comunicación PC a PC.

En este caso, a diferencia de la conexión para el interfaz centronics, la tarjeta va conectada al PC A mediante un cable Pin a Pin con conectores DB-25 machos en cada extremo, y la tarjeta se conecta al PC B mediante un cable tipo Nibble, el cual posee conectores DB-25 machos a sus extremos los cuales van interconectados de acuerdo con la distribución expuesta en el capítulo anterior. El Analizador Lógico a su vez se conecta mediante los PODs identificados claramente en la tarjeta de adquisición.

#### 3.1.3 DISEÑO Y CONSTRUCCIÓN

La Tarjeta de Adquisición de datos, tanto para el Interfaz Centronics como para la comunicación PC a PC será la misma. Por lo que para cada aplicación se debe disponer del cable correspondiente según la distribución que se menciona en el capitulo 2.

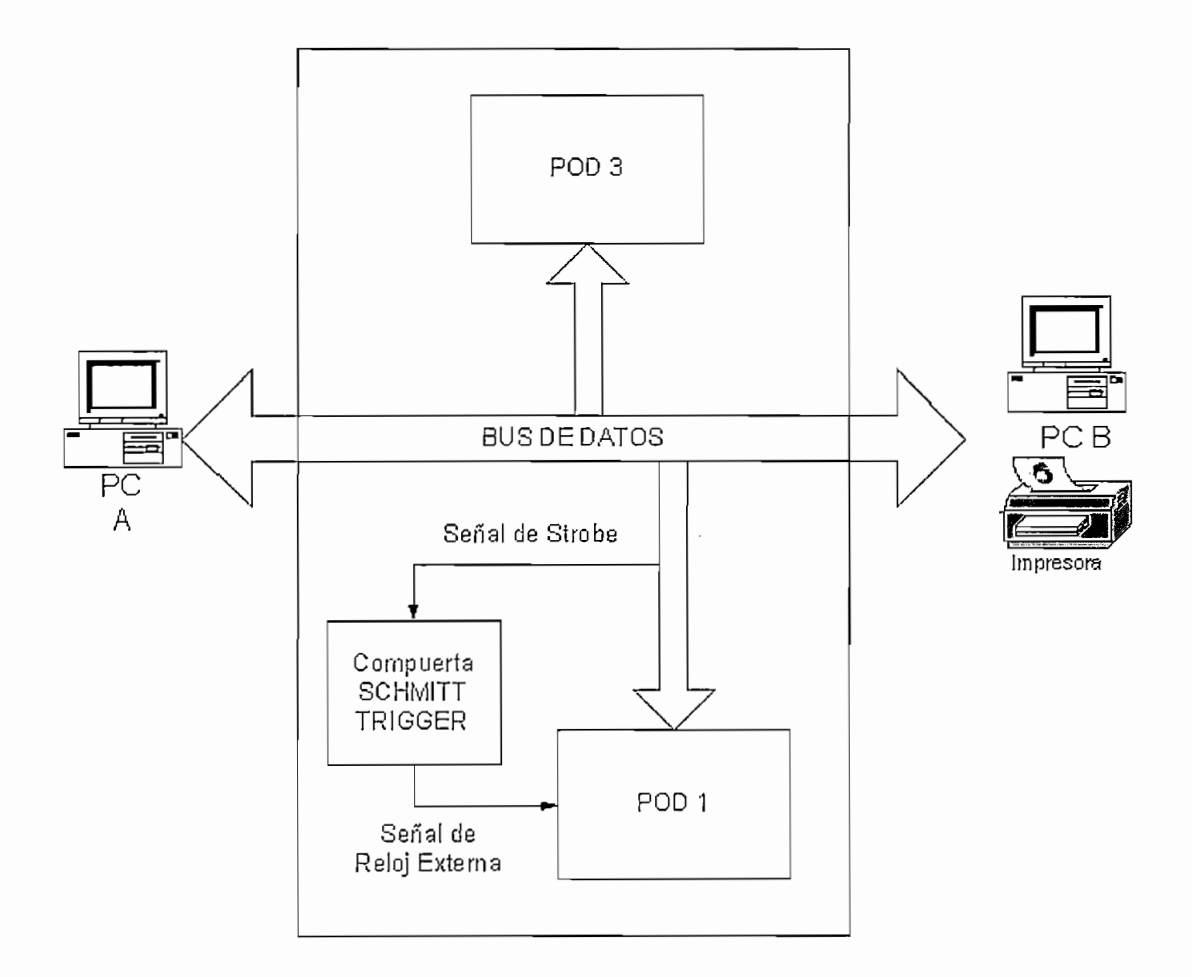

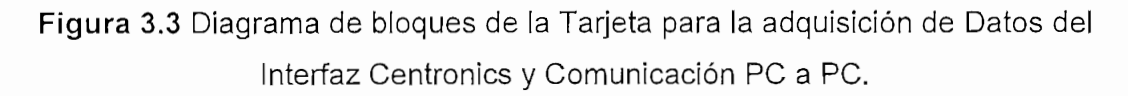

Las señales interceptadas, conectando la tarjeta de adquisición entre los dos periféricos, son las que ingresan a través de los conectores DB-25 hembra. Estos conectores están interconectados pin a pin, de tal forma que consista en un sistema abierto de adquisición.

A la vez, cada señal se conecta a una regleta, por la cual se exportan al Analizador Lógico. Bajo esta condición, las señales de Strobe, pasan primero por una etapa de doble negación a través de una compuerta 7414 (Not Schmitt Trigger), la que permite tener una transición de reloj mucho más vertical y evitar muestreos múltiples de un mismo estado.

La tarjeta incluye jumpers (puentes) para seleccionar el reloj externo de muestreo del Analizador de Estados según la aplicación, ya sea para la comunicación a través del Interfaz Centronics o para la comunicación PC a PC por el Puerto Paralelo.

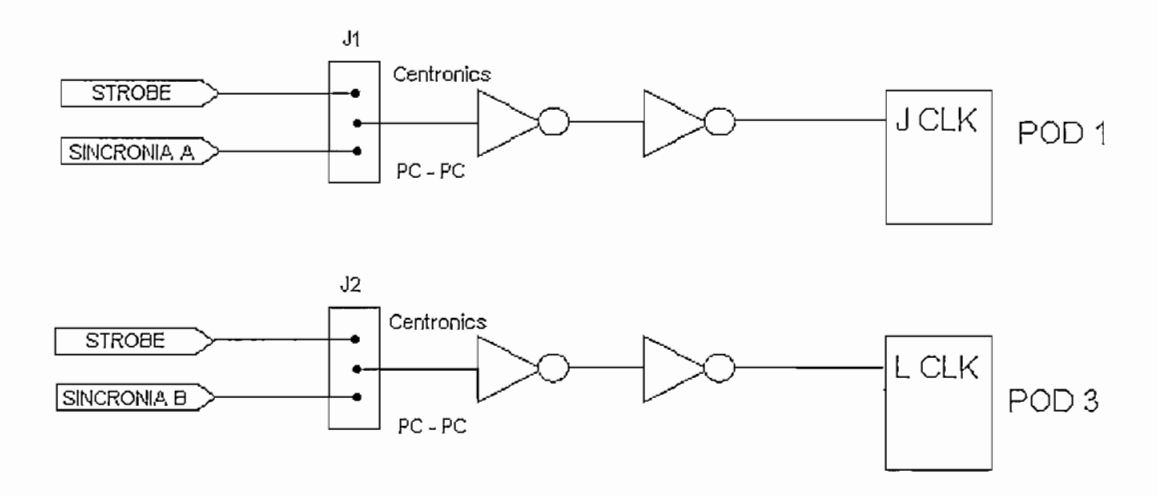

Figura 3.4 Esquema para selección de Reloj Externo de muestreo.

## 3.1.4 CIRCUITO ESQUEMÁTICO DE LA TARJETA DE ADQUISICIÓN DE DATOS PARA EL INTERFAZ CENTRONICS Y COMUNICACION PC A PC POR EL PUERTO PARALELO

En el Circuito Esquemático de la Figura 3.5 se presenta el diagrama de conexiones para la Tarjeta de Adquisición Datos para el Interfaz Centronics y Comunicación PC a PC por el Puerto Paralelo.

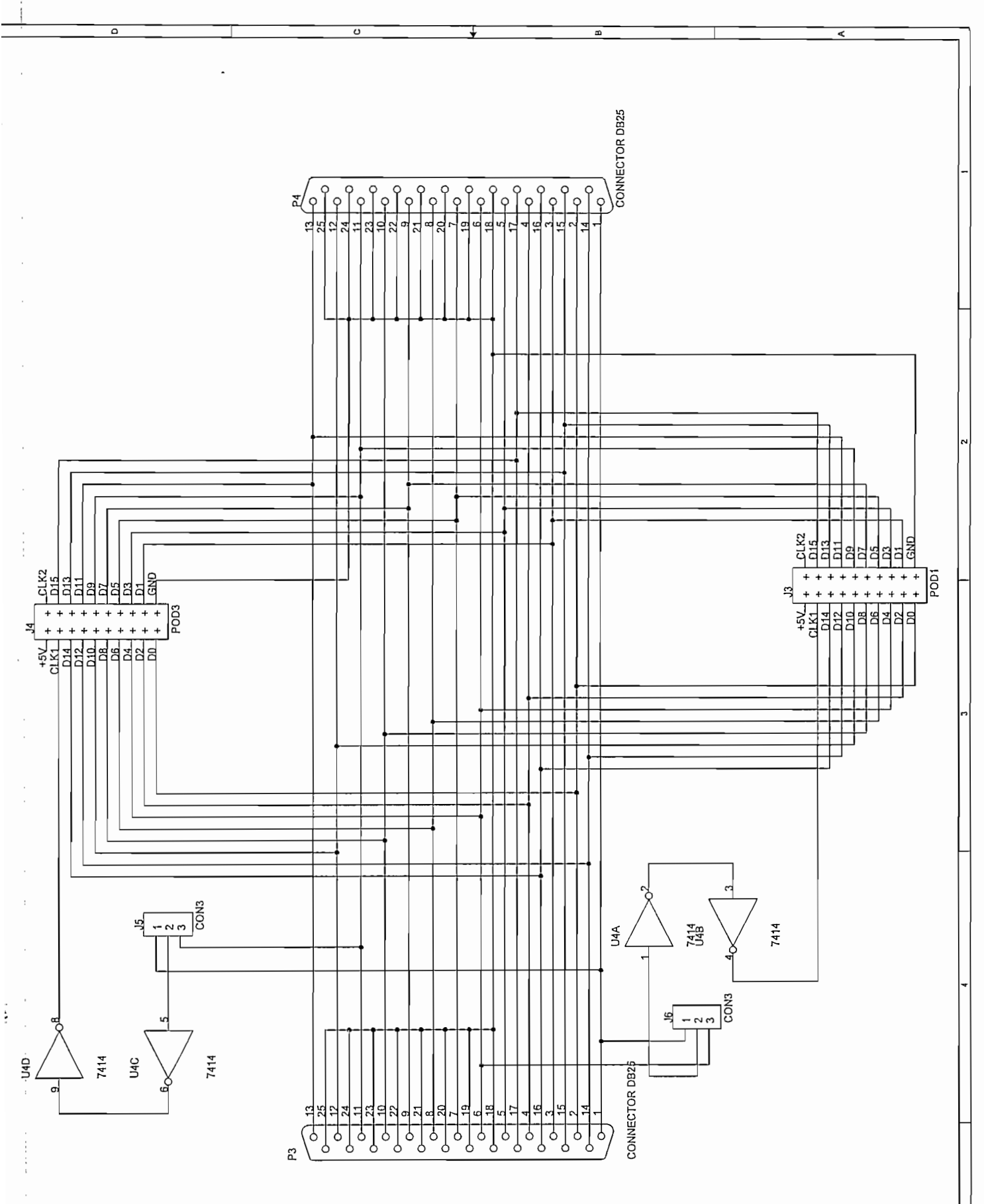

Figura 3.5 Circuito esquemático de la Tarjeta de Adquisición de datos para el interfaz Centronics y comunicación PC a PC por el puerto paralelo.

:

## 3.1.5 PRESENTACIÓN DE LA TARJETA DE ADQUISICIÓN DE DATOS PARA EL INTERFAZ CENTRONICS Y COMUNICACION PC A PC POR EL PUERTO PARALELO

A continuación se aprecia la Tarjeta de Adquisición de Datos elaborada para el Interfaz Centronics y Comunicación PC a PC por el Puerto Paralelo.

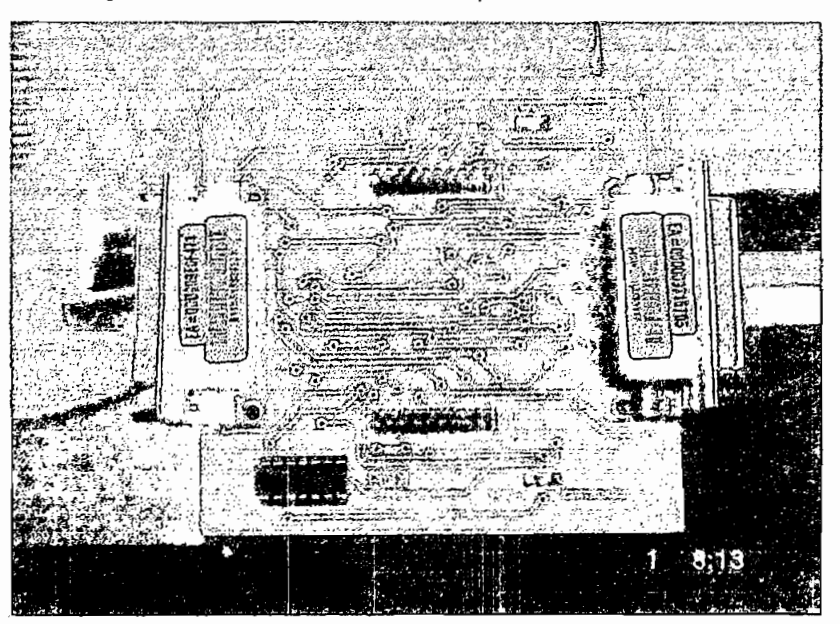

(a) Vista Superior

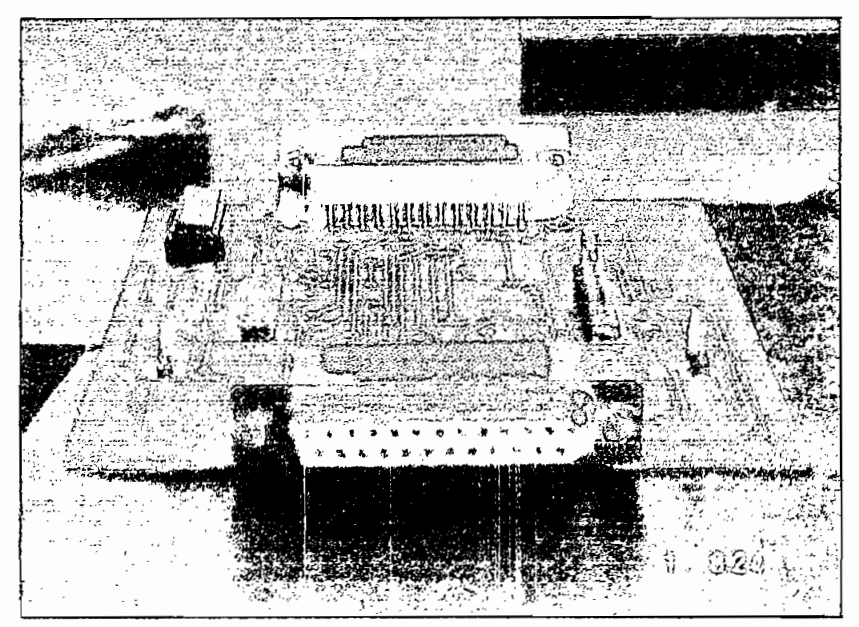

(b) Vista Frontal

Figura 3.6 Tarjeta de adquisición de datos para el interfaz Centronics y comunicación PC a PC por el puerto paralelo.

## 3.2 TARJETA DE ADQUISICION DE DATOS PARA EL INTERFAZ DE COMUNICACIONES RS-232

La Tarjeta de adquisición de datos para el Interfaz RS-232 permite mostrar en la pantalla del Analizador Lógico las señales más importantes de este estándar de comunicaciones, que son las que se encuentran en un conector DB9. Además se puede visualizar en el Analizador Lógico, los bits de datos transmitidos en forma serial como un bus de datos, facilitando la apreciación de los mismos. Las presentaciones de las señales pueden ser en:

- LISTA (formato ASCII, HEX, Binario o Símbolo definible por el usuario); ó,
- FORMA DE ONDA

Los datos muestreados podrán ser analizados:

- En el tiempo (Timing Analyzer).
- Por Estados, según la señal de validación STROBE (State Analyzer).
- Por mezcla de estados y tiempos (Opción Mixed Display del Analizador Lógico),

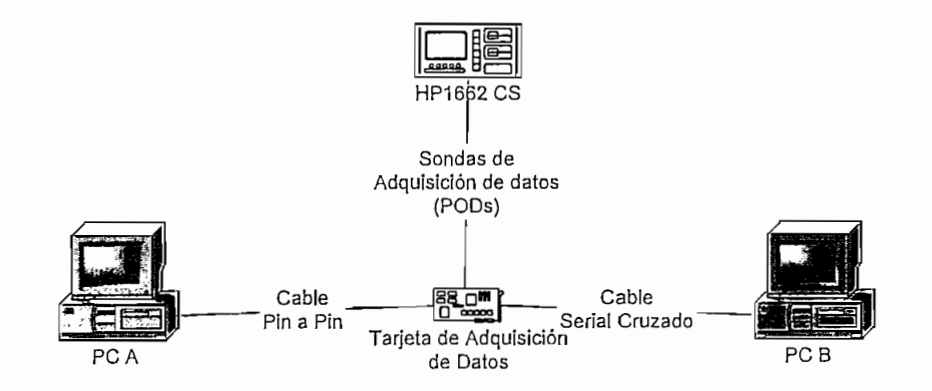

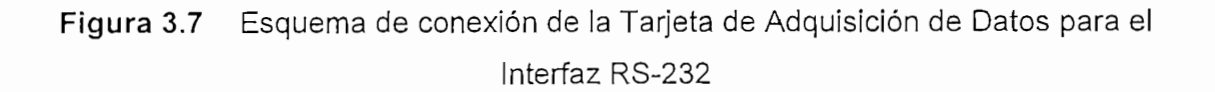

Para la conexión de la Tarjeta de Adquisición de Datos para el Interfaz RS-232 se dispone de dos conectores DB9 hembra, cada uno sirve para conectar la tarjeta hacia cada computador (PC A y PC B). En la conexión hacia el PC A se usa un cable pin a pin con conectores DB9 en sus extremos, mientras que para la conexión hacia el PC B se usa el cable cruzado para comunicación null módem (full handshake) que se mencionó en el capítulo anterior. Las señales a ser analizadas son llevadas al analizador a través de los PODs, numerados POD 1 y POD 3.

#### 3.2.1 DISEÑO Y CONSTRUCCIÓN

En el Interfaz RS-232 las señales de interés son: TD, RD, RTS, CTS, DSR, SG, CD, DTR y RI, cuyas funciones se mencionaron en el Capítulo 2.

La Tarjeta de Adquisición de Datos va conectada entre los equipos destinatarios de la información, de tal forma que intercepta las señales que se transmiten a través del cable de comunicaciones. Las señales que viajan desde y hacia cada computador entran a la Tarjeta de Adquisición a través de conectores DB9 Hembras que se encuentran interconectados pin a pin.

Para conseguir una buena apreciación de los datos se utiliza un microcontrolador de la serie Atmel (AT89C1051U) que realiza la conversión serie-paralelo de la señal transmitida por el computador, la que previamente pasa por el convertidor de nivel RS-232/TTL que se explica luego. Así también con la ayuda de interruptores DIP de 4 bits se pueden variar los parámetros de la comunicación del microcontrolador (velocidad, paridad, bits de datos), que dependerán de los valores configurados en cada computador.

Además el microcontrolador generará la señal de validación de datos paralelos, que se convierte en la señal de reloj externo de muestreo del Analizador de

Estados después de pasar por dos etapas de negación a través de la compuerta 7414 que es un inversor Schmitt Trigger.

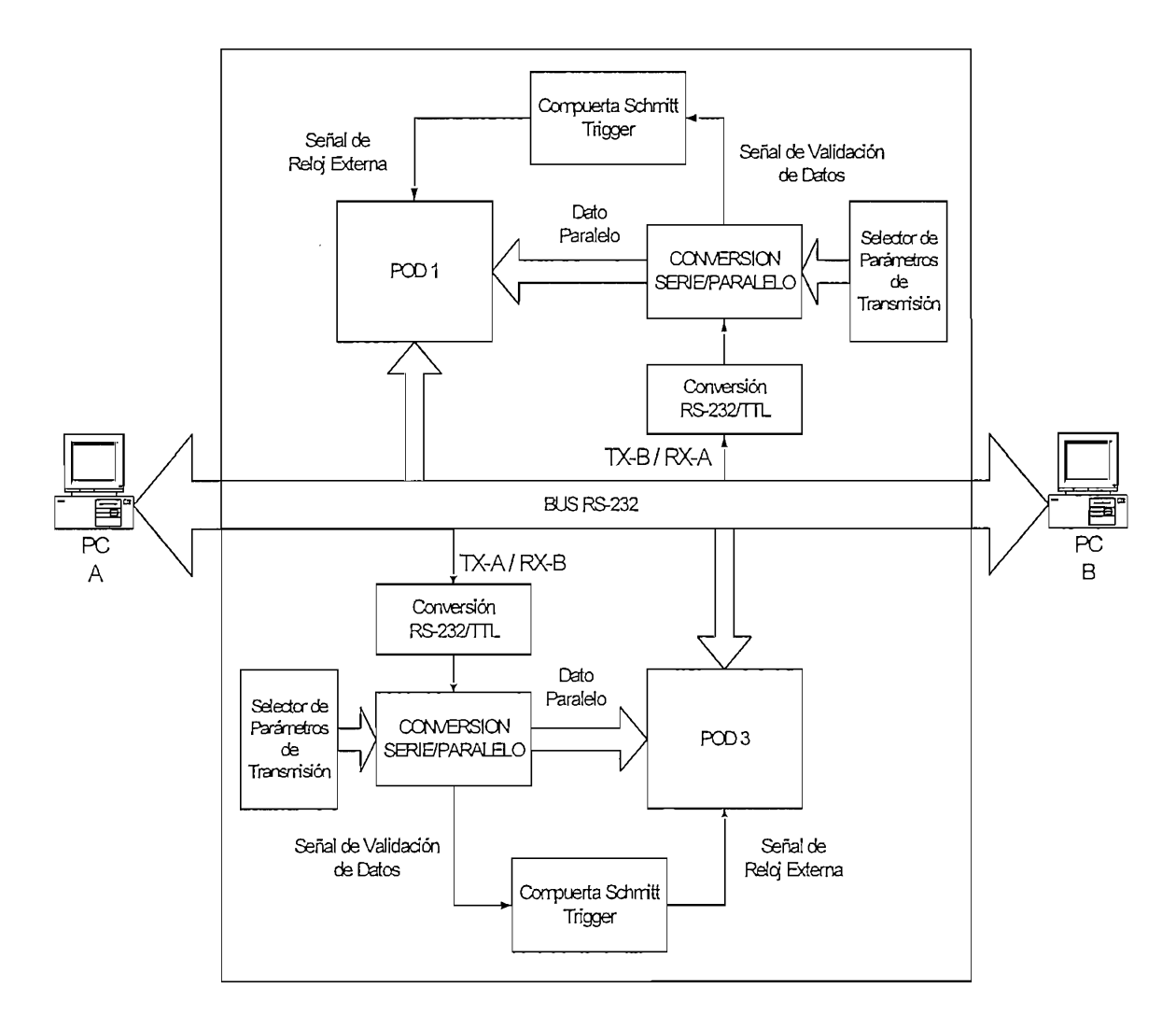

Figura 3.8 Diagrama de bloques de la Tarjeta para la Adquisición de Datos del Interfaz RS-232

Tanto las señales en nivel TTL (datos paralelos) como las Señales del conector DB9 van al Puerto de Adquisición donde el Analizador Lógico toma las señales para su presentación.

Debido a que la comunicación puede ser full dúplex se utiliza un circuito espejo para la comunicación en el sentido opuesto.

#### 3.2.1.1 Circuito Driver RS-232/TTL\*

Para evitar daños a la entrada serial del microcontrolador se usa el circuito mostrado en la Figura 3.9, que funciona correctamente para circuitos de rango corto.

El transistor Q1 invierte el nivel y convierte voltajes RS-232 a niveles TTL. La entrada RS-232 maneja la base del transistor Q1. El resistor RB limita la corriente en la base de Q1. El diodo D1 protege a Q1 limitando su voltaje de base a –0.7V cuando la entrada RS-232 se hace negativa. Cuando la entrada RS-232 está en 0 o bajo los cero voltios (0 V), Q1 está cortado y RC lleva la salida de la señal a un nivel alto Cuando la entrada RS-232 es positiva, Q1 se satura, llevando la salida de la señal a un nivel aseñal a un nivel bajo.

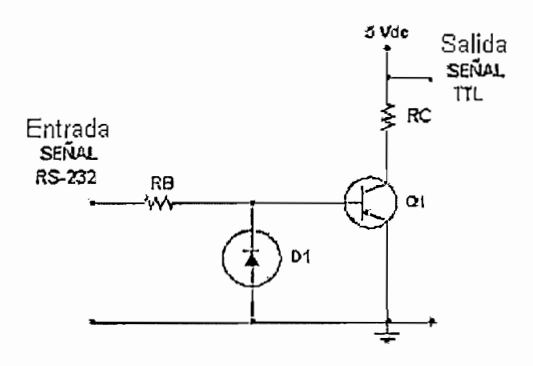

Figura 3.9 Circuito esquemático del Driver RS-232/TTL.

Para el diseño. Si se asume una coriente I<sub>Csat</sub> = 5 mA:

$$I_{Csat} = \frac{V_{CC}}{R_{C}}$$

$$R_{C} = \frac{V_{CC}}{I_{Csat}} = \frac{5 \text{ V}}{5 \text{ mA}}$$

$$R_{C} = 1 \text{ K}\Omega$$
En la saturación:
$$I_{B} \approx \frac{I_{Csat}}{\beta_{sat}} = \frac{5 \text{ mA}}{10} = 500 \ \mu A$$

<sup>&#</sup>x27; Serial Port Complete, Jan Axelson.

También:

$$I_B = \frac{V_I - V_{BE}}{R_B}$$

Para asegurar la saturación se debe cumplir:

$$\frac{V_I - V_{BE}}{R_B} > 500 \ \mu \text{A}$$

Despejando R<sub>B</sub>:

$$\begin{split} R_{B} &< \frac{V_{I} - V_{BE}}{500 \ \mu \text{A}} \\ R_{B} &< \frac{15 \ V - 0.5 \ V}{500 \ \mu \text{A}} \\ R_{B} &< 29000 \ \Omega \end{split}$$

Haciendo:

$$R_{B} = \frac{29000}{10} \Omega$$
$$R_{B} = 2900 \Omega$$

Escogiendo valores estándares:  $R_B = 3.3 \text{ K}\Omega \text{ y } R_C = 1 \text{K}\Omega$ ; se tiene:

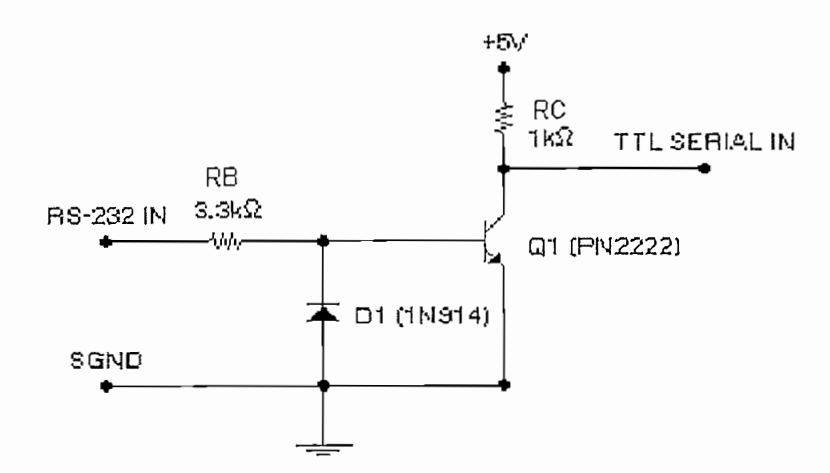

Figura 3.10 Circuito Driver RS-232/TTL con valores estándar.

## 3.2.2 CIRCUITO ESQUEMÁTICO DE LA TARJETA DE ADQUISICIÓN DE DATOS PARA EL INTERFAZ RS-232

En el Circuito Esquemático de la Figura 3.11 se presenta el diagrama de conexiones para la Tarjeta de Adquisición Datos del Interfaz RS-232.

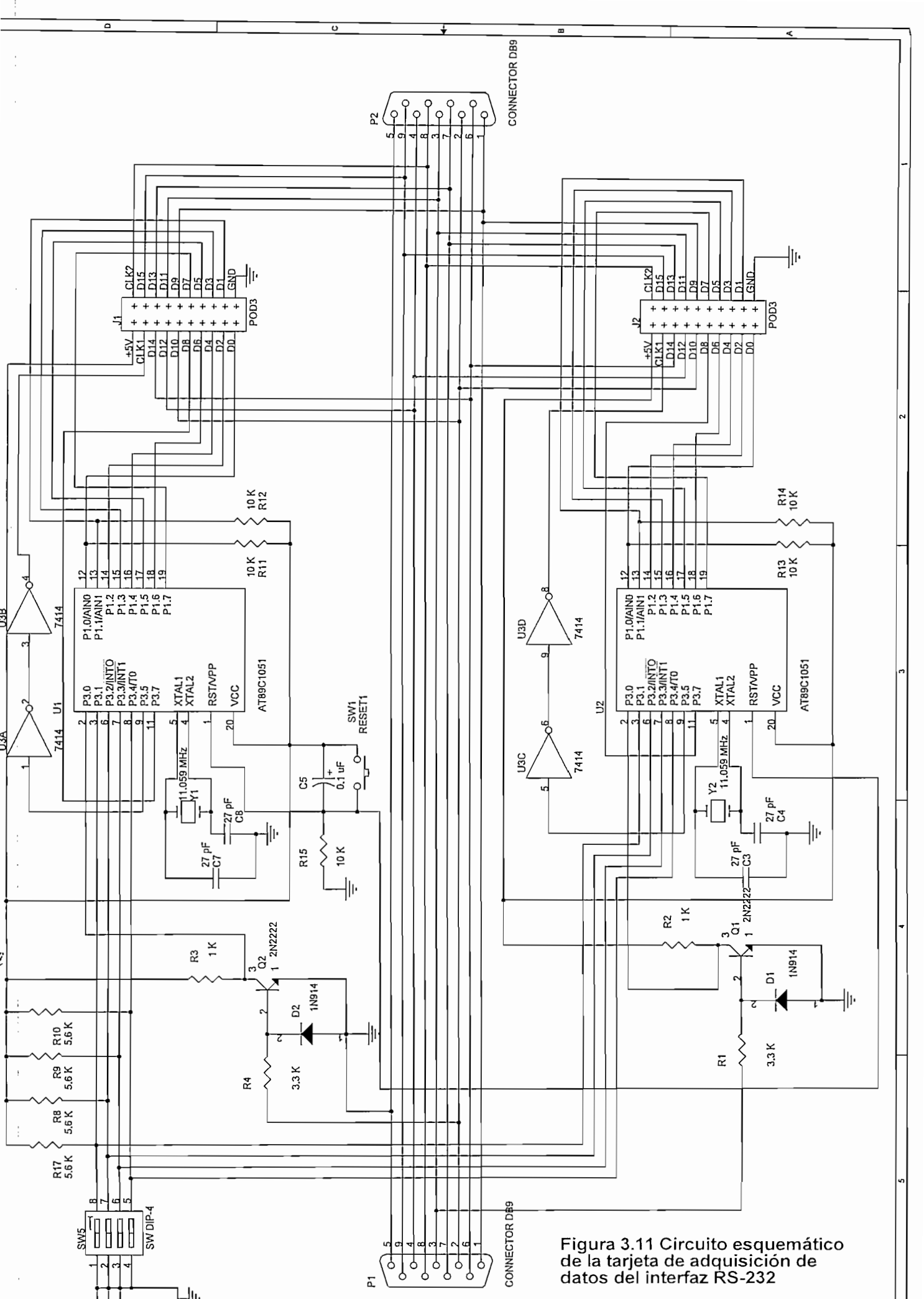

## 3.2.3 PRESENTACION DE LA TARJETA DE ADQUISICIÓN DE DATOS PARA EL INTERFAZ RS-232

A continuación se aprecia la Tarjeta de Adquisición de Datos elaborada para el Interfaz RS-232 (Figura 3.12).

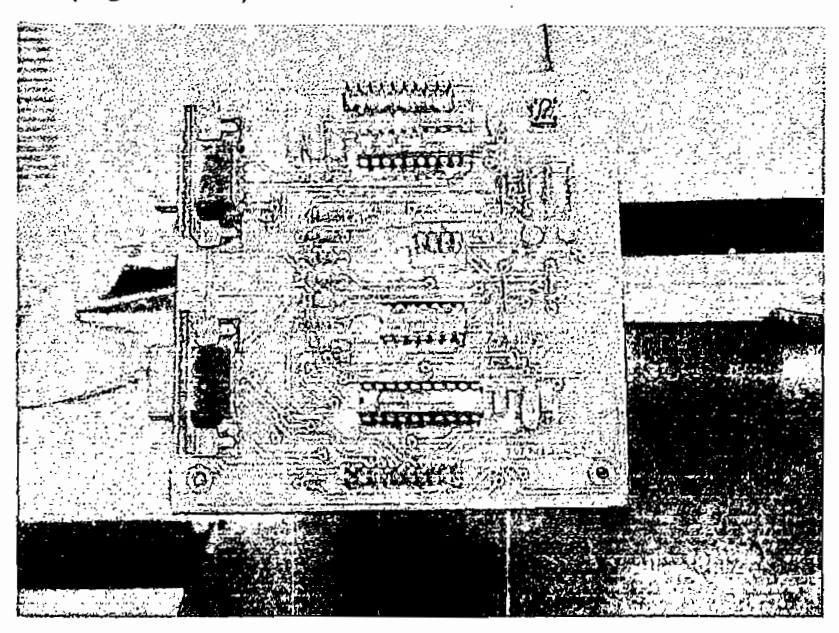

#### (a) Vista Superior

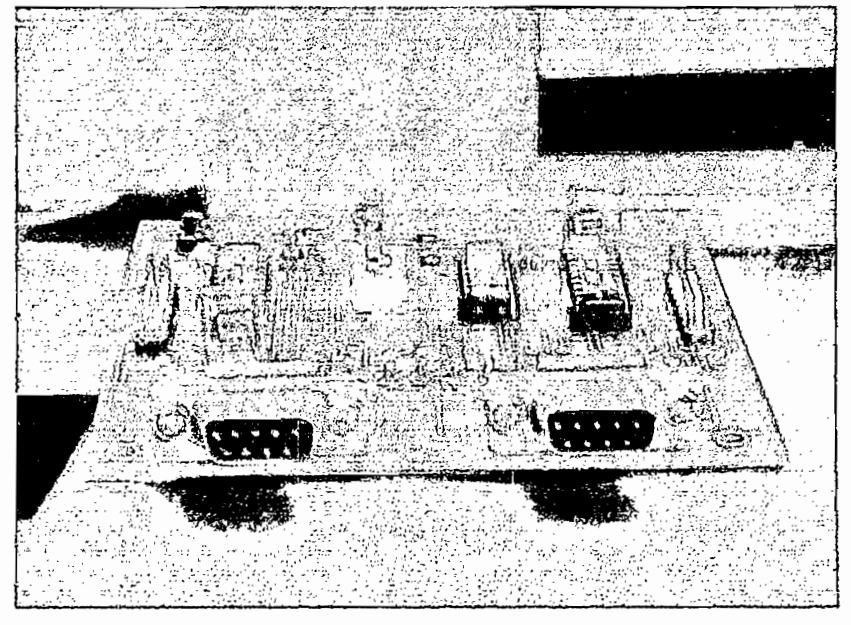

(b) Vista Frontal

Figura 3.12 Tarjeta de adquisición de datos del interfaz RS-232

## 3.3 TARJETA DE ADQUISICION DE DATOS PARA EL INTERFAZ DE COMUNICACIONES RS-485/422

La Tarjeta de adquisición de datos para el Interfaz RS-485, que también se la podrá usar para un interfaz RS-422 permite mostrar en la pantalla del Analizador Lógico las señales de transmisión y las señales de recepción. También se podrá analizar, los bits de datos transmitidos en forma serial tanto bit a bit o como un bus de datos (representación paralela). La presentación de los datos será en:

- LISTA (formato ASCII, HEX, Binario o Símbolo definible por el usuario); ó,
- FORMA DE ONDA

Los datos muestreados podrán ser analizados:

- En el tiempo (Timing Analyzer).
- Por Estados, según la señal de validación STROBE (State Analyzer).
- Por mezcla de estados y tiempos (Opción Mixed Display del Analizador Lógico)

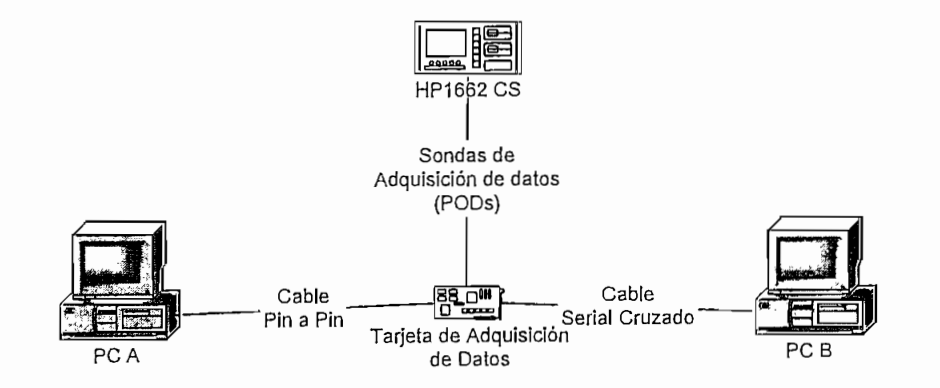

Figura. 3.13 Esquema de conexión de la Tarjeta de Adquisición de Datos para el Interfaz RS-485/422

Para la adquisición de los datos del Interfaz RS-485, la tarjeta se conecta hacia cada computador (PC A y PC B). El cable usado para conectar la tarjeta con PC A es un cable pin a pin con conectores DB9 en sus extremos. Debido a que el interfaz RS-485 no especifica conector alguno, el cable cruzado a construirse para el análisis de este interfaz se especifica en la figura 3.14.

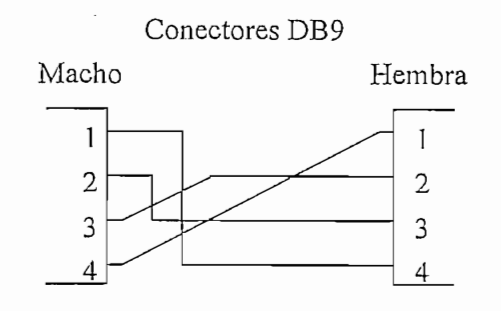

Figura 3.14 Cable Cruzado para el interfaz RS-485

#### 3.3.1 DISEÑO Y CONSTRUCCIÓN

Al ser el RS-485 un interfaz balanceado que permite comunicación half-dúplex, necesita únicamente de dos líneas para la comunicación de los datos.

En el diagrama de bloques de la Figura 3.15 se aprecia la Tarjeta de Adquisición de Datos para el Interfaz RS-485. La señal de las líneas balanceadas entran a un convertidor de nivel RS-485/TTL (SN75176) para poder procesar la señal serial en el microcontrolador AT8910C51, el cual realiza la conversión de datos seriales a paralelos y envía una señal de validación de los mismos. La señal de validación de datos paralelos, constituye el reloj externo de muestreo del Analizador de Estados, para esto es necesario que la señal de validación pase por dos etapas de inversión a través de una compuerta 7414 (NOT Schmitt Trigger).

En la Tarjeta se dispone de un interruptor DIP de 4 bits para la configuración de los parámetros de comunicación (velocidad, bits de datos, paridad), que dependerá de los parámetros de comunicación configurados en cada computador, de tal manera de sincronizar el programa de conversión serie/paralelo del microcontrolador con los datos seriales transmitidos por los computadores.

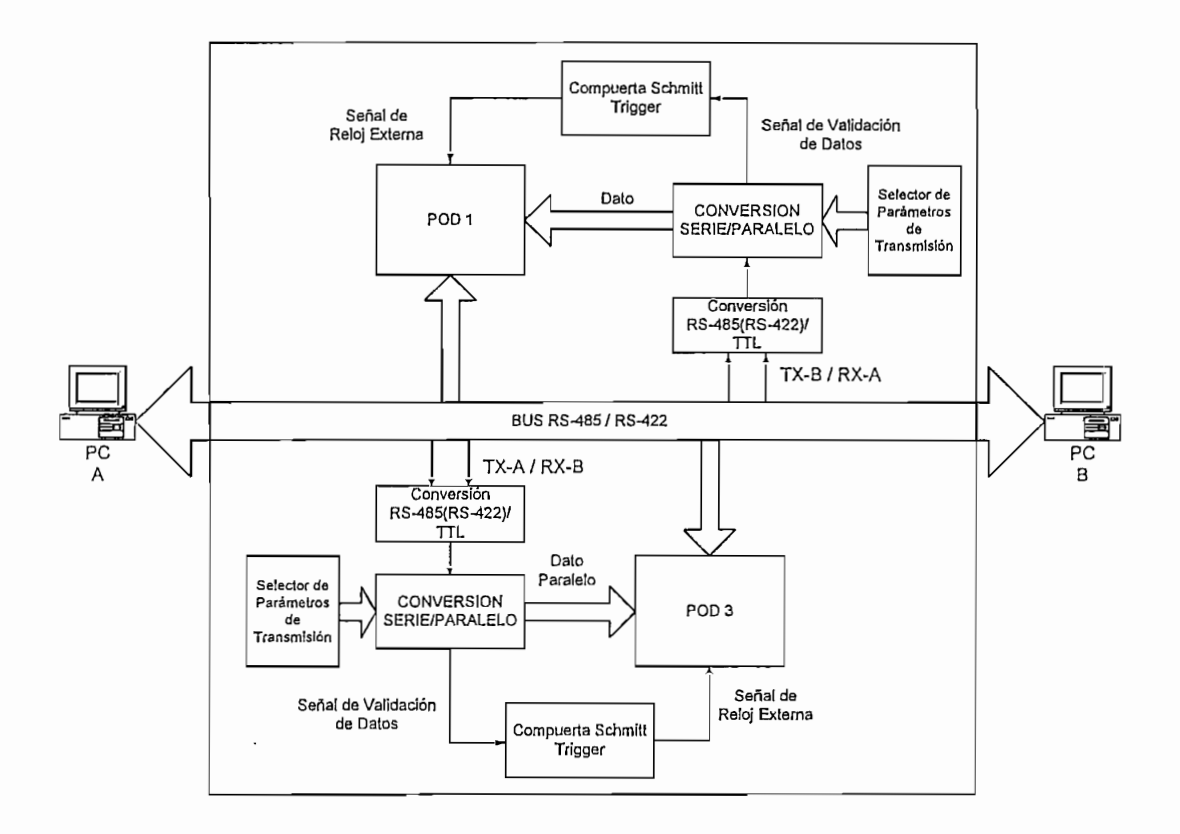

## Figura 3.15 Diagrama de bloques de la Tarjeta para la Adquisición de Datos del Interfaz RS-485

Finalmente, las señales TTL y las RS-485 salen hacia el Analizador Lógico a través del Puerto de Adquisición.

Cuando la tarjeta es utilizada para la Adquisición de Datos en un interfaz RS-422, la comunicación es full dúplex, por lo tanto se necesita de dos pares de líneas para la comunicación en ambos sentidos (un par adicional en comparación con el RS-485), de igual forma que en el RS-232, se tienen circuitos espejo para ambas direcciones de comunicación.

## 3.3.2 CIRCUITO ESQUEMÁTICO DE LA TARJETA DE ADQUISICIÓN DE DATOS PARA EL INTERFAZ RS-485/422

La Figura 3.16 muestra el diagrama de conexiones para la Tarjeta de Adquisición Datos para el Interfaz RS-485/422.

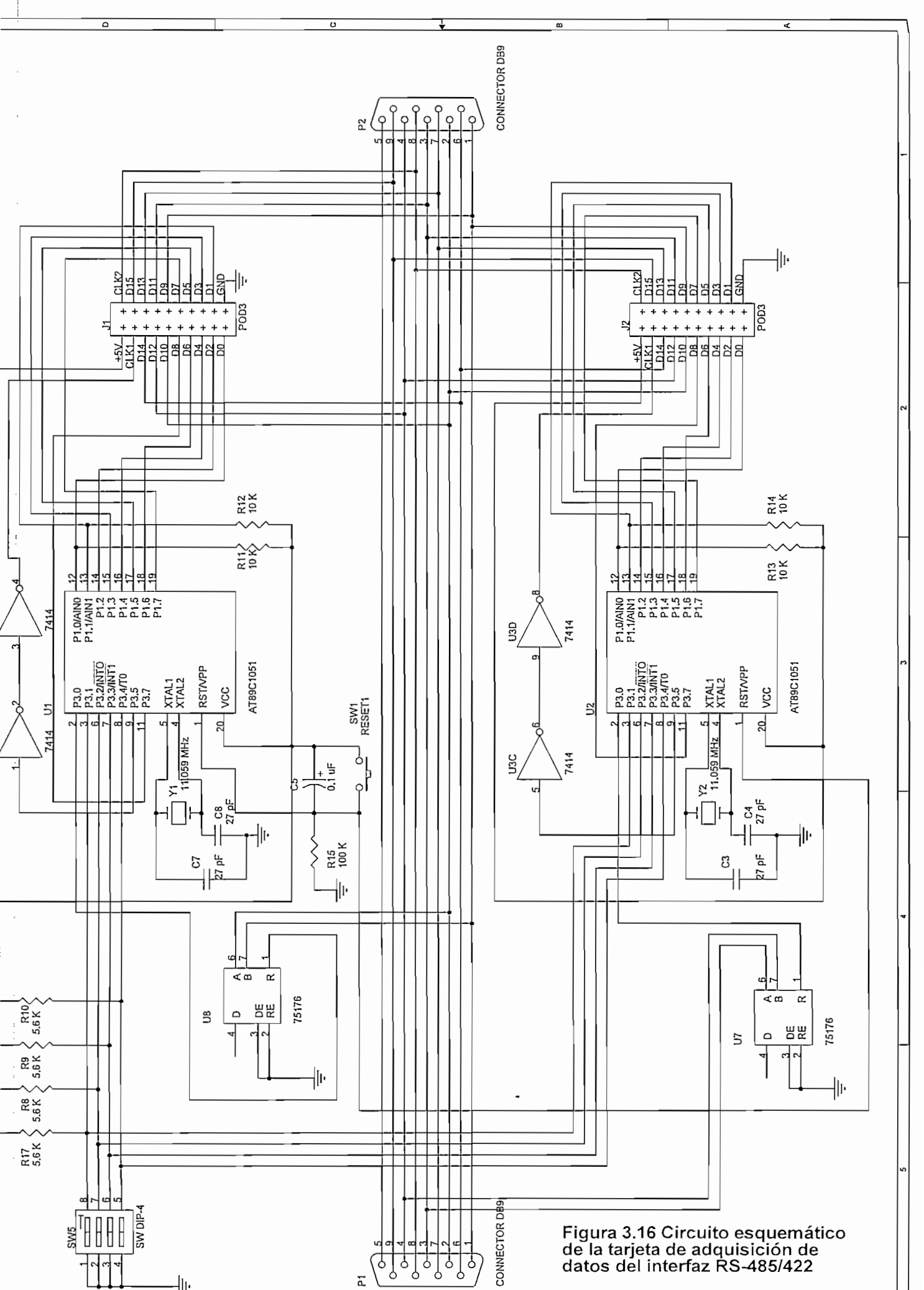

## 3.3.3 PRESENTACION DE LA TARJETA DE ADQUISICIÓN DE DATOS PARA EL INTERFAZ RS-485/422

En seguida se presenta la Tarjeta de Adquisición de Datos elaborada para el Interfaz RS-485/422 (Figura 3.17).

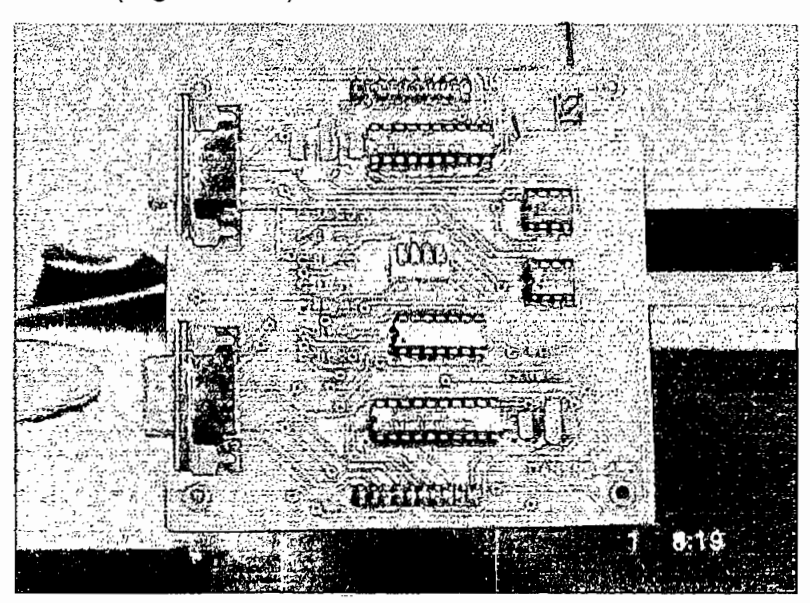

(a) Vista Superior

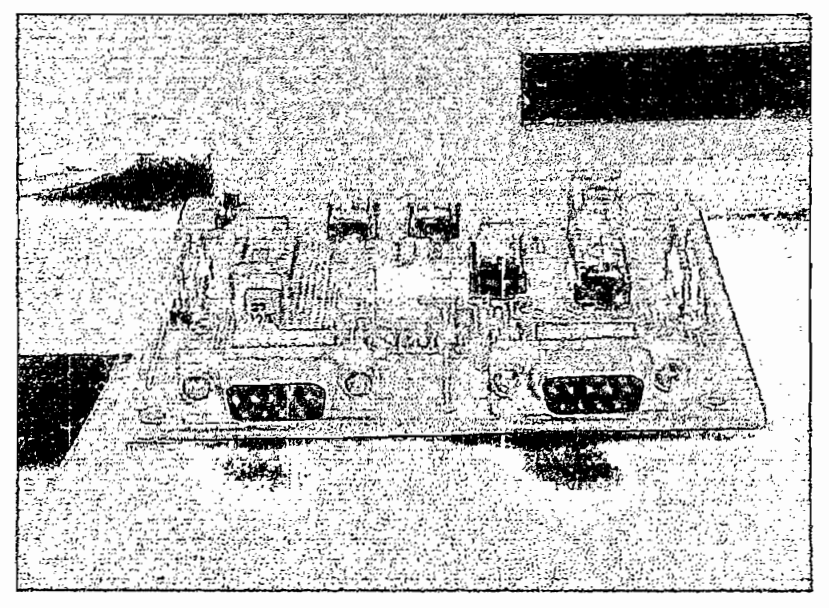

(b) Vista Frontal

Figura 3.17 Tarjeta de adquisición de datos del interfaz RS-485/422

## 3.4 TARJETA DE ADQUISICION DE DATOS PARA EL INTERFAZ DE TECLADO AT.

La Tarjeta de adquisición de datos para el Interfaz de Teclado AT permite mostrar en la pantalla del Analizador Lógico las señales usadas en la comunicación entre un Teclado AT y el Computador. Se puede visualizar en el Analizador Lógico, los bits de datos transmitidos en forma serial u observar el dato paralelo de manera tal que facilita la comprensión del protocolo de comunicación. La presentación de los datos será en:

- LISTA (formato ASCII, HEX, Binario o Símbolo definible por el usuario); ó,
- FORMA DE ONDA

Los datos muestreados podrán ser analizados:

- En el tiempo (Timing Analyzer).
- Por Estados, según la señal de validación STROBE (State Analyzer).
- Por mezcla de estados y tiempos (Opción Mixed Display del Analizador Lógico)

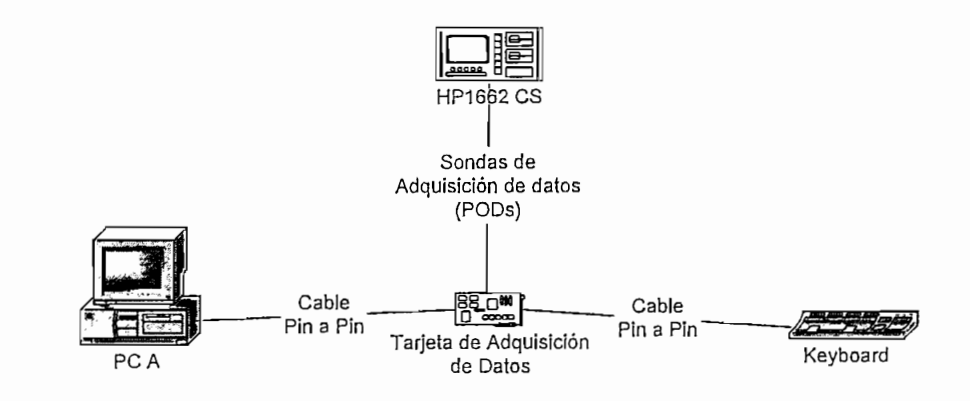

Figura. 3.18 Esquema de conexión de la Tarjeta de Adquisición de Datos para el Interfaz de Teclado AT

La tarjeta de adquisición de datos se conecta al computador y al teclado a través de dos cables pin a pin con terminales mini DIN (PS/2). EL conector PS/2 dispone de seis terminales para conexión pero es suficiente la conexión de los cuatro hilos que se utilizan en este interfaz (Vcc, GND, KBDCLK y KBDDAT), cuya distribución se presentó en el capítulo anterior.

#### 3.4.1 DISEÑO Y CONSTRUCCIÓN

El Interfaz de Teclado AT maneja cuatro señales TTL: Vcc, GND, KBDCLK y KBDATA. La Tarjeta de Adquisición de Datos para el Interfaz de Teclado AT, intercepta estas 4 señales. Los datos transmitidos a través de KBDATA se sincronizan con la señal enviada por KBDCLK.

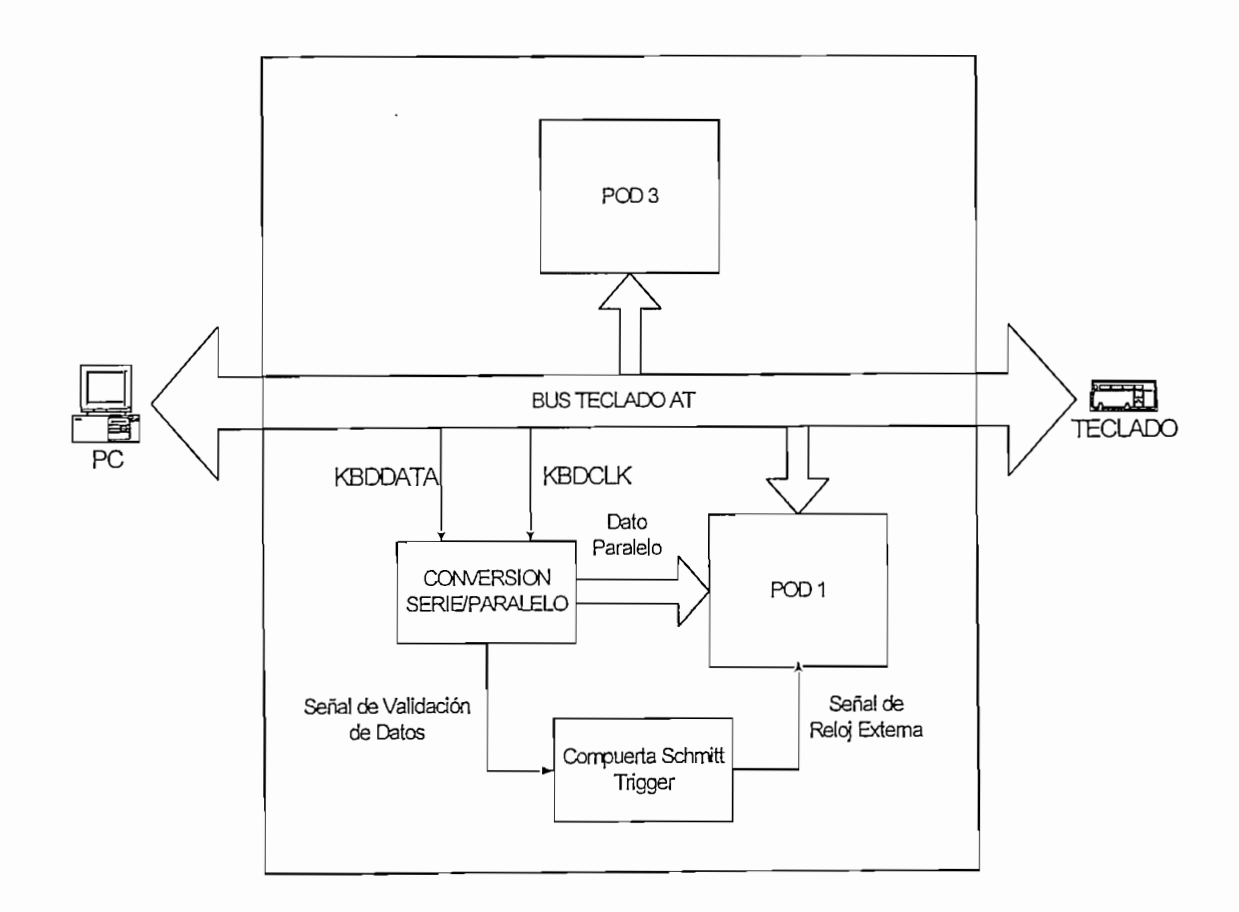

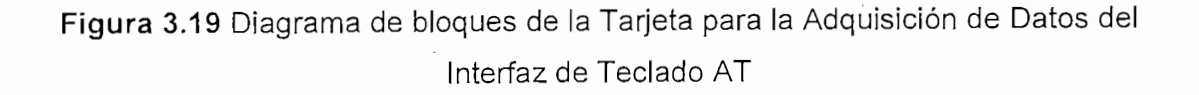

90

Como se mencionó anteriormente, para tener una mejor apreciación del protocolo de comunicaciones entre el Teclado AT y el computador se hace uso del microcontrolador AT89C1051U, que realiza la conversión de datos serie a paralelo, entrando la línea de datos (KBDATA) por el pin P3.4 y la señal de sincronización de datos (KBDCLK) por el pin P3.2 (INT0).

El microcontrolador una vez que ha realizado la conversión de datos seriales a paralelo da una señal de validación de los datos. Señal que luego de pasar por dos etapas en la compuerta 7414 (NOT Schmitt Trigger) pasa a ser la señal de Reloj de muestreo externo del Analizador de Estados.

Para conseguir el análisis de las señales en estados y en tiempo, tanto los datos paralelos (conversión serie/paralelo) como datos seriales (Interfaz de teclado AT), son llevadas al Puerto de Adquisición, por donde se envían hacia el Analizador Lógico.

## 3.4.2 CIRCUITO ESQUEMÁTICO DE LA TARJETA DE ADQUISICIÓN DE DATOS PARA EL INTERFAZ DE TECLADO AT

La Figura 3.20 muestra el diagrama de conexiones para la Tarjeta de Adquisición Datos para el Interfaz de Teclado AT.

En esta tarjeta se hace uso de un conector PS/2 doble, que generalmente viene en la tarjeta madre genérica (Mother Board) de los computadores que manejan las nuevas plataformas pentium, debido a que en el mercado es difícil encontrar conectores PS/2 para tarjetas.

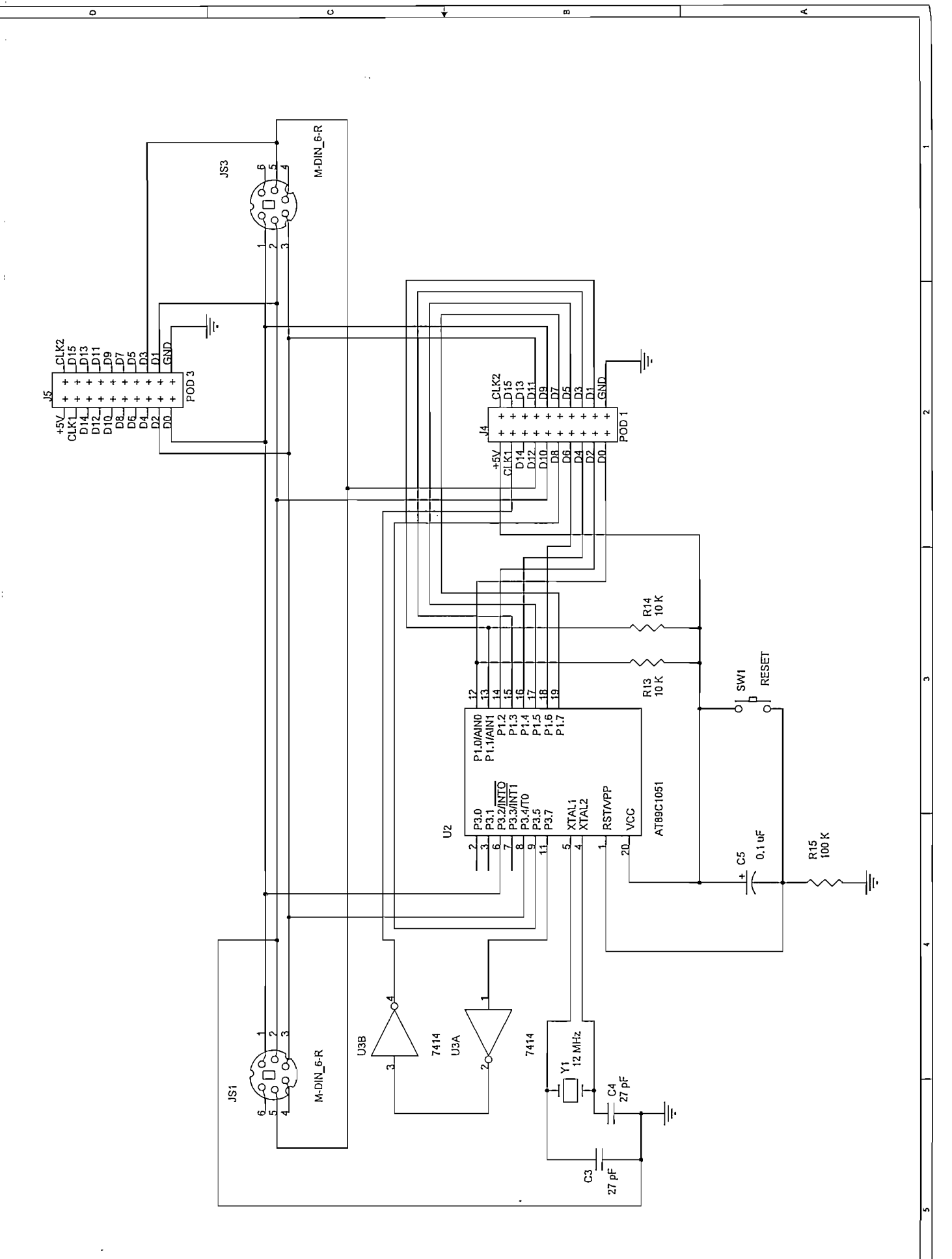

Figura 3.20 Circuito esquemático de la tarjeta de adquisición de datos del interfaz de teclado AT.

## 3.4.3 PRESENTACION DE LA TARJETA DE ADQUISICIÓN DE DATOS PARA EL INTERFAZ DE TECLADO AT

En seguida se presenta la Tarjeta de Adquisición de Datos elaborada para el Interfaz de Teclado AT (Figura 3.21).

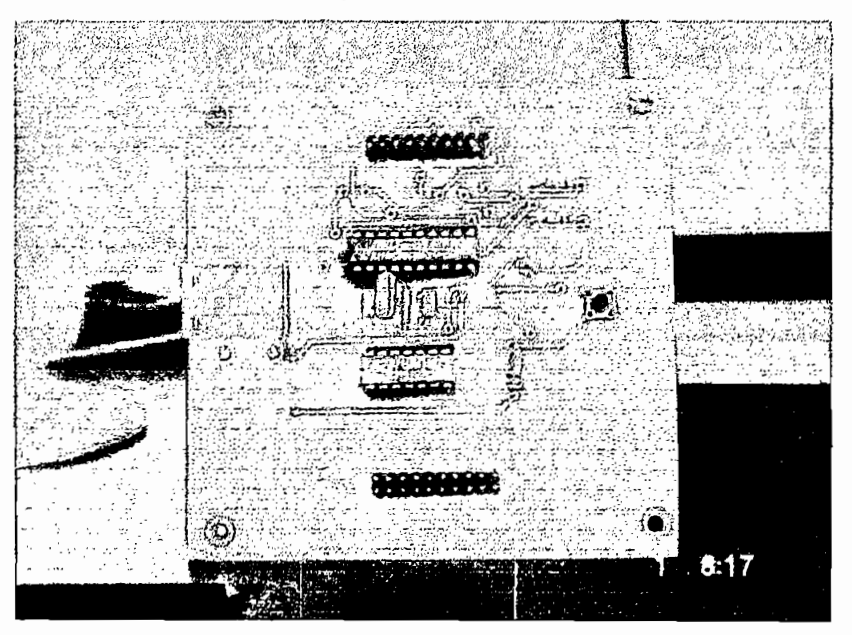

(a) Vista Superior

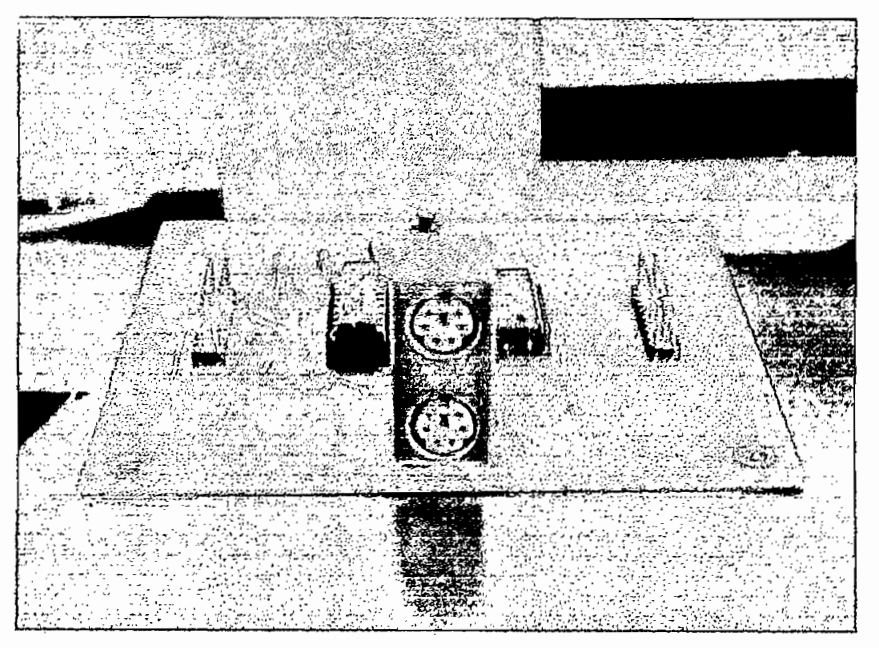

(b) Vista Frontal

Figura 3.21 Tarjeta de adquisición de datos del interfaz de teclado AT.

#### 3.5 ADAPTADOR DE TERMINACIÓN DE 100 KOHM

El Analizador Lógico debe tener una terminación apropiada para operar correctamente. Así, para conectar directamente el Analizador Lógico a las tarjetas de adquisición de datos, se debe hacer uso del adaptador de terminación de 100 kHOHM, este adaptador está diseñado para ser conectado a un puerto de 20 pines (2x10). Después de seleccionar el cable apropiado del analizador lógico, se alinea la marca al final del mismo con el canal del adaptador y se los conecta entre sí.

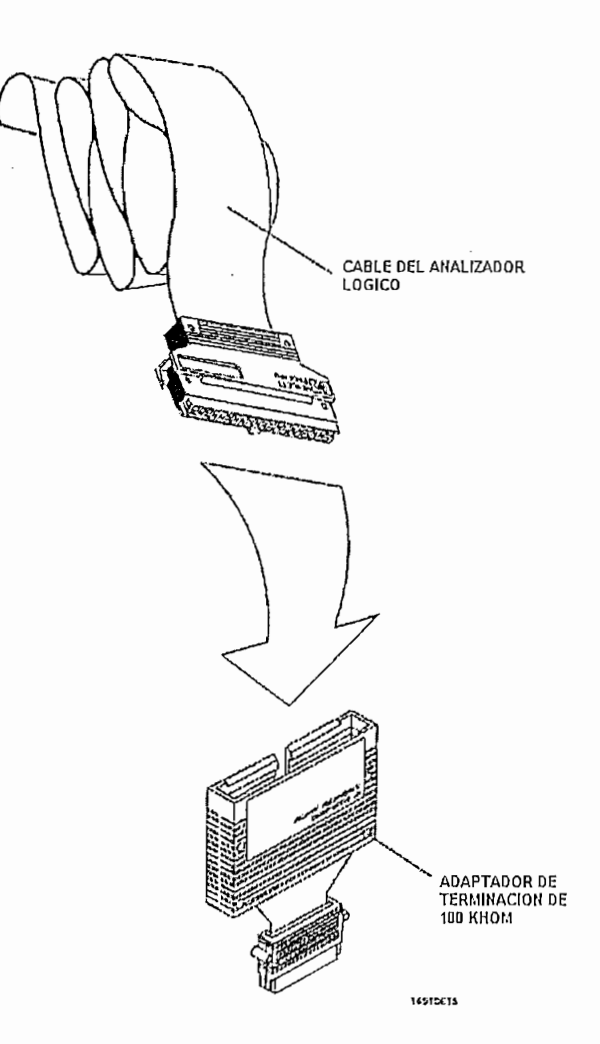

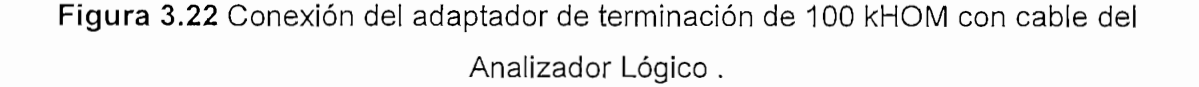

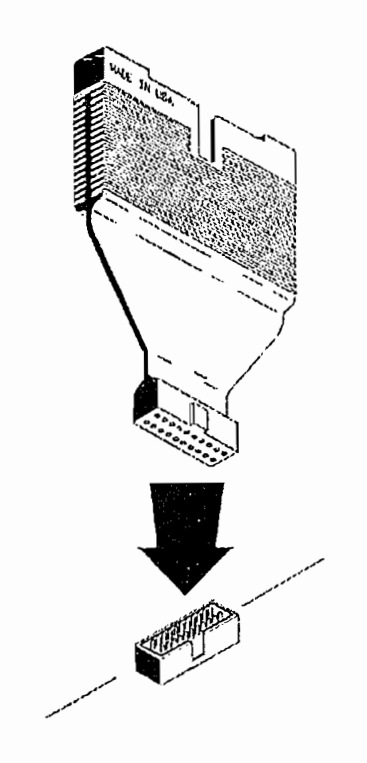

Figura 3.23 Conexión del adaptador de terminación de 100 kHOM con el adecuado conector.

## 3.5.1 CARACTERISTICAS ELECTRICAS DEL ADAPTADOR DE TERMINACION DE 100 KHOM.

El adaptador tiene una impedancia de entrada aproximada de 12pF en paralelo con 100 k $\Omega$ .

En la figura 3.24 se muestra la carga equivalente para cada entrada del adaptador de terminación de 100 kHOM cuando el Analizador Lógico se conecta al circuito de prueba.

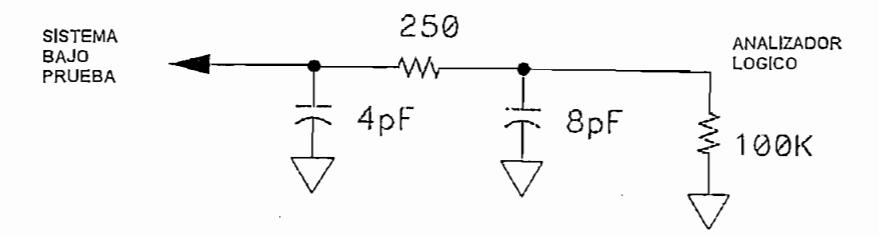

Figura 3.24 Carga equivalente.

#### 3.5.2 DISTRIBUCION DEL ADAPTADOR DE TERMINACION DE 100 KHOM.

El adaptador de terminación permite tener de los 40 pines del cable del Analizador Lógico solo 20, los cuales son los más utilizados. En la figura 3.25 se muestra las señales del cable del Analizador Lógico y su correspondencia en el Adaptador de Terminación de 100 kHOM.

| 1 45V<br>3 CLK1<br>5 CLK2<br>7 D16<br>9 D14<br>11 D13<br>13 D12<br>15 D11<br>17 D16<br>19 D9<br>21 D8<br>23 D7<br>25 D3<br>27 D5<br>29 D4<br>31 D3<br>33 D2<br>35 D1<br>37 D0<br>37 45V | 0 0       SIGNAL CND Z         0 0       SIGNAL GND 4         0 0       SIGNAL GND 6         0 0       SIGNAL GND 6         0 0       SIGNAL GND 6         0 0       SIGNAL GND 10         0 0       SIGNAL GND 114         0 0       SIGNAL GND 14         0 0       SIGNAL GND 18         0 0       SIGNAL GND 22         0 0       SIGNAL GND 22         0 0       SIGNAL GND 24         0 0       SIGNAL GND 28         0 0       SIGNAL GND 38         0 0       SIGNAL GND 38         0 0       SIGNAL GND 38         0 0       SIGNAL GND 38         0 0       SIGNAL GND 38         0 0       SIGNAL GND 36         0 0       SIGNAL GND 36         0 0       SIGNAL GND 36         0 0       SIGNAL GND 36         0 0       SIGNAL GND 40 | CLK2 2 4 50 1 +50<br>D13 6 2 5 CLK1<br>D13 6 2 5 CLK1<br>D13 6 5 CLK1<br>D13 6 5 CLK1<br>D13 6 5 CLK1<br>D13 6 5 CLK1<br>D13 6 5 CLK1<br>D13 6 5 CLK1<br>D13 6 CLK1<br>D13 6 CLK1<br>D13 CLK1<br>D13 CLK1<br>D13 CLK11<br>D13 CLK11<br>D13 CLK1<br>D13 |
|----------------------------------------------------------------------------------------------------|----------------------------------------------------------------------------------------------------|----------------------------------------------------------------------------------------------------|
| L                                                                                                    |                                                                                                    | 16515knz                                                                                                    |

(a) Pines del adaptador de terminación de 100 kHOM.
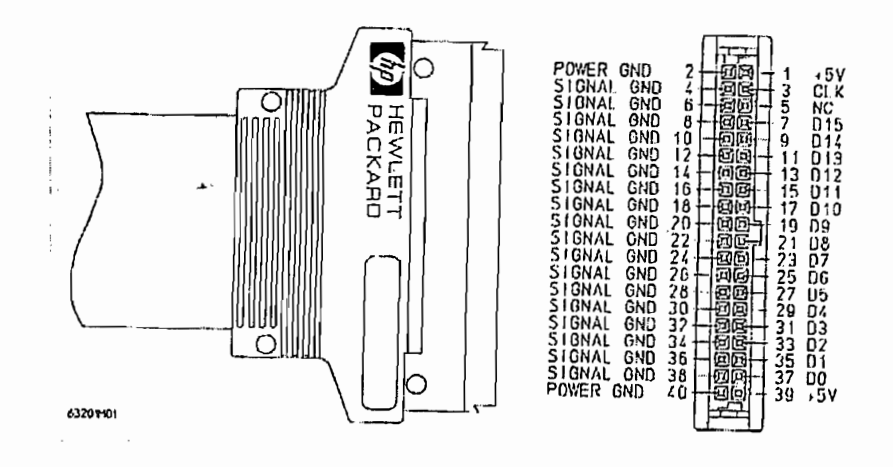

(b) Pines del cable del Analizador Lógico.

Figura 3.25 Pines del cable del Analizador Lógico y su correspondencia con los pines del adaptador de terminación de 100 kHOM.

# CAPITULO

# 4

# CAPITULO 4: SOFTWARE PARA LA ADQUISICIÓN DE DATOS

Los procedimientos de configuración, para el análisis del tiempo, estados y mezcla de estados con tiempo, seguidos en cada interfaz son los mismos, con diferencia en los nombres de las etiquetas y la asignación de bits, por lo que en las siguientes secciones, solo para el interfaz Centronics se detallará cada procedimiento de configuración, y para los demás casos no se dará descripción en detalle de los procedimientos, sino que se presentarán las pantallas de configuración de cada interfaz con las observaciones necesarias.

# 4.1 CONFIGURACIÓN DEL ANALIZADOR LÓGICO HP 1662CS PARA LA ADQUISICIÓN DE DATOS DEL INTERFAZ CENTRONICS Y COMUNICACIÓN PC A PC POR EL PUERTO PARALELO

#### 4.1.1 CONFIGURACIÓN DEL ANALIZADOR LÓGICO PARA EL ANÁLISIS EN EL TIEMPO DEL INTERFAZ CENTRONICS.

El análisis del tiempo es adquisición y almacenamiento de datos a intervalos iguales de tiempo. Cuando se hace análisis en el tiempo se debe configurar al analizador lógico en modo de tiempo (type = timing). El intervalo del analizador de tiempo es controlado por un reloj interno del analizador. La configuración del Analizador de tiempos se hace en el menú Analyzer Configuration (Figura 4.1). En este caso el Analizador 1 (Analyzer 1) será el analizador de tiempo. En el campo tipo (Type) se escoge la opción Tiempo (Timing).

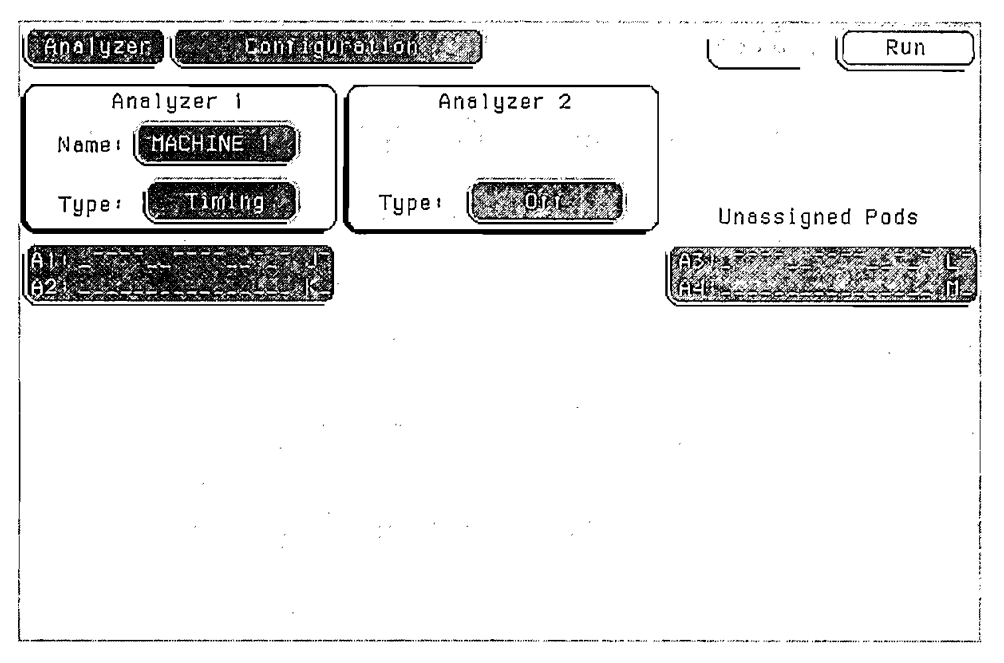

Figura 4.1 Configuración del Analizador Tiempos

Debido a que por defecto el pod 1 (A1) ya se encuentra asignado, no es necesario realizar la asignación de pods. Para esta configuración solo se usa un analizador de tiempo, por lo tanto el Analizador 2 se encuentra apagado (Analyzer 2 = off).

El siguiente paso y para tener una mejor apreciación de los datos es cambiar el nombre de las etiquetas (Labels), las cuales llevarán una respectiva concordancia con el o los bits que representan y con el circuito impreso diseñado. El cambio de etiquetas se lleva a cabo en el menú Formato del Analizador MAQUINA 1 (Analyzer Format MACHINE 1) como indica la Figura 4.2. La secuencia es la siguiente: se presiona la tecla de menú *Formato* (Format), usando las teclas de desplazamiento se posiciona sobre Lab1 (etiqueta 1), por ejemplo, se digita el nuevo nombre de la etiqueta usando el teclado del panel frontal del analizador, finalmente se presiona *Done*.

El nombre de las etiquetas y el bit o conjunto de bits asignados, es según el diseño del circuito impreso que se resume en la Tabla 4.1. La asignación de los bits activos del pod A1 se lo hace en el mismo menú Analyzer Format MACHINE 1, usando las teclas de desplazamiento se posiciona en el campo que muestra los

| (Anolyzań) ()                                                                                                   | indexed the second of the second second second second second second second second second second second second s |                                                                                       | Run                                                                                                    |
|----------------------------------------------------------------------------------------------------|----------------------------------------------------------------------------------------------------|---------------------------------------------------------------------------------------|----------------------------------------------------------------------------------------------------|
| Tabline<br>Concentional                                                                                         | i Acquitsii Lijon Hode<br>- Fuli 1 Charmei - 231                                                                | 01111112                                                                              | symbols.                                                                                                    |
|                                                                                                    | Clock Inputs                                                                                                    | Pod A2                                                                                | (Pod Ai)                                                                                                    |
|                                                                                                    |                                                                                                    | 15 87 0                                                                               | 15 87 0                                                                                                    |
| STRODE ++<br>0(4)(7)<br>40)<br>40)<br>0)<br>0)<br>0)<br>0)<br>0)<br>0)<br>0)<br>0)<br>0)<br>0)<br>0)<br>0)<br>0 |                                                                                                    | 2 Π Δ 5 0 0 0 0 0 0 0 0 0 0 0 0 5 7           Δ 3 0 0 0 0 0 0 0 0 0 0 0 0 0 0 0 0 0 0 | <u>кеосаноца∨нолазал</u><br><u>еелжонсаФФФФФФФФ</u><br><u>сойској</u><br><u>сойској</u><br><u>сойској</u><br><u>сойској</u><br><u>со</u> <u>с</u><br><u>со</u> <u>с</u><br><u>с</u><br><u>с</u><br><u>с</u><br><u>с</u><br><u>с</u><br><u>с</u><br><u>с</u> |

Figura 4.2 Asignación de Etiquetas.

16 canales del Pod A1 (al final del lado derecho del nombre de la etiqueta) y se presiona la tecla *Select*. Si se presiona la tecla de *borrar entradas* (clear entry) se borran los bits que se encuentren asignados por defecto. Usando la perilla se posiciona sobre el bit que se quiere asignar a la etiqueta, para asignarlo se presiona la tecla † (flecha hacia arriba) luego de lo cual aparece un asterisco (\*) para indicar que el bit ha sido asignado.

| ETIQ     | BIT      |         |
|----------|----------|---------|
| ANTERIOR | DEL POD1 |         |
| Lab1     | STROBE   | J-Clock |
| Lab2     | DATA     | 7-0     |
| Lab3     | ACK      | 8       |
| Lab4     | BUSY     | 9       |

 Tabla 4.1
 Etiquetas para el Análisis del Interfaz Centronics.

Para que el analizador capture los datos deseados, es necesario definir términos de disparo para decir al analizador cuando empezar a grabar los datos. En este caso el disparo se hará una vez que el analizador detecte que STROBE = 0 ha ocurrido una vez (la primera vez que exista un dato válido), esto se efectúa en el menú Analyzer Trigger MACHINE 1 (Figura 4.3), bajo STROBE se escoge el campo a la derecha del término "a", se digita 0 y se presiona la tecla *Done*. El término que define esta condición es el término de disparo "a", que determina únicamente el valor de la etiqueta STROBE = 0 (el resto de etiquetas con valor lógico "no importa").

Una vez definido el término de disparo se especifica la secuencia de disparo. En el mismo menú Analyzer Trigger MACHINE 1 se escoge el campo 1 en el cuadro de Niveles de Secuencia de Tiempo (Timing Sequence Levels), en el menú que aparece se escoge el campo a la derecha del *Trigger On* y se presiona *Select*, se selecciona el termino "a" y se presiona *Done.* A la derecha del campo ">" con la perilla se selecciona la duración del patrón en 4 us. (Seteando la duración a más de 16 ns se asegura que el analizador se disparará cuando el STROBE = 0 sea estable).

| (Anelýzeř      | . Trigger MecHulie           | 34          | Run                       |
|----------------|------------------------------|-------------|---------------------------|
|                | Timing Sequence Levels       | Timer<br>12 | 000mPA                    |
| TRI            | GGER on "a" > 4,000 us       |             | Acquiles (100)<br>Control |
|                |                              |             | ( <u></u>                 |
| · .            |                              |             | induktor<br>Theogen       |
| (+Label+)      | STRUEE (PATEN) (AGK()) (USV) |             |                           |
|                | (Ethory) (Ethory) (Ethory)   |             | :                         |
| Edge2          |                              |             |                           |
| ( <u>bario</u> |                              |             |                           |

Figura 4.3 Definición de Términos y Secuencia de Disparo.

Una vez hechas las configuraciones precedentes, ya se puede realizar la adquisición de los datos presionando la tecla *Run*.

| (PAnaliyze                 |                   | NEQL_          | Acq4 Conversi           |                        | Run                                       |
|----------------------------|-------------------|----------------|-------------------------|------------------------|-------------------------------------------|
| Accumul<br>5 01.6          | ete CATA X ->     | 55<br>56       |                         |                        | Centler<br>Screen                         |
| Sec den                    | Delsy<br>800.7 Us | arkers<br>Time | (% 16 0<br>(583.4), ÚS. | iirda da x<br>S.600 da | inchige (bas (1))<br>. <b>1986.72 (1)</b> |
| STROBE<br>DATA 0           |                   |                |                         |                        |                                           |
| DATA 2<br>DATA 2<br>DATA 3 | PPP               |                |                         |                        |                                           |
| DATA 4<br>DATA 5<br>DATA 6 |                   |                |                         |                        |                                           |
| DATA 7<br>ACK 7            |                   |                |                         |                        |                                           |
| BUSY                       | L.                |                |                         |                        |                                           |
|                            |                   |                |                         |                        |                                           |
|                            | ·                 |                |                         |                        |                                           |

Figura 4.4 Datos Adquiridos en Forma de Onda

#### 4.1.2 CONFIGURACIÓN DEL ANALIZADOR LÓGICO PARA EL ANÁLISIS DE ESTADOS DEL INTERFAZ CENTRONICS.

El análisis de Estados significa adquisición y almacenamiento de los datos cuando son válidos para el sistema bajo prueba. Para hacer análisis de estados, el analizador debe estar configurado en modo de estado. En el menú Analyzer Configuration, el campo Tipo debe ser Estado (Type = State) como se muestra en la Figura 4.5. En el analizador de estados, la fuente del reloj de muestreo está dada por el sistema bajo prueba, por lo tanto el reloj de muestreo será la señal de STROBE que es la señal de validación de datos del Interfaz Centronics.

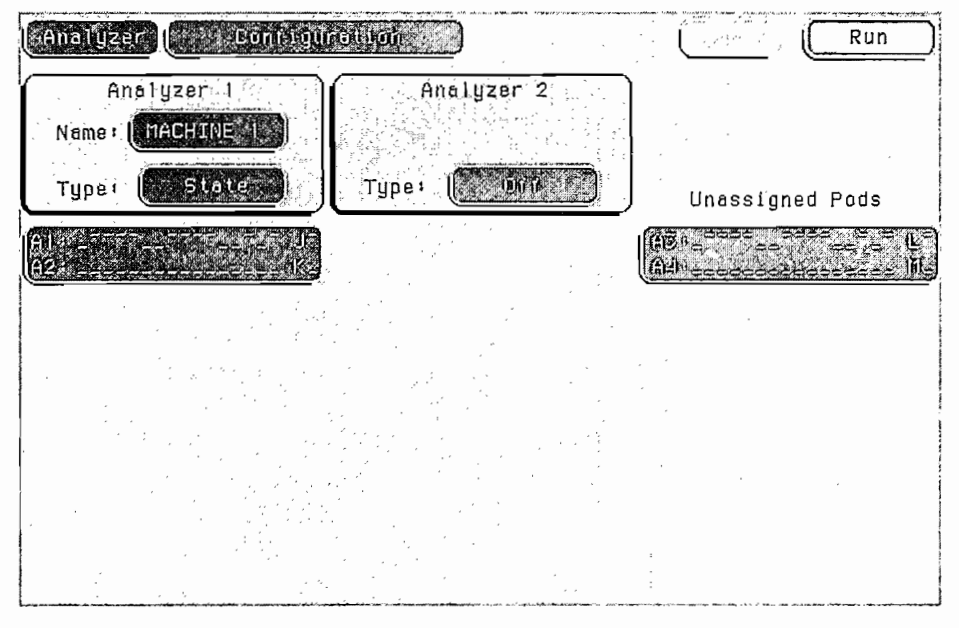

Figura 4.5 Configuración del Analizador de Estados

Al igual que para el Analizador de Tiempos, para una mejor presentación de los datos, se cambian los nombres por defecto de las etiquetas y se asignan bits o grupos de bits a las etiquetas en el menú Analyzer Format MACHINE 1 (Figura 4.6), para este caso la configuración de etiquetas es la misma que para el Analizador de Tiempos del Interfaz Centronics, mencionado en el numeral anterior.

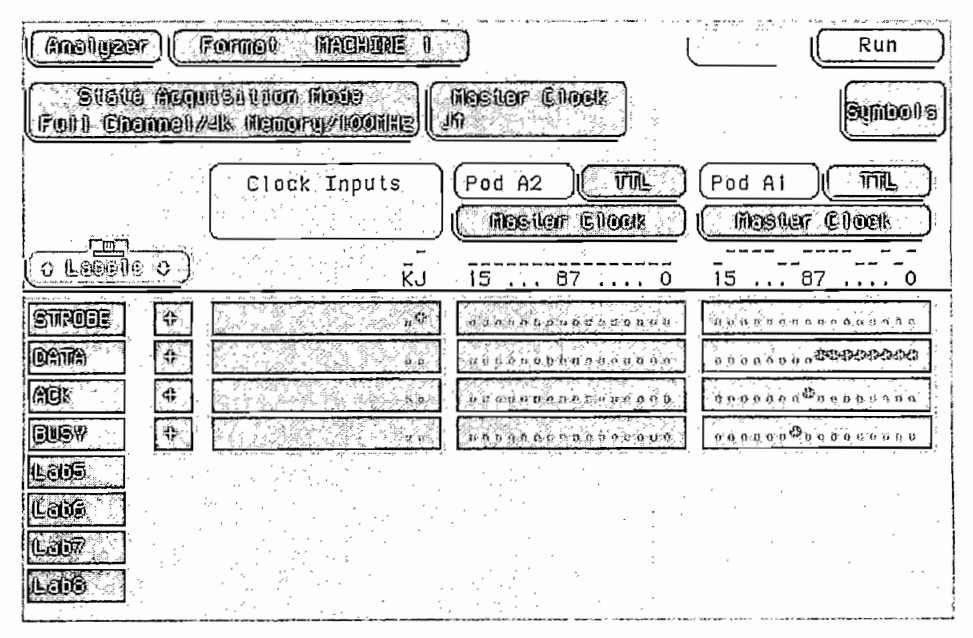

Figura 4.6 Definición de Etiquetas y Asignación de Bits.

Se define un término de disparo "a", que es el instante en que STROBE=0 (las demás etiquetas con condición "no importa"). Los niveles de secuencia en el analizador de estados deben ser mínimo dos. En el Nivel 1: mientras no está almacenando "ningún estado", se dispara cuando "a" ocurre una vez. Nivel 2: Almacena "cualquier estado". Esto significa que una vez presionada la tecla *Run*, para que el analizador de estados empiece a almacenar los datos esperará a que en sus entradas se cumpla el estado expresado en el término "a", una vez encontrado el término "a", se dispara el analizador y pasa al siguiente nivel de secuencia de estados, en el cual almacenará "cualquier estado" (nivel 2), siendo el estado muestreado el valor de las entradas en cada transición positiva de la señal de STROBE. La toma de las muestras se detendrá una vez que las localidades de memoria del analizador se encuentren llenas o hasta que se presione la tecla *Stop*. Esta configuración se muestra en la Figura 4.7.

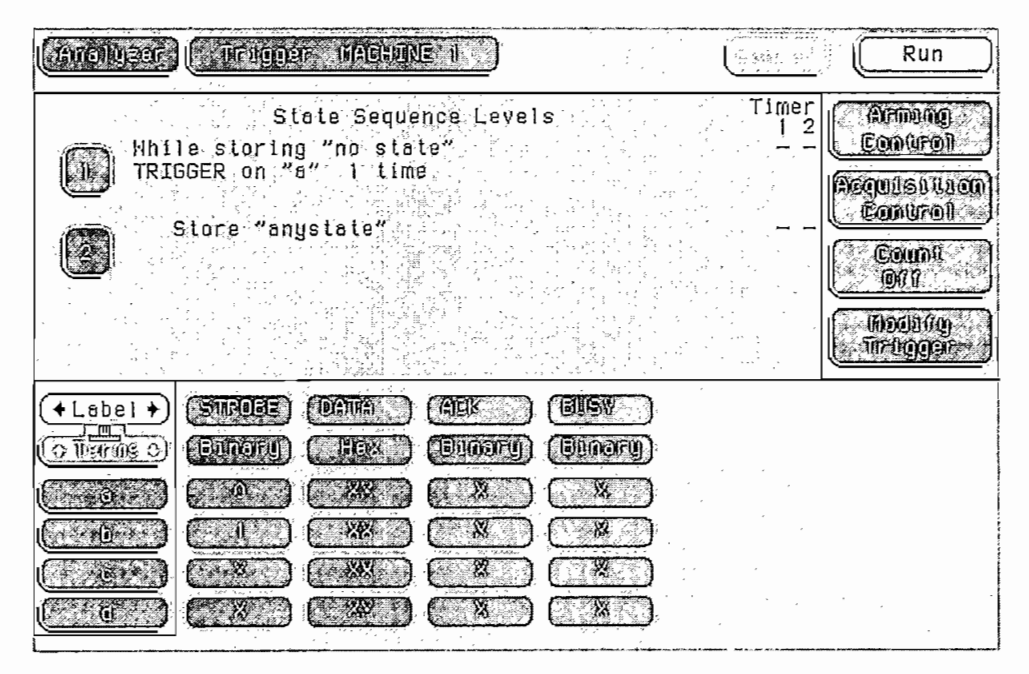

Figura 4.7 Definición de términos de disparo y Niveles de Secuencia de Estados.

A diferencia del Analizador de Tiempos, la presentación preestablecida para el Analizador de Estados es una lista secuencial de estados lógicos, como se indica en la Figura 4.8.

| Analyzer                                                                           | Listing MACHINE 1                                                                                                    | Run |
|------------------------------------------------------------------------------------|----------------------------------------------------------------------------------------------------|-----|
| llarkers<br>Of t                                                                   | Acquisition Time<br>01 Dec 2002 12:52:03                                                                                                    |     |
|                                                                                    |                                                                                                    |     |
| Label>                                                                             | STROPE DATA DATA AGE BUSY                                                                                                    |     |
| Base>                                                                              | Symbol ASCII Hex. Hez. Hex.                                                                                                    |     |
| 0<br>1<br>2<br>3<br>4<br>5<br>6<br>5<br>6<br>9<br>10<br>11<br>12<br>13<br>14<br>15 | VALIDO       E       45       1       1         VALIDO       S       53       1       1         VALIDO       C       43       1       1         VALIDO       U       S5       1       1         VALIDO       E       45       1       1         VALIDO       E       45       1       1         VALIDO       L       4C       1       1         VALIDO       A       41       1       1         VALIDO       C       A5       1       1         VALIDO       C       A6       1       1         VALIDO       C       A7       1       1         VALIDO       Q       P       SO       1       1         VALIDO       D       Q       4F       1       1         VALIDO       L       4C       1       1       1         VALIDO       L       4C       1       1       1         VALIDO       L       4C       1       1       1         VALIDO       T       54       1       1       1         VALIDO       C       43 </td <td></td> |     |

Figura 4.8 Lista Secuencial de Estados Lógicos (Menú Analyzer Listing MACHINE 1)

#### 4.1.3 CONFIGURACIÓN DEL ANALIZADOR LÓGICO PARA EL ANÁLISIS MEZCLADO DEL INTERFAZ CENTRONICS.

El modo Mezclado permite el análisis del sistema en estados y tiempos simultáneamente. Para conseguir esto, es necesario la utilización de los dos analizadores incorporados en el Analizador HP 1662 CS, en donde el Analizador 1 (MACHINE 1) es configurado como un analizador de estados y el Analizador 2 (MACHINE 2) como un analizador de tiempos (Figura 4.9).

Por defecto los pods A1 y A2 se encuentran asignados al Analizador 1 (Analizador de Estados), lo que resta por hacerse es asignar los pods A3 y A4 al Analizador 2 (Analizador de Tiempos).

|                                                                                                    | Run             |
|----------------------------------------------------------------------------------------------------|-----------------|
| Analyzer 1<br>Name: MAGHANE (Name: MAGHANE 2)                                                                                                    |                 |
| Typer Crance                                                                                                    | Unassigned Pods |
| ning and a second state of the second state of the second state of |                 |
|                                                                                                    |                 |
|                                                                                                    |                 |

Figura 4.9 Configuración del Analizador Lógico para realizar el Análisis en modo Mezclado.

A continuación se procede a cambiar el nombre a las etiquetas y a modificar la asignación de los canales tanto del Analizador de Estados como al Analizador de Tiempos, tal como indican las figuras 4.10 y 4.11 respectivamente.

| (Amolyzer) (               | nachure I                           |                       | Run                                              |
|----------------------------|-------------------------------------|-----------------------|--------------------------------------------------|
| Stove Acqu<br>Foll Chamel/ | usialion Acce<br>2% Accord/19001128 | Nosiler Clions<br>Jú  | Syntals                                          |
|                            | Clock Inputs                        | Pod A2 TTUL           | Pod A1                                           |
|                            | κJ                                  | 15 87                 | 0 15 87 0                                        |
| Siries 🔅                   | 4P                                  |                       | 6 21343QA000299468                               |
| DATRA C                    | 6 d.                                | in a de se se un co   | TANKAD AL POPODO                                 |
| ack 🗘                      | <b>.</b>                            | 0.0*6=600000000000000 | 11. 0.0.1.1.1.2.0. <sup>20</sup> 0.0.2.2.0.0.0.1 |
| GUSV 🕴                     |                                     | 020020404050500540    | a subusu <sup>0</sup> e sousinis                 |
| Loos                       |                                     |                       |                                                  |
| Lan                        |                                     |                       |                                                  |
| Lod?                       |                                     |                       | · · ·                                            |

Figura 4.10 Nombre de las Etiquetas y Asignación de canales para el Analizador de Estados.

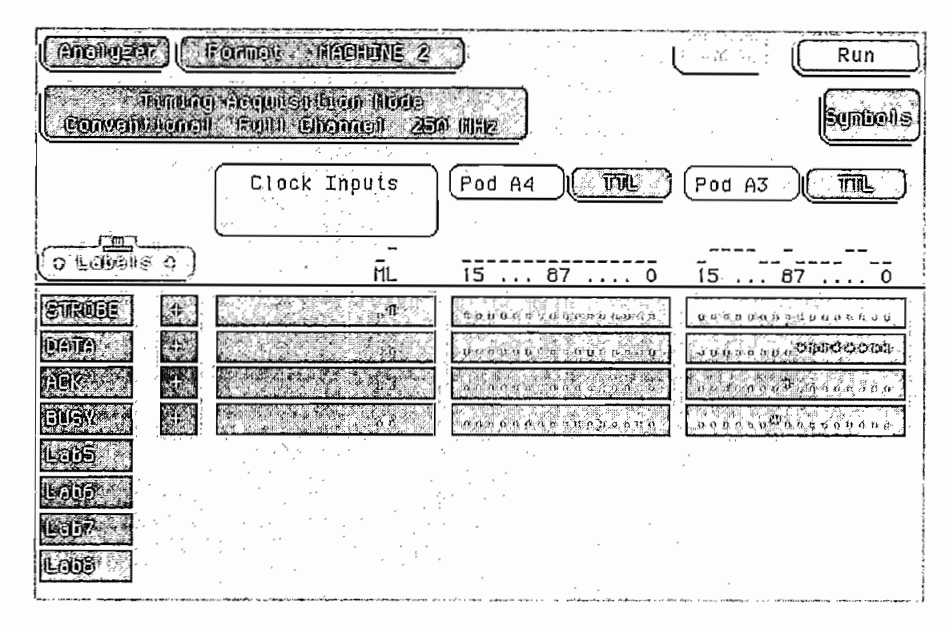

Figura 4.11 Nombre de las Etiquetas y Asignación de canales para el Analizador de Tiempos.

La configuración de los términos de disparo y de la secuencia de disparo para el Analizador 1 se la hace en el menú Analyzer Trigger MACHINE 1. En la Figura 4.12 se muestra la configuración que es la misma para el análisis del interfaz centronics por estados realizada anteriormente.

| Andiagen      | (                      | n thain           | E.I.)     |                                                     |              | Run                   |
|---------------|------------------------|-------------------|-----------|-----------------------------------------------------|--------------|-----------------------|
|               | St                     | ate Seque         | nce Level | <b>S</b>                                            | Timer<br>1 2 | Canucal               |
| TRIG          | e storing<br>GER on "d | g∵nosta<br>s″itim | 6<br>     | 다 갔다.<br>같은 전 같은 .                                  |              | Sequese upon          |
| S             | tore "an               | jstate"           |           |                                                     | , -, -       |                       |
|               |                        |                   |           |                                                     |              |                       |
|               |                        |                   |           | 한 문을 주요니<br>See See See See See See See See See See |              | (incluite<br>Thruggar |
| +Label+       | (STRUBE)               | (09976)           |           | (BUSY )                                             | ,            |                       |
| (0 1944 (B 0) | (Unonell               | (TRex)            | (Bilgary) | (Binory)                                            |              |                       |
|               |                        |                   |           |                                                     |              |                       |
| ( <u>b</u>    |                        |                   |           |                                                     | ,            |                       |
|               |                        |                   |           |                                                     | · .          |                       |
|               |                        |                   |           |                                                     |              |                       |

Figura 4.12 Términos de Disparo y Secuencia de Disparo para el Analizador de Estados (MACHINE 1).

De la misma manera, la configuración de los términos de disparo y de la secuencia de disparo para el Analizador 2 se la hace en el menú Analyzer Trigger MACHINE 2. En la figura 4.15 se muestra la configuración para el analizador de tiempos (MACHINE 2), que espera a ser armado por el analizador de estados, para esto, primero se debe habilitar al Analizador 1, el cual es analizador de estados, para que almacene etiquetas en tiempo, esto se logra cambiando el campo "Count off" a "Count Time" en el menú de disparo.

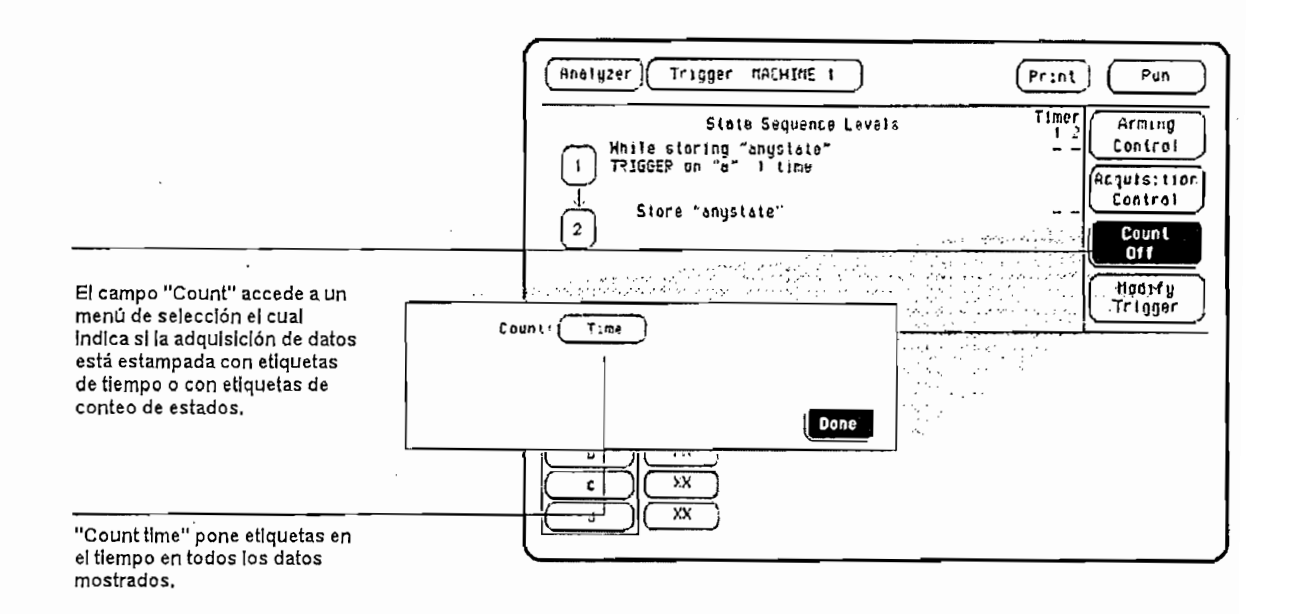

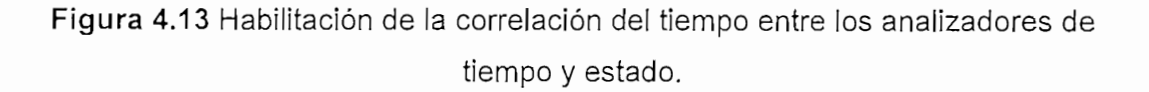

Configurando el control de armado se establece el orden de disparo para mediciones complicadas que envuelven a más de un modo, tal como es estado y tiempo. Armar el Analizador de tiempo con el analizador de estados permite que los dos modos se ejecuten simultáneamente, de esto los datos capturados por los dos analizadores pueden ser correlacionados en el tiempo, para esto hay que ubicarse en el campo de Control de Armado (Arming Control), luego ubicándose en el campo de Máquina 2 (Machine 2) se presiona Selección (Select), se escoge el campo junto a "Run from" y se designa a Máquina 1 (Machine 1), con este procedimiento se logra que cuando el Analizador de estados arma al Analizador

109

de tiempo, el Analizador de tiempo empieza a buscar su propia condición de disparo.

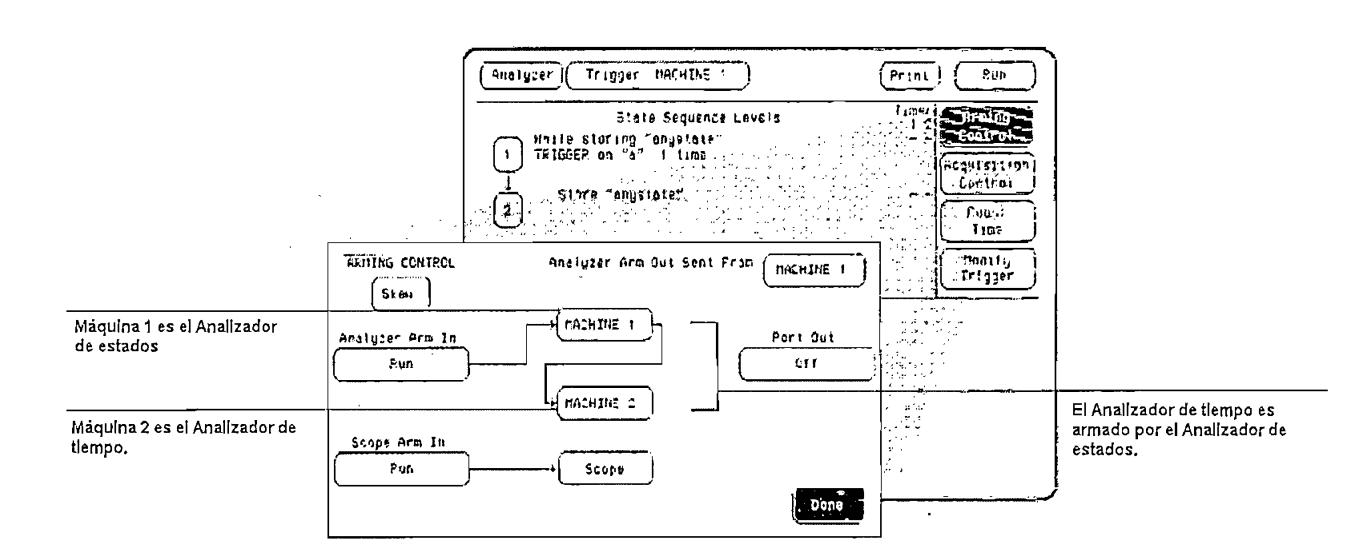

Figura 4.14 Armado del Analizador de tiempo con el Analizador de estados.

| (Roollyzof, (Magger, Magguer 2) | Run                       |
|---------------------------------|---------------------------|
| Timing Sequence Levels          | Arcinumiga<br>Eigenveront |
|                                 | Acquisition<br>Convrol    |
|                                 | Hodefry<br>firstgger      |
|                                 | ,                         |
|                                 |                           |
|                                 |                           |
|                                 |                           |
|                                 |                           |
|                                 |                           |

Figura 4.15 Términos de Disparo y Secuencia de Disparo para el Analizador de Estados (MACHINE 2).

Luego de efectuadas las configuraciones, cuando se presiona la tecla *Run*, el analizador de estados se dispara cuando STROBE=0 y arma al disparo de tiempos. La presentación Mezclada muestra los puntos de disparo de ambos analizadores de tiempo y de estado, con los datos de estado mostrados como una lista y los datos de tiempo mostrados como una forma de onda en el tiempo (Figura 4.16)

| Analyzer          | MIXed             | Displa    |           | ra yang dalam dalam dalam dalam dalam dalam dalam dalam dalam dalam dalam dalam dalam dalam dalam dalam dalam d | initialization of carbon of the gran |            |        | in_)        |
|-------------------|-------------------|-----------|-----------|----------------------------------------------------------------------------------------------------|--------------------------------------|------------|--------|-------------|
| Lobel>            | STROBE            | DATA      | DATA      | ACK                                                                                                    | BUSY                                 | Time       |        |             |
| Base>             | Symbol            | ASCIT     | Hex       | Hex                                                                                                    | Hex                                  | Relative*  | *      |             |
| O A               | VAL IDO           | <u> </u>  | 55        | 1                                                                                                    | 1                                    |            |        |             |
|                   | VALIDO            | Υ ·       | 56        | 1                                                                                                    | 1                                    | 575.9 US   |        |             |
|                   |                   |           | 0D        | i                                                                                                    | 1                                    | 10.32 ms   |        |             |
| 4                 | VALIDO            | <lf></lf> | 0Ă -      | ‴i∙                                                                                                    | · ·i                                 | 93,98 ms   |        |             |
| 5                 | VALIDO            | <cr></cr> | 0D        | <u>f</u>                                                                                                    | . 1                                  | 70.03 ms   |        |             |
| . 6               | VALIDO            | <lf></lf> | 00.<br>00 |                                                                                                    | 1.                                   | 3,652 ms   | ,      |             |
|                   | TREIDO            | <u> </u>  | 00        |                                                                                                    |                                      | 223,3 1113 |        |             |
| sec/Div<br>200 us | Delay<br>984.0 us |           |           |                                                                                                    | to O<br>O s                          | Jrig to    | X Trig | to Cu<br>Os |
| STRUBE            |                   |           |           |                                                                                                    |                                      |            | · · ·  |             |
|                   |                   |           |           |                                                                                                    |                                      |            | · `_   |             |
|                   | 55                |           |           | 56                                                                                                    |                                      |            | 57     |             |
| ACK +             |                   |           |           |                                                                                                    |                                      |            |        |             |
| BUSV -            |                   |           |           |                                                                                                    |                                      |            |        |             |
|                   |                   |           |           |                                                                                                    |                                      |            |        |             |
|                   |                   |           |           |                                                                                                    |                                      |            |        |             |

Figura 4.16 Presentación en Modo mezclado (Estados y Tiempos)

Para poder observar las características en el tiempo de las señales, es necesario encender las etiquetas en el menú waveform.

#### 4.1.4 CONFIGURACIÓN DEL ANALIZADOR LÓGICO PARA EL ANÁLISIS DE TIEMPOS EN LA COMUNICACIÓN PC-PC.

Para este caso, el análisis solo se lo realiza en tiempos, debido a que no existe un protocolo estándar para la comunicación entre computadoras personales por el puerto paralelo en modo nibble, sin embargo, la tarjeta de adquisición permite analizar las líneas básicas que generalmente se utilizan en este modo.

Para el análisis de tiempos en la comunicación PC-PC, al Analizador 1 se lo configura como analizador de tiempos.

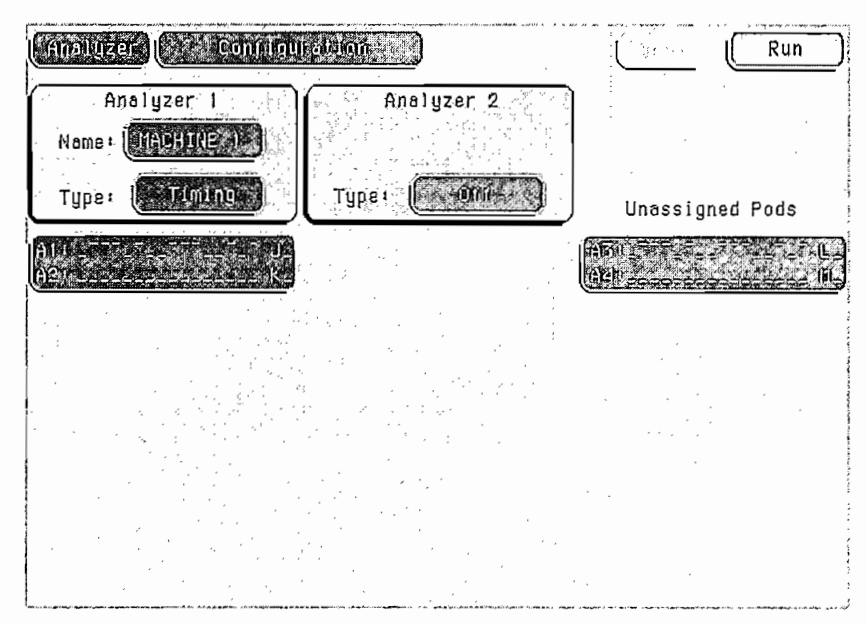

Figura 4.17 Configuración del analizador para el análisis en tiempos de la comunicación PC-PC por el puerto paralelo.

En el menú "Format Machine 1", se realiza la asignación de bits y nombres para la identificación de las señales que intervienen en el proceso de comunicación.

| Analyzer       | Format                   | MACHINE 1                | 1              | ·- (         |                     | Run                                                                                                    |
|----------------|--------------------------|--------------------------|----------------|--------------|---------------------|----------------------------------------------------------------------------------------------------|
| Ti<br>Conventi | ming Acquis<br>onal Full | ition Hode<br>Channel 25 | 0 MHz          |              | ·<br>·              | Symbolia                                                                                                    |
|                | Cloc                     | k Inputs                 | Pod A2         |              | (Pod Al             |                                                                                                    |
| COLLINAS       | <u>)</u>                 | ,‡                       | 15 8           | 7 0          | _~‡~‡‡‡<br>15 1     | ‡±‡‡‡‡‡‡<br>87 0                                                                                                    |
| STROB 1        | +                        |                          | Same           | 1115-16-10-  | A second            | i                                                                                                    |
| DO             | +                        |                          | 9.1844         |              | Sec. 7.1            |                                                                                                    |
| DI             |                          |                          |                | the creates  | ******              | esere e constat                                                                                                    |
| 62             |                          |                          | * * 5 5 4 1 10 | . Versanne   |                     | n 18 - 18 m 18 🕈 18 a 13                                                                                                    |
| D3             | 4                        |                          | Vier Circ      | ch-state (c  | · · · · · · · · · · | $\{ \begin{array}{c} a^{(1)} b^{(1)}_{1} \\ a^{(2)}_{1} \end{array} \} = b^{(2)} b^{(2)}_{1} a^{(2)}_{1} a^{(2)}_{1} \\ a^{(2)}_{1} a^{(2)}_{1} \end{array} \}$ |
| STROB2         |                          |                          | CONTROL        | her leves in | 5                   | N                                                                                                    |
| 56             |                          |                          | 1.40 Sec. 8.   | Ceres is the | As eve              | Na pha a Valas                                                                                                    |
| SS             | +                        | er in esta               | and a state    | anne albean  |                     |                                                                                                    |

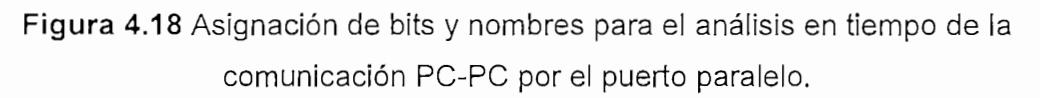

Para la configuración del disparo, cuando la señal de "STROBE1" tiene un nivel alto, el analizador comienza la adquisición de los datos.

| ( And Augent | ) ( mugg        | in: Manda | ED)        |          | <u> </u> | _ (        | Run                 |
|--------------|-----------------|-----------|------------|----------|----------|------------|---------------------|
| THE          | Ti<br>GGEP on " | ming Sequ | ience Leve | ets<br>F | Ţ        | ner<br>1 2 | inawaj<br>muraj     |
|              |                 |           |            |          |          |            | uusuum<br>onuroll   |
|              |                 |           |            |          |          |            | Noolling<br>Tranger |
|              | STRUED          | (00)      | (M)        | (02))    | (05)))   | (STRUB     | 2                   |
| (CEDEC)      | (CONGINI)       |           | (19000)    |          |          |            | 3                   |
|              |                 |           | ((1999)    |          |          |            |                     |
|              |                 |           | (6333)     |          |          |            | 2                   |

Figura 4.19 Configuración del disparo para el análisis en tiempo de la comunicación PC-PC por el puerto paralelo.

El paso final para la adquisición es observar las señales en forma de onda, después de ejecutar la medición en el analizador.

| Analyzer (Waveform MACHINE (A                                                                                                    | cus control                                                          |
|----------------------------------------------------------------------------------------------------|----------------------------------------------------------------------|
| $\begin{array}{c} 09 \\ 09 \\ 011 \\ 011 \\ 0 \end{array} \qquad \qquad \qquad \qquad \qquad \qquad \qquad \qquad \qquad \qquad \qquad \qquad \qquad \qquad \qquad \qquad \qquad \qquad$                                                                                                    | i Dantiar<br>Suitean                                                 |
| (Section and Contracts) (Depted as a line of the section of the section of the se | X 66 0. (Frip 10.2) (Frip 10.2)<br>(501.7 / 165 (501.0) (501.7 / 165 |
|                                                                                                    |                                                                      |
| D3<br>STP0B2                                                                                                    |                                                                      |
|                                                                                                    |                                                                      |
|                                                                                                    |                                                                      |
|                                                                                                    |                                                                      |

Figura 4.20 Formas de onda para el análisis en tiempo de la comunicación PC-PC por el puerto paralelo.

### 4.2 CONFIGURACIÓN DEL ANALIZADOR LÓGICO HP 1662 CS PARA LA ADQUISICIÓN DE DATOS DEL INTERFAZ RS-232

Debido a que la comunicación es serial, en la pantalla del analizador lógico se puede observar el protocolo utilizado ya sea bit a bit (si es configurado como un analizador de estados), medir las características de éstas señales en el tiempo (si se configura como un analizador de tiempo) o analizar el mismo de una manera más ilustrativa con la ayuda del programa elaborado en el microcontrolador Atmel AT89C1051U.

#### 4.2.1 PROGRAMA PARA LA CONVERSIÓN DE DATOS SERIALES A PARALELO PARA EL INTERFAZ RS-232.

El programa elaborado para el microcontrolador AT89C1051U, permite cambiar el formato serial de los datos RS-232 a bits paralelos. Si se toma como referencia el hardware diseñado para la correspondiente tarjeta, las señales de entrada y salida se resumen en:

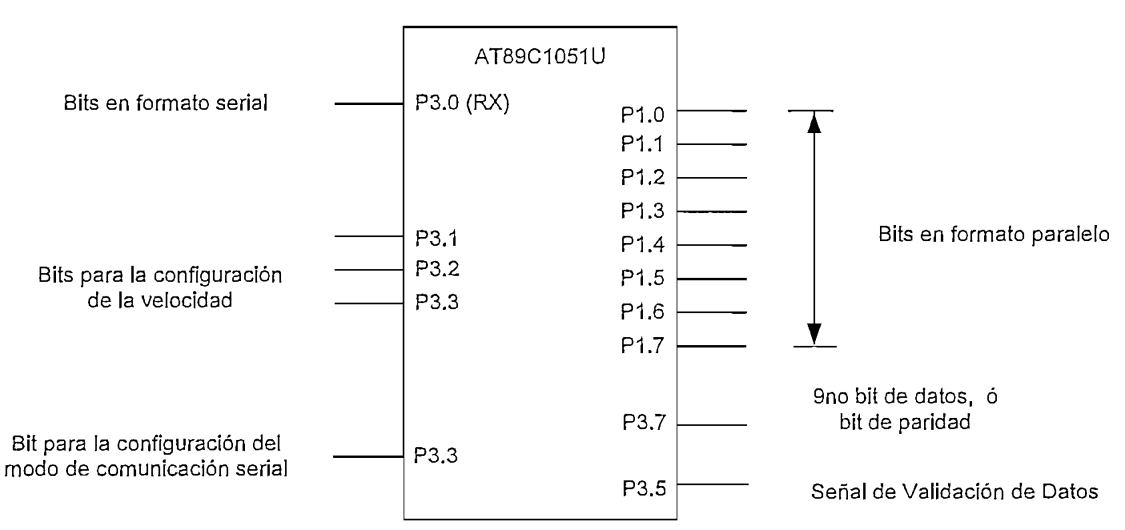

**Figura 4.21** Señales de entrada y salida del microcontrolador para el Interfaz RS-232.

#### **ENTRADAS**

SALIDAS

La información en formato serial entra por el Pin P3.0 que es el puerto de entrada serial del microcontrolador. Con la ayuda de los dipswitches que se conectan en P3.1, P3.2 y P3.3 se pueden especificar hasta 6 velocidades diferentes y en P3.4 se establece el modo de comunicación serial (modo 1 ó modo3).

Modo 1 utiliza 10 bits que son transmitidos a través de TX o recibidos a través de RX (1 de inicio, 8 de datos y 1 de parada). Modo 3 en cambio utiliza 11 bits transmitidos a través de TX o recibidos por RX (1 de inicio, 9 de datos y 1 de parada).

| Tabla para generar la Velocidad de Transmisión usando el Timer 1 |                           |                                        |                               |                                          |                        |
|------------------------------------------------------------------|---------------------------|----------------------------------------|-------------------------------|------------------------------------------|------------------------|
| Valor<br>smod1                                                   | Frecuencia<br>Del Cristal | Velocidad de<br>Transmisión<br>deseada | Valor a<br>Cargarse en<br>TH1 | Velocidad de<br>Transmisión<br>alcanzada | Porcentaje de<br>Error |
| 0                                                                | 11.059 MHz                | 600                                    | D0                            | 599.99                                   | 0.00%                  |
| 0                                                                | 11.059 M <u>Hz</u>        | 1200                                   | E8                            | 1199.98                                  | 0.00%                  |
| 0                                                                | 11.059 MHz                | 2400                                   | <u>F</u> 4                    | 2399.96                                  | 0.00%                  |
| 0                                                                | 11.059 MHz                | 4800                                   | FA                            | 4799.91                                  | 0.00%                  |
| 0                                                                | 11.059 MHz                | 9600                                   | FD                            | 9599.83                                  | 0.00%                  |
|                                                                  |                           |                                        |                               |                                          |                        |
| 0                                                                | 12.000 MHz                | 600                                    | CC                            | 600.96                                   | 0.16%                  |
| 0                                                                | 12.000 MHz                | 1200                                   | E6                            | 1201.92                                  | 0.16%                  |
| 0                                                                | 12.000 MHz                | 2400                                   | F3                            | 2403.85                                  | 0.16%                  |
| 0                                                                | 12.000 MHz                | 4800                                   | F9                            | 4464.29                                  | 6.99%                  |
|                                                                  |                           |                                        |                               |                                          |                        |
| 1                                                                | 11.059 MHz                | 600                                    | A0                            | 599.99                                   | 0.00%                  |
| 1                                                                | 11.059 MHz                | 1200                                   | D0                            | 1199.98                                  | 0.00%                  |
| 1                                                                | 11.059 MHz                | 2400                                   | _E8                           | 2399.96                                  | 0.00%                  |
| 1                                                                | 11.059 MHz                | 4800                                   | F4                            | 4799.91                                  | 0.00%                  |
| 1                                                                | 11.059 MHz                | 9600                                   | FA                            | 9599.83                                  | 0.00%                  |
| 1                                                                | 11.059 MHz                | 19200                                  | FD                            | 19199.65                                 | 0.00%                  |
|                                                                  |                           |                                        |                               |                                          |                        |
| 1                                                                | 12.000 MHz                | 600                                    | 98                            | 600.96                                   | 0.16%                  |
| 1                                                                | 12.000 MHz                | 1200                                   | CC                            | 1201.92                                  | 0.16%                  |
| 1                                                                | 12.000 MHz                | 2400                                   | E6                            | 2403.85                                  | 0.16%                  |
| 1                                                                | 12.000 MHz                | 4800                                   | _F3                           | 4807.69                                  | 0.16%                  |
| 1                                                                | 12.000 MHz                | 9600                                   | F9                            | 8928.57                                  | 6.99%                  |
| 1                                                                | 12.000 MHz                | 19200                                  | FD                            | 20833.33                                 | 8.51%                  |

Tabla 4.2 Velocidades de Transmisión que se pueden conseguir utilizando los registros del

Timer 1.

En la configuración de las diferentes velocidades, debido al redondeo, hay un pequeño error en el resultado de la velocidad de transmisión. Generalmente un error del 5 % es tolerable usando comunicaciones asincrónicas (Inicio/parada). Una velocidad de transmisión exacta es posible usando un cristal de 11.059 MHz.

La tabla 4.2 resume los valores a cargarse en TH1 para las velocidades de comunicación más utilizadas. Usando un cristal de 12.000 MHz o 11.059 MHz.

El algoritmo del programa principal se resume en el diagrama de flujo de la figura 4.22 El programa principal permanece en un lazo que verifica continuamente el estado del dipswitch mientras que la transformación serie – paralelo se la realiza con el servicio de interrupción por pórtico serial.

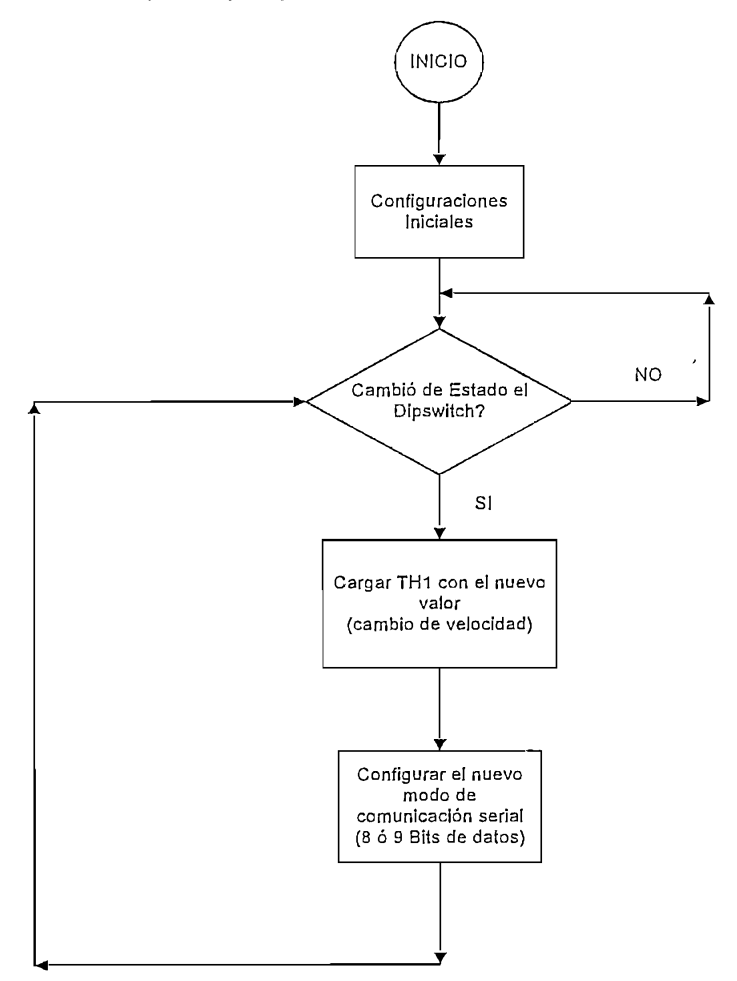

**Figura 4.22** Diagrama de Flujo del Programa Principal para el Microcontrolador AT8910C51 para la conversión serie a paralelo del Interfaz RS-232.

Cuando el programa principal ha detectado una variación en uno de los bits del dipswitch verifica el valor y según las tablas 4.3 y 4.4 determina un cambio de velocidad y/o modo de transmisión. El cambio de velocidad se consigue cargando el nuevo valor en TH1, mientras que el modo de transmisión serial se cambia en el registro SCON.

| P3.3 | P3.2 | P3.1 | Velocidad | Valor en TH1 |
|------|------|------|-----------|--------------|
| 0    | 0    | 0    | 600       | A0           |
| 0    | 0    | 1    | 1200      | DÖ           |
| 0    | 1    | 0    | 2400      | E8           |
| 0    | 1    | 1    | 4800      | F4           |
| 1    | 0    | 0    | 9600      | FA           |
| 1    | 0    | 1    | 19200     | FD           |

Tabla 4.3 Velocidades de Transmisión según el valor de los Dipswitches.

| P3.4 | Modo              |
|------|-------------------|
| 0    | (8 bits de datos) |
| 1    | (9 bits de datos) |

Tabla 4.4 Modo de Transmisión serial según el valor de los Dipswitches (P3.4).

La subrutina de servicio a la interrupción por pórtico serial (Figura 4.23) realiza dos procesos que depende del modo de transmisión serial que se haya configurado. Si es el modo 1 el dato serial que se ha recibido en SBUF se lo lleva hacia el puerto paralelo P1 y se genera una señal de validación del dato por el pin P3.5. En cambio si es el modo 3 de comunicación mueve los ocho bits de datos al puerto paralelo P1, luego verifica el valor lógico del noveno bit de datos que llega al registro RB8 y lo muestra en el pin P3.7, finalmente da una validación del dato de nueve bits a través del pin P3.5 (P3.5 = 0L).

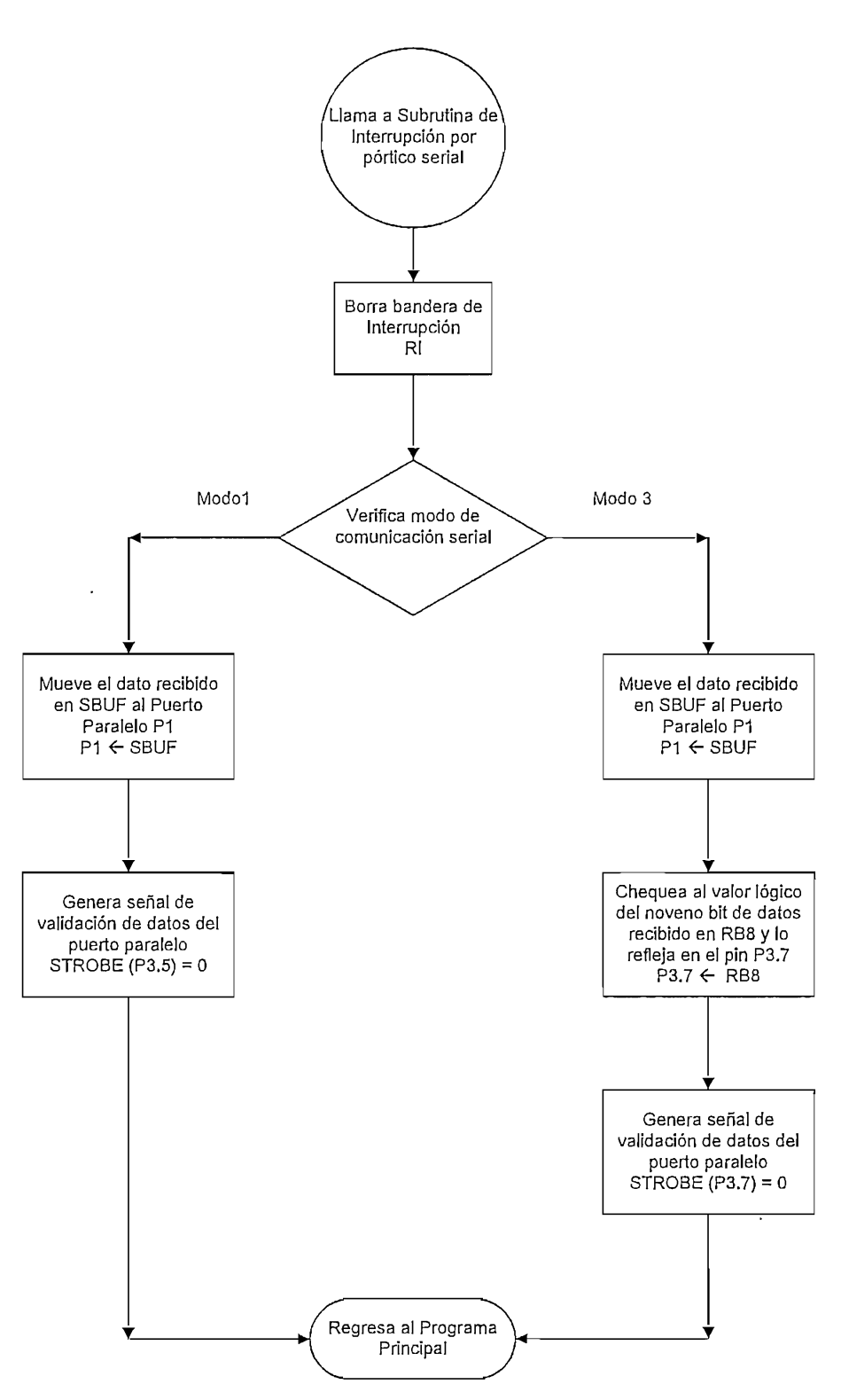

Figura 4.23 Diagrama de Flujo del Servicio a la Subrutina de Interrupción por Pórtico Serial para el Microcontrolador AT8910C51 para la conversión serie a paralelo del Interfaz RS-232.

#### 4.2.2 CONFIGURACIÓN DEL ANALIZADOR LÓGICO PARA EL ANÁLISIS EN EL TIEMPO DEL INTERFAZ RS-232.

La figura 4.24 muestra el menú de configuración del Analizador, para este caso el Analizador 1 se lo configura como Analizador de tiempo, y por defecto se encuentra asignado al mismo el POD 1, a través del cual se analizarán las señales que intervienen en este protocolo de comunicación.

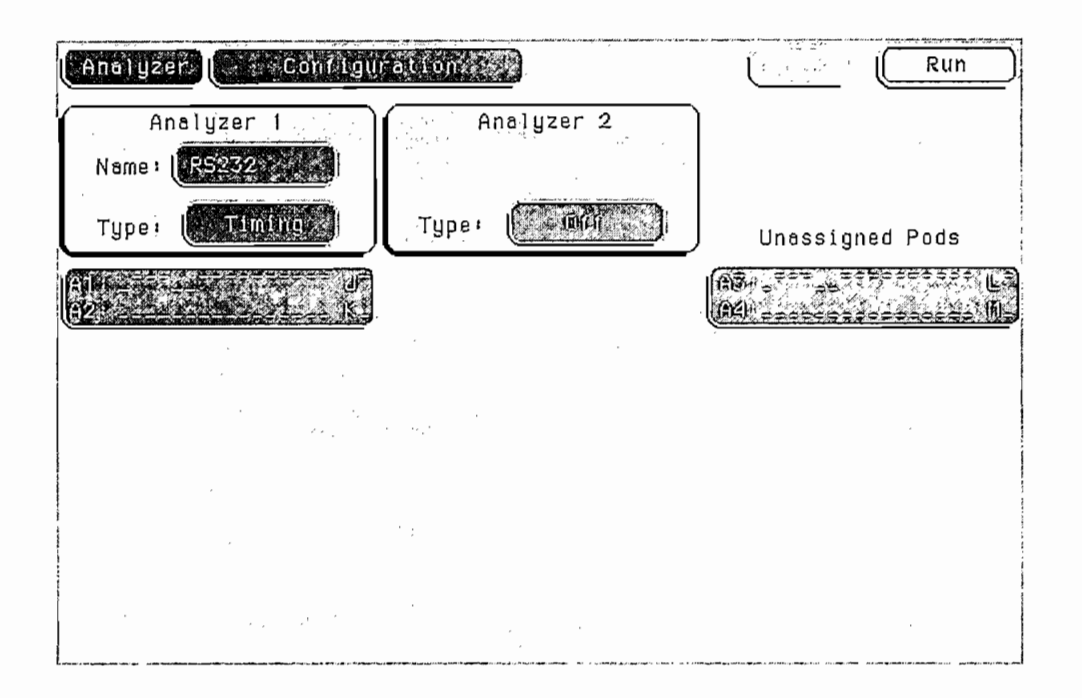

Figura 4.24 Configuración del Analizador de Tiempos para el interfaz RS-232.

Luego de esto, se activan los bits del POD 1 que van a ser utilizados, y a la vez, se les asigna nombres que van acorde con las señales que representan. En la figura 4.25 se puede observar los bits habilitados con sus respectivas etiquetas.

Para la configuración de disparo, debido a que la comunicación es full-dúplex, la condición a cumplirse es que en cualquier dirección que se produzca comunicación, sea detectada y dispare el Analizador Lógico. La condición anterior detecta un cambio de estado en el canal de comunicación, esto quiere decir, si el canal sale de su estado pasivo (pasa de un nivel bajo a alto), y que sea un estado

estable (tenga una duración mayor a 10 us) para asegurar que es una señal válida.

| Analyzer               | Format R5232                             |                            | Run                                   |
|------------------------|------------------------------------------|----------------------------|---------------------------------------|
| Timing<br>Conventional | g Acquisition Mode<br>Full Channel 250   | ) MH2                      | Symbols                               |
|                        | Clock Inputs                             | Pod A2                     | Pod A1                                |
|                        |                                          | 15 87 0                    |                                       |
| CD +                   |                                          | Waharin Princ              | Salata * Levis #201                   |
| RD +                   |                                          |                            | Para Margaret St                      |
| TD +                   |                                          | Same and the second second | ·····                                 |
| DTR +                  | an an an an an an an an an an an an an a |                            |                                       |
| DSR +                  |                                          | a.commentation             |                                       |
| RTS +                  |                                          | a contraction of the       | · · · · · · · · · · · · · · · · · · · |
| CTS +                  |                                          | ANT CALLAND CALL           | surgest exercise exactly              |
| Lada                   |                                          |                            | a                                     |

Figura 4.25 Configuración de etiquetas para el análisis en tiempo del interfaz RS-232.

| (Analoyzer, | ) (Filtragger ) | 19292 (11)      | ,                |                                       | Run                             |
|-------------|-----------------|-----------------|------------------|---------------------------------------|---------------------------------|
|             | Timin           | g Sequence Leve | els              | ' Ti                                  | mer<br>1 2 (Annung)<br>Condural |
| TRI         | GGER on "a+b'   | ' > 10,00 us    | ,<br>,<br>,<br>, | • ,<br>•                              | Requisition<br>Control          |
| : • · · · · |                 |                 |                  | · · · · · · · · · · · · · · · · · · · |                                 |
|             |                 |                 |                  | (DSR)                                 | (Rifs)                          |
|             |                 |                 |                  |                                       |                                 |
|             |                 |                 |                  |                                       |                                 |

Figura 4.26 Configuración de disparo para el análisis en tiempo del interfaz RS-232.

Una vez realizadas las configuraciones anteriormente mencionadas, se procede a observar las señales, para esto, después de asegurarse de conectar correctamente el Analizador a las tarjetas, y estas a su vez con el canal de comunicación, se ejecuta la medición presionando la tecla "RUN", para que comience la adquisición. Cuando se han obtenido las señales requeridas, a través del menú "Waveform" se las puede apreciar y manipular.

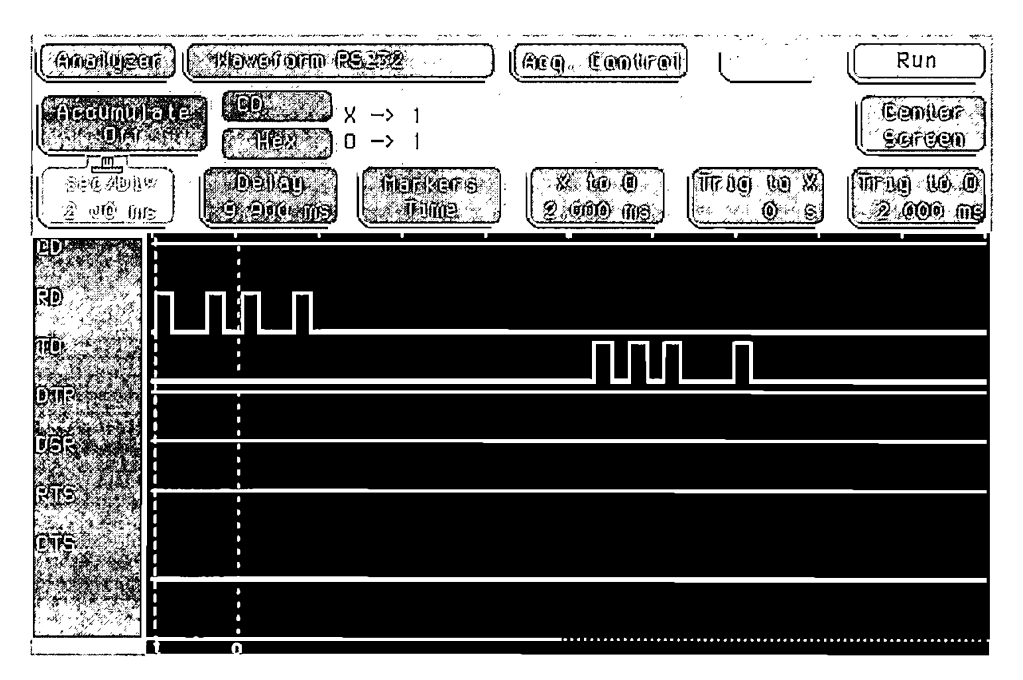

Figura 4.27 Formas de Onda para el análisis en tiempo del interfaz RS-232.

#### 4.2.3 CONFIGURACIÓN DEL ANALIZADOR LÓGICO PARA EL ANÁLISIS DE ESTADOS DEL INTERFAZ RS-232.

Para la comunicación full-dúplex, se configuran los dos analizadores como Analizadores de estados, el Analizador 1 por defecto tiene asignado el POD 1 y 2, pero en el caso del Analizador 2 se le debe asignar el POD 3 y 4 que serán necesarios para el análisis.

| Analyzer                                        | Run             |
|-------------------------------------------------|-----------------|
| Anelyzer 1<br>Neme: MACHONE 1<br>Type: Constant | Unassigned Pods |
|                                                 |                 |
|                                                 |                 |
|                                                 |                 |
|                                                 |                 |

Figura 4.28 Configuración del Analizador para el análisis en estados del interfaz RS-232.

La asignación de etiquetas se la debe realizar para cada Analizador; así en el menú FORMAT Machine 1 se hace para un sentido de la comunicación, y en el menú FORMAT Machine 2 para el otro sentido. Gracias al programa del microcontrolador, tenemos la señal serial en paralelo lo que permite apreciar el protocolo en forma Binaria, Hexadecimal, ASCII o Símbolo.

| (Anolyzer) (                   | Formal (Machione 1))                         | (Run                                                                                                    |
|--------------------------------|----------------------------------------------|----------------------------------------------------------------------------------------------------|
| State, acqu<br>Fulli Cinchnell | ilstrian finge<br>24 Handry/20011-5          | Summe                                                                                                    |
|                                | Clock Inputs                                 |                                                                                                    |
|                                | ĸJ 1587.                                     | 0 15 87 0                                                                                                    |
| SUPOBIL ::                     | ан соотрании и<br>соотрании и<br>соотрании и | 69/640 0 0 0 1 1 0 1 0 1 0 0 0 0 0 0 0 0 0 0                                                                                      |
| PAPIITA<br>Loden               | CPRESSION CPRESS                             | <u>ย (185)</u><br>ย . เชีย - เชีย - เชีย - เชีย - เชีย - เชีย - เชีย - เชีย - เชีย - เชีย - เชีย - เชีย - เชีย - เชีย - เชีย - เช |
| Leb5<br>Lade                   |                                              |                                                                                                    |
| Lobalda<br>Loba                |                                              |                                                                                                    |

(a) Configuración de etiquetas para el Analizador 1

| (Anonuzor)             | Formation House 2<br>Misila International | Nosler Chiek | <u> </u>                   | Run |
|------------------------|-------------------------------------------|--------------|----------------------------|-----|
|                        | Clock Inputs                              | Pod A4       | Pod A3                     |     |
| (0 196913 0)<br>SUPORZ | <u>п</u>                                  | 15 87 0      | 15<br>Lovesta<br>accession | 870 |
| Lab3<br>Lab4<br>Lab4   |                                           |              |                            |     |
| Lipb?                  |                                           |              |                            |     |

(b) Configuración de etiquetas para el Analizador 2

Figura 4.29 Configuración de etiquetas para el análisis en estados del interfaz RS-232.

En la configuración del disparo, la señal de validación viene dada por el microcontrolador, la cual indica pasando de un estado alto a bajo el pin P3.7 que el dato es válido y está listo a ser monitoreado. En este caso la configuración del disparo se la hace independiente para cada Analizador así como se muestra en la figura 4.30.

| (Ameligzer) (Trugger HADLONE ) | (Run                       |
|--------------------------------|----------------------------|
| State Sequence Levels          | Timer<br>12<br>— — Сопирој |
| TRIGGER on "o" 1 time          | Scaulsallon<br>Econorol    |
|                                | Janes<br>Aures             |
|                                | linculity<br>irrugger      |
|                                |                            |
|                                |                            |
|                                |                            |
|                                |                            |

**Figura 4.30** Configuración de disparo para el análisis en estado del interfaz RS-232.

Realizadas las configuraciones anteriores, se procede a obtener los datos en forma de lista, activando el analizador y conectando todo el hardware necesario.

5

Como se mencionó anteriormente, podemos revisar en forma independiente los listados de cada analizador, en las mismas se puede diferenciar que dato pertenece a cada analizador de acuerdo al listado seleccionado (Listing Machine 1 o Listing Machine 2), esto se logra identificando el color que con el que aparece cada dato (negro para los datos del Analizador actual y blanco para el otro Analizador).

Según los parámetros de comunicación escogidos, se podrá apreciar el bit de paridad, o noveno bit de datos, el que está asignado con su propia etiqueta.

| Analyzer        |                | ing MAC             | HINE                                                                | an ( ) ann ( ) an ( ) a | art anna ar pamar an | Run  |
|-----------------|----------------|---------------------|---------------------------------------------------------------------|----------------------------------------------------------------------------------------------------|----------------------|------|
| Markers<br>Off  | <u>.</u> 0,1   | Acquisit<br>Dec 200 | ion Time<br>02 12:14:24                                             |                                                                                                    |                      |      |
| Label><br>Base> | DATA1<br>ASCII | STROB1<br>Dinary    | Time<br>Relaliye                                                    | STROB2<br>Hex                                                                                                    | DATA2<br>ASCII       |      |
| 0               | R S 2 A        | 0                   | 193.0 ms<br>174.3 ms<br>188.9 ms<br>2.914 s<br>544.2 ms<br>467.2 ms |                                                                                                    | ул<br>С              |      |
|                 | 2              | 0                   | 237.1 ms<br>230.5 ms<br>2.162 s<br>240.5 ms<br>197.2 ms<br>283.3 ms |                                                                                                    |                      |      |
|                 |                |                     |                                                                     |                                                                                                    |                      | <br> |

(a) Listado del Analizador 1

| Analyzer Listing MACHINE 2000<br>Markers Acquisition Time<br>Of Dec 2002 12:14:24                                                                                                    |  |
|----------------------------------------------------------------------------------------------------|--|
| Label><br>Base> Times DATAL DATA2<br>Absolute ASCTI ASCTI                                                                                                    |  |
| 0 0 s C<br>1 193.0 ms 0<br>2 367.4 ms 1<br>3 556.2 ms 1<br>3.471 s<br>4.015 s                                                                                                    |  |
| 4.482       s         4.739       s         4.769       s         4.969       s         4.7131       s         C       5         7.372       s         6       7.569         7       7.852         8       2 |  |

<sup>(</sup>b) Listado del Analizador 2

Figura 4.31 Listado de datos para el análisis en estados del interfaz RS-232.

#### 4.2.4 CONFIGURACIÓN DEL ANALIZADOR LÓGICO PARA EL ANÁLISIS DE ESTADOS Y TIEMPO DEL INTERFAZ RS-232.

Para el análisis en estados y tiempo el Analizador 1 se lo configura como Analizador de estados y el Analizador 2 como Analizador de tiempos.

| indiana ( an ana ana ana ana ana ana ana ana | Run                                                                                                    |                 |  |
|----------------------------------------------|----------------------------------------------------------------------------------------------------|-----------------|--|
| Analyzer 1<br>Nome: Marine 1<br>Type: Marine | Analyzer 2<br>Neme: (MADIOUS 2)<br>Type: (Tynung)                                                               | Unessigned Pods |  |
| 10)                                          | ABI - The South State L<br>API                                                                                  | 1               |  |
|                                              |                                                                                                    |                 |  |
|                                              |                                                                                                    |                 |  |
|                                              | na marte a marte a face a construction de la construction de la construction de la construcción de la construct |                 |  |

Figura 4.32 Configuración de Analizadores para el análisis mezclado del interfaz RS-232.

Para la asignación de etiquetas y bits, se toman las mismas configuraciones anteriormente mencionadas, es decir, para el análisis en tiempo y en estados independientemente, la diferencia radica en que PODs se los asigna.

| (malyzar) (Formal metale 1                                                 | (Run)                                                                                                    |
|----------------------------------------------------------------------------|----------------------------------------------------------------------------------------------------|
| Stole acquisition hode<br>Euli Channel 22 Hamery/1904Hz Jr                 | Symbols                                                                                                    |
| Clock Inputs Pod A2                                                        | ) (Pod A1) (TTTL)<br>(Mostler Choek)                                                                         |
| (010000190)<br>KJ 15870                                                    | 15 87 0                                                                                                    |
| STRUED.         4         94         4000000000000000000000000000000000000 | <u>најовозацијација</u><br>орадовиц <b>ијација</b><br>водавоч <b>и</b> рикорици<br>вобавоч <b>и</b> рикорици |
|                                                                            |                                                                                                    |
|                                                                            |                                                                                                    |

(a) Nombre de etiquetas y asignación de bits para el Analizador 1

| (Analyzer) 🦾 f | Format, MACHINE 2                                    |                                                                                                    |      |                           | Run      |
|----------------|------------------------------------------------------|----------------------------------------------------------------------------------------------------|------|---------------------------|----------|
|                | Acquitel u on hone<br>SEUN Charmen 2250              | d (Alhe )                                                                                                    |      |                           | Sumdone  |
|                | Clock Inputs                                         | (Pod A4                                                                                                    |      | (Pod A3                   |          |
|                |                                                      | 15                                                                                                    | 87 0 | <br>15                    | 87 0     |
| EX 5 +         |                                                      |                                                                                                    |      |                           |          |
| Lab3*          | Kantounentaaten kaadat ki due ki due araa araa digaa | Contra de Contra de Contra de Contra de Contra de Contra de Contra de Contra de Contra de Contra de Contra de C |      | <u>bi a 2-1364 (1994)</u> | <b>2</b> |
| Lab5.**        |                                                      |                                                                                                    | ×.   |                           |          |
| Lab7           | · · · ,                                              |                                                                                                    |      |                           |          |
| 1-606          |                                                      |                                                                                                    |      |                           |          |

 (b) Nombre de etiquetas y asignación de bits para el Analizador 2
 Figura 4.33 Configuración de etiquetas para el análisis mezclado del interfaz RS-232. En la configuración del disparo se deben seguir los pasos mencionados anteriormente, como para el caso del interfaz Centronics,

| Anolyzer                                                                                                    | ·           | Run                                                                                         |
|----------------------------------------------------------------------------------------------------|-------------|---------------------------------------------------------------------------------------------|
| State Sequence Levels<br>While storing "no state"                                                                                                    | Timer<br>12 | Cantibali                                                                                   |
| Store "anystate"                                                                                                    |             | Equilitation<br>Equilitation                                                                |
|                                                                                                    | •           |                                                                                             |
|                                                                                                    |             | ( - and bellen                                                                              |
|                                                                                                    |             |                                                                                             |
|                                                                                                    |             |                                                                                             |
|                                                                                                    |             | ,<br>,<br>,<br>,<br>,<br>,<br>,<br>,<br>,<br>,<br>,<br>,<br>,<br>,<br>,<br>,<br>,<br>,<br>, |
| (a) Configuración de disparo para el A                                                                                                    | nalizado    | r 1                                                                                         |
| (a) Configuración de disparo para el A<br>Anelyzer ( Trigger MACHINE 2                                                                                                    |             | r 1.                                                                                        |
| (a) Configuración de disparo para el A<br>Analyzer (Trigger MACHINE 2)<br>Temung Sequence Levels                                                                                    | nalizado    | r 1.<br>Rum<br>Arming<br>Control                                                            |
| (a) Configuración de disparo para el A<br>Analyzer (Trigger MACHINE 2)<br>Tumung Sequence Levels<br>(1) TRUBBER on "anm" » 6.000 us                                                 | nalizado    | r 1.<br>Rum<br>Arming<br>Control<br>Acquisition<br>Control                                  |
| (a) Configuración de disparo para el A<br>Analyzer (Trigger MACHINE 2)<br>Tumung Sequence Levels<br>(1) TRUBBER on "amm" » 6.000 us                                                 | nalizado    | r 1.<br>Rum<br>Arming<br>Control<br>Acquisition<br>Control                                  |
| (a) Configuración de disparo para el A<br>Analyzer Trigger MACHINE 2<br>TEMUNG Sequence Levels<br>1 TRESEER en "anm" > 6.000 us                                                     | nalizado    | r 1.<br>Rum<br>Arming<br>Control<br>Acquisition<br>Control<br>Modify<br>Trigger             |
| (a) Configuración de disparo para el A<br>Analyzer Trigger MACHINE 2<br>TEMUNG Sequence Levels<br>I TRUBBER on "anm" > 6.000 us<br>OLabel > RX TX<br>O Terms O Hex ASCII            |             | r 1.<br>Rum<br>Arming<br>Control<br>Acquisition<br>Control<br>Modify<br>Trigger             |
| (a) Configuración de disparo para el A<br>Analyzer Trigger HACHINE 2<br>TEmung Sequence Levels<br>I TRUSSER on "entit" > 6.000 us<br>OLebel C RX TX<br>C Terms C Hex ASCII<br>Edge1 |             | r 1.<br>Rum<br>Arming<br>Control<br>Acquisition<br>Control<br>Modify<br>Trigger             |

(b) Configuración de disparo para el Analizador 2.

Figura 4.34 Configuración de disparo para el análisis mezclado del interfaz RS-232.

Al final, se puede apreciar los datos en forma de lista, y a la vez como señales en forma de onda. Esto se ejecuta desde el menú "Mixed Display".

| l. Analyzer                     | ( ) filixed Dits                                         | a <b>l</b> 50]             | 2                          |                                           | <u> </u>                   | Run            |
|---------------------------------|----------------------------------------------------------|----------------------------|----------------------------|-------------------------------------------|----------------------------|----------------|
| Label><br>Base>                 | STROBI                                                   | DATAI.<br>ASCII            | PARTITY<br>Billiony        | Relati                                    | )////<br>У Ф.              |                |
| 0 {<br>1<br>3<br>4<br>5         | VALIDO<br>VALIDO<br>VALIDO<br>VALIDO<br>VALIDO<br>VALIDO | U<br>A<br>S<br>D<br>F<br>G | 1<br>1<br>1<br>. 1, 7<br>1 | 408.1<br>225,9<br>215,5<br>232.1<br>206.8 | ms<br>ms<br>ms<br>ms<br>ms |                |
| sec/DIv<br>2:00-ms-<br>Rx<br>TX | Deley<br>-2.178 ms                                       |                            |                            |                                           | Treig io X<br>0 s          | 17309-4020<br> |
|                                 |                                                          |                            |                            |                                           |                            |                |

Figura 4.35 Despliegue mezclado para el interfaz RS-232

## 4.3 CONFIGURACIÓN DEL ANALIZADOR LÓGICO HP 1662 CS PARA LA ADQUISICIÓN DE DATOS DEL INTERFAZ RS-485/422.

Al igual que para el interfaz RS-232, se hace uso de dos microcontroladores para realizar la transformación de los datos a paralelo en ambos sentidos de la comunicación. El programa residente en el microcontrolador tanto para el interfaz RS-232 como para el RS-485/422 es el mismo, por lo cual en esta sección no se hará referencia del software de conversión.

#### 4.3.1 CONFIGURACIÓN DEL ANALIZADOR LÓGICO PARA EL ANÁLISIS EN EL TIEMPO DEL INTERFAZ RS-485/422.

En la Figura 4.36 se muestra la Configuración del Analizador para el Análisis en el Tiempo del Interfaz RS-485/422, el Analizador 1 es habilitado en modo de tiempo.

| Analyzer                                                                                                    | ( Run                                                                              |
|----------------------------------------------------------------------------------------------------|------------------------------------------------------------------------------------|
| Analyzer 1<br>Name: MACHINE IN<br>Type: Timina<br>Type: Type:                                                                                                    | Unassigned Pods                                                                    |
| All Constant of All Annual Constant of All Annual Constant of All Annual Constant of All All Annual Constant of All All All Annual Constant of Constant of Constan |                                                                                    |
|                                                                                                    |                                                                                    |
|                                                                                                    |                                                                                    |
|                                                                                                    | ուք են ու հետու եք ունեսնուտելորքն ու գութե հատենարվարդ պատության գիներության հետա |

Figura 4.36 Configuración del Analizador para el Análisis en el Tiempo del Interfaz RS-485/422

La asignación de los bits y etiquetas se lo hace en el menú "Analyzer Format MACHINE 1", según el diseño elaborado en el Capítulo Anterior. Las etiquetas RXA y RXB son las señales complementarias de las líneas de recepción, mientras que TXA y TXB son las señales complementarias de las líneas de transmisión.

| (Anolyzer)                                                                                                    | Tormala I JIAGIMUE I                                                                                                    | [                            |                                    | Run                                           |
|----------------------------------------------------------------------------------------------------|----------------------------------------------------------------------------------------------------|------------------------------|------------------------------------|-----------------------------------------------|
| Timun<br>Conventiona                                                                                            | i (sequiterianan alou)<br>1. Gulai Ciaganén (250) alat                                                                                                    | ÷                            |                                    | <b>Equio</b> ns                               |
|                                                                                                    | Clock Inputs                                                                                                    | 2)(1711)                     | (Pod Al                            |                                               |
| D LOUGE O                                                                                                    |                                                                                                    | . 87 0                       |                                    | <br>87 0                                      |
| RMA                                                                                                    |                                                                                                    | 1                            | i                                  | hy, 1896-48∦⊗ -1, 81×                         |
|                                                                                                    | And the second second sec | not a la grand a stand       | 8 0 7 10 07 2<br>8 0 1 1 0 0 0 0 0 | en and an an an an an an an an an an an an an |
| TXE .                                                                                                    | and the second second second second second second second second second second second second second second second                                                                                                    | ន្លង់ស្ងាប់ គ ត ក ច ក សម្ត្រ | 6 . 6 . 4 . 16 Å                   | a 29.0 h 0 2 1 . 0 1                          |
| Labo                                                                                                    |                                                                                                    |                              |                                    |                                               |
| Lobz                                                                                                    |                                                                                                    |                              |                                    |                                               |
| A CONTRACTOR OF A CONTRACTOR OF A CONTRACTOR OF A CONTRACTOR OF A CONTRACTOR OF A CONTRACTOR OF A CONTRACTOR OF |                                                                                                    |                              |                                    |                                               |

Figura 4.37 Nombres de las Etiquetas y Asignación de los bits para el análisis en el tiempo del Interfaz RS-485/422

Se hace uso de dos términos de disparo (a y b) uno para cada dirección de transmisión, en donde cada uno determina el instante en que el canal de comunicación ha salido de su estado pasivo. (a -> RXA = 1 y b -> TXA = 0).

Además se dispone de 1 Nivel de secuencia de tiempo (Figura 4.33). La que determina que el analizador comienza a grabar datos luego de 40 us a partir del momento en que se ha detectado actividad en el canal de transmisión.

| (Anometer) (Tempter MARIANE 1          |                  |                         |                  |                  | L            | Run                  |                       |
|----------------------------------------|------------------|-------------------------|------------------|------------------|--------------|----------------------|-----------------------|
| Timing Sequence Levels                 |                  |                         |                  |                  | Timer<br>1 2 | Dollaria<br>Instanta |                       |
| TRI                                    | GGER on∞"        | a+b" > 40               | .00 us           |                  |              |                      | Control               |
|                                        |                  |                         |                  |                  |              |                      | inoquitig<br>Thrugger |
|                                        | (RXA)<br>(CHEX C | (RYO) (A)<br>A) Hey (X) | (TXA))<br>(TRA)) | (TRXD)<br>(TRVD) | ×            |                      |                       |
| (************************************* |                  |                         |                  |                  |              |                      |                       |
|                                        |                  |                         |                  |                  |              |                      |                       |

Figura 4.38 Definición de Términos de disparo y secuencia de disparo para el análisis en tiempo del Interfaz RS-485/422

Como último paso luego de ejecutar la medición con la tecla "Run" se obtienen las señales en forma de onda, las cuales pueden ser analizadas y manipuladas en el menú "Waveform". En la figura 4.39 se presenta la pantalla del menú "Waveform" de una medición realizada.

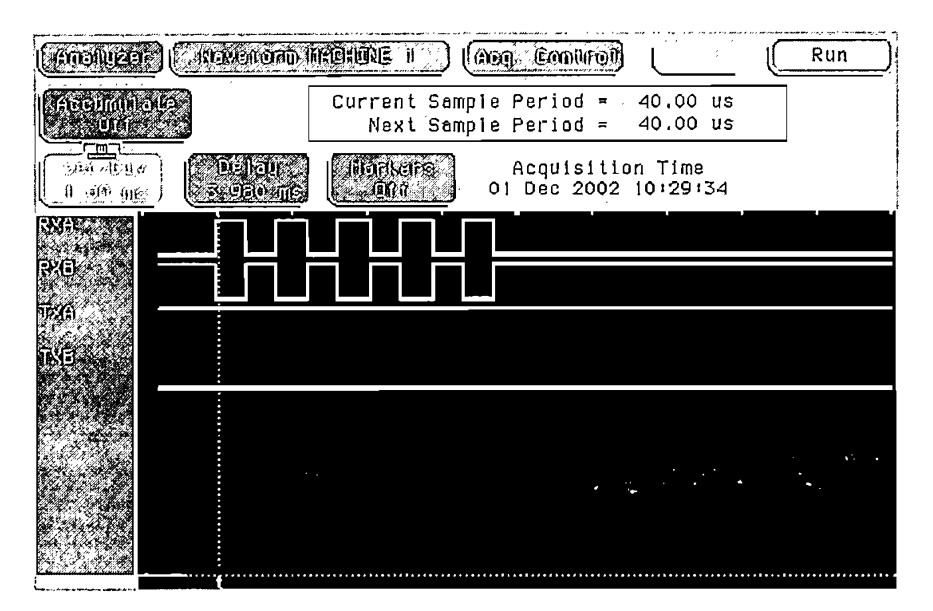

Figura 4.39 Forma de Onda de las señales del Interfaz RS-485/422.

#### 4.3.2 CONFIGURACIÓN DEL ANALIZADOR LÓGICO PARA EL ANÁLISIS DE ESTADOS DEL INTERFAZ RS-485/422.

Para el análisis en estados del interfaz RS-485/422, se debe configurar dos analizadores de estados, como se indica en la figura 4.40, debido a que la comunicación es en ambos sentidos.

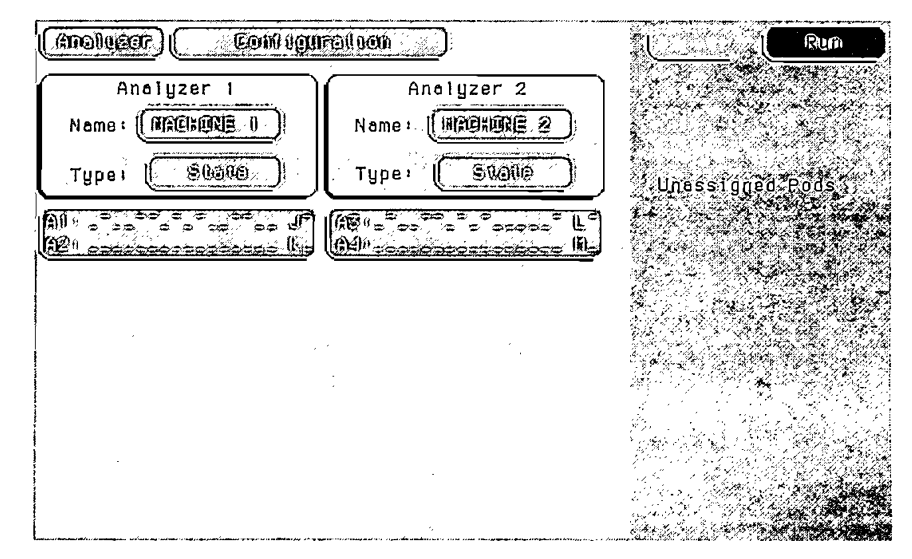

Figura 4.40 Configuración del Analizador para el Análisis en estados del Interfaz RS-485/422.

Las figuras 4.41 (a) y (b) muestran los bits y los nombres de las etiquetas asignados para cada analizador de estado (MACHINE 1 Y MACHINE 2) respectivamente.

| Canalozon) (<br>State Acat<br>Fuel Chance | formad , diachdae 1<br>Nisathion Moda<br>2011 Namorai/Nadalae | )<br>Noshur Cilocik<br>Ni | Run<br>Symbols                                                                                                    |
|-------------------------------------------|---------------------------------------------------------------|---------------------------|----------------------------------------------------------------------------------------------------|
|                                           | Clock Inputs                                                  | Pod A2                    | Pod A1 ( THL<br>( Hissier Chour )                                                                                         |
|                                           |                                                               | 15 87 0                   | <u> </u>                                                                                                    |
| STROBIZ<br>DATALAS<br>196833              | 5                                                             | Mart Franciscon (10 a s   | មេថ្ម័ម័ន្ទដាំធិនភ្នំភ្នំភ្នំភ្នំភ្នំភ្នំភ្នំភ្នំ<br>ភ្លើមដែលមក្សដែលផ្តែលាំងសាសាសាត្រ<br>ភ្លើមដែលមក្សដែលផ្តែលាំងសាសាសាត្រ |
| DATA2                                     |                                                               |                           |                                                                                                    |
| Lab7/se                                   |                                                               |                           |                                                                                                    |

(a) Nombre de etiquetas y asignación de bits para el Analizador 1

| (Copplyzer) (              | Formol (Maikune 2                                                                                                    |                                                                                                    | Run                                    |
|----------------------------|----------------------------------------------------------------------------------------------------|----------------------------------------------------------------------------------------------------|----------------------------------------|
| SUDUS MAN<br>MANU CINAMENA | wsaunon lilode<br>/ <u>//k lilotoraj/ho</u> lolijise                                                                                                    | Noslof Clock                                                                                                    | Symbols                                |
|                            | Clock Inputs                                                                                                    | Pod A4                                                                                                    | Pod A3 (TTTL)                          |
|                            | ML                                                                                                    | 15 87 0                                                                                                    | 15 87 0                                |
| STROB2                     | And Address of Address of Address | មើរផ្លាំ ក្នុងមេត្តភ្លំ។ ១១។ ស្ថារប្រាំ<br>ស្ត្រី ក្នុងមេតុភ្លំ។ ១៦។ ស្ថារប្រាំ<br>ស្ត្រី ស្ត្រី ស្ត្រី ស្ត្រី ស្ត្រី ស្ត្រី ស្ត្រី ស្ត្រី ស្ត្រី<br>ស្ត្រី ស្ត្រី ស្ត្រី ស្ត្រី ស្ត្រី ស្ត្រី ស្ត្រី ស្ត្រី ស្ត្រី ស្ត្រី ស្ត្រី ស្ត្រី ស្ត្រី ស្ត្រី ស្ត្រី ស្ត្រី<br>ស្ត្រី ស្ត្រី ស្ត្រី ស្ត្រី ស្ត្រី ស្ត្រី ស្ត្រី ស្ត្រី ស្ត្រី ស្ត្រី ស្ត្រី ស្ត្រី ស្ត្រី ស្ត្រី ស្ត្រី ស្ត្រី<br>ស្ត្រី ស្ត្រី ស្ត្ | 0.000.00000000000000000000000000000000 |
| Label- 14                  |                                                                                                    |                                                                                                    |                                        |
| Leb6<br>Leb7               |                                                                                                    |                                                                                                    |                                        |
| LODO                       |                                                                                                    |                                                                                                    |                                        |

(b) Nombre de etiquetas y asignación de bits para el Analizador 2

Figura 4.41 Nombre de las Etiquetas y asignación de bits para el Análisis en estados del Interfaz RS-485/422.
Para la configuración del disparo, como para el interfaz RS-232, la señal de validación viene dado por el microcontrolador (P3.7 = 0). Esta condición dentro del menú "Trigger" está representada por las letras "a" y "b" respectivamente de acuerdo al analizador configurado (Machine 1 o Machine 2).

| (Analyzer) (Trigger MACHINE 1)                                               |                 | Run                      |
|------------------------------------------------------------------------------|-----------------|--------------------------|
| State Sequence Levels<br>While storing "no state"<br>N TRIGGER on "a"   time | Timer<br>12<br> | Arming<br>Control        |
| Store "anystate"                                                             | ·               | Control<br>Count<br>Time |
|                                                                              |                 | Hodufy<br>firtggar       |
|                                                                              |                 |                          |
|                                                                              |                 |                          |
|                                                                              |                 |                          |

(a) Configuración de disparo para el Analizador 1.

| (Anolyzef) (Trugger Raekune 2                                                |   | Run                      |
|------------------------------------------------------------------------------|---|--------------------------|
| State Sequence Levels<br>While storing "no state"<br>N TRIGGER on "b" 1 time | , | Control                  |
| Store "anystate"                                                             |   | Control<br>Count<br>Tume |
|                                                                              |   | Ricelling<br>Trigger     |
| + Label + SURROS2 Of AUKE   + Terms + Hax ASSEDD   0 SURROS2                 |   |                          |

(b) Configuración de disparo para el Analizador 2.

Figura 4.42 Configuración de disparo para el análisis en estados del interfaz RS-485/422.

Como conclusión a las configuraciones anteriores, se obtienen los datos en forma de lista. Gracias a la transformación serie-paralelo de los datos, se los puede apreciar en forma Binaria, Hexadecimal, ASCII o símbolo.

| Analyzer                             | Listing MACH                                                                 | HINE ft              |          | Ŀ                                                                                                    |        | Run              |  |
|--------------------------------------|------------------------------------------------------------------------------|----------------------|----------|----------------------------------------------------------------------------------------------------|--------|------------------|--|
| Markers<br>Off                       | Acquisit<br>01 Dec 2002                                                      | ion Time<br>2 11:25: | 9<br>50  |                                                                                                    |        |                  |  |
| Label>                               | STROB IA                                                                     | DATAU                | STROBIL  | a sannes es                                                                                                    | STR062 | DATAZ            |  |
| L Base>                              | sympol -                                                                     | HSL LL               | prilai A | Renative                                                                                                    | HEX.   | H2011            |  |
| 0<br>1<br>2<br>3<br>4<br>5<br>5<br>6 | VALIDO<br>VALIDO<br>VALIDO<br>VALIDO<br>VALIDO<br>VALIDO<br>VALIDO<br>VALIDO | ESCU<br>ELA          |          | 142.5 ms<br>206.3 ms<br>675.4 ms<br>124.6 ms<br>320.8 ms<br>127.1 ms<br>180.8 ms<br>9.325 s<br>202.5 ms<br>181.3 ms<br>210.4 ms<br>432.1 ms<br>225.0 ms<br>568.8 ms |        | •<br>•<br>•<br>• |  |

(a) Listado de datos del Analizador 1.

| Analyzer<br>Narkers<br>Off | LISLING<br>Acqu<br>01 Dec                                                                          | HACHINE 2<br>isition Time<br>2002   +25+ | 50 | e ( <u>Run</u> |
|----------------------------|----------------------------------------------------------------------------------------------------|------------------------------------------|----|----------------|
| Label><br>Base>            | Time<br>Absolute.<br>-11.10 s<br>-10.96 s<br>-10.75 s<br>-10.08 s                                  | DATAI DATA2<br>ASCII ASCII               |    |                |
| 0<br>1<br>2<br>3<br>4      | -9.953 s<br>-9.632 s<br>-9.505 s<br>-9.325 s<br>0 s<br>202.5 ms<br>363.8 ms<br>594.2 ms<br>1.026 s | r<br>P<br>C<br>L<br>T                    |    |                |
| 3<br>4<br>5<br>6<br>7      | 594.2 ms<br>1.026 s<br>1.178 s<br>1.403 s<br>1.972 s                                               | I<br>T<br>E<br>C<br>N                    |    |                |

(b) Listado de datos del Analizador 2.

Figura 4.43 Listado de datos para el interfaz RS-485/422.

# 4.3.3 CONFIGURACIÓN DEL ANALIZADOR LÓGICO PARA EL ANÁLISIS DE ESTADOS Y TIEMPO DEL INTERFAZ RS-485/422.

Como se ha hecho para los casos anteriores, la configuración de los analizadores se la realiza desde el menú "Analyzer Configuration"; al Analizador 1 se lo configura como analizador de estados y al Analizador 2 como analizador de tiempos.

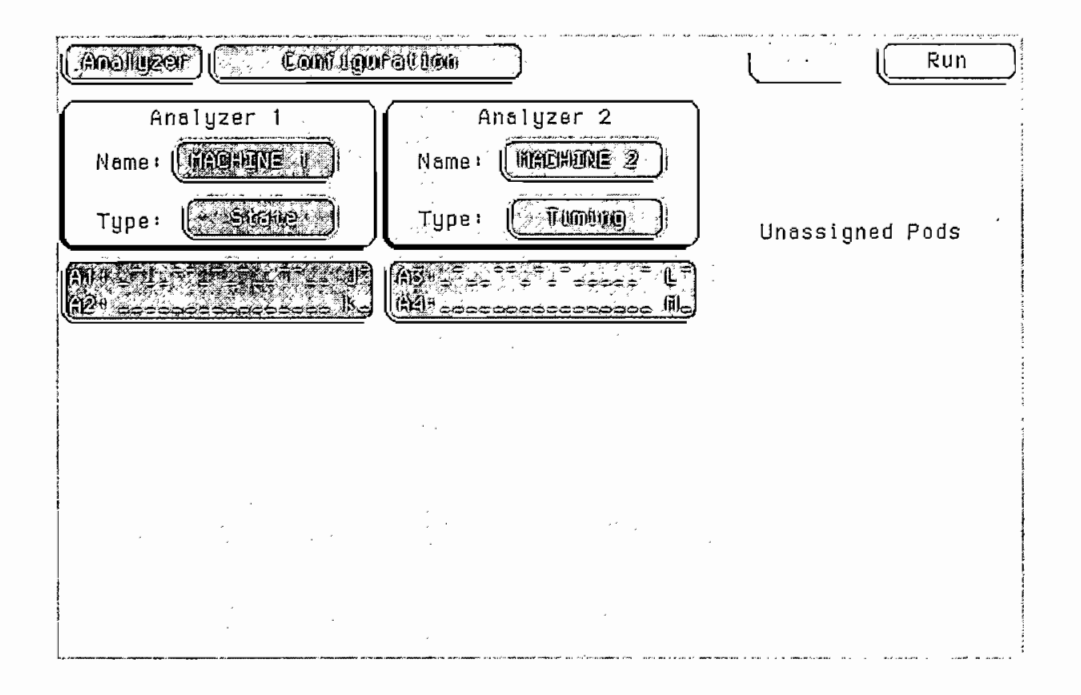

Figura 4.44 Configuración de Analizadores para el análisis mezclado del interfaz RS-485/422.

En las figuras 4.45 (a) y (b) se muestran los bits y etiquetas asignadas para cada POD, los cuales servirán para censar las señales que intervienen en este protocolo de comunicación.

| Anollyzar         | 90           | Pomoli lin                   | CHORE O       |                                          |                                        | <u>(</u>        | Run         |
|-------------------|--------------|------------------------------|---------------|------------------------------------------|----------------------------------------|-----------------|-------------|
| State<br>Full Cho | Acqu<br>Medu | idsuldon Nor<br>Øk (Nemory/1 | ie<br>Kogiike | liidelor (<br>Jii                        | i locik                                |                 | erounye     |
| the anti-         |              | Clock In                     | nputs         | Pod A2                                   |                                        | Pod A1          |             |
|                   | <b>\$</b>    | <u> </u>                     |               | 15                                       | 87 0                                   | 15              | 87 0        |
| STRUBU            |              |                              | 0 <b>1</b>    | T 0 4 0 0 4 1                            | ម័ររូវផ្លេច មែលសំណ៍                    | 0 11 5 11 11 11 | CORDECTORD, |
| Rafferen (        |              |                              |               | ាំងពិតស្ថិត<br>អូមិមិនដែល<br>អូមិមិនអ្នក | 0.000000000000000000000000000000000000 | 1 0 0 1 7 1 1 0 | Bout proven |
| L004              |              |                              | •             |                                          |                                        |                 |             |
| LOUS              | 2            |                              |               | -                                        |                                        |                 |             |
| LODB              |              |                              |               |                                          |                                        |                 |             |

(a) Nombre de etiquetas y asignación de bits para el Analizador 1.

| (anoluzar)              | oorol machine 2                                                                                                    |                                         | Run                                        |
|-------------------------|----------------------------------------------------------------------------------------------------|-----------------------------------------|--------------------------------------------|
| itiming<br>Conventional | Acquinst (100 Mode<br>• Ruiki Channel - X                                                                                                    | 10 MHZ                                  | shodnys                                    |
|                         | Clock Inputs                                                                                                    | Pod A4                                  | Pod A3                                     |
|                         |                                                                                                    | ,                                       |                                            |
|                         | ML                                                                                                    | 15 87 0                                 | 15 87 0                                    |
| FXA .                   | an and the second                                                                                                    | na on an time of the orders             | east stand in the less in a to a           |
| R.8 +                   |                                                                                                    | no prano de provincio de anos           | and the Bornand in the                     |
|                         | 9459 - The State of State of S | (1.8 h 1.9 h 1.11 1.5 cm 0 h 1.7 5      | ordian a day and a very                    |
|                         | and the second second second second second second second second second second second second second second secon                                                                                                    | 1.0.1.1.1.0.0.0.0.0.0.1.1.1.0.0.0.0.0.0 | ຽ ປ ເ <sup>3</sup> ີ້ກຳ ຳ ຳ ຳ ຍັງປະຄັບ ຄ ປ |
| Loos                    |                                                                                                    |                                         |                                            |
| LOOD                    |                                                                                                    |                                         |                                            |
| lled7                   |                                                                                                    |                                         |                                            |
| Lang                    |                                                                                                    |                                         |                                            |

(b) Nombre de etiquetas y asignación de bits para el Analizador 2.

Figura 4.45 Asignación de etiquetas y bits para el análisis mezclado del interfaz RS-485/422.

Para la configuración del disparo, como en los casos anteriores, se los debe ejecutar de manera que el disparo del Analizador 1 que se encuentra configurado como analizador de estados, arme el disparo del Analizador 2 el mismo que se encuentra como Analizador de tiempos.

| (Analyzer                                                                                                    | CTROOME SHEETCHE, B.S.                                                                   |           |        | Run                                                                                      |
|----------------------------------------------------------------------------------------------------|------------------------------------------------------------------------------------------|-----------|--------|------------------------------------------------------------------------------------------|
| Whi<br>TRI                                                                                                    | State Sequence Levels<br>le storing "no state"<br>GGER on "a" I time<br>Store "enystate" | · · · · · | τî.    | ner<br>1 2<br>Granwag,<br>Granwinkroll<br>Branwinkroll<br>Branwinkroll<br>Count<br>Trune |
|                                                                                                    |                                                                                          |           | 2<br>1 | ilochiley<br>Wringgour M                                                                 |
| +Label +<br>() Tarrie ()<br>() Tarrie ()<br>() Tar |                                                                                          |           |        |                                                                                          |

Figura 4.46 Configuración del disparo para el análisis mezclado del interfaz RS-485/422.

Al final, después de realizar los procedimientos anteriores, se puede obtener los datos en forma de estados así como formas de onda, lo que hace efectivo el análisis del protocolo analizado.

| Anslyzer         | Face of the second second second second second second second second second second second second second second s | pliqui 🕁    | 3      | ,              | ،<br>ب               | Run            |
|------------------|----------------------------------------------------------------------------------------------------|-------------|--------|----------------|----------------------|----------------|
| Label>           | STROB1                                                                                                    | DATAL       | PARITY | TIME           | 120                  |                |
|                  |                                                                                                    | E           | CHIEFE | .Kelaci        |                      |                |
|                  | VALIDO<br>VALIDO<br>VALIDO                                                                                      | <br>D<br>F  | 1      | 513.8<br>399.6 | ms<br>ms             |                |
| 3<br>4<br>5      | VALIDO<br>VALIDO<br>VALIDO                                                                                      | 6<br>F<br>G | · 1    | 181.3          | ms<br>ms<br>ms       |                |
| 6<br>sec/DTy     | VALIDO                                                                                                    | _ F         | 1      | 201.7          | ms<br>Internation va |                |
| 2.00 ms          | -2.178 ms                                                                                                    |             |        | 0 s            |                      | anna dhada a a |
| <sub>RX8</sub> = |                                                                                                    |             |        |                |                      |                |
| тха —            | • .                                                                                                    |             |        | пh             | ·                    |                |
| тхв              |                                                                                                    |             |        |                |                      |                |
|                  |                                                                                                    |             |        |                |                      |                |

Figura 4.47 Despliegue mezclado del interfaz RS-485/422.

# 4.4 CONFIGURACIÓN DEL ANALIZADOR LÓGICO HP 1662 CS PARA LA ADQUISICIÓN DE DATOS DEL INTERFAZ DE TECLADO AT

Esta sección presenta los pasos a seguir en la configuración del analizador lógico HP 1662 CS para el análisis de las señales que intervienen en la comunicación entre el PC y el teclado. Debido a que la comunicación entre el PC y el teclado es serial, en la pantalla del analizador lógico se puede observar el protocolo utilizado en esta comunicación ya sea bit a bit (si es configurado como un analizador de estados), medir las características de éstas señales en el tiempo (si se configura como un analizador de tiempo) o ver el protocolo usado de una manera más ilustrativa con la ayuda del programa elaborado en el microcontrolador Atmel AT89C1051U.

### 4.4.1 PROGRAMA PARA LA CONVERSIÓN DE DATOS SERIALES A PARALELO PARA EL INTERFAZ DE TECLADO AT.

Como se mencionó anteriormente, el interfaz de teclado en lo que a software se refiere, es una comunicación serial bidireccional sincronizada por la señal de reloj KBDCLK. El programa elaborado para el microcontrolador AT89C1051U es un convertidor a paralelo del interfaz de teclado que envía por el pórtico paralelo del mismo el código de rastreo byte por byte.

En la parte del hardware, recordando el capítulo anterior, la recepción es manejada con la interrupción externa 0 (INTO por flanco negativo de KBDCLK), si el flujo de datos es del teclado al computador. Si el flujo de datos es del computador al teclado, en el programa principal se leen los bits en el flanco positivo de la señal de reloj KBDCLK.

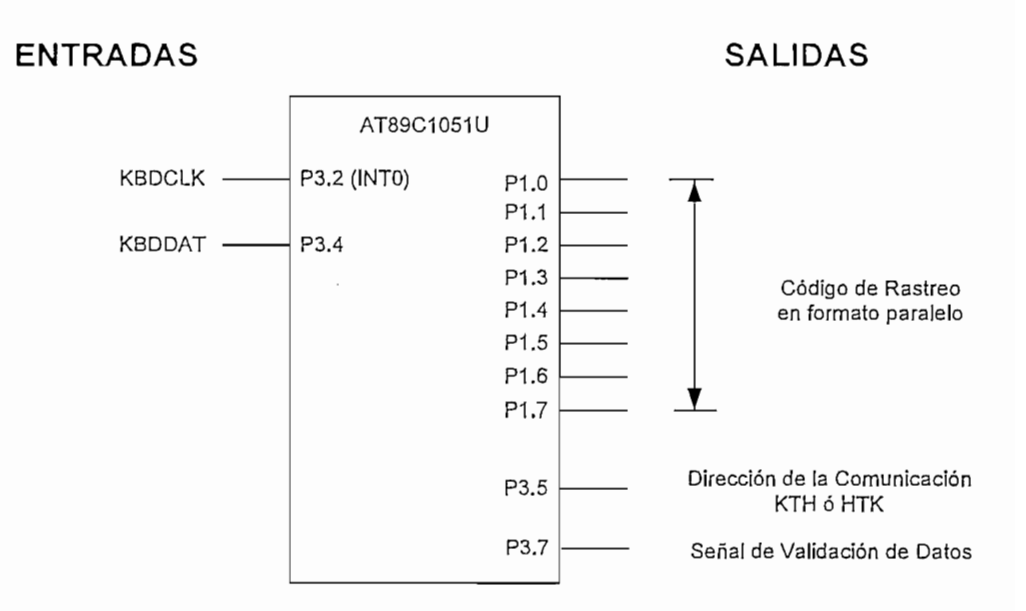

Figura 4.48 Señales de entrada y salida del microcontrolador para el Interfaz de Teclado AT

El algoritmo es simple, como se muestra en la figura 4.49 el programa principal verifica constantemente si se ha encendido la bandera de final de dato (FINDAT=1L) para proceder a determinar la dirección del flujo de los datos, esto se establece leyendo la línea de KBDDAT en la siguiente transición positiva de KBDCLK luego de que se ha recibido el último bit del código (*PARADA* para la dirección del teclado al computador ó *ACK* para la dirección del computador al teclado). Si KBDDAT = 0L se trata del bit de inicio, por lo tanto la dirección es del teclado al computador. Si KBDDAT = 1L, el computador está forzando a la línea KBDDAT a alto para indicar que la dirección del flujo de información va a ser del teclado al computador.

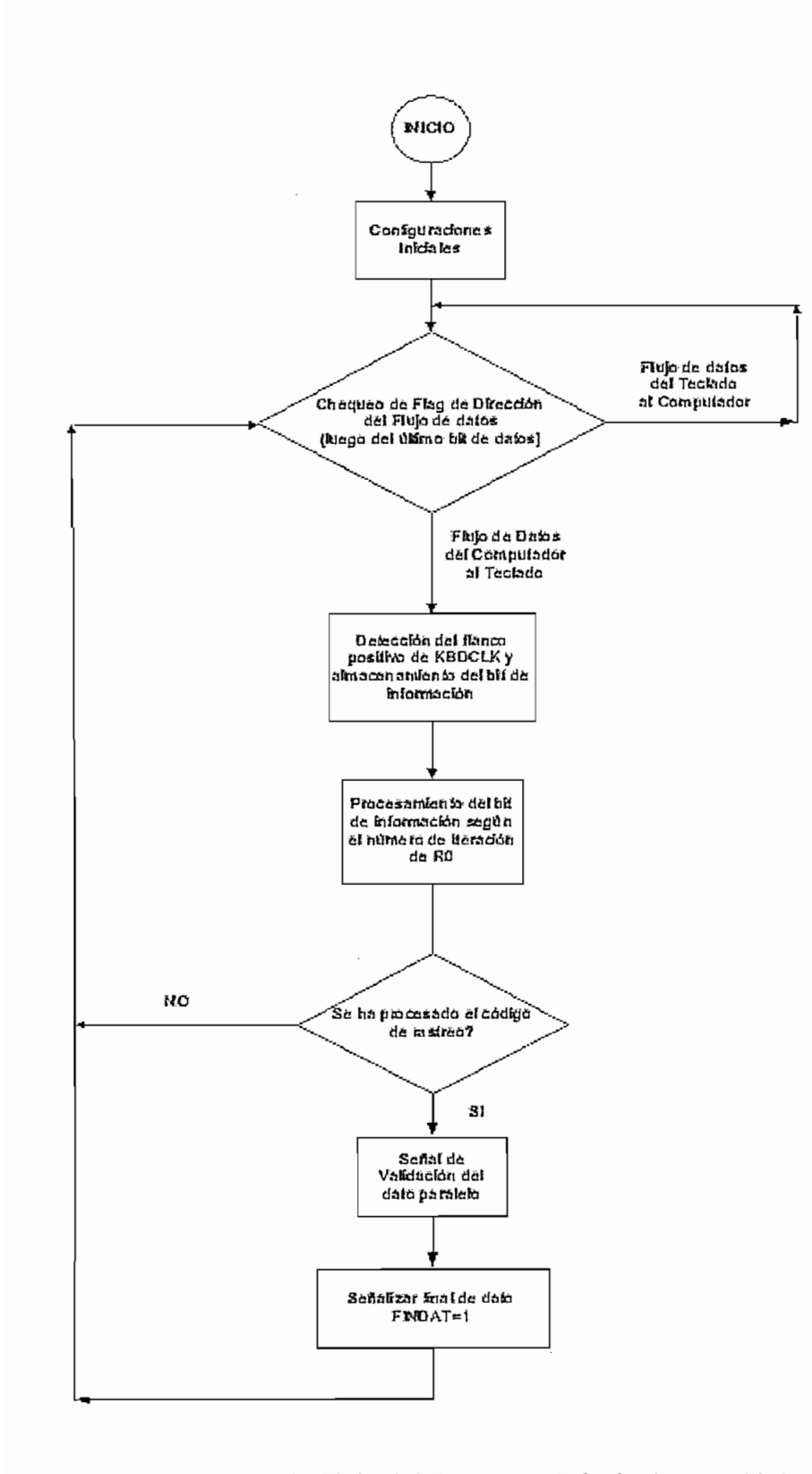

Figura 4.49 Diagrama de Flujo del Programa Principal para el Interfaz de Teclado AT.

,

Si la dirección es del teclado al computador el microcontrolador almacena y procesa los 11 bits seriales (inicio, 8 bits de datos, paridad y parada) que se encuentran en la línea KBDDAT. La lectura de los bits de información es en cada transición *negativa* del pulso de reloj (KBDCLK). Esto es fácilmente manejado si la línea de reloj se conecta al pin INTO. La función de la interrupción (Figura 4.50) será ejecutada y el dato será almacenado en cada transición *negativa* de la señal de reloj.

Luego de que todos los bits hayan sido recibidos, el dato decodificado es llevado hacia el puerto paralelo P1 comunicando al analizador lógico de que se tiene un dato en el puerto a través de una señal de validación por el pin P3.7 (P3.7=0).

Cuando la dirección es del computador al teclado se inhabilita la interrupción externa para que el microcontrolador lea y almacene los bits de la línea KBDDAT en cada transición *positiva* del pulso de reloj KBDCLK. Los 12 bits seriales (inicio, 8 bits de datos, paridad, parada y ACK) son leídos por el microcontrolador a través de una subrutina de lectura de datos que se ejecuta cada vez que la línea de KBDCLK cambia de 0L a 1L (flanco ascendente).

Finalmente el dato decodificado se lleva al puerto paralelo P1 y se indica al analizador lógico que existe un dato válido en el puerto a través de la señal de validación en el pin P3.7 (P3.7=0) la cual pasa a ser reloj de muestreo para el analizador de estados.

Para ambos sentidos de la comunicación, el microcontrolador presenta el código de rastreo o comando por su puerto paralelo P1 (byte por byte), despreciando los bits de inicio, paridad, parada y ACK.

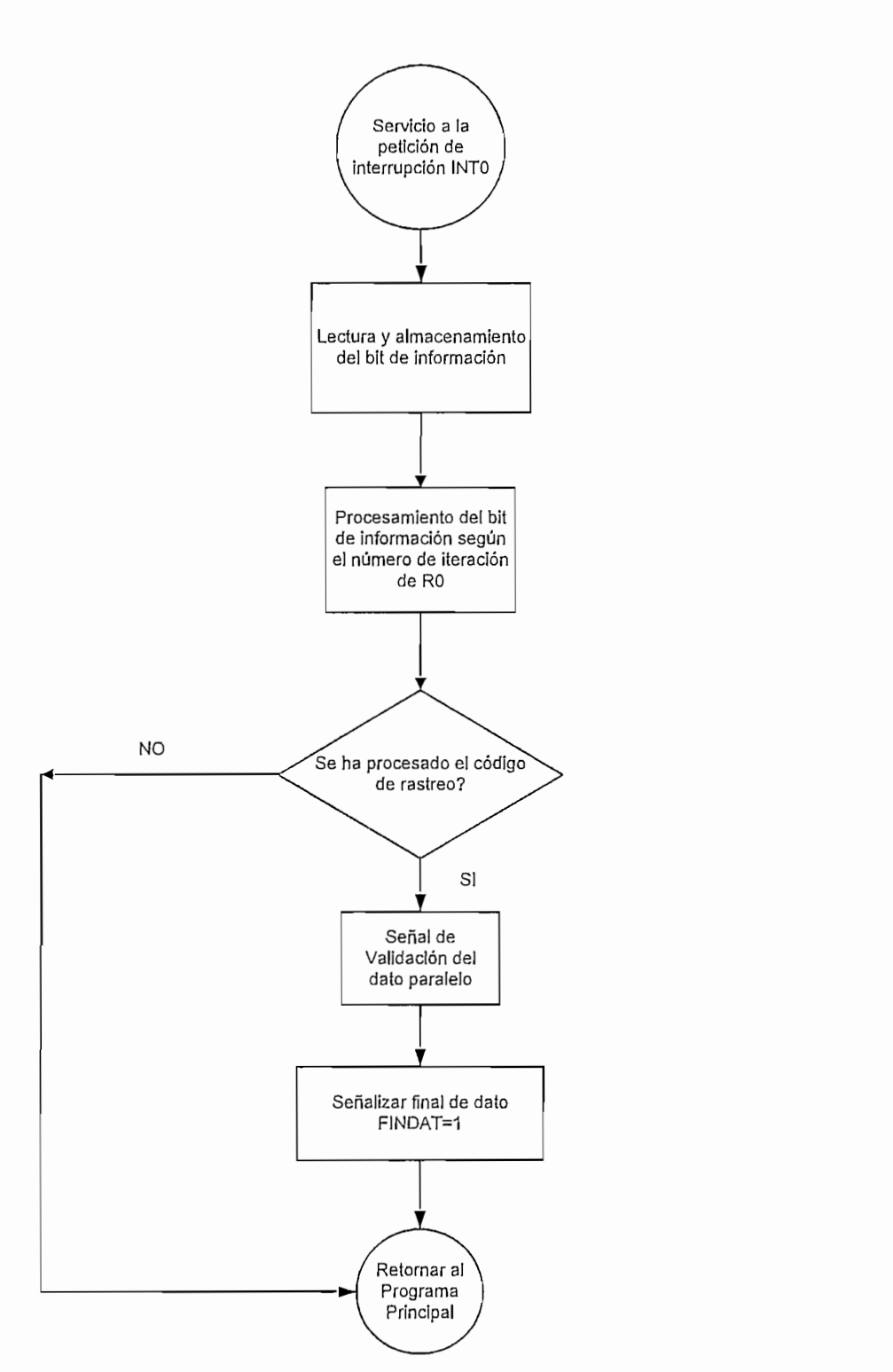

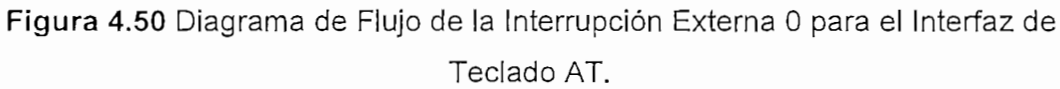

## 4.4.2 CONFIGURACIÓN DEL ANALIZADOR LÓGICO PARA EL ANÁLISIS EN EL TIEMPO DEL INTERFAZ DE TECLADO AT.

En la Figura 4.51 se muestra la configuración del Analizador para el Análisis en el Tiempo del Interfaz de teclado AT, el Analizador 1 es habilitado como analizador de tiempo.

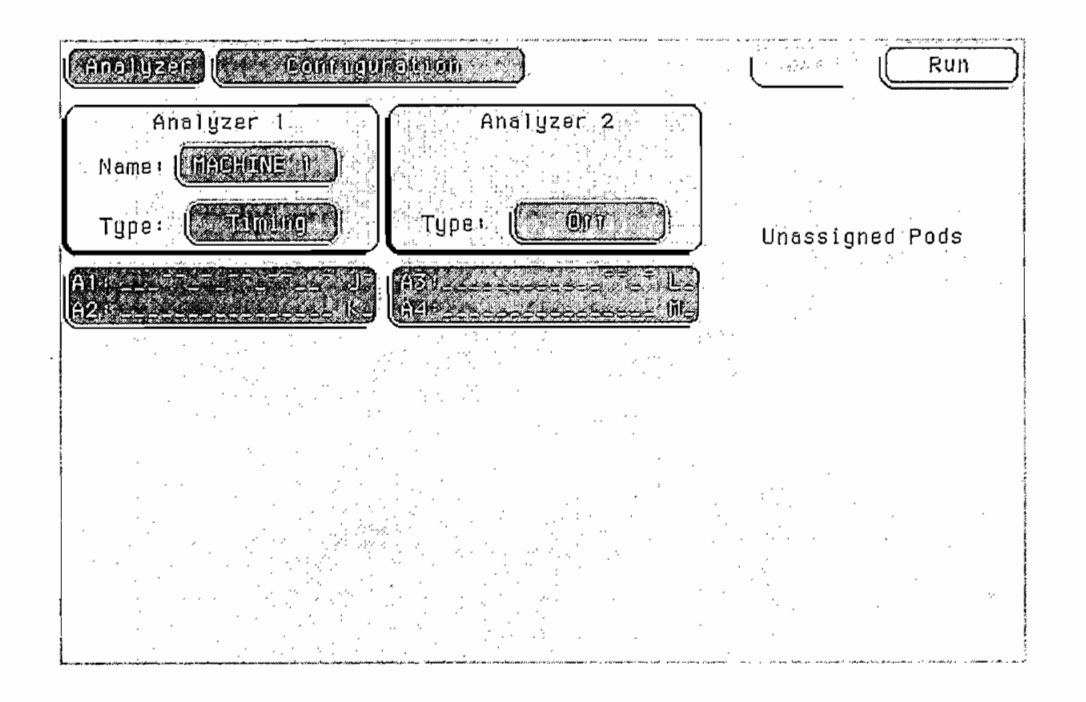

Figura 4.51 Configuración del Analizador para el análisis en el tiempo del interfaz de teclado AT.

En el menú "Format Machine 1" se realiza la asignación de bits así como el nombre de las etiquetas, las cuales se identifican con las señales que intervienen en el protocolo de comunicación.

| (ananger) (*)                    | FORMEL MARCHURE 1                           | <u>]</u>                               | Run                                                                   |
|----------------------------------|---------------------------------------------|----------------------------------------|-----------------------------------------------------------------------|
| ทั่งกับกับ<br>เยื่อกหลางไม่เอกลา | ) Acquisition Acco<br>Li Guill Chemicit. 23 | d (filbuz                              | studio) 2                                                             |
|                                  | Clock Inputs                                | Pod A2                                 | Pod Al MIL                                                            |
|                                  | <u>ريا</u>                                  | 15 87 0                                | <u>15 87 0</u>                                                        |
| KEDEUS 41                        |                                             | 20000000000000000000000000000000000000 | 0 8 0 8 8 4 10 8 0 6 8 6 8 9 9 8                                      |
|                                  |                                             |                                        | en old V 14 Alera de en ser :<br>De set 10 Alera de la constante : 14 |
| 0.005                            |                                             |                                        |                                                                       |
| Laby                             |                                             |                                        |                                                                       |
| L009                             |                                             |                                        |                                                                       |

Figura 4.52 Asignación de etiquetas y bits para el análisis en el tiempo del interfaz para teclado AT.

La configuración del disparo se la realiza en el menú "Trigger machine 1"; la condición de disparo, como se puede apreciar en la figura 4.53, es que cuando la señal de reloj de teclado, representado por la letra "a", pase de un nivel alto a bajo dispare el analizador y este comience la adquisición.

| (Ana) y    | 202) (81  | hluga), j  | ACHUNE        |           | ,<br>,<br>, | Ĺ    | · 1. j      | Run                    |
|------------|-----------|------------|---------------|-----------|-------------|------|-------------|------------------------|
|            |           | Timing     | Sequen        | ce Leve   | 1s          | • ;• | Timer<br>12 | 000056                 |
|            | TRIGGER   | on "a"     | 1 time        |           |             |      |             | Acquistiton<br>Convent |
| <i>"</i> , |           |            | · ·           | 121.71    |             |      |             |                        |
| • • *      | · · · · · | · · · · ·  | ۰<br>۲۰<br>۲۰ |           |             |      | • .         | Notice:                |
| +Labe      |           | 033) (SIDD |               | IND 3     |             |      |             |                        |
| Edge       |           |            |               |           |             |      |             |                        |
|            |           |            |               |           |             |      |             |                        |
| (ALD)      |           |            | <u>*</u> ) (  | <b>\$</b> |             |      |             |                        |

Figura 4.53 Configuración de disparo para el análisis en el tiempo del interfaz de teclado AT.

Al concluir con las configuraciones anteriores, el analizador está en capacidad de obtener las señales, las mismas se pueden apreciar a través del menú "Waveform", después de activar al mismo pulsando la tecla "RUN".

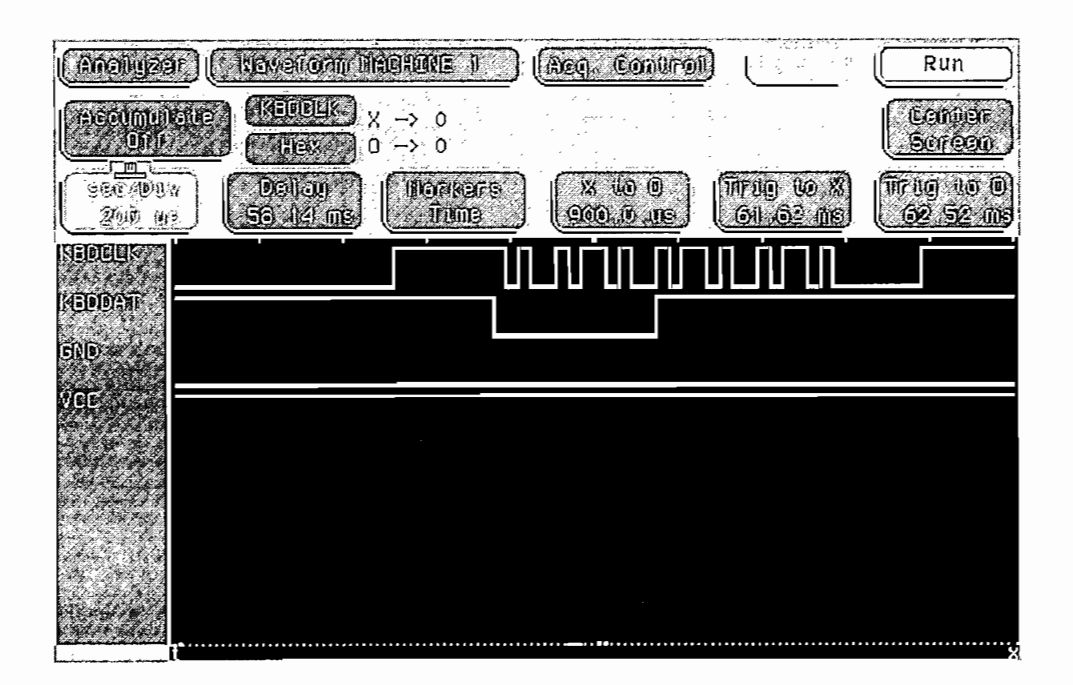

Figura 4.54 Forma de onda de las señales del interfaz de teclado AT.

### 4.4.3 CONFIGURACIÓN DEL ANALIZADOR LÓGICO PARA EL ANÁLISIS DE ESTADOS DEL INTERFAZ DE TECLADO AT.

El interfaz de teclado AT posee una comunicación Half-dúplex, por lo que solo se debe configurar un analizador (Analizador 1) como analizador de estados. En la figura 4.55 se puede apreciar la configuración del analizador para el análisis en estados del interfaz de teclado AT.

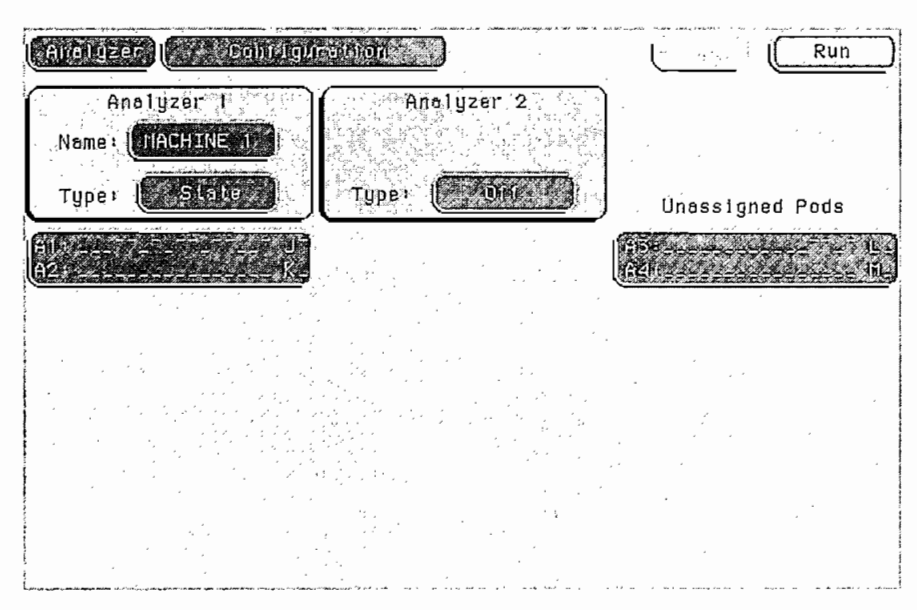

Figura 4.55 Configuración del Analizador para el análisis en estados del interfaz de teclado AT.

En el menú "Format Machine 1" se realiza la asignación de bits y los nombres para las etiquetas. Gracias al programa de conversión de serie - paralelo del microcontrolador. Los datos se los puede apreciar en forma Binaria, Hexadecimal, ASCII o símbolo según sea el caso.

| (manager) (                 | Formou Macadure 1                                                                                              |                                        | right and the second second se | Run                            |
|-----------------------------|----------------------------------------------------------------------------------------------------|----------------------------------------|----------------------------------------------------------------------------------------------------|--------------------------------|
| Sucie acqu<br>Faile Comment | ulea alora albele<br>2418 Memoru y hooalte                                                                     | Nosler Clook<br>M                      |                                                                                                    | SladmyS                        |
| f m t                       | Clock Inputs                                                                                                   | Pod A2                                 | ML) (Pod A                                                                                                    | 1)(TTL)<br>Var Eloal)          |
| ( <u>o Laberto )</u>        | <u>KJ</u>                                                                                                    | 15 87                                  |                                                                                                    | . 87 0                         |
| Surden (†<br>Ogugni         | <u>л</u> ћ                                                                                                    | 0.000000000000000000000000000000000000 | 2174 - 2004<br>2006 - 2012                                                                                                    | 2200000000000<br>000000000000  |
| DANELC .                    | The second second second second second second second second second second second second second second second s | <u>UCSADVOUSSO</u>                     | <u> 9090 9 90900</u>                                                                                                    | <b>1.9.5</b> 0 0 0 0 0 0 0 0 0 |
| Laus                        |                                                                                                    |                                        |                                                                                                    |                                |
| Lain                        |                                                                                                    |                                        | , · · ·                                                                                                    |                                |

Figura 4.56 Asignación de nombres y bits para el análisis en estados del interfaz de teclado AT.

Para este caso, la condición de disparo viene dada por la señal de habilitación que genera el microcontrolador, esta indica al analizador que un dato válido se encuentra listo para ser obtenido y mostrado. La configuración del disparo se la realiza a través del menú "Trigger machine 1", la señal de habilitación se encuentra representada por la letra "a" y como se indica en la figura 4.57 el analizador se dispara cuando la señal de validación pase de un nivel alto a bajo.

| Anologor Inachene I                               |                              | Run                                                                                  |
|---------------------------------------------------|------------------------------|--------------------------------------------------------------------------------------|
| State Sequence Levels<br>While storing "no state" | Timer<br>  2<br>             | Arming<br>Conkrol                                                                    |
| TRIGGER on "e" j time                             |                              | Acquilatition<br>Control                                                             |
|                                                   |                              | Cami.<br>Tumo                                                                        |
|                                                   |                              | (1000000)<br>Thrugger                                                                |
|                                                   |                              |                                                                                      |
|                                                   |                              |                                                                                      |
| C 20010040 XX (Decolor X)                         | · ·                          |                                                                                      |
|                                                   | · · · ·                      | •                                                                                    |
|                                                   | nar e volemen nagar die soak | ,<br>1. 11.196 8 - 200 000 10 11.000 - 100 5 - 10 2000 000 - 100 000 00 - 100 000 00 |

Figura 4.57 Configuración del disparo para el análisis de estados del interfaz de teclado AT.

Configurado lo anterior, pulsando la tecla "RUN", el analizador comienza a obtener los datos y a través del menú "Listing machine 1" se puede observar el listado de estados en forma Binaria, Hexadecimal, ASCII o símbolo según sea la necesidad.

| (Analyza: ) (Lusiong: IAC                                                                                                    | YDINE ()                                                                                                    |                                                                                                    | Run                                                                                                    |
|----------------------------------------------------------------------------------------------------|----------------------------------------------------------------------------------------------------|----------------------------------------------------------------------------------------------------|----------------------------------------------------------------------------------------------------|
| Acquisit<br>28 Nov 200                                                                                                    | 1on Time<br>2 12:38:51                                                                                                    | د<br>-<br>در                                                                                                    |                                                                                                    |
|                                                                                                    |                                                                                                    |                                                                                                    | <u>- 17.884</u>                                                                                                    |
|                                                                                                    |                                                                                                    | DUREE                                                                                                    | TIme                                                                                                    |
| Base>                                                                                                    | Siludon                                                                                                    |                                                                                                    | Relative                                                                                                    |
| 0 VALIDO<br>1 VALIDO<br>2 VALIDO<br>3 VALIDO<br>4 VALIDO<br>5 VALIDO<br>6 VALIDO<br>9 VALIDO<br>10 VALIDO<br>10 VALIDO<br>11 VALIDO<br>12 VALIDO<br>13 VALIDO<br>14 VALIDO | 1C A<br>F0 LIBERACI<br>1C A<br>1B S<br>F0 LIBERACI<br>1B S<br>23 D<br>F0 LIBERACI<br>23 D<br>28 F<br>F0 LIBERACI<br>28 F<br>34 G<br>F0 LIBERACI<br>34 G | DATOS<br>DATOS<br>DATOS<br>DATOS<br>DATOS<br>DATOS<br>DATOS<br>DATOS<br>DATOS<br>DATOS<br>DATOS<br>DATOS<br>DATOS<br>DATOS<br>DATOS<br>DATOS<br>DATOS<br>DATOS<br>DATOS<br>DATOS | 93,41 ms<br>1,965 ms<br>123,2 ms<br>17,3 ms<br>1,967 ms<br>149,1 ms<br>87,45 ms<br>1,969 ms<br>172,9 ms<br>61,46 ms<br>1,967 ms<br>117,3 ms<br>59,63 ms<br>1,963 ms |

Figura 4.58 Listado de datos para el análisis en estados del interfaz de teclado AT.

## 4.4.4 CONFIGURACIÓN DEL ANALIZADOR LÓGICO PARA EL ANÁLISIS DE ESTADOS Y TIEMPO DEL INTERFAZ DE TECLADO AT.

Como para los análisis anteriores, el Analizador 1 está configurado como analizador de estados y el Analizador 2 como analizador de tiempos.

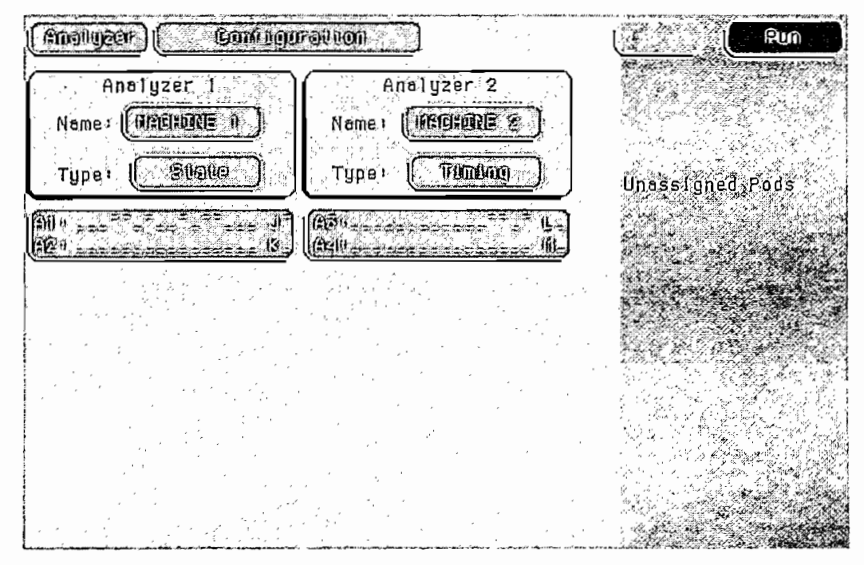

Figura 4.59 Configuración de analizadores para el análisis mezclado del interfaz de teclado AT.

Para la asignación de etiquetas y bits, se toman las mismas configuraciones como para el caso de análisis en el tiempo y en estados, pero se asignan a diferentes PODs.

| (Anoluzer) Formol MARNE I                                |                                                                             | Run                                                         |
|----------------------------------------------------------|-----------------------------------------------------------------------------|-------------------------------------------------------------|
| State Acquisition Made<br>Full Channel/22 Henory/Walifie | nilosraf Ellock<br>N                                                        | Symbols                                                     |
| Clock Inputs                                             | Pod A2 MAL                                                                  | Pod A1                                                      |
|                                                          | 15 87 0                                                                     | <u>15 87 0</u>                                              |
| STROBI (*) (*) (*) (*) (*) (*) (*) (*) (*) (*)           | 8228382304484984<br>823828464899944<br>823828464899944<br>823864+2298494444 | NUMER OF THE TOP OF THE THE THE THE THE THE THE THE THE THE |
| (CATR2)<br>Labs<br>Labs<br>Labs                          |                                                                             |                                                             |

(a) Asignación de nombres y bits para el Analizador 1.

| Analyzer F             | ormat // MACHINE 2                                                                                                    | 2           | Ĺ                      | i i i i i i i i i i i i i i i i i i i | Run                                      |
|------------------------|----------------------------------------------------------------------------------------------------|-------------|------------------------|---------------------------------------|------------------------------------------|
| Conventional           | Acquisition Hodel<br>Full Charmel 250                                                                                                    | 0.1816      | · ·                    | ,<br>, ,                              | ອັນຫຼາງຈາກອ                              |
|                        | Clock Inputs                                                                                                    | Pod A4      | THE                    | Pod A3                                |                                          |
|                        |                                                                                                    | 15 87       | 0                      | 15 1                                  | 37 0                                     |
| KBDCLK, +<br>KBDDAT, + | an an an Anna an Anna an Anna an Anna an Anna an Anna an Anna an Anna an Anna an Anna an Anna an Anna an Anna a<br>Anna an Anna an Anna an Anna an Anna an Anna an Anna an Anna an Anna an Anna an Anna an Anna an Anna an Anna an A | and a start | <u>etter</u><br>Terres |                                       | an an an an an an an an an an an an an a |
| Lab<br>Lab4            |                                                                                                    |             |                        |                                       |                                          |
| Leb5                   |                                                                                                    |             | · '· .                 |                                       |                                          |
| Lab7                   |                                                                                                    |             | · · · ·                | •                                     |                                          |

(b) Asignación de nombres y bits para el Analizador 2.

Figura 4.60 Asignación de nombres y bits para el análisis mezclado del interfaz de teclado AT. Se determina el término de disparo "a" (STROB1=0) para el Analizador 1, mientras que, como se puede apreciar en la figura 4.61 (arm > 800 ns), el disparo del Analizador 2 se produce 800 ns después de que se ha disparado el Analizador 1.

| (Amoudzer)      | The Bogers (NACHONE 1)                   |                | <u>te</u>    | Run                   |
|-----------------|------------------------------------------|----------------|--------------|-----------------------|
| While.          | State Sequence Leve                      | <b>] S</b>     | Timer<br>1 2 | Contirol              |
| TRIGGE          | ₹ on ″ã″ i time                          |                |              | facquired (1000)      |
| Stor            | re "anystale"                            |                |              | Count<br>Tune         |
|                 |                                          |                |              | . Howning<br>Throgger |
| (+Label+)       | IRIBIL) (DAMANIC) (DU                    |                | ,            |                       |
| OTRADO C        | (Mary) (Boncry) (Sy                      | BOI )          |              |                       |
|                 | D Gbso                                   | loda V)        |              | ,<br>,                |
|                 | AX ( ) ( ) ( ) ( ) ( ) ( ) ( ) ( ) ( ) ( | Javie X)       |              |                       |
|                 | EDSO                                     | wte X)         |              |                       |
| <u>(*//6/7)</u> | A CANANANAN (Abeo                        | IONG X)        | 1            |                       |
| (a)             | Configuración de dispa                   | aro para el Ar | alizado      | r 1.                  |

| (Analyzer) (Trigger Michune 2) | Run                    |
|--------------------------------|------------------------|
| Timing Sequence Levels         | Control                |
| TRIGGER on "arm" > 600 ns      | Acquisition<br>Control |
|                                |                        |
|                                | Inraggar               |
| +Label + (KEDELLK) (KEDELK)    | · · · · ·              |
|                                |                        |
|                                |                        |
|                                |                        |

(b) Configuración de disparo para el Analizador 2.

Figura 4.61 Configuración de disparo para el análisis mezclado del interfaz de

teclado AT.

Como paso final, se pueden apreciar los datos en forma de lista, y a la vez como señales en forma de onda. Esto se ejecuta desde el menú "Mixed Display".

| Analyzer          | Nixed Disp                                                                                                    | ollay 👘      | ng Banganga a pada pangangang Bangar pathang at tang sa tang sa tang sa tang sa tang sa tang sa tang sa tang s<br>P |                 | Run                |
|-------------------|----------------------------------------------------------------------------------------------------|--------------|----------------------------------------------------------------------------------------------------|-----------------|--------------------|
| Label>            | STROB I                                                                                                    | DATTAI       | DIATIAN                                                                                                    | O TRECC -       | Willime S          |
| Dazer             | SUMDON                                                                                                    | - En Der Ger | ວນເທັງ                                                                                                    | S AWID OF SAME  | IRELATOR VE        |
| 0                 | VALIDO                                                                                                    | 00011100     | A                                                                                                    | DATOS           |                    |
|                   | VALIDO<br>VALIDO                                                                                                    | 11110000     | LIBERACI<br>A                                                                                                    | DATOS<br>DATOS  | 109.3 m<br>1.983 m |
|                   | n de la construcción de la construcción de la construcción de la construcción de la construcción de la constru<br>La construcción de la construcción de la construcción de la construcción de la construcción de la construcción d<br>La construcción de la construcción de la construcción de la construcción de la construcción de la construcción d |              |                                                                                                    |                 |                    |
| sec/Div<br>200 us | Delay<br>124.0 us                                                                                                    |              | (                                                                                                    | Tirig,to X<br>s | Trigeto O          |
| KBDCLK            |                                                                                                    | ПЛЛЛ         |                                                                                                    |                 |                    |
| KBDDAT            |                                                                                                    |              |                                                                                                    |                 |                    |
|                   |                                                                                                    |              |                                                                                                    |                 |                    |
|                   |                                                                                                    |              |                                                                                                    |                 |                    |

Figura 4.62 Despliegue mezclado del interfaz de teclado AT.

# CONCLUSIONES Y RECOMENDACIONES

### CONCLUSIONES

- Se ha logrado cumplir el objetivo planteado al inicio del proyecto, con la ayuda del analizador lógico HP1662CS y las tarjetas electrónicas de adquisición de datos diseñadas, se consiguió mostrar de manera ilustrativa las señales y los datos para una mejor comprensión de los procesos de comunicación que se dan en los interfaces Centronics, RS-232, RS-485/422 y de teclado AT.
- Debido a que la fuente de corriente continua es suministrada por el propio analizador, se consiguió que el diseño de las tarjetas de adquisición de datos sea el más compacto posible, sin necesidad de una fuente externa adicional.
- La selección del microcontrolador AT89C1051U fue apropiada, su característica CMOS, combinada con su bajo consumo de corriente, permite asegurar la integridad del equipo analizador (Imáx=330 mA).
- Una desventaja del uso del microcontrolador AT89C1051U es que el diseño de las tarjetas de adquisición de datos de los interfaces seriales RS-232, RS-485/422 y de teclado AT no se pudo implementar en una sola tarjeta debido a que los microcontroladores no disponen del número suficiente de líneas de entrada/salida.
- El Interfaz USB (Bus serial universal) ha llegado a ser muy popular pero por sus características eléctricas y de velocidad no se pudo implementar una tarjeta de adquisición de datos para este interfaz.
- Las tarjetas de adquisición de datos además de permitir el análisis de los interfaces tratados en el proyecto, con una apropiada configuración del Analizador Lógico, pueden ser utilizadas en el proceso de diseño e implementación de proyectos que utilicen los conectores estándares DB9,

DB25 y PS/2, gracias a que con el hardware elaborado, el analizador puede interceptar todas las señales que se transmiten por dichos conectores.

#### RECOMENDACIONES

- El sistema de adquisición de datos es una herramienta didáctica ideal para la implementación de un laboratorio para la materia de Interfaces de Microcomputadoras.
- Para obtener mayor provecho del sistema de adquisición de datos es aconsejable que el usuario haga un estudio de las diferentes formas de disparo que se pueden implementar en el analizador lógico.
- Cuando se tenga una red, las configuraciones para el análisis de las mismas se deben hacer tomando en cuenta que cada nodo tiene su correspondiente dirección binaria, como en el caso de redes RS-485 por ejemplo.
- Se recomienda continuar con la investigación de tal manera que se consiga la implementación de sistemas de adquisición de datos para buses de expansión de computadores personales, como son PCI, VESA, IDE, etc.
- Una buena aplicación del analizador lógico sería orientada al estudio de las colisiones en redes de computadores.
- El analizador lógico tiene funciones de programación lo cual permite descargar la información hacia un computador personal, la elaboración del software que controle el analizador lógico vía remota sería una entre tantas aplicaciones que se podría conseguir con su programación.

# ANEXO

# A

#### MANUAL DEL USUARIO

El manual del usuario presenta de manera simplificada los pasos elementales para el análisis y la adquisición de datos en los interfaces tratados en el presente trabajo, no es un resumen de las configuraciones llevadas a cabo en el capítulo 3. Para resolver cualquier duda o problema se debe hacer referencia al Manual de Usuario del Analizador Lógico HP1662CS.

Las configuraciones desarrolladas en el capítulo 3, se encuentran almacenadas en el disco duro del analizador lógico. Previo al análisis de los puertos es necesario cargar estos archivos de configuración para el respectivo sistema.

| <b>System</b> (                                                                                                 | n de la Me                 | ifa) Dasik                       |                      | αριο προστάτο το προτη πους το τριστού πότου τ' Αντογγικό το χρογιτη<br>1<br> | <u>()</u>                     | na <sup>+</sup> <sup>1</sup> <sup>1</sup> <sup>1</sup> <sup>1</sup> <sup>1</sup> <sup>1</sup> <sup>1</sup> <sup>1</sup> <sup>1</sup> <sup>1</sup> | en y die een it digeer deregigen weer de Verden, weeky date |
|----------------------------------------------------------------------------------------------------|----------------------------|----------------------------------|----------------------|-------------------------------------------------------------------------------|-------------------------------|----------------------------------------------------------------------------------------------------|-------------------------------------------------------------|
| E000                                                                                                    |                            |                                  | MIN SALE             | ] from file                                                                   | 6                             | i D                                                                                                    |                                                             |
|                                                                                                    |                            |                                  |                      |                                                                               |                               |                                                                                                    |                                                             |
| (. Change Di                                                                                                    | ur.)                       | file                             | týpe i               | Nursellory                                                                    | ]                             | ( Execu                                                                                                    | ite (                                                       |
| DOS Filename                                                                                                    | Date                       | Time                             | Bytes                | File Descri                                                                   | ption.                        | · · ·                                                                                                    |                                                             |
| EJEMO6B<br>EJEMO6<br>PROBADOR                                                                                   | 1Feb02<br>1Feb02<br>5Nov99 | 9:15:32<br>9:15:28<br>11:57:46   | 69376<br>1792<br>0   | DIRECTORY                                                                     |                               |                                                                                                    | . 1                                                         |
| RESET<br>SYSTEM                                                                                                 | 16Dec98<br>13Feb98         | 15:41:30<br>12:21:52<br>11:07:46 | 0                    | DIRECTORY<br>DIRECTORY                                                        | Navania wit Mandan<br>T       |                                                                                                    |                                                             |
| l the state of the second second second second second second second second second second second second second s | 20110 2022                 |                                  | tates con an a march | 0,01,01,01,01,01,01                                                           | ی بر ارا <del>می در ا</del> ر | na se a se a se a se a se a se a se a se                                                                                                    |                                                             |
|                                                                                                    |                            |                                  |                      | • .                                                                           |                               |                                                                                                    |                                                             |
|                                                                                                    |                            |                                  |                      | 1                                                                             |                               |                                                                                                    | · .                                                         |
| PWD: \<br>DOS Disk S                                                                                            | pace (by t                 | .es) — To                        | tal: 2,11            | 1,864,632                                                                     | Free: 2                       | ,097,971                                                                                                    | ,200                                                        |

Figura A.1 Menú System Hard Disk.

El menú "System Hard Disk" dispone del sistema operativo DOS que permite manipular los archivos de configuración. Para cargar una configuración se presiona la tecla de menú "System". Posicionándose a la derecha del campo "System" se selecciona la opción "Hard Disk". Si el directorio de archivos no ha sido previamente leído por el analizador lógico, se verá en pantalla el mensaje "reading directory..." antes de que el listado del directorio sea mostrado.

Escogiendo el campo bajo "System", en el lado izquierdo de la pantalla, se cambia la opción a "Load" y se presiona Done. En el campo a la derecha de "Load" se configura con la opción "All".

Usando la perilla, se ubica sobre el nombre del archivo que se quiere cargar con la barra gris que aparece en la pantalla. Cuando se guarda un archivo se crean tres con el mismo nombre pero con distinta extensión (".\_\_A",".\_\_B" y ".\_\_\_), el archivo a escoger será el de extensión ".\_\_\_" (nombre.\_\_), luego posicionándose sobre el campo "Execute" se presiona select.

Una vez finalizada la recuperación del archivo de configuración, ubicándose en el campo "System" se presiona la tecla "select" y se escoge "Analyzer" en el menú que aparece. Y se corre la medición con la tecla "Run".

Los archivos de configuración se encuentran bajo el directorio S\_A\_D (sistema de Adquisición de Datos), como se muestra en la figura A.2. La figura A.3 muestra los subdirectorios contenidos en el directorio S\_A\_D. Para ingresar al directorio S\_A\_D en el campo bajo "Load" se escoge la opción "Change Dir." Y posicionándose con la barra gris sobre el directorio S\_A\_D se elige el campo "ejecutar".

Los subdirectorios dentro de S\_A\_D se detallan en la siguiente tabla:

| CENTRONI | Subdirectorio Interfaz Centronics  |
|----------|------------------------------------|
| PC_PC    | Subdirectorio Comunicación PC a PC |
| RS-232   | Subdirectorio Interfaz RS-232      |
| RS-485   | Subdirectorio RS-485               |
| TECLADOA | Subdirectorio Teclado AT           |

#### Tabla A.1

| AND from file                                                                                                    |
|----------------------------------------------------------------------------------------------------|
| Change Dur file type: Our astory.                                                                                                    |
| DOS Filename Date Time Bytes File Description                                                                                                    |
| EJEM06  B   1Feb02   9:15:32   69376     EJEM06    1Feb02   9:15:28   1792     PROBADOR   5Nov99   11:57:46   0   DIRECTORY     PRUEBAS   17Jan02   10:05:26   0   DIRECTORY     RESET   16Dec98   15:41:30   0   DIRECTORY     SYSTEM   13Feb98   12:21:52   0   DIRECTORY     S_A_D   28Nov02   11:07:46   0   DIRECTORY |
|                                                                                                    |
| PWD: \<br>DOS Disk Space(bytes) - Total: 2,111,864,832 Free: 2,097,971,200                                                                                                    |

Figura A.2 Directorio Raíz del disco Duro del Analizador Lógico.

| AND from file (NOCLADOA                                                                                                    |
|----------------------------------------------------------------------------------------------------|
| Change Dur                                                                                                    |
| DOS Filename Date Time Byles File Description                                                                                                    |
| 28Nov02     11:07:46     0     DIRECTORY       CENTRONI     28Nov02     11:08:18     0     DIRECTORY       PC_PC     28Nov02     11:18:02     0     DIRECTORY       RS_232     28Nov02     11:08:40     0     DIRECTORY       RS_485     28Nov02     11:08:50     0     DIRECTORY       TECLADOA     28Nov02     11:09:08     0     DIRECTORY |
|                                                                                                    |
| PWD: \S_A_D<br>DOS Disk Space(bytes) - Total: 2,111,864,832 Free: 2,097,971,200                                                                                                    |

Figura A.3 Directorio Raíz del disco Duro del Analizador Lógico.

Dentro de cada subdirectorio de la figura A.3, existen las configuraciones a cargarse, con su respectiva descripción que hace referencia a la aplicación correspondiente, como por ejemplo para el subdirectorio Teclado AT se muestra en la figura A.4.

| (System)                                                                                              | Kord (                                                                                                    | )ist                                                                                   |                                                                                   |                                                                                                    |                                                                                                    |
|----------------------------------------------------------------------------------------------------|----------------------------------------------------------------------------------------------------|----------------------------------------------------------------------------------------|-----------------------------------------------------------------------------------|----------------------------------------------------------------------------------------------------|----------------------------------------------------------------------------------------------------|
| Lood                                                                                                  |                                                                                                    | ŝ                                                                                      | พา                                                                                | ) from file                                                                                                    | ( "ED_STA                                                                                                    |
| ത്രഞ്ഞി                                                                                               |                                                                                                    | file                                                                                   | tune: DGA                                                                         | <b>பில் படி</b> ண்டி                                                                                                    | Exemple                                                                                                    |
| DOS Filename                                                                                          | Date Tim                                                                                                    | e                                                                                      | Bules                                                                             | File Descrip                                                                                                    | otion                                                                                                    |
| KBD_MIXA<br>KBD_MIXB<br>KBD_MIX<br>KBD_STAA<br>KBD_STAB<br>KBD_STA<br>KBD_TIMA<br>KBD_TIMB<br>KBD_TIM | 28Nov02 11:<br>28Nov02 12:<br>28Nov02 12:<br>28Nov02 12:<br>28Nov02 12:<br>28Nov02 12:<br>28Nov02 12:<br>28Nov02 12:<br>28Nov02 12:<br>28Nov02 12:<br>28Nov02 12:<br>28Nov02 12: | 09:08<br>48:18<br>48:18<br>48:16<br>41:44<br>41:44<br>41:42<br>55:44<br>55:44<br>55:42 | 0<br>184832<br>69376<br>1792<br>77824<br>69376<br>1792<br>182272<br>69376<br>1792 | DIRECTORY<br>CODIGO DE RA<br>CODIGO DE RA<br>CODIGO DE RA<br>CODIGOS DE R<br>CODIGOS DE R<br>CODIGOS DE R<br>CODIGOS EN F<br>CODIGOS EN F | ASTREO EN STA/WFORM<br>ASTREO EN STA/WFORM<br>ASTREO EN STA/WFORM<br>ASTREO BYTE A BYTE<br>ASTREO BYTE A BYTE<br>ASTREO BYTE A BYTE<br>FORMA DE ONDA SERIAL<br>FORMA DE ONDA SERIAL<br>FORMA DE ONDA SERIAL |
| PWD: \S_A_D\<br>DOS Disk S                                                                            | TECLADOA<br>Space(bytes)                                                                                                    | - To                                                                                   | tal: 2,11                                                                         | 1,864,832 F                                                                                                    | ree: 2,097,971,200                                                                                                    |

Figura A.4 Subdirectorio del Interfaz de teclado AT.

De tal manera, se tiene que los archivos XXX\_MIX son para el análisis mezclado, XXX\_STA son para el análisis de estados y los XXX\_TIM para el análisis en el tiempo.

Los diagramas de conexionado para los diferentes interfaces de computadores se presentan a continuación:

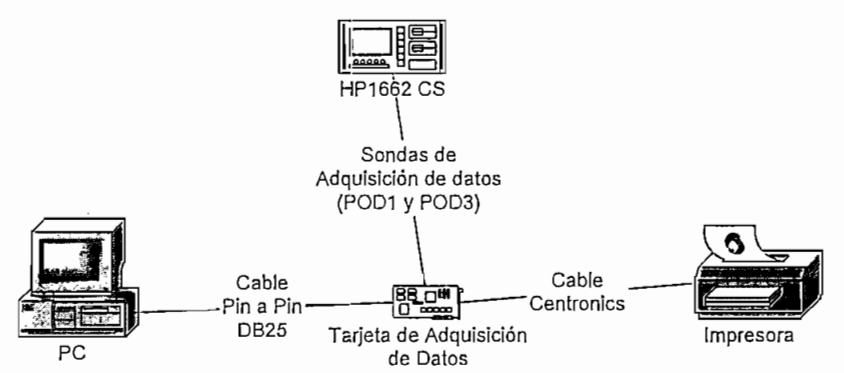

Para el interfaz Centronics:

Figura A.5 Esquema de conexión para la adquisición de datos del interfaz Centronics.

Para comunicación de PC a PC por el puerto paralelo:

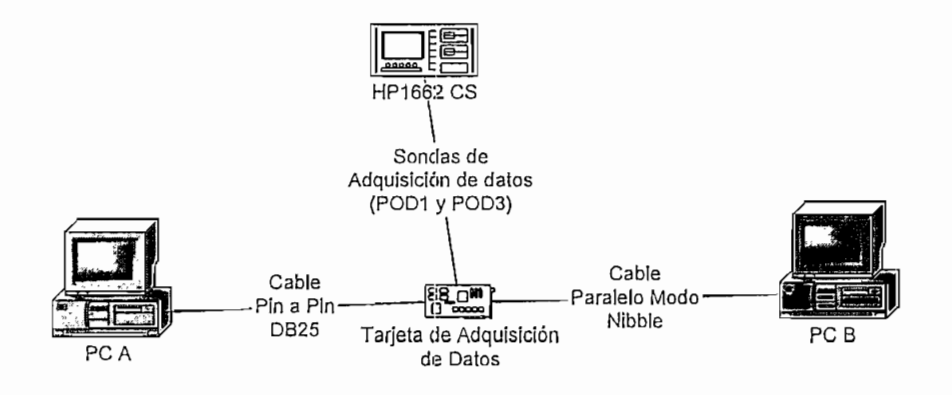

Figura A.6 Esquema de conexión para la adquisición de datos en una comunicación PC a PC.

Como la tarjeta de adquisición de datos para el Interfaz Centronics y para la de comunicación PC a PC es la misma, se tiene unos jumpers para configurar el hardware, de la siguiente manera:

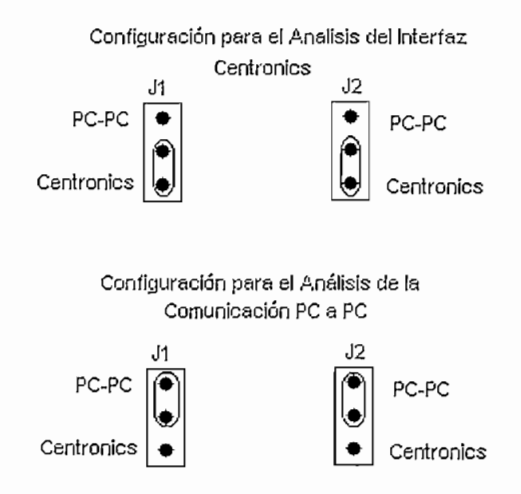

**Figura A.7** Configuración de los Jumpers J1 y J2 para la adquisición de datos del Interfaz Centronics o para la comunicación PC a PC.

Para el interfaz RS-232:

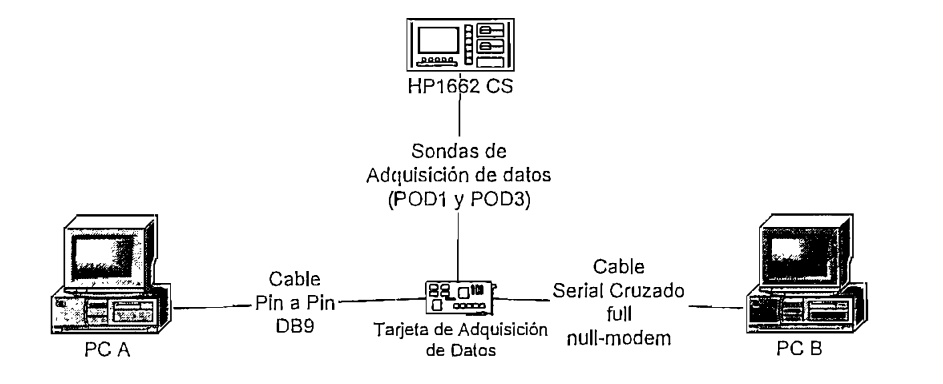

Figura A.7 Esquema de conexión de la Tarjeta de Adquisición de Datos para el Interfaz RS-232

Para el interfaz RS-485:

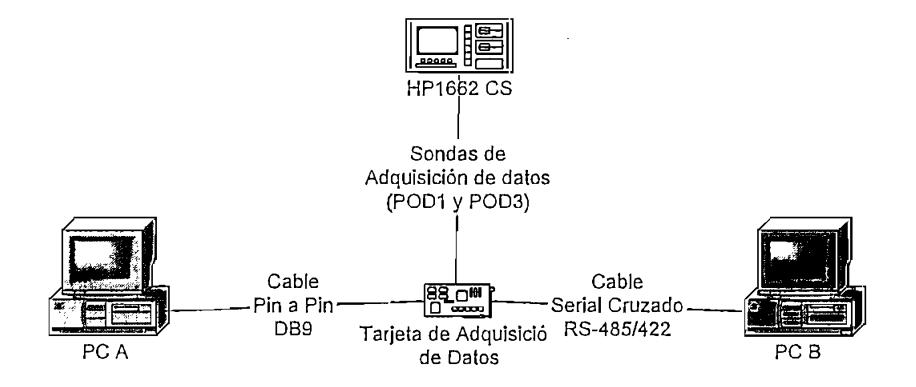

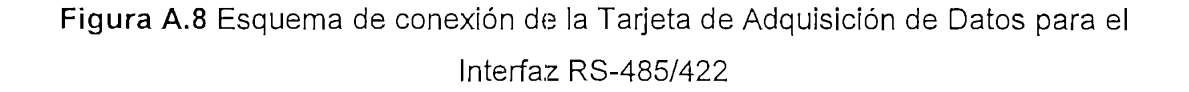

De igual forma, tanto para la tarjeta de adquisición de datos del interfaz RS-232 como para la del RS-485/422 poseen un interruptor DIP para configurar los parámetros de comunicación, de la siguiente manera

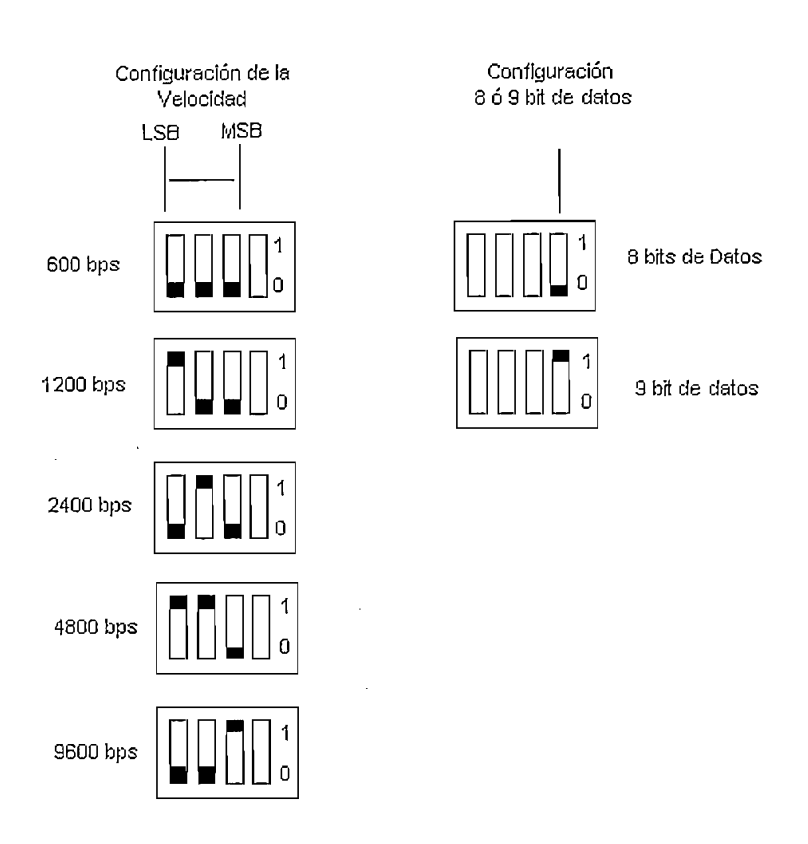

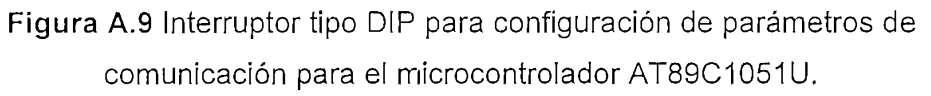

Para el interfaz de teclado AT:

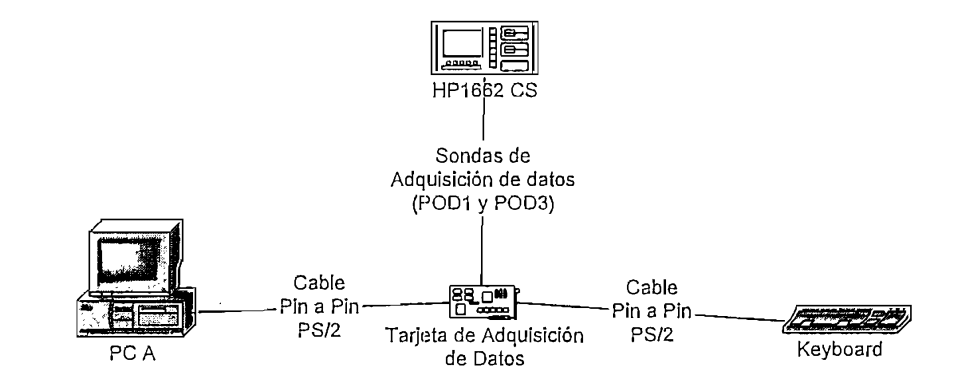

Figura A.9 Esquema de conexión de la Tarjeta de Adquisición de Datos para el Interfaz de Teclado AT Es recomendable realizar la conexión del los PODs del Analizador Lógico y luego la de los cables a los puertos del (o los) computadores. La conexión de los PODs en la tarjeta se la debe hacer según el gráfico de la figura A.10, debido a que las tarjetas no disponen del conector apropiado.

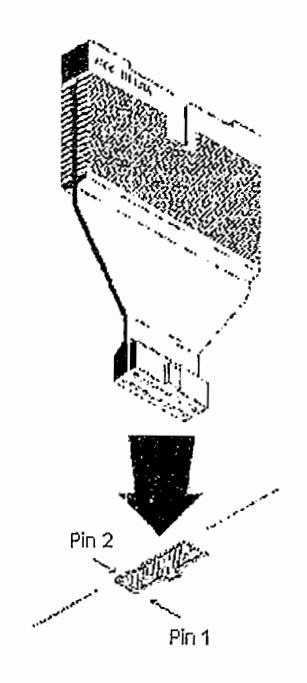

Figura A.11 Conexión del POD en la Tarjeta de Adquisición de Datos.

# ANEXO

# B

# MANUAL DE CABLES

## Interfaz Centronics

| DB-25 |                                   | FUNCION                               | CENTRONICS |  |
|-------|-----------------------------------|---------------------------------------|------------|--|
| Pin   | Senal                             | FUNCION                               | Pin        |  |
| 1     | Strobe                            | Strobe D0-D7                          | 1          |  |
| 2     | D0                                | Bit 0 de datos                        | 2          |  |
| 3     | D1                                | Bit 1 de datos                        | 3          |  |
| 4     | D2                                | Bit 2 de datos                        | 4          |  |
| 5     | D3                                | Bit 3 de datos                        | 5          |  |
| 6     | D4                                | Bit 4 de datos                        | 6          |  |
| 7     | D5                                | Bit 5 de datos                        | 7          |  |
| 8     | D6                                | Bit 6 de daros                        | 8          |  |
| 9     | D7                                | Bit 7 de datos                        | 9          |  |
| 10    | Ack                               | Acknowledge                           | 10         |  |
| 11    | Busy                              | Impresora ocupada                     | 11         |  |
| 12    | PaperEnd                          | Fin de papel, vacío                   | 12         |  |
| 13    | Select                            | Impresora seleccionada (on line)      | 13         |  |
| 11    |                                   | Generación automática de suministro   | 14         |  |
| 14    | Autoci                            | de línea después de retorno del carro | 14         |  |
| 15    | Error                             | Error                                 | 32         |  |
| 16    | INIT                              | Inicializa impresora (reset)          | 31         |  |
| 17    | Selección de impresora (ubicar en |                                       | 36         |  |
| 17    | OCICOION                          | línea)                                | 30         |  |
| 18    | Gnd                               | Tierra de retorno para Strobe, D0     | 19, 20     |  |
| 19    | Gnd                               | Tierra de retorno para D1, D2         | 21, 22     |  |
| 20    | Gnd                               | Tierra de retorno para D3, D4         | 23, 24     |  |
| 21    | Gnd                               | Tierra de retorno paraD5, D6          | 25, 26     |  |
| 22    | Gnd                               | Tierra de retorno para D7, Ack        | 27, 28     |  |
| 23    | Gnd                               | Tierra de retorno para Selection      | 33         |  |
| 24    | Gnd                               | Tierra de retorno para Busy           | 29         |  |

| DB-25<br>Pin | SeñAL  | FUNCION                     | CENTRONICS<br>Pin |
|--------------|--------|-----------------------------|-------------------|
| 25           | Gnd    | Tierra de retorno para Init | 30                |
|              | Chasis | Tierra de Chasis            | 17                |
|              | NC     | No connection               | 15, 18, 34        |
|              | NC     | Tierra de señal             | 16                |
|              | NC     | +5V                         | 35                |

Cable para Conexión Directa por Puerto Paralelo Modo Nibble (Laplink Cable)

| Computador A |     | Dirección     | Computador B |       |
|--------------|-----|---------------|--------------|-------|
| Pin          | Bit |               | Bit          | Pin   |
| 2            | DO  | ->            | S3           | 15    |
| 3            | D1  | ->            | S4           | 13    |
| 4            | D2  | ->            | S5           | 12    |
| 5            | D3  | ->            | S6           | 10    |
| 6            | D4  | ->            | S7           | 11    |
| 10           | S6  | <-            | D3           | 5     |
| 11           | S7  | <-            | D4           | 6     |
| 12           | S5  | <-            | D2           | 4     |
| 13           | S4  | <-            | D1           | 3     |
| 15           | S3  | <-            | DO           | 2     |
| 18-25        | -   | GND           | -            | 18-25 |
| 1            | C0  | No se conecta | CO           | 1     |
| 14           | C1  | No se conecta | C1           | 14    |
| 16           | C2  | No se conecta | C2           | 16    |
| 17           | C3  | No se conecta | C3           | 17    |

.....

Cable Cruzado RS-232 Full Null Módem.

| DB9 HEMBRA |         | DB9 MACHO |         |
|------------|---------|-----------|---------|
| PIN        | FUNCIÓN | PIN       | FUNCIÓN |
| 1,6        | CD, DSR | 4         | DTR     |
| 2          | RD      | 3         | TD      |
| 3          | TD      | 2         | RD      |
| 4          | DTR     | 1,6       | CD,DSR  |
| 5          | GND     | 5         | GND     |
| 7          | RTS     | 8         | CTS     |
| 8          | CTS     | 7         | RTS     |

# CABLE CRUZADO RS-485

| DB9 HEMBRA |         | DB9 MACHO |         |
|------------|---------|-----------|---------|
| PIN        | FUNCIÓN | PIN       | FUNCIÓN |
| 1          | RXA     | 4         | TXA     |
| 2          | RXB     | 3         | TXB     |
| 3          | TXA     | 2         | RXA     |
| 4          | TXB     | 1         | RXB     |
# DISTRIBUCION DE PINES PARA EL CONECTOR PS/2

|  | 1. KBD CLOCK   |
|--|----------------|
|  | 2. GND         |
|  | 3. KBD DATA    |
|  | 4. NC          |
|  | 5. Vcc (5 Vdc) |
|  | 6. NC          |

# ANEXO

# C

#### PROGRAMA PARA TRANSFORMACIÓN SERIE – PARALELO INTERFAZ RS-232 / RS-485/422

;Area para definición de ETIQUETAS mediante las directivas EQU ;Entrada de Puerto serial: P3.0(Rx) Seteo de Velocidad --> P3.3, P3.2, P3.1; :DIPSWITCH: Modo de Comunicación --> P3.4 ;DATA STROBE: P3.5 ;Salida Puerto Paralelo: Ρ1 ;Noveno bit de datos: P3.7 DIP EQU 20H DIP2 EOU 22H SETEO EQU 23H ORG 0000H LJMP PROGP ;Salta al Programa Principal ORG 0023H LJMP SERIAL ;Vector Interrupción Serial

#### PROGP:

;Area para la instrucciones del Programa Principal ;Programa para transformación de comunicación serie a paralelo

;Area para la definición de etiquetas

| MOV  | <b>Е,#</b> 90Н | ;habilitación de interrupción global |
|------|----------------|--------------------------------------|
|      |                | ;e interrupción de puerto serie      |
| MOV  | SCON,#50H      | ;puerto serie en modo 1.             |
| MOV  | PCON,#80H      | ;SMOD=1                              |
| MOV  | TMOD,#20H      | ;timer 1, modo 1=recarga automática  |
| MOV  | DIP,#00H       | ;encera el registro del valor        |
|      |                | ;del dipswitch                       |
| MOV  | A,DIP          |                                      |
| SETB | P3.2           | ;P3.2=STROBE                         |
| SJMP | CONFI          | ;va a configurar la velocidad        |
|      |                | ;del puerto serie                    |

#### REGRE:

| ORL  | P3,#1EH     |             |                                        |
|------|-------------|-------------|----------------------------------------|
| MOV  | A,P3        | ;lee el dij | pswitch                                |
| ANL  | A,#1EH      | ;0001111    | 10                                     |
| MOV  | SETEO,A     |             |                                        |
| CJNE | A,DIP2,CONE | Ϋ́Ι;c       | compara si se ha alterado el dipswitch |
|      |             | ;s          | i se ha alterado va a CONFI            |
|      |             | ;p          | oor recepción es borrada               |
| SJMP | REGRE       | ;e          | el programa principal se mantiene en   |

#### CONFI:

| ;Tabla<br>;<br>;<br>;<br>;                                                        | para la<br>P3.3<br>0<br>0<br>0<br>0<br>1<br>1 | configu<br>P3.2<br>0<br>1<br>1<br>0<br>0 | ración<br>P3.1<br>0<br>1<br>0<br>1<br>0<br>1 | de velo<br>VELO<br>600 bj<br>1.2 kb<br>2.4 kb<br>4.8 Kl<br>9.6 Kl<br>19.2 K | cidades<br>CIDAD<br>ps<br>ps<br>ps<br>ps<br>ps<br>pps<br>pps<br>bps | :<br>A0<br>D0<br>E8<br>F4<br>FA<br>FD | error<br>0 %<br>0 %<br>0 %<br>0 %<br>0 %<br>0 % | P3 (HEX)<br>00h<br>02h<br>04h<br>06h<br>08h<br>0Ah |
|-----------------------------------------------------------------------------------|-----------------------------------------------|------------------------------------------|----------------------------------------------|-----------------------------------------------------------------------------|---------------------------------------------------------------------|---------------------------------------|-------------------------------------------------|----------------------------------------------------|
|                                                                                   | ANL                                           | A,#0E                                    | H                                            |                                                                             |                                                                     |                                       |                                                 |                                                    |
|                                                                                   | CJNE<br>MOV<br>SJMP                           | A,#00I<br>TH1,#0<br>MODO                 | H,UNO<br>0A0H<br>)                           |                                                                             | ;0.6 Kl                                                             | ops                                   |                                                 |                                                    |
| UNO:                                                                              | CJNE<br>MOV                                   | A,#021<br>TH1,#0                         | H,DOS<br>0D0H                                |                                                                             | ;1.2 Ki                                                             | ops                                   |                                                 |                                                    |
| DOS:                                                                              | CJNE<br>MOV<br>SJMP                           | A,#04I<br>TH1,#0<br>MODO                 | H,TRES<br>DE8H<br>D                          | 3                                                                           | ;2.4 KI                                                             | bps                                   |                                                 |                                                    |
| TRES:                                                                             | CJNE<br>MOV                                   | A,#061<br>TH1,#0                         | A,#06H,CUATRO<br>TH1,#0F4H ;4.8 Kbps         |                                                                             |                                                                     |                                       |                                                 |                                                    |
| CUAT                                                                              | RO:<br>MOV<br>SJMP                            | CINE A,#08H,CING<br>TH1,#0FAH<br>MODO    |                                              |                                                                             | CO<br>;9.6 Kbps                                                     |                                       |                                                 |                                                    |
| CINCO                                                                             | D:<br>MOV<br>SJMP                             | CJNE<br>TH1,#(<br>MODO                   | A,#0A<br>DFDH<br>D                           | H,SAL                                                                       | IR<br>;19.2 k                                                       | Cbps                                  |                                                 |                                                    |
| ;Para la configuración del modo de comunicación:<br>; P3.4 Modo<br>; 0 1<br>; 1 3 |                                               |                                          |                                              |                                                                             |                                                                     |                                       |                                                 |                                                    |
| MODO: JNE<br>JB P3.4                                                              |                                               |                                          | P3.4,M<br>IODO3                              | (ODO1                                                                       |                                                                     |                                       |                                                 |                                                    |
| MODO                                                                              | D1:<br>MOV<br>SJMP                            | CLR<br>SCON<br>SALIR                     | F0<br>,#50H                                  |                                                                             | ;Puerto                                                             | Serial                                | en mod                                          | lo 1                                               |
| MODC                                                                              | )3:<br>MOV<br>SJMP                            | SETB<br>SCOI<br>SALIR                    | F0<br>N,#0D0                                 | Н                                                                           | ;Puerto                                                             | ) Serial                              | en mod                                          | lo 3                                               |

| SALIR:                     | SETB<br>CLR                             | TR1<br>RI                                                   | ;inicializa el timer1<br>;Asegura que la bandera de interrupción sea cero                   |
|----------------------------|-----------------------------------------|-------------------------------------------------------------|---------------------------------------------------------------------------------------------|
|                            | MOV<br>MOV<br>SJMP                      | A,SETEO<br>DIP2,A<br>REGRE                                  | ;se carga el nuevo valor en DIP2                                                            |
| ;<br>SERIAL:               | CLR<br>JNB<br>JB                        | RI<br>F0,MODE1<br>F0,MODE3                                  | ;Servicio de Interrupción serial<br>;Borra RI para que no se produzca otra<br>;interrupción |
| MODE1:                     | MOV<br>CLR<br>nop<br>SETB<br>SJMP       | P1, SBUF<br>P3.5<br>P3.5<br>SALIR2                          | ;mueve el dato recibido hacia el puerto 1<br>;Señal de validación (STROBE)                  |
| MODE3:<br>MARCA:<br>ESPAC: | MOV<br>JB<br>JNB<br>SETB<br>SJMP<br>CLR | P1, SBUF<br>RB8,MARCA<br>RB8,ESPAC<br>P3.7<br>SIGUE<br>P3.7 | ;mueve el dato recibido hacia el puerto 1                                                   |
| SIGUE:                     | CLR<br>nop<br>SETB<br>SJMP              | P3.5<br>P3.5<br>SALIR2                                      | ;Señal de validación (STROBE)                                                               |
| SALIR2:                    | RETI                                    |                                                             | ;Sale de la interrupción serial                                                             |
|                            | SJMP<br>END                             | \$                                                          | ;Fin del Programa Principal<br>;Fin del Módulo Fuente                                       |

#### PROGRAMA PARA TRANSFORMACIÓN SERIE – PARALELO INTERFAZ DE TECLADO AT

;PROGRAMA PARA TRANSFORMACIÓN DE SERIE A PARALELO DE LOS CÓDIGOS DE RASTREO DEL INTERFAZ DE TECLADO AT

;Si el flujo de datos es del teclado al computador, se lee los bits por ;interrupción externa 0 (flanco negativo de la señal KBDCLK)

;Si el flujo de datos es del computador al teclado, se lee los bits en ;el flanco positivo de la señal KBDCLK

;KBDCLK = P3.2(INT0) ;KBDDAT = P3.4 ;KTH = P3.5 = 0L (Keyboard To Host) ;HTK = P3.5 = 1L (Host To Keyboard) ;PORTICO DATOS PARALELO = P1

#### ;AREA PARA LA DEFINICION DE ETIQUETAS

| DATO   | EQU | 30H |
|--------|-----|-----|
| FALLA  | BIT | 00H |
| FINDAT | BIT | 01H |

;VECTORES DE INTERRUPCIÓN

| ORG  | 0000H  |
|------|--------|
| LJMP | INICIO |
| ORG  | 0003H  |
| LJMP | EXT0   |

#### PROGRAMA PRINCIPAL:

INICIO:

| MOV<br>SETB | IE,#81H<br>ITO | ;habilitación de interrupción global e INT0<br>;INTEX0 por FLANCO NEGATIVO                                                  |
|-------------|----------------|----------------------------------------------------------------------------------------------------|
| MOV         | A,#00H         |                                                                                                    |
| MOV         | P1,A           | ;Borra las líneas del pórtico paralelo                                                                                      |
| SETB        | P3.7           | ;P3.7=1L=STROBE en alto                                                                                                    |
| CLR         | FINDAT         | ;Cuando Flag FINDAT=1L indica final de dato                                                                                 |
| MOV         | DATO,#00H      | ;borra la localidad DATO                                                                                                    |
| MOV         | R0,#0AH        | ;Son los 12 bits que se van a leer                                                                                          |
|             |                | ;start(1)+data(8)+paridad(1)+stop(1)+parada(1)                                                                              |
| CLR         | P3.5           | ;Se asume que la dirección de la información en el<br>;primer barrido del microcontrolador es del teclado al<br>;computador |
|             |                |                                                                                                    |

| LAZO1: | JB         | FINDAT,LEEDIR |                                    |
|--------|------------|---------------|------------------------------------|
|        | $_{ m JB}$ | P3.5,LAZO2    | ;P3.5=1 (COMANDOS) salta al LAZO2  |
|        | JNB        | P3.5,LAZO1    | ;P3.5=0 (DATOS) permanece en LAZO1 |

;Si P3.5=1 (Comandos) sigue

| LAZO2: | JB    | FINDAT,LEEDIR |
|--------|-------|---------------|
|        | LCALL | SFLASC        |
|        | LCALL | SCOMAN        |
|        | SJMP  | LAZO2         |
|        |       |               |

;Instrucciones que reconocen la dirección del flujo de datos.

| LEED | IR:                   | CLR<br>CLR | EA<br>FINDA    | ΔT     | ;Deshabilita interrupción global<br>;borra Flag que permite ver la dirección del                      |
|------|-----------------------|------------|----------------|--------|----------------------------------------------------------------------------------------------------|
|      |                       | LCALL      |                | SFLASC | ;lee el bit de KBDDAT y lo guarda en F0                                                               |
|      |                       | JB<br>JNB  | F0,KT<br>F0,HT | H<br>K | ;si KBDDAT=1> Dirección KTH<br>;Si KBDDAT=0> Dirección HTK                                            |
| KTH: |                       | CLR        | P3.5           |        | ;P3.5 = 0 determina en el analizador lógico<br>;que la dirección es del TECLADO al<br>:COMPUTADOR.    |
|      |                       | CLR        | IE0            |        | ;Borra Flag de interrupción Externa 0                                                                 |
|      |                       | SETB       | EA<br>R0 #04   | ក      | ;Habilita Interrupción Global<br>;Es para los 12 bits que se van a leer                               |
|      |                       | 1410 4     | 100,007        | u      | ;start(1)+data(8)+paridad(1)+stop(1)+<br>;+parada(1)                                                  |
|      |                       | SJMP       | LAZO           | 1      |                                                                                                    |
| HTK: |                       | SETB       | P3.5           |        | ;P3.5 = 1 determina en el analizador lógico<br>;que la dirección es del COMPUTADOR al<br>:TECLADO     |
|      | CLR EA<br>MOV R0,#0BH |            | BH             |        | ;Deshabilita Interrupción Global                                                                      |
|      |                       |            |                |        | ;Es para los 13 bits que se van a leer<br>;start(1)+data(8)+paridad(1)+stop(1)+<br>:+parada(1)+ack(1) |
|      | LCALL                 |            | SCOM           | AN     |                                                                                                    |
|      | SJMP                  | SIMP       |                | 2      |                                                                                                    |

#### ;SUBRUTINA PARA DETECCIÓN DE FLANCO ASCENDENTE

#### SFLASC:

| IARK1: | JB         | P3.2,MARK1   |                                       |
|--------|------------|--------------|---------------------------------------|
| PACE1: | JNB        | P3.2, SPACE1 |                                       |
|        | MOV        | C,P3.4       | ;Se guarda el bit de dato en el carry |
|        | MOV        | F0,C         | ;se copia en F0 el carry              |
|        | RET        |              |                                       |
|        | MOV<br>RET | F0,C         | ;se copia en F0 el carry              |

# ;SUBRUTINA PARA TRANSFORMACIÓN DE SERIE A PARALELO ;SI LA DIRECCION ES DEL COMPUTADOR AL TECLADO (HTK)

| ·<br>·<br>·<br>·<br>·<br>· |                              | ITERA<br>0A                     | ACIÓN (VALC<br>0B<br>A-03<br>02<br>01<br>00 | PR R0)<br>Inicio<br>Datos<br>Paridao<br>Parada<br>ACK | BIT                                                   |
|----------------------------|------------------------------|---------------------------------|---------------------------------------------|-------------------------------------------------------|-------------------------------------------------------|
| SCOMAN:                    | CJNE<br>LCAL<br>SIMP         | R0,#01<br>L<br>FIN1             | BH,PARI<br>SSTART                           |                                                       | ;Llama a la subrutina de bit de inicio                |
| PARI:                      | CJNE<br>LCAL                 | R0,#02<br>L                     | 2H,PARAD1<br>SPARID                         |                                                       | ;Llama a la subrutina de verificación de<br>;paridad  |
|                            | JB<br>LCAL                   | FALL.<br>L                      | A,ERRO<br>SVALID                            |                                                       | ;Llama a la subrutina de validación de ;dato paralelo |
|                            | SJMP                         | FIN1                            |                                             |                                                       |                                                       |
| PARAD1:                    | CJNE<br>JB<br>JNB            | R0,#01<br>F0,FIN<br>F0,ER       | I,ACK<br>J1<br>RO                           |                                                       | ;bit de parada<br>;no es bit de parada                |
| ACK: CJNE                  | R0,#00<br>JB<br>SETB<br>SJMP | 0H,DA<br>F0,ER<br>FINDA<br>FINI | FA<br>RO<br>AT                              |                                                       | ;si ACK=1> ERROR<br>;Señala el final del dato enviado |
| DATA:                      | LCAL                         | L                               | SLECTU                                      |                                                       | ;Llama a la subrutina de lectura de bit               |
|                            | SJMP                         | FIN1                            |                                             |                                                       | ;de dato                                              |
| ERRO:                      | SJMP                         | \$                              |                                             |                                                       |                                                       |
| FIN1:                      | DEC<br>RET                   | R0                              |                                             |                                                       |                                                       |

# ;SUBRRUTINA DE INTERRRUPCION EXTERNA 0. (Si son datos --> KTH)

| •          | ITERACIÓN (VALC     | DR RO) BIT                                  |
|------------|---------------------|---------------------------------------------|
| •          | 0A                  | Inicio                                      |
| ;          | 09-02               | Datos                                       |
| \$         | 01                  | Paridad                                     |
| ;          | 00                  | Parada                                      |
| EXT0:      |                     |                                             |
| DATOS:     | MOV C,P3.4          | ;mueve el dato de entrada al carry          |
|            | MOV F0,C            | ;se graba el dato de entrada en el bit F0   |
|            | CJNE R0,#0AH,PARI2  | ·I lama a la subrutina de bit de inicio     |
|            | SJMP FIN            |                                             |
| PARI2:     | CJNE R0,#01H,PARAD2 |                                             |
|            | LCALL SPARID        | ;Llama a la subrutina de verificación de    |
|            | IR FALLA FRROR      | ;paridad                                    |
|            | LCALL SVALID        | :Llama a la subrutina de validación de dato |
|            |                     | ;paralelo                                   |
|            | SJMP FIN            |                                             |
| PARAD2:    | CJNE R0,#00H,DATA3  |                                             |
|            | MOV C,P3.4          | ;bit de PARADA                              |
|            | JB F0,FINDAT        |                                             |
|            | JNB F0,ERROR        |                                             |
| FINDAT:    | SETB FINDAT         | ;señala que es el final del dato enviado    |
| DATA3:     | LCALL SLECTU        |                                             |
|            | SJMP FIN            |                                             |
| ERROR:     | LCALL SERROR        |                                             |
|            | SJMP FIN            |                                             |
| FIN:       | DEC R0              |                                             |
|            | RETI                | ;Sale de la INTO                            |
|            |                     |                                             |
| SUBBLITINA | DE BIT DE INICIO    |                                             |

#### SUBRUTINA DE BIT DE INICIO

| SSTART: | MOV DAT | ГO,#00H | ;borra el contenido de DAT | ſO |
|---------|---------|---------|----------------------------|----|
|         | RET     |         |                            |    |

#### ;SUBRUTINA PARA CHEQUEAR LA PARIDAD

| SPARID: | MOV<br>MOV | C,F0<br>A,DATO                        | ;mueve el bit de paridad al carry<br>;mueve el dato (8 bit) al ACC para |
|---------|------------|---------------------------------------|-------------------------------------------------------------------------|
|         |            | , , , , , , , , , , , , , , , , , , , | ;cálculo de paridad                                                     |
|         | JΒ         | P,UNO                                 | •                                                                       |

|         | JNB  | P,CERO |
|---------|------|--------|
| UNO:    | JNC  | VALE   |
|         | JC   | NOVALE |
| CERO:   | JC   | VALE   |
|         | JNC  | NOVALE |
| VALE:   | CLR  | FALLA  |
|         | SJMP | SALIR2 |
| NOVALE: | SETB | FALLA  |
|         |      |        |

SALIR2: RET

## ;SUBRUTINA DE VALIDACIÓN DE DATO PARALELO

| A,DATO |                                |
|--------|--------------------------------|
| P1,A   |                                |
| P3.7   | ;genera un STROBE              |
| P3.7   | -                              |
|        | A,DATO<br>P1,A<br>P3.7<br>P3.7 |

RET

#### ;SUBRUTINA PARA LEER EL BIT DE DATO EN EL PIN P3.4

- SLECTU: MOV C,F0 ;mueve el bit de dato al carry
  - MOVA,DATO;carga el valor anterior de DATO al ACCRRCA;rota el carry con el ACCMOVDATO,A;carga dato con el nuevo valorMOVP1,ARET

;Subrutina ERROR

SERROR: SJMP \$

END

# ANEXO

# D

SLLS101B - JULY 1985 - REVISED JUNE 1999

- Bidirectional Transceivers
- Meet or Exceed the Requirements of ANSI Standards TIA/EIA-422-B and TIA/EIA-485-A and ITU Recommendations V.11 and X.27
- Designed for Multipoint Transmission on Long Bus Lines in Noisy Environments
- 3-State Driver and Receiver Outputs
- Individual Driver and Receiver Enables
- Wide Positive and Negative Input/Output Bus Voltage Ranges
- Driver Output Capability . . . ±60 mA Max
- Thermal Shutdown Protection
- Driver Positive and Negative Current Limiting
- Receiver Input Impedance . . . 12 kΩ Min
- Receiver Input Sensitivity . . . ±200 mV
- Receiver Input Hysteresis . . . 50 mV Typ
- Operate From Single 5-V Supply

#### description

The SN65176B and SN75176B differential bus transceivers are monolithic integrated circuits designed for bidirectional data communication on multipoint bus transmission lines. They are designed for balanced transmission lines and meet ANSI Standards TIA/EIA-422-B and TIA/EIA-485-A and ITU Recommendations V.11 and X.27.

The SN65176B and SN75176B combine a 3-state differential line driver and a differential input line receiver, both of which operate from a single 5-V power supply. The driver and receiver have active-high and active-low enables, respectively, that can be connected together externally to function as a direction control. The driver differential outputs and the receiver differential inputs are connected internally to form differential input/output (I/O) bus ports that are designed to offer minimum loading to the bus when the driver is disabled or  $V_{CC} = 0$ . These ports feature wide positive and negative common-mode voltage ranges, making the device suitable for party-line applications.

The driver is designed for up to 60 mA of sink or source current. The driver features positive and negative current limiting and thermal shutdown for protection from line-fault conditions. Thermal shutdown is designed to occur at a junction temperature of approximately 150°C. The receiver features a minimum input impedance of 12 k $\Omega$ , an input sensitivity of ±200 mV, and a typical input hysteresis of 50 mV.

The SN65176B and SN75176B can be used in transmission-line applications employing the SN75172 and SN75174 quadruple differential line drivers and SN75173 and SN75175 quadruple differential line receivers.

The SN65176B is characterized for operation from -40°C to 105°C and the SN75176B is characterized for operation from 0°C to 70°C.

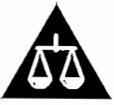

Please be aware that an important notice concerning availability, standard warranty, and use in critical applications of Texas Instruments semiconductor products and disclaimers thereto appears at the end of this data sheet.

PRODUCTION DATA information is current as of publication date. Products conform to specifications per the terms of Texas Instruments standard warranty. Production processing does not necessarily include testing of all parameters.

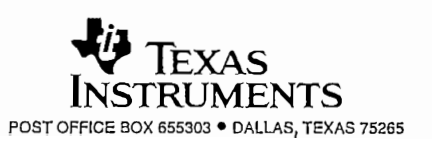

Copyright © 1999, Texas Instruments Incorporated

| D OR P PACKAGE<br>(TOP VIEW) |                  |   |                  |                                  |  |  |  |
|------------------------------|------------------|---|------------------|----------------------------------|--|--|--|
|                              | 1<br>2<br>3<br>4 | U | 8<br>7<br>6<br>5 | V <sub>CC</sub><br>B<br>A<br>GND |  |  |  |

#### SLLS101B - JULY 1985 - REVISED JUNE 1999

#### **Function Tables**

| DRIVER |         |   |   |  |  |
|--------|---------|---|---|--|--|
| INPUT  | OUTPUTS |   |   |  |  |
| D      | DE      | А | в |  |  |
| н      | н       | Н | L |  |  |
| L      | н       | L | н |  |  |
| X      | L       | Z | Z |  |  |

#### RECEIVER

| DIFFERENTIAL INPUTS<br>A-B                              | ENABLE<br>RE | OUTPUT<br>R |
|---------------------------------------------------------|--------------|-------------|
| V <sub>ID</sub> ≥ 0.2 V                                 | L            | н           |
| $-0.2 \text{ V} < \text{V}_{ \text{D}} < 0.2 \text{ V}$ | L            | ?           |
| $V_{\text{ID}} \leq -0.2 \text{ V}$                     | L            | L           |
| X                                                       | н            | Z           |
| Open                                                    | L            | ?           |

H = high level, L = low level, ? = indeterminate, X = irrelevant, Z = high impedance (off)

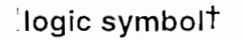

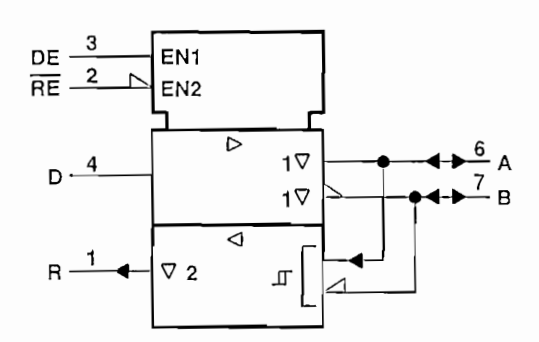

#### logic diagram (positive logic)

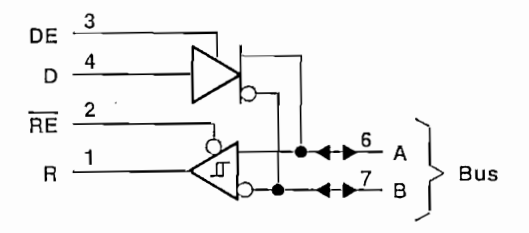

<sup>†</sup>This symbol is in accordance with ANSI/IEEE Std 91-1984 and IEC Publication 617-12.

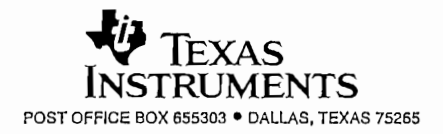

SLLS101B - JULY 1985 - REVISED JUNE 1999

#### schematics of inputs and outputs

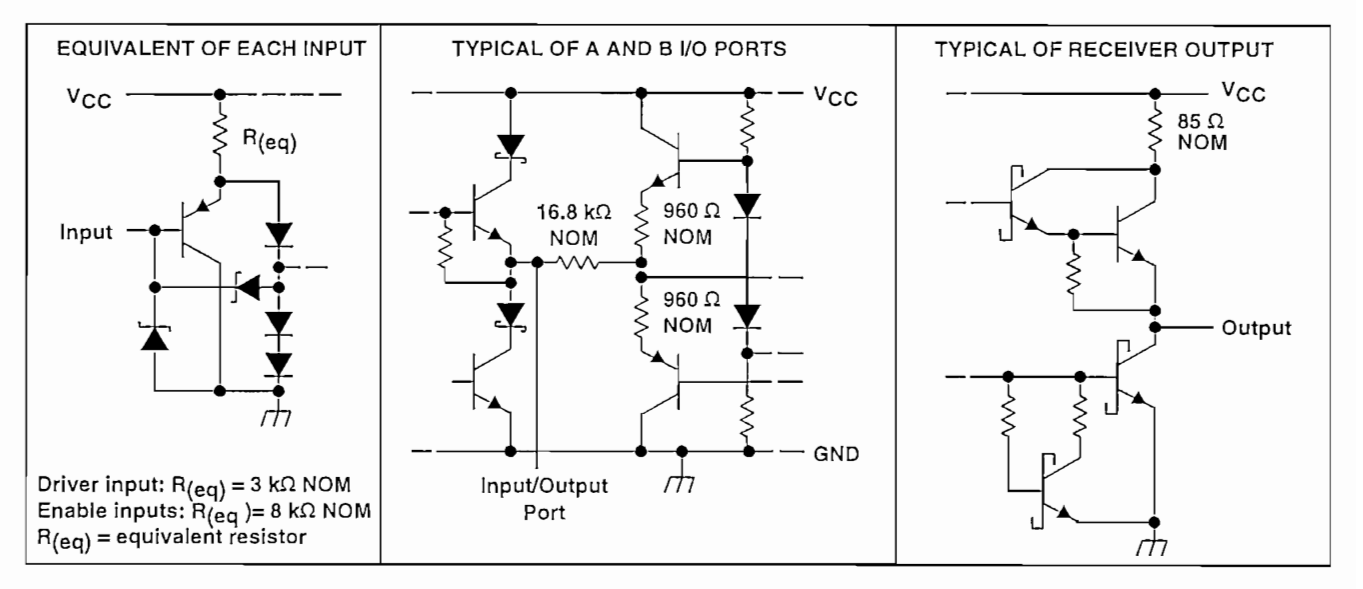

#### absolute maximum ratings over operating free-air temperature range (unless otherwise noted)<sup>†</sup>

| Supply voltage, V <sub>CC</sub> (see Note 1)                       |                   |
|--------------------------------------------------------------------|-------------------|
| Voltage range at any bus terminal                                  | 10 V to 15 V      |
| Enable input voltage, V <sub>1</sub>                               | 5.5 V             |
| Package thermal impedance, θ <sub>JA</sub> (see Note 2): D package | 197°C/W           |
| P package                                                          | 104°C/W           |
| Lead temperature 1,6 mm (1/16 inch) from case for 10 seconds       | 260°C             |
| Storage temperature range, T <sub>stg</sub>                        | . – 65°C to 150°C |

<sup>+</sup> Stresses beyond those listed under "absolute maximum ratings" may cause permanent damage to the device. These are stress ratings only, and functional operation of the device at these or any other conditions beyond those indicated under "recommended operating conditions" is not implied. Exposure to absolute-maximum-rated conditions for extended periods may affect device reliability.

NOTES: 1. All voltage values, except differential input/output bus voltage, are with respect to network ground terminal.

2. The package thermal impedance is calculated in accordance with JESD 51, except for through-hole packages, which use a trace length of zero.

#### recommended operating conditions

|                                                                    |               | MIN  | TYP | MAX  | UNIT       |
|--------------------------------------------------------------------|---------------|------|-----|------|------------|
| Supply voltage, V <sub>CC</sub>                                    |               | 4.75 | 5   | 5.25 | V          |
| Voltage at any bus terminal (separately or common mode). Vi or Vio |               |      |     | 12   | V          |
|                                                                    |               |      |     | -7   | v          |
| High-level input voltage, V <sub>IH</sub>                          | D, DE, and RE | 2    |     |      | V          |
| Low-level input voltage, VIL                                       | D, DE, and RE |      |     | 0.8  | V          |
| Differential input voltage, VID (see Note 3)                       |               |      |     | ±12  | V          |
|                                                                    | Driver        |      |     | -60  | mA         |
|                                                                    | Receiver      |      |     | -400 | μA         |
|                                                                    | Driver        |      |     | 60   | <b>m</b> A |
| Received Supplic Current, IOL                                      |               |      |     | 8    | IIIA       |
| Operating free-pir tomporature T.                                  | SN65176B      | -40  |     | 105  | •0         |
|                                                                    | SN75176B      | 0    |     | 70   |            |

NOTE 3: Differential-input/output bus voltage is measured at the noninverting terminal A with respect to the inverting terminal B.

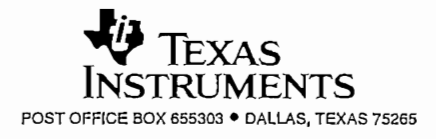

SLLS101B - JULY 1985 - REVISED JUNE 1999

#### DRIVER SECTION

# electrical characteristics over recommended ranges of supply voltage and operating free-air temperature (unless otherwise noted)

| PARAMETER           |                                                     | TEST CONDITIONST            |                       | MIN               | TYP‡ | МАХ      | UNIT |
|---------------------|-----------------------------------------------------|-----------------------------|-----------------------|-------------------|------|----------|------|
| VIK                 | Input clamp voltage                                 | ij = 18 mA                  |                       |                   |      | -1.5     | V    |
| Vo                  | Output voltage                                      | l <sub>O</sub> = 0          |                       | 0                 |      | 6        | V    |
| IVOD11              | Differential output voltage                         | $I_{O} = 0$                 |                       | 1.5               | 3.6  | 6        | V    |
| IV0D2               | Differential output voltage                         | R <sub>L</sub> = 100 Ω,     | See Figure 1          | 1/2 VOD1<br>or 21 |      |          | V    |
|                     |                                                     | $R_{L} = 54 \Omega$ ,       | See Figure 1          | 1.5               | 2.5  | 5        | V    |
| V <sub>OD3</sub>    | Differential output voltage                         | See Note 4                  |                       | 1.5               |      | 5        | V    |
| ΔIV <sub>OD</sub> I | Change in magnitude of differential output voltage§ |                             |                       |                   |      | ±0.2     | V    |
| Voc                 | Common-mode output voltage                          | $R_L = 54 \Omega$ or 100 Ω, | See Figure 1          |                   |      | +3<br>-1 | V    |
| ΔIVOCI              | Change in magnitude of common-mode output voltage§  |                             |                       |                   |      | ±0.2     | V    |
| 1                   | Output current                                      | Output disabled,            | V <sub>O</sub> = 12 V |                   |      | 1        | mA   |
| 10                  |                                                     | See Note 5                  | $V_0 = -7 V$          | -0.8              |      | -0.8     |      |
| Iн                  | High-level input current                            | V] = 2.4 V                  |                       |                   |      | 20       | μA   |
| ΊL                  | Low-level input current                             | $V_{i} = 0.4 V$             |                       |                   |      | -400     | μA   |
|                     |                                                     | $V_{O} = -7 V$              |                       |                   |      | -250     |      |
| los                 | Chart aircuit autout aurrant                        | $V_{O} = 0$                 |                       |                   |      | 150      | m۸   |
|                     | Shon-circuit output current                         | $V_{O} = V_{CC}$            |                       |                   |      | 250      | ША   |
|                     |                                                     | $V_0 = 12 V$                |                       |                   |      | 250      |      |
| 1-0                 |                                                     | Neland                      | Outputs enabled       |                   | 42   | 70       | mA   |
| 100                 | Supply current (total package)                      | 140 1020                    | Outputs disabled      |                   | 26   | 35       | 35   |

<sup>†</sup> The power-off measurement in ANSI Standard TIA/EIA-422-B applies to disabled outputs only and is not applied to combined inputs and outputs. <sup>‡</sup> All typical values are at  $V_{CC} = 5 V$  and  $T_A = 25^{\circ}C$ .

§ ΔIVODI and ΔIVOCI are the changes in magnitude of VOD and VOC, respectively, that occur when the input is changed from a high level to a low level.

1 The minimum V<sub>OD2</sub> with a 100- $\Omega$  load is either 1/2 V<sub>OD1</sub> or 2 V, whichever is greater.

NOTES: 4. See ANSI Standard TIA/EIA-485-A, Figure 3.5, Test Termination Measurement 2.

5. This applies for both power on and off; refer to ANSI Standard TIA/EIA-485-A for exact conditions. The TIA/EIA-422-B limit does not apply for a combined driver and receiver terminal.

#### switching characteristics, $V_{CC} = 5 V$ , $R_L = 110 k\Omega$ , $T_A = 25^{\circ}C$ (unless otherwise noted)

|                  | PARAMETER                           | TEST CONDITIONS | MIN | TYP | MAX | UNIT |
|------------------|-------------------------------------|-----------------|-----|-----|-----|------|
| td(OD)           | Differential-output delay time      |                 |     | 15  | 22  | ns   |
| tt(OD)           | Differential-output transition time |                 |     | 20  | 30  | ns   |
| <sup>t</sup> PZH | Output enable time to high level    | See Figure 4    |     | 85  | 120 | ns   |
| <sup>t</sup> PZL | Output enable time to low level     | See Figure 5    |     | 40  | 60  | ns   |
| <sup>t</sup> PHZ | Output disable time from high level | See Figure 4    |     | 150 | 250 | ns   |
| t <sub>PLZ</sub> | Output disable time from low level  | See Figure 5    |     | 20  | 30  | ns   |

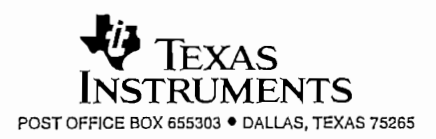

SLLS101B - JULY 1985 - REVISED JUNE 1999

| SYMBOL EQUIVALENTS   |                                         |                                                    |  |  |  |  |  |  |  |  |
|----------------------|-----------------------------------------|----------------------------------------------------|--|--|--|--|--|--|--|--|
| DATA-SHEET PARAMETER | TIA/EIA-422-B                           | TIA/EIA-485-A                                      |  |  |  |  |  |  |  |  |
| VO                   | V <sub>oa</sub> , V <sub>ob</sub>       | V <sub>oa</sub> , V <sub>ob</sub>                  |  |  |  |  |  |  |  |  |
| IVOD1                | Vo                                      | Vo                                                 |  |  |  |  |  |  |  |  |
| IV <sub>OD2</sub> I  | V <sub>t</sub> (R <sub>L</sub> = 100 Ω) | V <sub>t</sub> (R <sub>L</sub> = 54 Ω)             |  |  |  |  |  |  |  |  |
| IV <sub>OD3</sub> I  |                                         | V <sub>t</sub> (Test Termination<br>Measurement 2) |  |  |  |  |  |  |  |  |
| ۵IV <sub>OD</sub> I  | $   V_t  -  \overline{V}_t   $          | $   V_t -  \overline{V}_t  $                       |  |  |  |  |  |  |  |  |
| Voc                  | IV <sub>os</sub> I                      | IV <sub>os</sub> I                                 |  |  |  |  |  |  |  |  |
| ΔIV <sub>OC</sub> I  | IV <sub>os</sub> – V <sub>os</sub> l    | IV <sub>os</sub> – V <sub>os</sub> I               |  |  |  |  |  |  |  |  |
| los                  | li <sub>sa</sub> l, li <sub>sb</sub> i  |                                                    |  |  |  |  |  |  |  |  |
| lo                   | ll <sub>xa</sub> l, ll <sub>xb</sub> l  | lia, lib                                           |  |  |  |  |  |  |  |  |

#### **RECEIVER SECTION**

electrical characteristics over recommended ranges of common-mode input voltage, supply voltage, and operating free-air temperature (unless otherwise noted)

|                  | PARAMETER                                | TEST CO                                    | NDITIONS                   | MIN   | τγρ† | MAX  | UNIT |
|------------------|------------------------------------------|--------------------------------------------|----------------------------|-------|------|------|------|
| VIT+             | Positive-going input threshold voltage   | $V_{\rm O} = 2.7  \rm V,$                  | $1_{O} = -0.4 \text{ mA}$  |       |      | 0.2  | V    |
| VIT-             | Negative-going input threshold voltage   | $V_{\rm O} = 0.5 V_{\rm r}$                | 1 <sub>O</sub> = 8 mA      | -0.2‡ |      |      | V    |
| V <sub>hys</sub> | Input hysteresis voltage (VIT + - VIT -) |                                            |                            |       | 50   |      | m∨   |
| VIK              | Enable Input clamp voltage               | lj = - 18 mA                               |                            |       |      | -1.5 | V    |
| VOH              | High-level output voltage                | V <sub>ID</sub> = 200 mV,<br>See Figure 2  | l <sub>OH</sub> = -400 μA, | 2.7   |      |      | V    |
| VOL              | Low-level output voltage                 | V <sub>ID</sub> = -200 mV,<br>See Figure 2 | I <sub>OL</sub> = 8 mA,    |       |      | 0.45 | V    |
| IOZ              | High-impedance-state output current      | $V_{O} = 0.4 \text{ V to } 2.4 \text{ V}$  |                            |       |      | ±20  | μA   |
| L.               |                                          | Other input = 0 V,                         | Vj = 12 V                  |       |      | 1    |      |
| ч<br>            |                                          | See Note 6                                 | $V_{1} = -7 V$             |       |      | -0.8 | mA   |
| IJН              | High-level enable input current          | VIH = 2.7 V                                |                            |       |      | 20   | μA   |
| կլ_              | Low-level enable input current           | $V_{IL} = 0.4 V$                           |                            |       |      | -100 | μA   |
| rj               | Input resistance                         | V <sub>I</sub> = 12 V                      |                            | 12    |      |      | kΩ   |
| los              | Short-circuit output current             |                                            |                            | -15   |      | -85  | mA   |
| loo              | Supply current (total package)           | No load                                    | Outputs enabled            |       | 42   | 55   | m۸   |
| CC               | Supply current (total package)           |                                            | Outputs disabled           |       | 26   | 35   | mA   |

<sup>†</sup> All typical values are at  $V_{CC} = 5 V$ ,  $T_A = 25^{\circ}C$ .

The algebraic convention, in which the less positive (more negative) limit is designated minimum, is used in this data sheet for common-mode input voltage and threshold voltage levels only.

NOTE 6: This applies for both power on and power off. Refer to EIA Standard TIA/EIA-485-A for exact conditions.

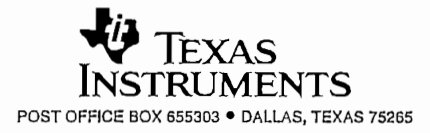

SLLS101B - JULY 1985 - REVISED JUNE 1999

# switching characteristics, $V_{CC} = 5 V$ , $C_L = 15 pF$ , $T_A = 25^{\circ}C$

|                  | PARAMETER                                         | TEST CONDITIONS | MIN | TYP | MAX | UNIT |
|------------------|---------------------------------------------------|-----------------|-----|-----|-----|------|
| <sup>t</sup> PLH | Propagation delay time, low- to high-level output |                 |     | 21  | 35  | ns   |
| t <sub>PHL</sub> | Propagation delay time, high- to low-level output |                 |     | 23  | 35  | ns   |
| <sup>t</sup> PZH | Output enable time to high level                  |                 |     | 10  | 20  | ns   |
| <b>t</b> PZL     | Output enable time to low level                   |                 |     | 12  | 20  | ns   |
| <sup>t</sup> PHZ | Output disable time from high level               | See Figure 7    |     | 20  | 35  | ns   |
| <b>t</b> PLZ     | Output disable time from low level                |                 |     | 17  | 25  | ns   |

#### PARAMETER MEASUREMENT INFORMATION

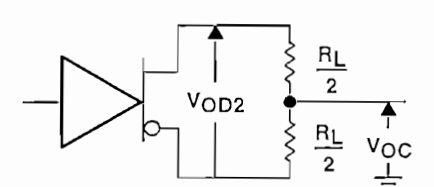

Figure 1. Driver VOD and VOC

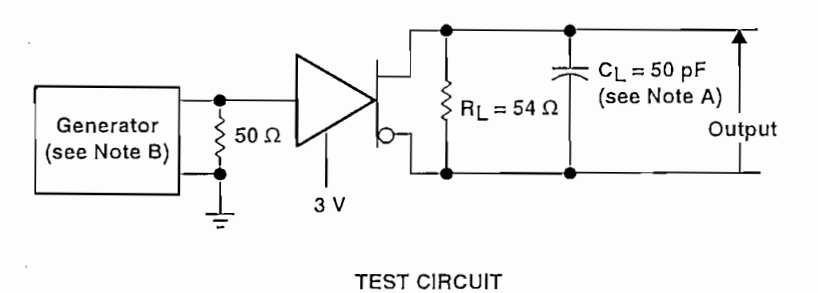

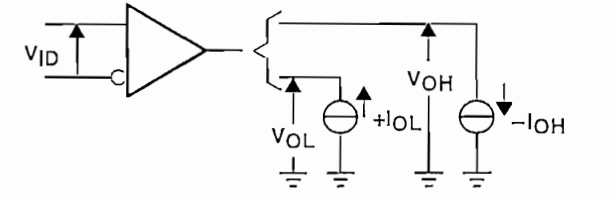

Figure 2. Receiver VOH and VOL

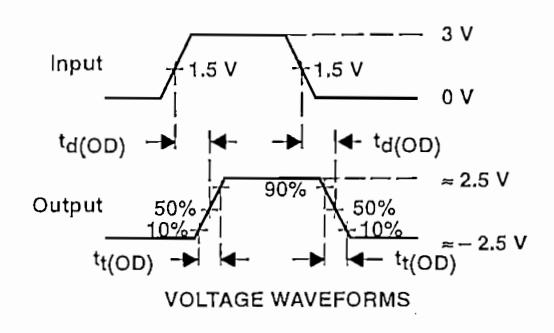

NOTES: A. CL includes probe and jig capacitance.

B. The input pulse is supplied by a generator having the following characteristics: PRR  $\leq$  1 MHz, 50% duty cycle, t<sub>f</sub>  $\leq$  6 ns, t<sub>f</sub>  $\leq$  6 ns, Z<sub>O</sub> = 50  $\Omega$ .

#### Figure 3. Driver Test Circuit and Voltage Waveforms

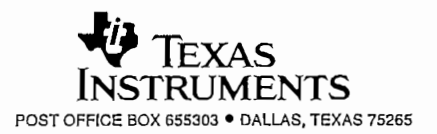

SLLS101B - JULY 1985 - REVISED JUNE 1999

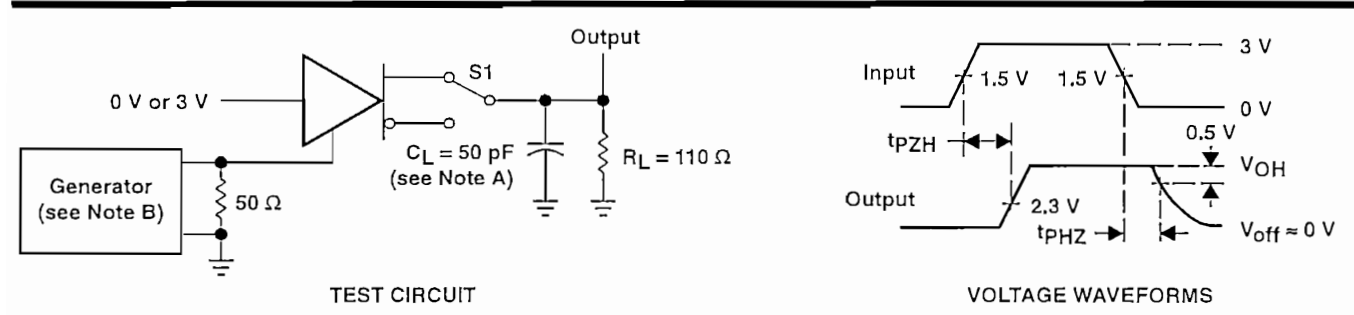

NOTES: A. CL includes probe and jig capacitance.

B. The input pulse is supplied by a generator having the following characteristics: PRR  $\leq$  1 MHz, 50% duty cycle,  $t_f \leq$  6 ns,  $t_f \leq$  6 ns,  $Z_O = 50 \Omega$ .

#### Figure 4. Driver Test Circuit and Voltage Waveforms

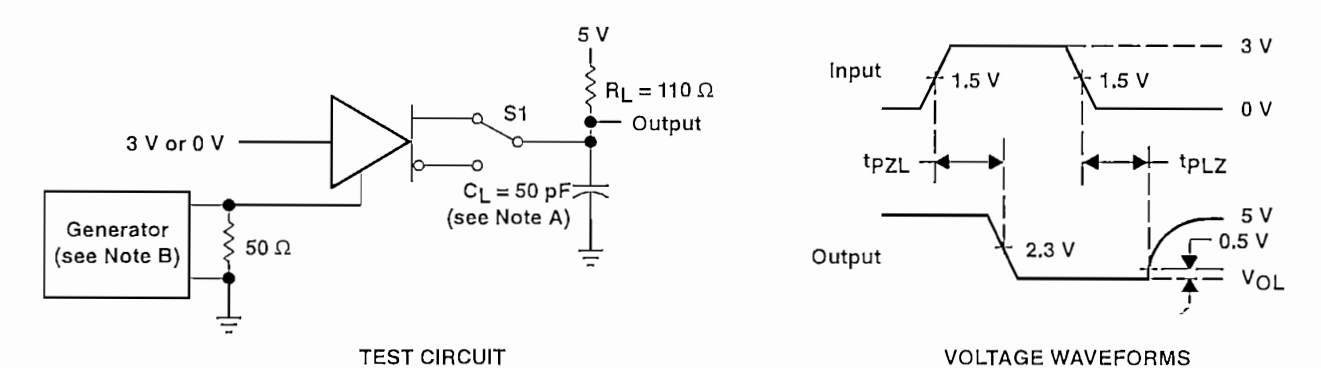

NOTES: A. CL includes probe and jig capacitance.

B. The input pulse is supplied by a generator having the following characteristics: PRR  $\leq$  1 MHz, 50% duty cycle,  $t_f \leq$  6 ns,  $t_f \leq$  6 ns,  $Z_O = 50 \Omega$ .

#### Figure 5. Driver Test Circuit and Voltage Waveforms

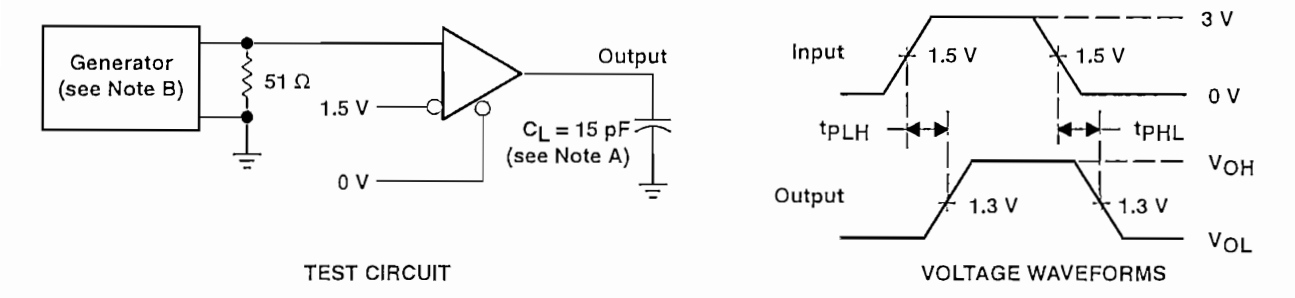

NOTES: A. CL includes probe and jig capacitance.

B. The input pulse is supplied by a generator having the following characteristics: PRR  $\leq$  1 MHz, 50% duty cycle, t<sub>f</sub>  $\leq$  6 ns, t<sub>f</sub>  $\leq$  6 ns, Z<sub>O</sub> = 50  $\Omega$ .

Figure 6. Receiver Test Circuit and Voltage Waveforms

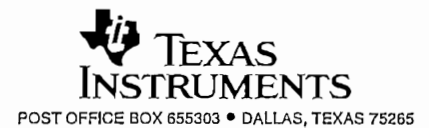

SLLS101B - JULY 1985 - REVISED JUNE 1999

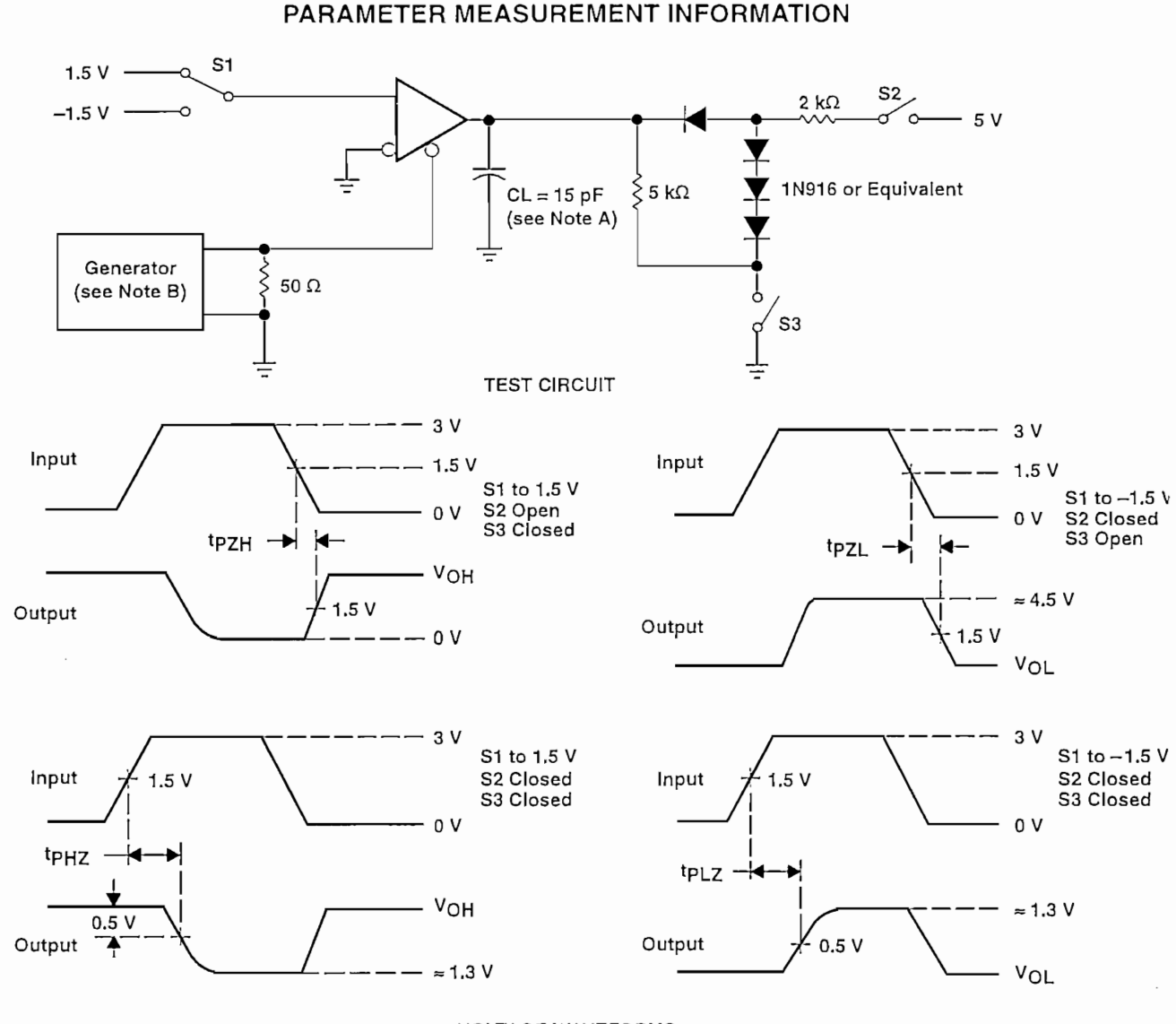

VOLTAGE WAVEFORMS

NOTES: A. CL includes probe and jig capacitance.

B. The input pulse is supplied by a generator having the following characteristics: PRR  $\leq$  1 MHz, 50% duty cycle, t<sub>f</sub>  $\leq$  6 ns, t<sub>f</sub>  $\leq$  6 ns, Z<sub>O</sub> = 50  $\Omega$ .

Figure 7. Receiver Test Circuit and Voltage Waveforms

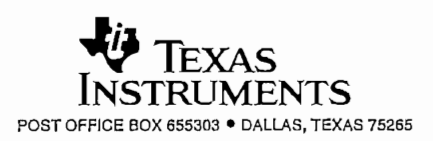

SLLS101B - JULY 1985 - REVISED JUNE 1999

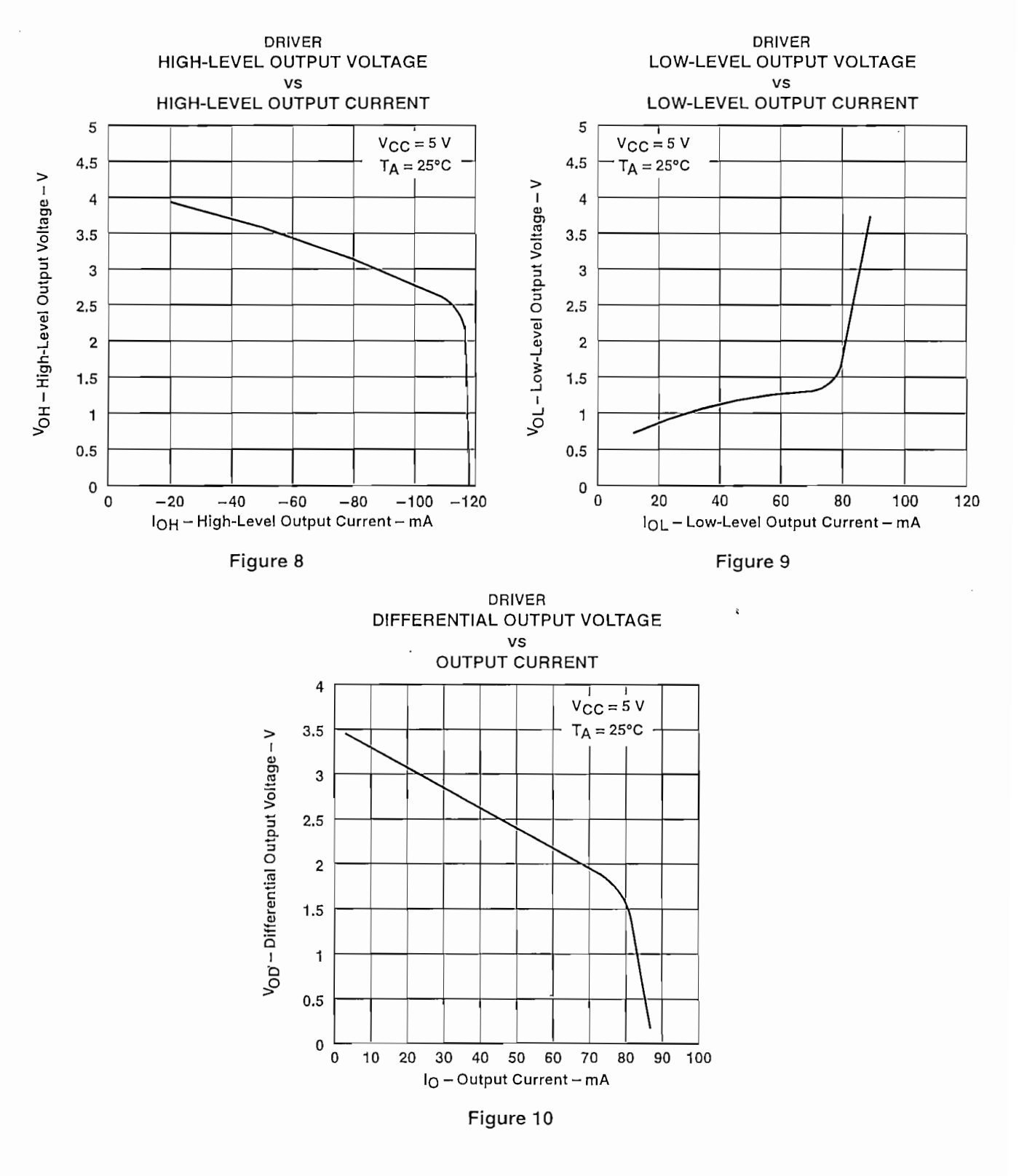

#### TYPICAL CHARACTERISTICS

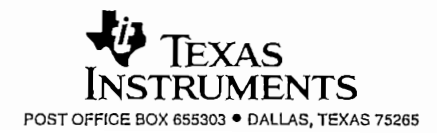

SLLS101B - JULY 1985 - REVISED JUNE 1999

#### TYPICAL CHARACTERISTICS

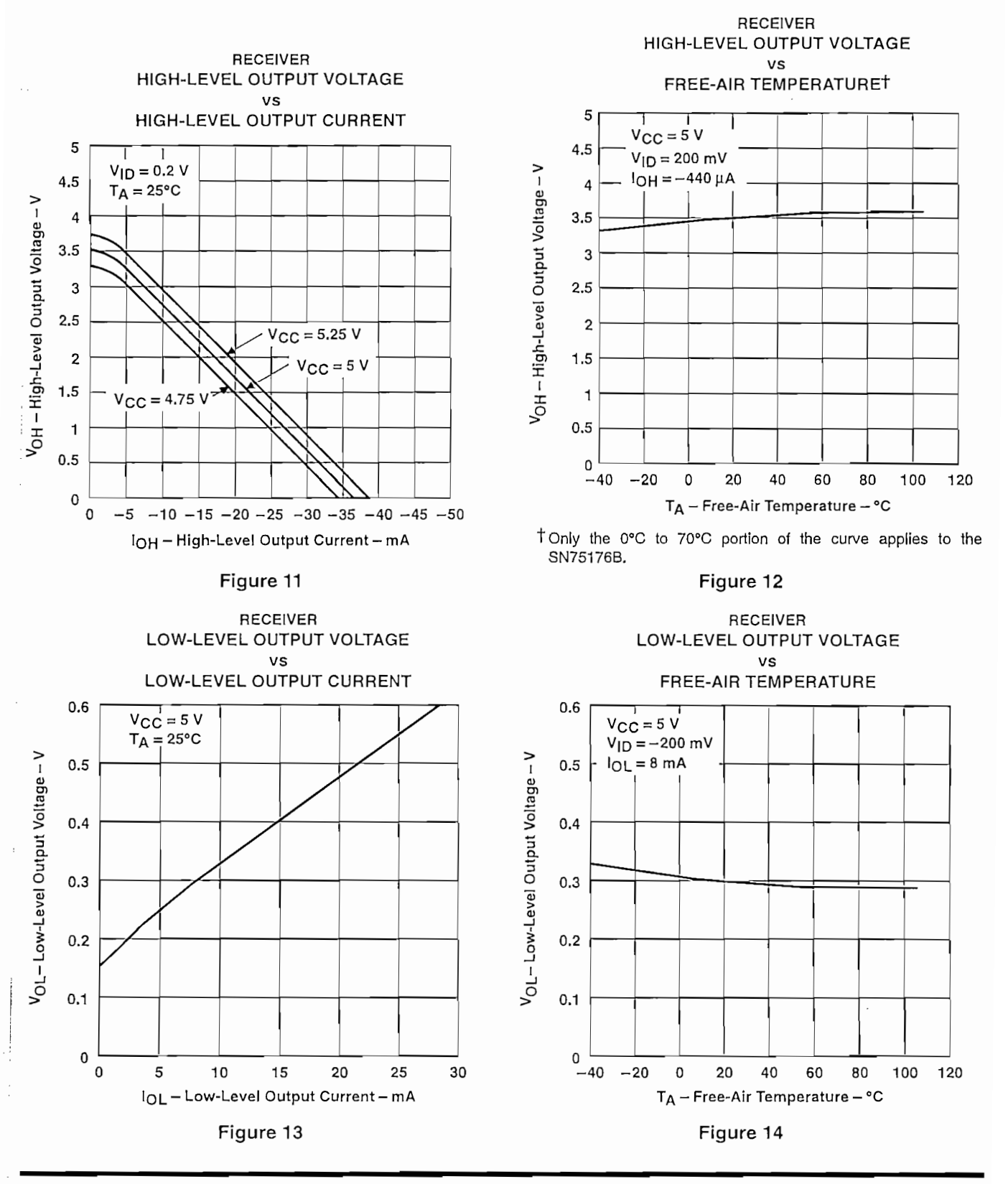

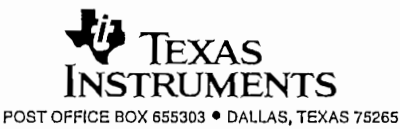

SLLS101B - JULY 1985 - REVISED JUNE 1999

#### TYPICAL CHARACTERISTICS

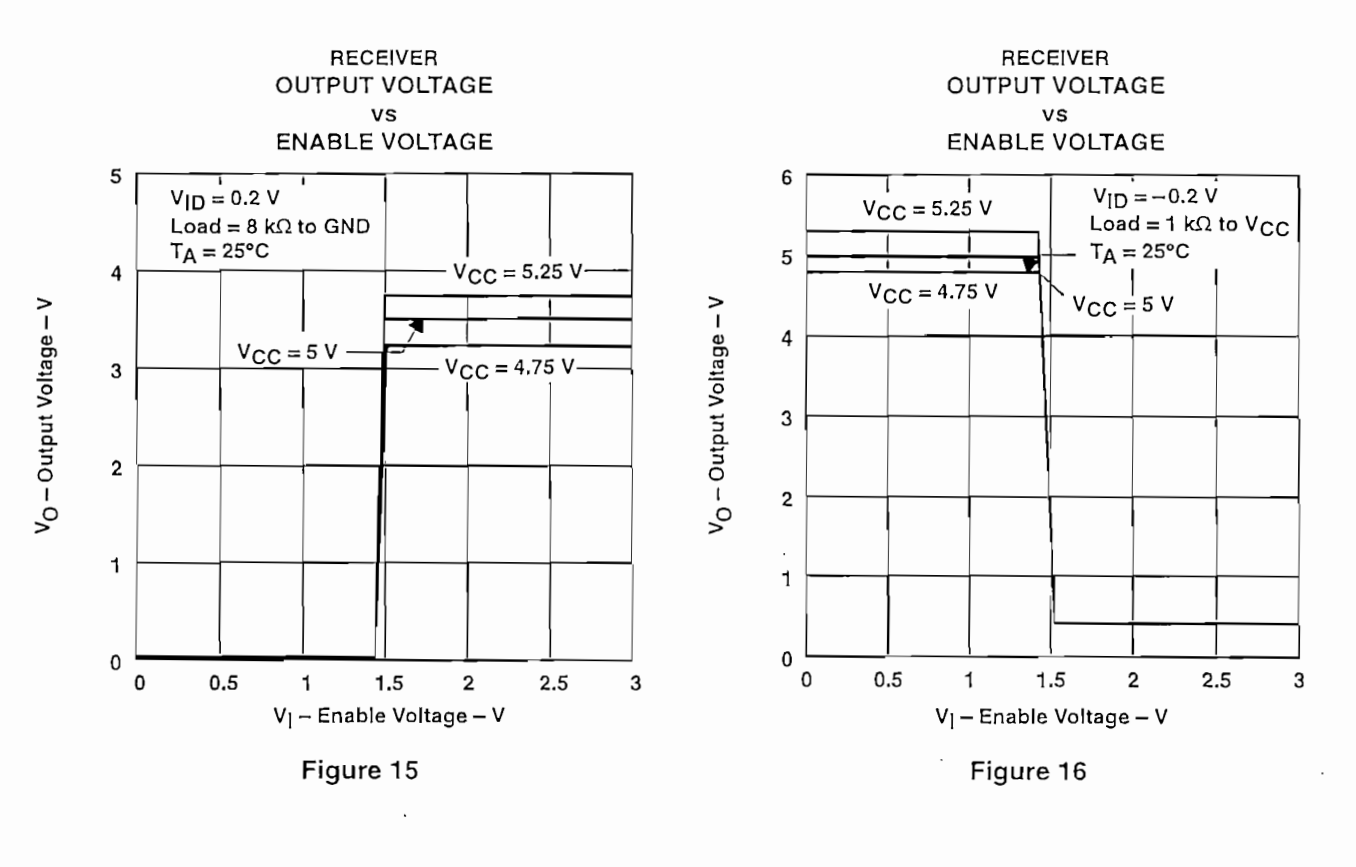

#### **APPLICATION INFORMATION**

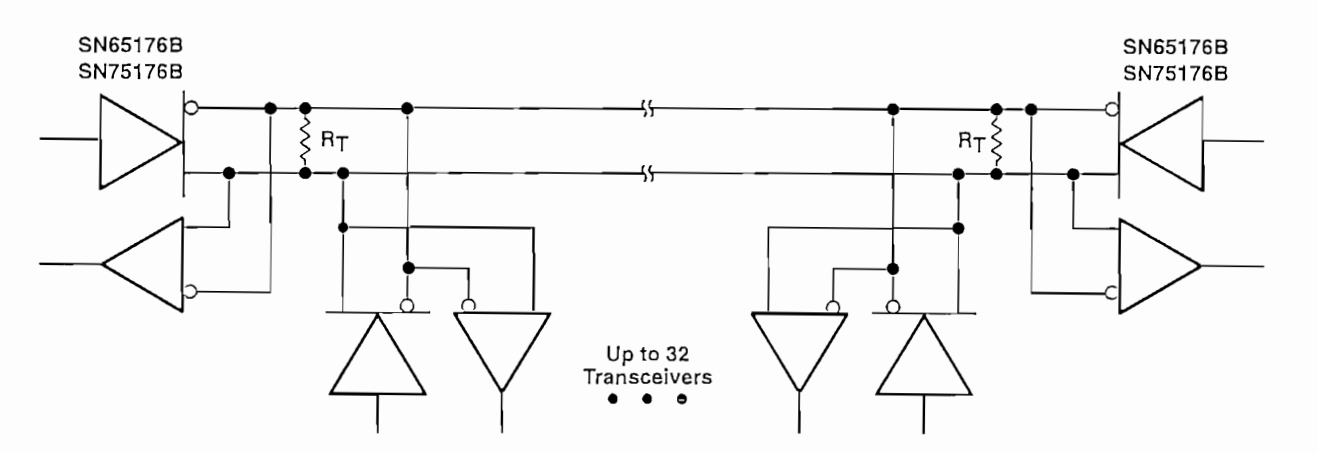

ĥ

NOTE A: The line should be terminated at both ends in its characteristic impedance (RT = ZO). Stub lengths off the main line should be kept as short as possible.

Figure 17. Typical Application Circuit

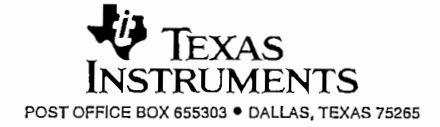

# ANEXO

# Е

••••

ł

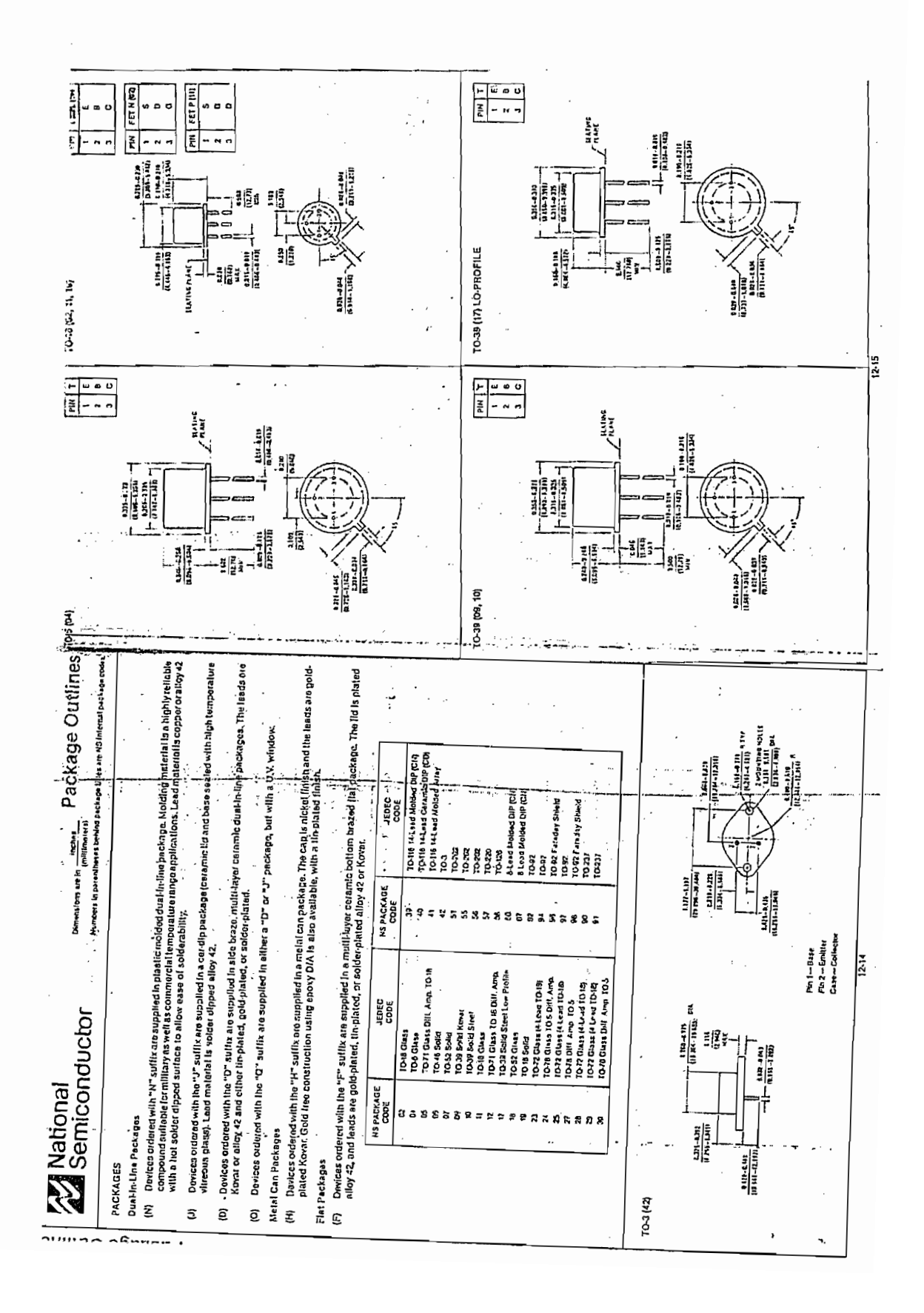

| 1-       | Type<br>No.               | Casa<br>Style  | VCBO<br>IVI    | VCED<br>(VI      | VEBO<br>(V) | ICBO<br>(AAT 6 | , Vca<br>(V) | hp<br>Mia                                                        | е в<br>Мах <sup>в</sup> | ic s<br>lmAi                                            | VCE<br>(V)                                         | VCE(SAT<br>(V) | VRE(     | 5A11)<br>/) 4            | IC<br>(mA)         | Cott<br>IPFI<br>Max | (AIH<br>Min | z) D<br>Max | 1c<br>(mA) | laff<br>(ns)<br>May | NF<br>(d9)<br>Max | T-1<br>Ganditiam | Pro-C       |
|----------|---------------------------|----------------|----------------|------------------|-------------|----------------|--------------|------------------------------------------------------------------|-------------------------|---------------------------------------------------------|----------------------------------------------------|----------------|----------|--------------------------|--------------------|---------------------|-------------|-------------|------------|---------------------|-------------------|------------------|-------------|
|          | (PSLOI .                  | TO 92          | 140            | 120              | . 6 .       | _1 µA          | 40           | 50                                                               | 300                     | 10                                                      | 5                                                  | 0.2            |          | 1,2                      | 10                 | 8                   | 63          |             | 10         |                     | 1                 |                  | 10          |
| -        | 800324W                   | 1921<br>TO-72  | 60             | ٥                | 6           | 100            | 60           | 100                                                              | 300                     | 1                                                       | 5                                                  | 0.2            |          | 1,1                      | 100                | <u>6</u>            | 120         | · · · · · · | 10         |                     |                   |                  | :8          |
| -        | 4958099                   | (92)<br>TO-92  | 80             | 80               | 6           | 100            | 60           | 75<br>100                                                        | 200                     | 100                                                     | 5                                                  | 62             |          | ,                        | 100                | 8                   | 150         |             | 10 '       |                     | -                 |                  | 18          |
| ]_       | 71508                     | (92)           |                | 60               |             | 10             | 40           | 100<br>75<br>100                                                 | 360                     | 100                                                     | 5                                                  | 0.5            |          |                          | 109                |                     | 2           |             | 10         | L                   | ļ                 |                  |             |
| -        | 71699                     | (97)<br>TO-97  |                | 65               |             | 10             | 40           | 55                                                               | 300                     | 100                                                     |                                                    | 0.5            |          |                          | 100                |                     | 2           |             | 10         |                     |                   |                  | 18          |
| ]_       |                           | (97)           |                |                  | ·           |                |              |                                                                  |                         |                                                         |                                                    |                |          |                          |                    |                     | <u> </u>    |             |            |                     | <u> </u>          |                  |             |
| -        | 2N696                     | T0-5           | 60             | 46               |             | 1 #4           | 30           | 20                                                               | 170                     | 150                                                     | 10                                                 | 1.5            |          | 1.3                      | 150                | 35                  | 50          |             | 50         | _                   |                   |                  | <u> </u>    |
| <u>ا</u> | 2N718                     | TO-18          | 60             | 20               | - 5         | 1 #4           | 30           | 40                                                               | 120                     | 150                                                     | 10                                                 | 1.5            |          | 1.2                      | 150                | 35                  | 50          |             | 15         |                     |                   |                  | 1           |
| 1-       | 2N718A                    | 70-18          | 75             | 1                | 7           | 10             | 80           | 20                                                               |                         | 500                                                     | 10                                                 | 1.5            |          | 1.2                      | 150                | 25 .                | 60          |             | 60         |                     | 12                | 1                | 1           |
|          | -,                        | <b>*</b>       |                |                  |             | i - :          | · ·          | 40<br>35                                                         | 120                     | 150<br>10                                               | 10                                                 |                | •        |                          |                    |                     | .4          |             |            | Ι                   |                   |                  |             |
| -        | 211856                    | T.D-18         | 75             | 35               | . 7 .       | 10             | 60           | 40                                                               | 300                     | 500<br>150<br>10                                        | 10                                                 | . 1.5          |          | 1.2                      | 150                | , 25<br>            | 70          |             | 50         |                     | 8                 | . 1              | - 1         |
| 1_       | •                         | •              |                |                  |             |                | ·            | 35                                                               | ,                       | 100 µA<br>10 µA                                         | 10                                                 |                |          |                          |                    |                     |             |             |            | -                   |                   |                  | Ŀ           |
| -        | 2111420                   | 10-5           | 80             | 00               |             | 1 (A           | 10           | 100                                                              | 200                     | 100                                                     | 4                                                  | 10             | _        | 1,3                      | 150                | 35                  | 50<br>Bin   |             | 50         |                     |                   |                  | <u> </u> _; |
| -        | 2117218                   | TO-5           | 80             | 30               | 6           | 10             | 50           | 20                                                               | kfiz)                   | 500                                                     | 10                                                 | 0.4            | <i>.</i> | • •                      | 150                |                     | 250         |             | 20         | ·                   | <u> </u>          |                  | <u> </u>    |
|          |                           | 1.             |                |                  |             |                |              | 20<br>40                                                         | 120                     | 160                                                     | 1                                                  | 1,8            |          | 2.6                      | 500                |                     |             | •••         |            |                     |                   |                  | '           |
|          |                           | yaw,           |                | -<br>-           |             |                |              | 25                                                               |                         | 1                                                       | 10                                                 |                |          | 、, _                     | ۰.                 |                     |             |             |            |                     | 1                 |                  |             |
| -        | 2N2218A                   | TO-6           | 75             | 40               | 6           | 10             | 60           | 25<br>20<br>40                                                   | 120                     | 500<br>150<br>150                                       | 10<br>1<br>10                                      | 0.2            | ñ.0      | . <sup>1.2</sup>         | 150                | 8                   | 250         | -           | 20         | 235                 |                   | 2                | <b>†</b> -7 |
|          | * .                       | : <u>.</u>     |                | :t.              |             | · .            | i a i        | 25<br>26<br>20                                                   | ъ. <b>.</b> -           | 10<br>, 1 ,.<br>100 און A                               | 10<br>10<br>10                                     |                |          | •                        |                    | ۰<br>۱              |             | •           | . •        |                     |                   |                  |             |
| 2        | No                        | 517H<br>TO-5   | 60             | 10)<br>Min<br>30 | 5           | 10             | (V)<br>50    | Xlin<br>30<br>50<br>100<br>75                                    | Max 0                   | (mA)<br>500<br>150<br>150<br>150                        | 10<br>10<br>10                                     | 0,4<br>1,6     | Min      | <u>Мак</u><br>1.2<br>2.0 | (mA)<br>150<br>630 | Alax<br>B           | Min<br>250  | t)<br>Mes   | (mA)<br>20 | Max                 | Max               | Candition        | 1           |
|          | N2719A                    | 70-6           | 75             | 40               | 6           | 10             | 03           | 35<br>40                                                         |                         | 100 µA<br>500                                           | 10<br>10<br>10                                     | ,              | 0.6      | 4.2                      | 150                | 8                   | 300         |             | 20         | 755                 |                   |                  |             |
|          |                           |                |                |                  |             |                |              | 50<br>100<br>75<br>50<br>35                                      | CUE                     | 150<br>150<br>10<br>1<br>100 дА                         | 10<br>10<br>10                                     |                |          | 2                        | 500                |                     |             |             |            |                     |                   |                  |             |
|          | 112221                    | TO-18          | 60             | 30               | 6           | 10             | 50           | 2 2 2 3                                                          | 120                     | 600<br>150<br>150<br>10                                 | 10<br>1<br>10<br>10                                | 0.4<br>1,6     |          | 1.1                      | 180<br>500         | B                   | 250         |             | 20         |                     |                   |                  | 1           |
|          | • ••                      |                |                | · · · ·          |             |                |              | 20                                                               |                         | 100 µA                                                  | 10                                                 |                |          |                          |                    |                     |             |             |            |                     |                   |                  |             |
|          | N2221A                    | TO-18          | 28             | 40               | 6           | 10 .           | 60           | 22 47 57 52<br>57 57 52<br>57 52                                 | 120                     | 500<br>150<br>10                                        | 10<br>10<br>10                                     | 0.3<br>1.0     | 0,6      | 1.7<br>2.0               | 150<br>500         | 9                   | 250         |             | 20         | 289                 |                   | 2                | 1           |
| -        |                           |                |                |                  |             | 10             | 50           | 20                                                               |                         | 100 µA<br>500                                           | 10                                                 | 0,4            |          | 1,3                      | 150                | 8                   | 250         |             | 20         |                     | <u> </u>          |                  | 1           |
|          | N2722                     | TO-18          | 60             | 30               | 6           | 10             |              | 50                                                               |                         | 150                                                     | 10                                                 | 1.6            | -        | 2.6                      | 500                |                     |             |             |            |                     |                   |                  |             |
|          | N2722                     | TO-18          | 60             | 30               | 6           | 10             |              | 100<br>75<br>50<br>35                                            | 300                     | 10<br>10<br>1<br>100 #2                                 | 10                                                 |                |          |                          |                    |                     |             |             |            |                     |                   |                  |             |
|          | N2722                     | TO-18          | 75             | 30               | 6           | 10             | 50           | 100<br>75<br>50<br>35<br>40                                      | 300                     | 10<br>10<br>100<br>100<br>100<br>100<br>100             | 10<br>10<br>10                                     |                | 0.5      | 1.2                      | 150                | a                   | 250         |             | 20         | 785                 |                   | 2/3              |             |
|          | N2722<br>N2222A           | TO-18<br>TO-18 | 75             | 40               | 6           | 10             | 50           | 100<br>75 50 35<br>40 52 60 75 50                                | 300                     | 100<br>100<br>100<br>100<br>100<br>100<br>100<br>100    | 10<br>10<br>10<br>10<br>10                         | ,<br>2,0<br>1  | 0.5      | 1.2<br>2                 | 150<br>500         | я                   | 250         |             | <b>20</b>  | <b>28</b> 5         |                   | 2/3              | 1           |
|          | N2222<br>N2222A<br>N2222A | TO-18          | 60<br>75<br>60 | 40               | 6           | 10             | 50           | 100<br>75<br>50<br>35<br>40<br>50<br>100<br>75<br>50<br>55<br>35 | 300                     | 150<br>10<br>105 #A<br>500<br>150<br>150<br>10<br>10 #A | 10<br>10<br>10<br>10<br>10<br>10<br>10<br>10<br>10 | 0,2            | 0.5      | 1.2<br>2                 | 150<br>500<br>150  | A<br>15             | 250         |             | 20<br>;    | 785                 | -                 | 2/3              |             |

| 100555 15                                                                                                    | Iteed                                                                                                    |
|----------------------------------------------------------------------------------------------------|----------------------------------------------------------------------------------------------------|
| Process 19<br>Process 19<br>Proces |                                                                                                    |
| Base Emilier ON Voltage Base Emilier ON Voltage Base E                                                                                                    | And the second second s                                                                                                    |
| DC Pulsa Current Caln vs<br>Collector Current Caln vs<br>Collector Current<br>Collector Current                                                                                                    |                                                                                                    |
| NPN Nedium Power<br>and the constant of the diameter<br>action Complement to Process 63.<br>action Complement to Process 63.<br>action for use as a medium power<br>anticit requiring collecter currents a<br>A                                                                                                    | Max 10016<br>1.2.0<br>1.2.0 |
| Process 19<br>DESCRIPTION<br>DESCRIPTION<br>Process 19 Fa a<br>Rillicon epillaxia<br>This device wa<br>minition and<br>this device wa<br>replicion applied<br>or minition<br>to start a com                                                                                                    | H<br>H<br>H<br>H<br>H<br>H<br>H<br>H<br>H<br>H<br>H<br>H<br>H<br>H<br>H<br>H<br>H<br>H<br>H                                                                                                    |
| Semiconductor                                                                                                    | arammaler         Conditions $0r^{+}$ $l_{c} = 150 \text{ mA}, l_{0} = 15 \text{ mV}$ $0r^{+}$ $l_{c} = 150 \text{ mA}, l_{0} = 15 \text{ mV}$ $0r^{+}$ $l_{c} = 20 \text{ mA}, l_{0} = 15 \text{ mV}$ $2a$ $0r^{+}$ $l_{c} = 200 \text{ mA}, l_{c} = 200 \text{ mA}$ $2a$ $0r^{+}$ $l_{c} = 200 \text{ mA}, l_{c} = 100 \text{ mA}$ $2a$ $Vca = 10V, l_{c} = 10V$ $l_{c} = 10V \text{ mA}, Vce = 10V$ $rec$ $l_{c} = 100 \text{ mA}, Vce = 10V$ $l_{c} = 10V \text{ mA}, Vce = 10V$ $rec$ $l_{c} = 100 \text{ mA}, Vce = 10V$ $l_{c} = 10V \text{ mA}, Vce = 10V$ $rec$ $l_{c} = 100 \text{ mA}, Vce = 10V$ $l_{c} = 10V \text{ mA}, Vce = 10V$ $rec$ $l_{c} = 100 \text{ mA}, Vce = 10V$ $l_{c} = 10V \text{ mA}, Vce = 10V$ $rec$ $l_{c} = 100 \text{ mA}, V_{c} = 10V$ $l_{c} = 10V \text{ mA}, l_{c} = 20 \text{ mM}$ $rec$ $l_{c} = 100 \text{ mA}, l_{c} = 200 \text{ mA}, l_{c} = 200 \text{ mA}$ $l_{c} = 10V \text{ mA}, l_{c} = 10V \text{ mA}$ $vca$ $l_{c} = 100 \text{ mA}, l_{c} = 10V \text{ mA}$ $l_{c} = 10V \text{ mA}$ $vca$ $l_{c} = 10V \text{ mA}, l_{c} = 10V \text{ mA}$ $l_{c} = 10V \text{ mA}$ $vca$ $l_{c} = 10V \text{ mA}$ $l_{c} = 10V \text{ mA}$                                                                                                    |
| PI 2583014                                                                                                    |                                                                                                    |

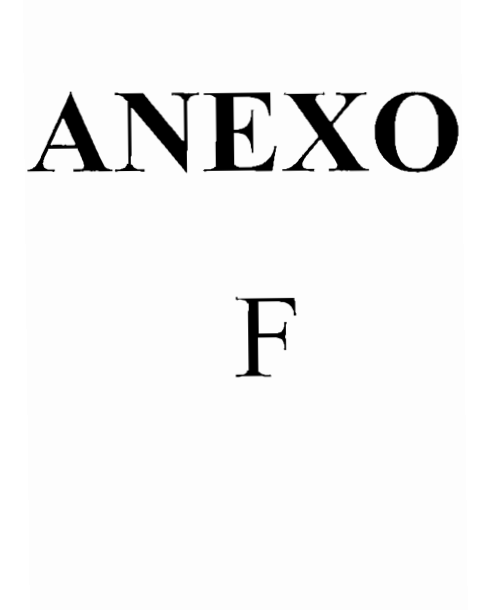

#### Features

- Compatible with MCS-51<sup>™</sup> Products
- 1K Bytes of Reprogrammable Flash Memory
   Endurance: 1,000 Write/Erase Cycles
- 2.7V to 6V Operating Range
- Fully Static Operation: 0 Hz to 24 MHz
- Two-level Program Memory Lock
- 64 x 8-bit Internal RAM
- 15 Programmable I/O Lines
- Two 16-bit Timer/Counters
- Six Interrupt Sources
- Programmable Serial UART Channel
- Direct LED Drive Outputs
- On-chip Analog Comparator
- Low-power Idle and Power-down Modes

# Description

The AT89C1051U is a low-voltage, high-performance CMOS 8-bit microcomputer with 1K byte of Flash programmable and erasable read only memory. It has the same functionality and operation as the AT89C1051 with the addition of a UART programmable serial port. The device is manufactured using Atmel's high-density nonvolatile memory technology and is compatible with the industry-standard MCS-51 instruction set. By combining a versatile 8-bit CPU with Flash on a monolithic chip, the Atmel AT89C1051U is a powerful microcomputer which provides a highly-flexible and cost-effective solution to many embedded control applications.

The AT89C1051U provides the following standard features: 1K byte of Flash, 64 bytes of RAM, 15 I/O lines, two 16-bit timer/counters, a five-vector, two-level interrupt architecture, a full duplex serial port, a precision analog comparator, on-chip oscillator and clock circuitry. In addition, the AT89C1051U is designed with static logic for operation down to zero frequency and supports two software-selectable power saving modes. The Idle Mode stops the CPU while allowing the RAM, timer/counters, serial port and interrupt system to continue functioning. The power-down mode saves the RAM contents but freezes the oscillator disabling all other chip functions until the next hardware reset.

# Pin Configuration

|                                                                                                    | PDIP/SO                                                        | IC                                                       |                                                                                                    |
|----------------------------------------------------------------------------------------------------|----------------------------------------------------------------|----------------------------------------------------------|----------------------------------------------------------------------------------------------------|
| RST/VPP [<br>(RXD) P3.0 [<br>(TXD) P3.1 [<br>XTAL2 [<br>(NTG) P3.2 [<br>(NTT]) P3.3 [<br>(TO) P3.4 [<br>(TO) P3.5 [<br>GND [] | 1<br>1<br>2<br>3<br>4<br>4<br>5<br>6<br>6<br>7<br>8<br>9<br>10 | 20<br>19<br>18<br>17<br>16<br>15<br>14<br>13<br>12<br>11 | □ VCC<br>□ P1.7<br>□ P1.6<br>□ P1.5<br>□ P1.4<br>□ P1.3<br>□ P1.2<br>□ P1.1 (AIN1)<br>□ P1.0 (AIN0)<br>□ P3.7 |
|                                                                                                    |                                                                |                                                          |                                                                                                    |

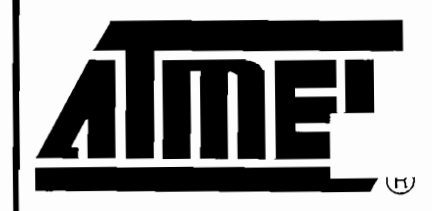

8-bit Microcontroller with 1K Byte Flash

# AT89C1051U

Rev. 1045C-02/00

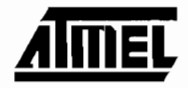

# Block Diagram

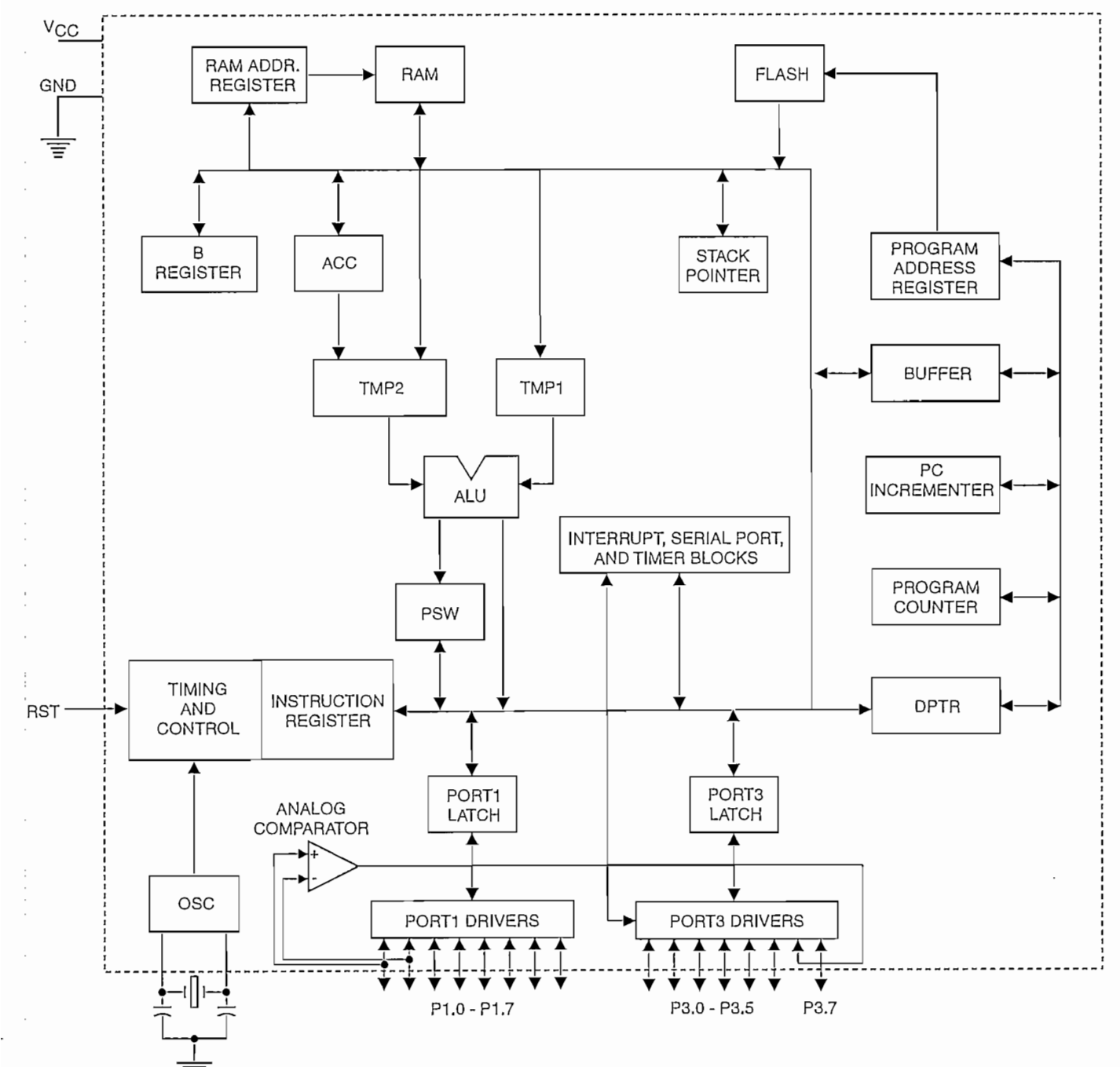

AT89C1051U

# Pin Description

#### vcc

Supply voltage.

#### GND

Ground.

#### Port 1

Port 1 is an 8-bit bidirectional I/O port. Port pins P1.2 to P1.7 provide internal pullups. P1.0 and P1.1 require external pullups. P1.0 and P1.1 also serve as the positive input (AIN0) and the negative input (AIN1), respectively, of the on-chip precision analog comparator. The Port 1 output buffers can sink 20 mA and can drive LED displays directly. When 1s are written to Port 1 pins, they can be used as inputs. When pins P1.2 to P1.7 are used as inputs and are externally pulled low, they will source current ( $I_{IL}$ ) because of the internal pullups.

Port 1 also receives code data during Flash programming and verification.

#### Port 3

Port 3 pins P3.0 to P3.5, P3.7 are seven bidirectional I/O pins with internal pullups. P3.6 is hard-wired as an input to the output of the on-chip comparator and is not accessible as a general purpose I/O pin. The Port 3 output buffers can sink 20 mA. When 1s are written to Port 3 pins they are pulled high by the internal pullups and can be used as inputs. As inputs, Port 3 pins that are externally being pulled low will source current ( $I_{\rm IL}$ ) because of the pullups.

Port 3 also serves the functions of various special features of the AT89C1051U as listed below:

| Port Pin | Alternate Functions         |
|----------|-----------------------------|
| P3.0     | RXD (serial input port)     |
| P3.1     | TXD (serial output port)    |
| P3.2     | INTO (external interrupt 0) |
| P3.3     | INT1 (external interrupt 1) |
| P3.4     | T0 (timer 0 external input) |
| P3.5     | T1 (timer 1 external input) |

Port 3 also receives some control signals for Flash programming and verification.

#### RST

Reset input. All I/O pins are reset to 1s as soon as RST goes high. Holding the RST pin high for two machine cycles while the oscillator is running resets the device.

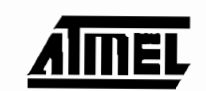

Each machine cycle takes 12 oscillator or clock cycles.

#### XTAL1

Input to the inverting oscillator amplifier and input to the internal clock operating circuit.

#### XTAL2

Output from the inverting oscillator amplifier.

# **Oscillator Characteristics**

XTAL1 and XTAL2 are the input and output, respectively, of an inverting amplifier which can be configured for use as an on-chip oscillator, as shown in Figure 1. Either a quartz crystal or ceramic resonator may be used. To drive the device from an external clock source, XTAL2 should be left unconnected while XTAL1 is driven as shown in Figure 2. There are no requirements on the duty cycle of the external clock signal, since the input to the internal clocking circuitry is through a divide-by-two flip-flop, but minimum and maximum voltage high and low time specifications must be observed.

#### Figure 1. Oscillator Connections

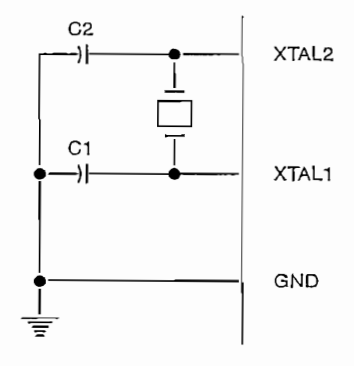

Note: C1, C2= 30 pF  $\pm$  10 pF for Crystals = 40 pF  $\pm$  10 pF for Ceramic Resonators

Figure 2. External Clock Drive Configuration

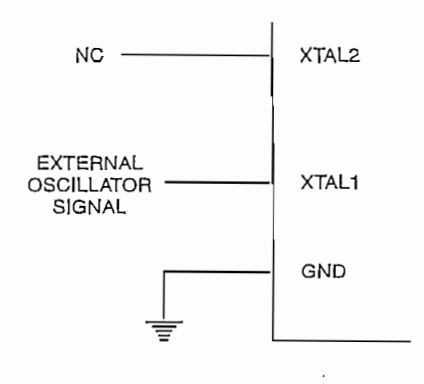

# AT89C1051U

4

| Table | 1. AT89C105        | 1U SFR Map ar    | nd Reset Valu   | Jes             |                 |                 |                      | _    |
|-------|--------------------|------------------|-----------------|-----------------|-----------------|-----------------|----------------------|------|
| 0F8   | Н                  |                  |                 |                 |                 |                 |                      | OFFH |
| 0F0   | Н В 00000000       |                  |                 |                 |                 |                 |                      | 0F7H |
| 0E8   | н                  |                  |                 |                 |                 |                 |                      | 0EFH |
| 0E0   | H ACC 0000000      |                  |                 |                 |                 |                 |                      | 0E7H |
| 0D8   | Н                  |                  |                 |                 |                 |                 |                      | ODFH |
| 0D0   | H PSW 0000000      |                  |                 |                 | _               |                 | <br>                 | 0D7H |
| 0C8   | H                  |                  |                 |                 |                 |                 |                      | OCFH |
| 000   | н                  |                  |                 |                 |                 |                 |                      | 0C7H |
| 0B8   | H IP<br>XXX00000   |                  |                 |                 |                 |                 |                      | OBFH |
| 0B0   | H P3<br>11111111   |                  |                 |                 |                 |                 |                      | 0B7H |
| 0A8   | H IE<br>0XX00000   |                  |                 |                 |                 |                 |                      | 0AFH |
| 0A0   | Н                  |                  |                 |                 |                 |                 |                      | 0A7H |
| 98    | H SCON<br>00000000 | SBUF<br>XXXXXXXX |                 |                 |                 |                 |                      | 9FH  |
| 90    | H P1<br>11111111   |                  |                 |                 |                 |                 |                      | 97H  |
| 88    | H TCON<br>00000000 | TMOD<br>00000000 | TL0<br>00000000 | TL1<br>00000000 | TH0<br>00000000 | TH1<br>00000000 |                      | 8FH  |
| 80    | н                  | SP<br>00000111   | DPL<br>00000000 | DPH<br>00000000 |                 |                 | <br>PCON<br>0XXX0000 | 87H  |

A map of the on-chip memory area called the Special Function Register (SFR) space is shown in the table below.

**Special Function Registers** 

Note that not all of the addresses are occupied, and unoccupied addresses may not be implemented on the chip. Read accesses to these addresses will in general return random data, and write accesses will have an indeterminate effect.

User software should not write 1s to these unlisted locations, since they may be used in future products to invoke new features. In that case, the reset or inactive values of the new bits will always be 0.

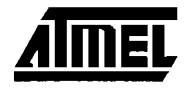

# **Restrictions on Certain Instructions**

The AT89C1051U and is an economical and cost-effective member of Atmel's growing family of microcontrollers. It contains 1K byte of flash program memory. It is fully compatible with the MCS-51 architecture, and can be programmed using the MCS-51 instruction set. However, there are a few considerations one must keep in mind when utilizing certain instructions to program this device.

All the instructions related to jumping or branching should be restricted such that the destination address falls within the physical program memory space of the device, which is 1K for the AT89C1051U. This should be the responsibility of the software programmer. For example, LJMP 3FEH would be a valid instruction for the AT89C1051U (with 1K of memory), whereas LJMP 410H would not.

#### 1. Branching instructions:

LCALL, LJMP, ACALL, AJMP, SJMP, JMP @A+DPTR.

These unconditional branching instructions will execute correctly as long as the programmer keeps in mind that the destination branching address must fall within the physical boundaries of the program memory size (locations 00H to 3FFH for the 89C1051U). Violating the physical space limits may cause unknown program behavior.

CJNE [...], DJNZ [...], JB, JNB, JC, JNC, JBC, JZ, JNZ With these conditional branching instructions the same rule above applies. Again, violating the memory boundaries may cause erratic execution.

For applications involving interrupts the normal interrupt service routine address locations of the 80C51 family architecture have been preserved.

#### 2. MOVX-related instructions, Data Memory:

The AT89C1051U contains 64 bytes of internal data memory. Thus, in the AT89C1051U the stack depth is limited to 64 bytes, the amount of available RAM. External DATA memory access is not supported in this device, nor is external PROGRAM memory execution. Therefore, no MOVX [...] instructions should be included in the program.

A typical 80C51 assembler will still assemble instructions, even if they are written in violation of the restrictions mentioned above. It is the responsibility of the controller user to know the physical features and limitations of the device being used and adjust the instructions used correspondingly.

# Programmable Serial UART Channel<sup>(1)</sup>

The AT89C1051U offers a programmable serial port which is compatible with the serial ports on other AT89 series flash MCU products. A detailed description of the serial port

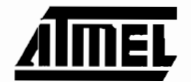

operation can be found in the Hardware Description section of the Atmel AT89 series flash MCU data book.

Note: 1. This feature is not available on the AT89C1051.

# Program Memory Lock Bits

On the chip are two lock bits which can be left unprogrammed (U) or can be programmed (P) to obtain the additional features listed in the table below:

# Lock Bit Protection Modes<sup>(1)</sup>

| Prog | ram Loci | GBits |                                               |
|------|----------|-------|-----------------------------------------------|
|      | LB1      | LB2   | Protection Type                               |
| 1    | U        | U     | No program lock features.                     |
| 2    | Ρ        | U     | Further programming of the Flash is disabled. |
| 3    | Ρ        | Р     | Same as mode 2, also verify is disabled.      |

Note: 1. The Lock Bits can only be erased with the Chip Erase operation.

# Idle Mode

In idle mode, the CPU puts itself to sleep while all the onchip peripherals remain active. The mode is invoked by software. The content of the on-chip RAM and all the special functions registers remain unchanged during this mode. The idle mode can be terminated by any enabled interrupt or by a hardware reset.

P1.0 and P1.1 should be set to "0" if no external pullups are used, or set to "1" if external pullups are used.

It should be noted that when idle is terminated by a hardware reset, the device normally resumes program execution, from where it left off, up to two machine cycles before the internal reset algorithm takes control. On-chip hardware inhibits access to internal RAM in this event, but access to the port pins is not inhibited. To eliminate the possibility of an unexpected write to a port pin when Idle is terminated by reset, the instruction following the one that invokes Idle should not be one that writes to a port pin or to external memory.

## Power-down Mode

In the power-down mode the oscillator is stopped, and the instruction that invokes power-down is the last instruction executed. The on-chip RAM and Special Function Registers retain their values until the power-down mode is terminated. The only exit from power-down is a hardware reset. Reset redefines the SFRs but does not change the on-chip RAM. The reset should not be activated before  $V_{CC}$ 

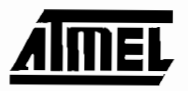

is restored to its normal operating level and must be held active long enough to allow the oscillator to restart and stabilize.

P1.0 and P1.1 should be set to "0" if no external pullups are used, or set to "1" if external pullups are used.

# **Programming The Flash**

The AT89C1051U is shipped with the 1K byte of on-chip PEROM code memory array in the erased state (i.e., contents = FFH) and ready to be programmed. The code memory array is programmed one byte at a time. Once the array is programmed, to re-program any non-blank byte, the entire memory array needs to be erased electrically.

Internal Address Counter: The AT89C1051U contains an internal PEROM address counter which is always reset to 000H on the rising edge of RST and is advanced by applying a positive going pulse to pin XTAL1.

**Programming Algorithm:** To program the AT89C1051U, the following sequence is recommended.

- Power-up sequence: Apply power between V<sub>CC</sub> and GND pins Set RST and XTAL1 to GND
- 2. Set pin RST to "H" Set pin P3.2 to "H"
- Apply the appropriate combination of "H" or "L" logic levels to pins P3.3, P3.4, P3.5, P3.7 to select one of the programming operations shown in the PEROM Programming Modes table.
- To Program and Verify the Array:
- 4. Apply data for Code byte at location 000H to P1.0 to P1.7.
- 5. Raise RST to 12V to enable programming.
- 6. Pulse P3.2 once to program a byte in the PEROM array or the lock bits. The byte-write cycle is self-timed and typically takes 1.2 ms.
- To verify the programmed data, lower RST from 12V to logic "H" level and set pins P3.3 to P3.7 to the appropriate levels. Output data can be read at the port P1 pins.
- 8. To program a byte at the next address location, pulse XTAL1 pin once to advance the internal address counter. Apply new data to the port P1 pins.
- 9. Repeat steps 5 through 8, changing data and advancing the address counter for the entire 1K byte array or until the end of the object file is reached.

10.Power-off sequence: set XTAL1 to "L" set RST to "L"

Turn V<sub>CC</sub> power off

**Data Polling:** The AT89C1051U features Data Polling to indicate the end of a write cycle. During a write cycle, an attempted read of the last byte written will result in the complement of the written data on P1.7. Once the write cycle has been completed, true data is valid on all outputs, and the next cycle may begin. Data Polling may begin any time after a write cycle has been initiated.

**Ready/Busy:** The Progress of byte programming can also be monitored by the RDY/BSY output signal. Pin P3.1 is pulled low after P3.2 goes High during programming to indicate BUSY. P3.1 is pulled High again when programming is done to indicate READY.

**Program Verify:** If lock bits LB1 and LB2 have not been programmed code data can be read back via the data lines for verification:

- 1. Reset the internal address counter to 000H by bringing RST from "L" to "H".
- 2. Apply the appropriate control signals for Read Code data and read the output data at the port P1 pins.
- 3. Pulse pin XTAL1 once to advance the internal address counter.
- 4. Read the next code data byte at the port P1 pins.
- 5. Repeat steps 3 and 4 until the entire array is read.

The lock bits cannot be verified directly. Verification of the lock bits is achieved by observing that their features are enabled.

**Chip Erase:** The entire PEROM array (1K byte) and the two Lock Bits are erased electrically by using the proper combination of control signals and by holding P3.2 low for 10 ms. The code array is written with all "1"s in the Chip Erase operation and must be executed before any non-blank memory byte can be re-programmed.

**Reading the Signature Bytes:** The signature bytes are read by the same procedure as a normal verification of locations 000H, 001H, and 002H, except that P3.5 and P3.7 must be pulled to a logic low. The values returned are as follows.

(000H) = 1EH indicates manufactured by Atmel (001H) = 12H indicates 89C1051U

# **Programming Interface**

Every code byte in the Flash array can be written and the entire array can be erased by using the appropriate combination of control signals. The write operation cycle is selftimed and once initiated, will automatically time itself to completion.

All major programming vendors offer worldwide support for the Atmel microcontroller series. Please contact your local programming vendor for the appropriate software revision.

# AT89C1051U

# Flash Programming Modes

| Mode                              |         | RST/VPP | P3.2/PROG | P3.3 | P3.4 | P3.5 | P3.7 |
|-----------------------------------|---------|---------|-----------|------|------|------|------|
| Write Code Data <sup>(1)(3)</sup> | 12V     | ~~~     | L         | Н    | Н    | Н    |      |
| Read Code Data <sup>(1)</sup>     | н       | Н       | L         | L    | н    | Н    |      |
| Write Lock                        | Bit - 1 | 12V     | ~         | Н    | н    | Н    | Н    |
|                                   | Bit - 2 | 12V     | ~~~       | н    | Н    | L,   | L    |
| Chip Erase                        |         | 12V     | (2)       | Н    | L    | L    | L.   |
| Read Signature Byte               |         | Н       | Н         | L    | L    | L    | L    |

Notes: 1. The internal PEROM address counter is reset to 000H on the rising edge of RST and is advanced by a positive pulse at XTAL1 pin.

2. Chip Erase requires a 10-ms  $\overline{\text{PROG}}$  pulse.

3. P3.1 is pulled Low during programming to indicate RDY/BSY.

Figure 3. Programming the Flash Memory

Figure 4. Verifying the Flash Memory

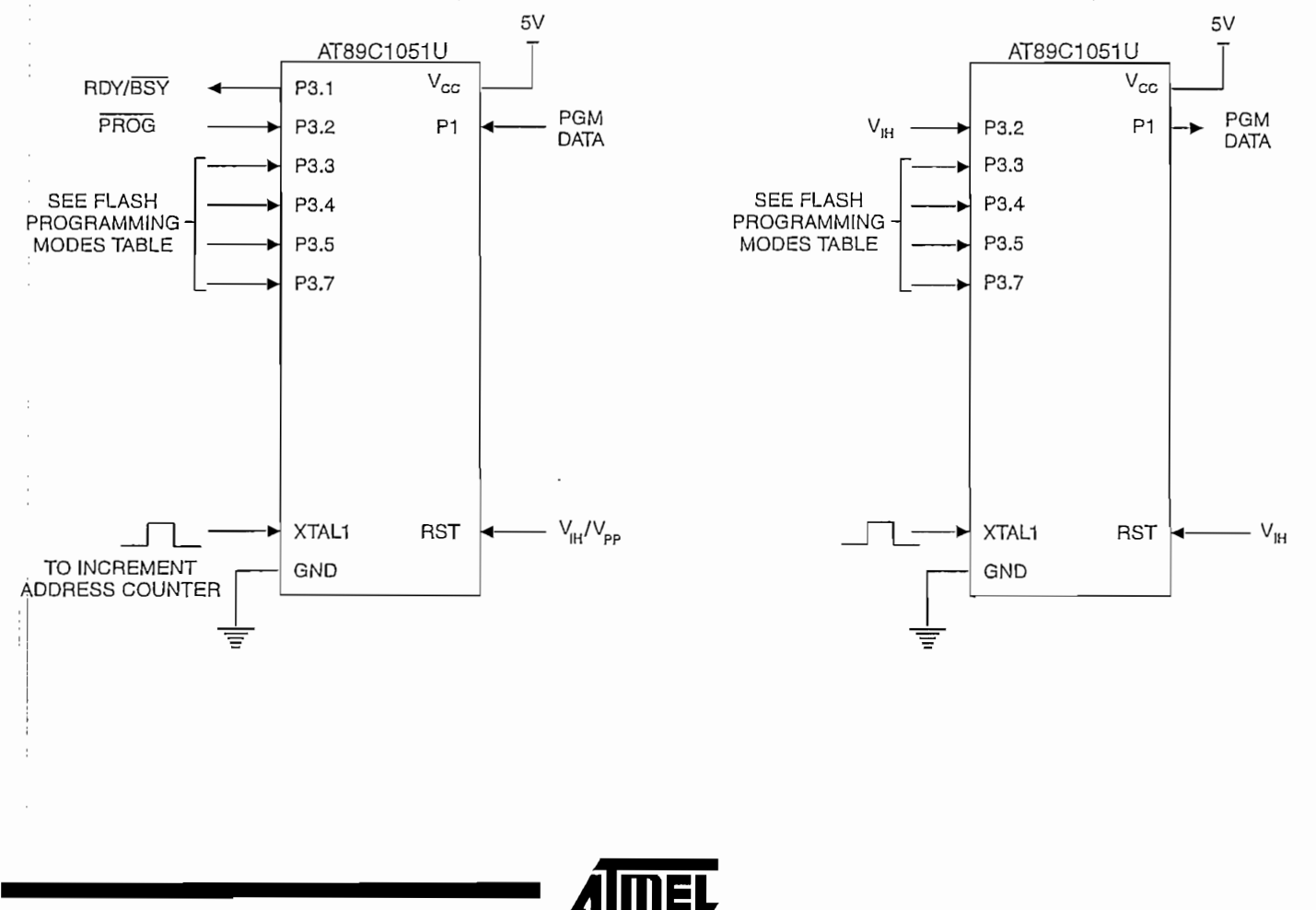

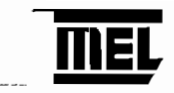

# Flash Programming and Verification Characteristics

 $T_A = 0^{\circ}C$  to 70°C,  $V_{CC} = 5.0 \pm 10\%$ 

| Symbol            | Parameter                             | Min  | Max  | Units |
|-------------------|---------------------------------------|------|------|-------|
| V <sub>PP</sub>   | Programming Enable Voltage            | 11.5 | 12.5 | V     |
| I <sub>PP</sub>   | Programming Enable Current            |      | 250  | μA    |
| t <sub>DVGL</sub> | Data Setup to PROG Low                | 1.0  |      | μs    |
| t <sub>ghdx</sub> | Data Hold after PROG                  | 1.0  |      | μs    |
| t <sub>eHSH</sub> | P3.4 (ENABLE) High to V <sub>PP</sub> | 1.0  |      | μs    |
| t <sub>SHGL</sub> | V <sub>PP</sub> Setup to PROG Low     | 10   |      | μs    |
| t <sub>GHSL</sub> | V <sub>PP</sub> Hold after PROG       | 10   |      | μs    |
| t <sub>GLGH</sub> | PROG Width                            | 1    | 110  | μs    |
| t <sub>ELQV</sub> | ENABLE Low to Data Valid              |      | 1.0  | μs    |
| t <sub>EHQZ</sub> | Data Float after ENABLE               | 0    | 1.0  | μs    |
| t <sub>GHBL</sub> | PROG High to BUSY Low                 |      | 50   | ns    |
| twc               | Byte Write Cycle Time                 |      | 2.0  | ms    |
| t <sub>ėHIH</sub> | RDY/BSY to Increment Clock Delay      | 1.0  |      | μs    |
| t <sub>IHIL</sub> | Increment Clock High                  | 200  |      | ns    |

# Flash Programming and Verification Waveforms

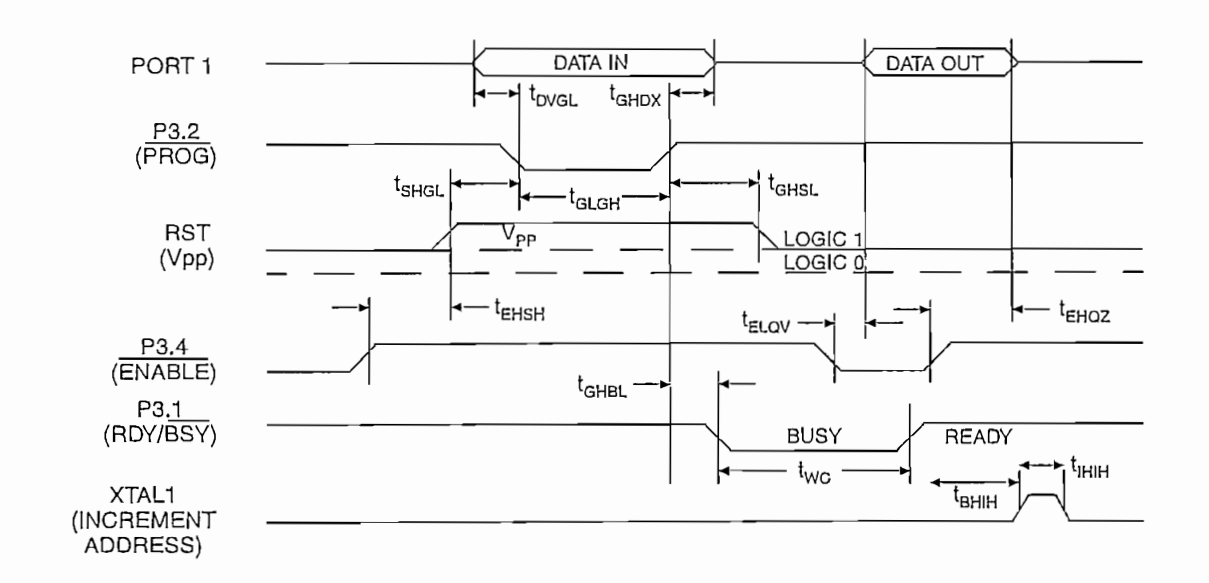

AT89C1051U

# AT89C1051U

# Absolute Maximum Ratings\*

| Operating Temperature55°C to +125°C                       |
|-----------------------------------------------------------|
| Storage Temperature                                       |
| Voltage on Any Pin<br>with Respect to Ground1.0V to +7.0V |
| Maximum Operating Voltage 6.6V                            |
| DC Output Current                                         |

\*NOTICE: Stresses beyond those listed under "Absolute Maximum Ratings" may cause permanent damage to the device. This is a stress rating only and functional operation of the device at these or any other conditions beyond those indicated in the operational sections of this specification is not implied. Exposure to absolute maximum rating conditions for extended periods may affect device reliability.

# **DC** Characteristics

 $T_A = -40^{\circ}$ C to 85°C,  $V_{CC} = 2.7$ V to 6.0V (unless otherwise noted)

| Symbol                                                                                                    | Parameter                                         | Condition                                                                         | Min                       | Мах                       | Units |  |
|----------------------------------------------------------------------------------------------------|---------------------------------------------------|-----------------------------------------------------------------------------------|---------------------------|---------------------------|-------|--|
| V <sub>IL</sub>                                                                                                 | Input Low-voltage                                 |                                                                                   | -0.5                      | 0.2 V <sub>CC</sub> - 0.1 | V     |  |
| V <sub>IH</sub>                                                                                                 | Input High-voltage                                | (Except XTAL1, RST)                                                               | 0.2 V <sub>cc</sub> + 0.9 | V <sub>CC</sub> + 0.5     | V     |  |
| V <sub>IH1</sub>                                                                                                | Input High-voltage                                | (XTAL1, RST)                                                                      | 0.7 V <sub>cc</sub>       | V <sub>CC</sub> + 0.5     | V     |  |
| V <sub>OL</sub>                                                                                                 | Output Low-voltage <sup>(1)</sup><br>(Ports 1, 3) | $l_{OL} = 20 \text{ mA}, V_{CC} = 5V$<br>$l_{OL} = 10 \text{ mA}, V_{CC} = 2.7V$  |                           | 0.5                       | V     |  |
| V <sub>OH</sub>                                                                                                 | Output High-voltage<br>(Ports 1, 3)               | $I_{OH} = -80 \ \mu A$ , $V_{CC} = 5V \pm 10\%$                                   | 2.4                       |                           | V     |  |
|                                                                                                    |                                                   | l <sub>OH</sub> = -30 μA                                                          | 0.75 V <sub>CC</sub>      |                           | V     |  |
|                                                                                                    |                                                   | Ι <sub>OH</sub> = -12 μA                                                          | 0.9 V <sub>CC</sub>       |                           | V     |  |
| I <sub>IL</sub>                                                                                                 | Logical 0 Input Current<br>(Ports 1, 3)           | $V_{IN} = 0.45V$                                                                  |                           | -50                       | μA    |  |
| I <sub>TL</sub>                                                                                                 | Logical 1 to 0 Transition Current<br>(Ports 1, 3) | $V_{IN} = 2V, V_{CC} = 5V \pm 10\%$                                               |                           | -750                      | μA    |  |
| I <sub>LI</sub>                                                                                                 | Input Leakage Current<br>(Port P1.0, P1.1)        | $0 < V_{IN} < V_{CC}$                                                             |                           | ±10                       | μA    |  |
| Vos                                                                                                    | Comparator Input Offset Voltage                   | $V_{CC} = 5V$                                                                     |                           | 20                        | mV    |  |
| V <sub>CM</sub>                                                                                                 | Comparator Input Common<br>Mode Voltage           |                                                                                   | 0                         | V <sub>CC</sub>           | ·V    |  |
| RRST                                                                                                    | Reset Pulldown Resistor                           |                                                                                   | 50                        | 300                       | KΩ    |  |
| C <sub>IO</sub>                                                                                                 | Pin Capacitance                                   | Test Freq. = 1 MHz, T <sub>A</sub> = 25°C                                         |                           | 10                        | pF    |  |
| Icc                                                                                                    | Power Supply Current                              | Active Mode, 12 MHz, V <sub>CC</sub> = 6V/3V                                      |                           | 15/5.5                    | mA    |  |
|                                                                                                    | 1                                                 | Idle Mode, 12 MHz, V <sub>CC</sub> = 6V/3V<br>P1.0 & P1.1 = 0V or V <sub>CC</sub> |                           | 5/1                       | mA    |  |
|                                                                                                    | Power-down Mode <sup>(2)</sup>                    | V <sub>cc</sub> = 6V P1.0 & P1.1 = 0V or V <sub>cc</sub>                          |                           | 100                       | μA    |  |
|                                                                                                    |                                                   | V <sub>CC</sub> = 3V P1.0 & P1.1 = 0V or V <sub>CC</sub>                          |                           | 20                        | μA    |  |
| lotes: 1. Under steady state (non-transient) conditions, I <sub>OL</sub> must be externally limited as follows: |                                                   |                                                                                   |                           |                           |       |  |

Maximum l<sub>oL</sub> per port pin: 20 mA

Maximum total IoL for all output pins: 80 mA

If  $I_{OL}$  exceeds the test condition,  $V_{OL}$  may exceed the related specification. Pins are not guaranteed to sink current greater than the listed test conditions.

2. Minimum  $V_{CC}$  for Power-down is 2V.

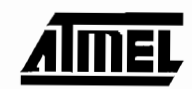
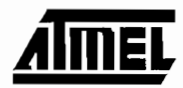

#### External Clock Drive Waveforms

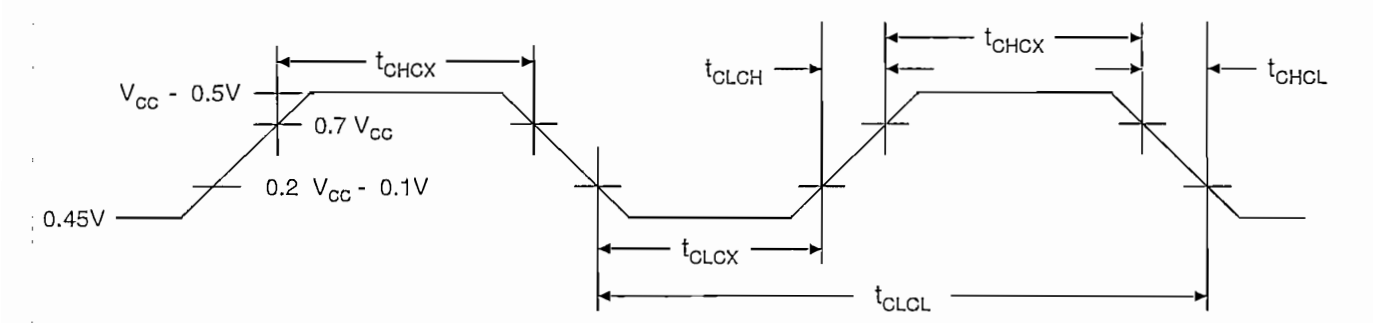

#### External Clock Drive

|                     |                      | V <sub>CC</sub> = 2.7 | V <sub>CC</sub> = 2.7V to 6.0V |      | $V_{\rm CC} = 4.0 V$ to 6.0 V |       |
|---------------------|----------------------|-----------------------|--------------------------------|------|-------------------------------|-------|
| Symbol              | Parameter            | Min                   | Max                            | Min  | Max                           | Units |
| 1/t <sub>CLCL</sub> | Oscillator Frequency | 0                     | 12                             | 0    | 24                            | MHz   |
| tolor               | Clock Period         | 83.3                  |                                | 41.6 |                               | ns    |
| t <sub>онсх</sub>   | High Time            | 30                    |                                | 15   |                               | ns    |
| t <sub>CLCX</sub>   | Low Time             | 30                    |                                | 15   |                               | ns    |
| t <sub>CLCH</sub>   | Rise Time            |                       | 20                             |      | 20                            | ns    |
| t <sub>CHCL</sub>   | Fall Time            |                       | 20                             |      | 20                            | ns    |

# AT89C1051U

# AT89C1051U

### Serial Port Timing: Shift Register Mode Test Conditions

|                   |                                          | 12 MHz Osc |     | Variable Oscillator      |                          |       |
|-------------------|------------------------------------------|------------|-----|--------------------------|--------------------------|-------|
| Symbol            | Parameter                                | Min        | Мах | Min                      | Max                      | Units |
| t <sub>XLXL</sub> | Serial Port Clock Cycle Time             | 1.0        |     | 12t <sub>CLCL</sub>      |                          | μs    |
| t <sub>ovxH</sub> | Output Data Setup to Clock Rising Edge   | 700        |     | 10t <sub>CLCL</sub> -133 |                          | ns    |
| t <sub>xHQX</sub> | Output Data Hold after Clock Rising Edge | 50         |     | 2t <sub>CLCL</sub> -117  |                          | ns    |
| t <sub>XHDX</sub> | Input Data Hold after Clock Rising Edge  | 0          |     | 0                        |                          | ns    |
| t <sub>xHDV</sub> | Clock Rising Edge to Input Data Valid    |            | 700 |                          | 10t <sub>CLCL</sub> -133 | ns    |

 $V_{CC} = 5.0V \pm 20\%$ ; Load Capacitance = 80 pF

#### Shift Register Mode Timing Waveforms

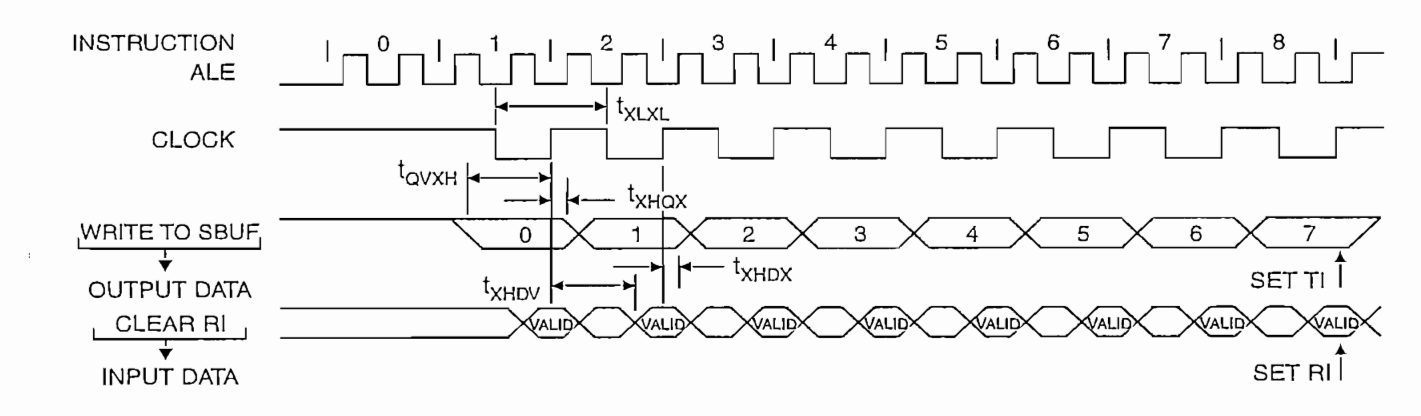

#### AC Testing Input/Output Waveforms<sup>(1)</sup>

#### Float Waveforms<sup>(1)</sup>

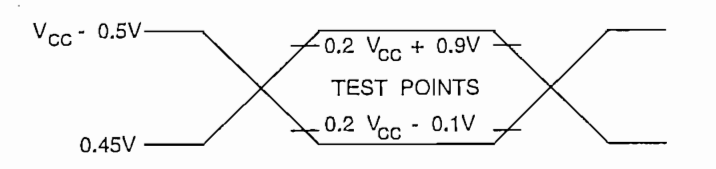

Note: 1. AC Inputs during testing are driven at V<sub>CC</sub> - 0.5V for a logic 1 and 0.45V for a logic 0. Timing measurements are made at V<sub>IH</sub> min. for a logic 1 and V<sub>IL</sub> max. for a logic 0.

ų.

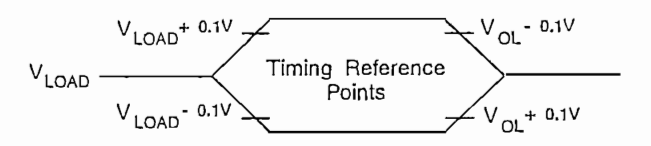

Note: 1. For timing purposes, a port pin is no longer floating when a 100 mV change from load voltage occurs. A port pin begins to float when 100 mV change from the loaded V<sub>OH</sub>/V<sub>OL</sub> level occurs.

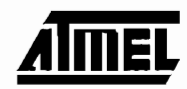

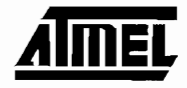

AT89C1051U TYPICAL ICC - ACTIVE (85°C) 20 Vcc=6.0V 1 15 С Vcc=5.0V С 10 Vcc=3.0V m 5 А 0 0 6 12 18 24 FREQUENCY (MHz)

AT89C1051U TYPICAL ICC - IDLE (85°C) 3 Vcc=6.0V I 2 С Vcc=5.0V С m 1 А Vcc=3.0V 0 0 3 6 9 12 FREQUENCY (MHz)

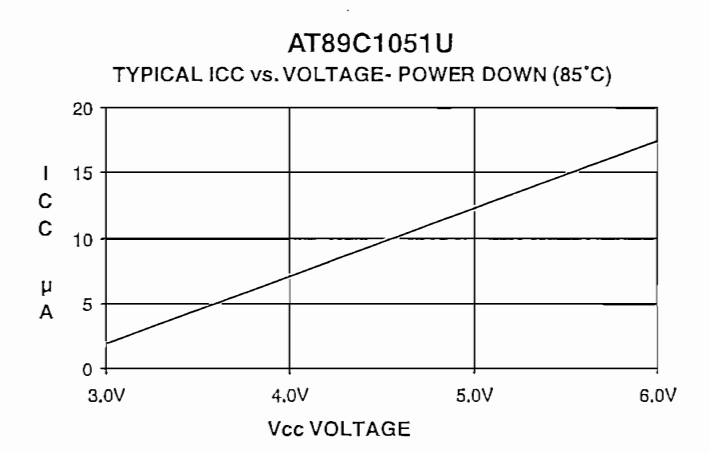

Notes:

- XTAL1 tied to GND for I<sub>CC</sub> (power-down)
  P.1.0 and P1.1 = V<sub>CC</sub> or GND
  Lock bits programmed

# AT89C1051U

# AT89C1051U

### Ordering Information

7

| Speed<br>(MHz) | Power<br>Supply | Ordering Code                      | Package     | Operation Range               |
|----------------|-----------------|------------------------------------|-------------|-------------------------------|
| 12             | 2.7V to 6.0V    | AT89C1051U-12PC<br>AT89C1051U-12SC | 20P3<br>20S | Commercial<br>(0°C to 70°C)   |
|                |                 | AT89C1051U-12PI<br>AT89C1051U-12SI | 20P3<br>20S | Industrial<br>(-40°C to 85°C) |
| 24             | 4.0V to 6.0V    | AT89C1051U-24PC<br>AT89C1051U-24SC | 20P3<br>20S | Commercial<br>(0°C to 70°C)   |
| :              |                 | AT89C1051U-24PI<br>AT89C1051U-24SI | 20P3<br>20S | Industrial<br>(-40°C to 85°C) |

| Package Type                                                     |  |
|------------------------------------------------------------------|--|
| 20P3 20-lead, 0.300" Wide, Plastic Dual In-line Package (PDIP)   |  |
| 20S 20-lead, 0.300" Wide, Plastic Gull Wing Small Outline (SOIC) |  |

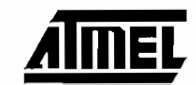

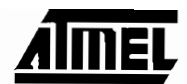

#### Packaging Information

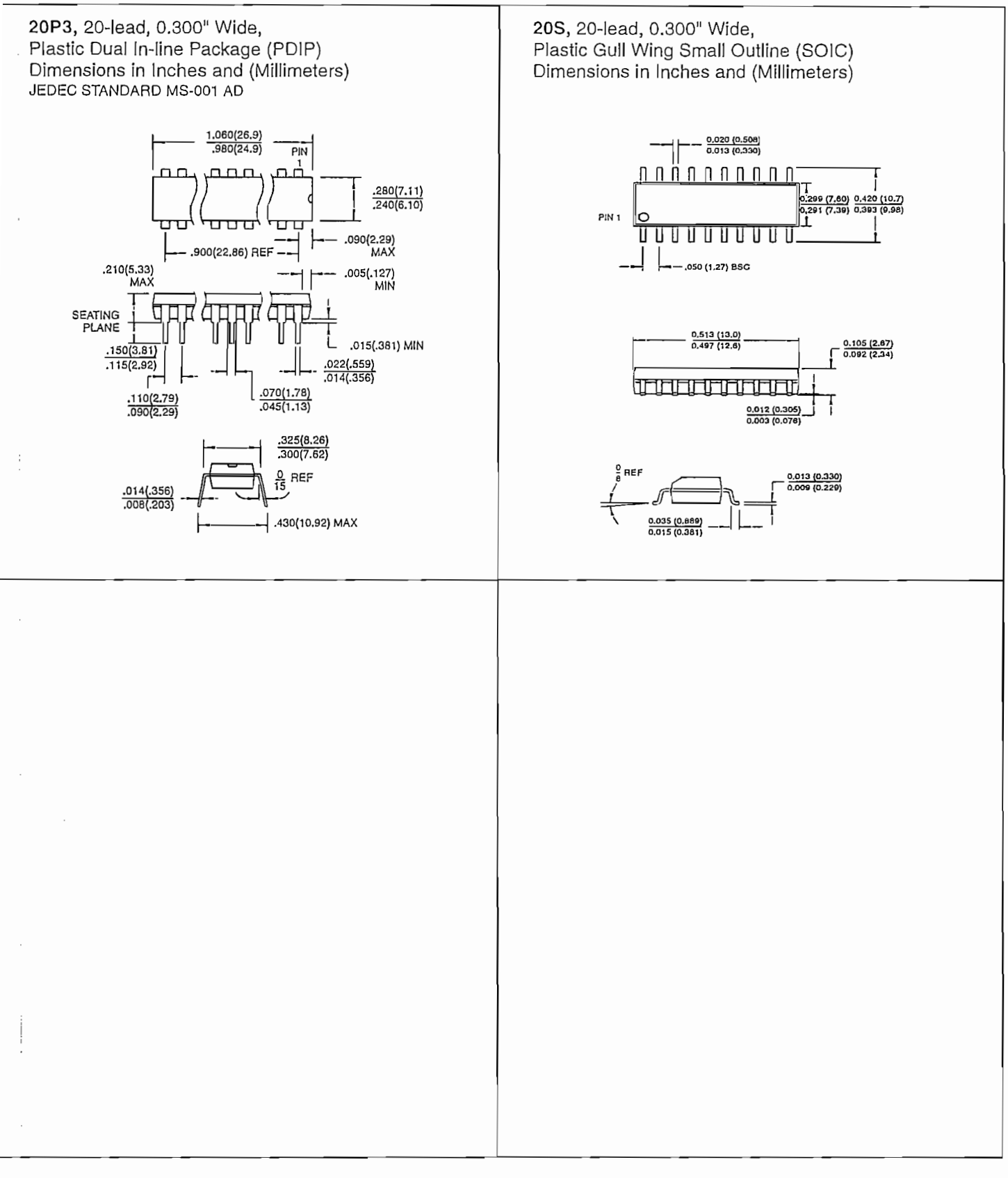

AT89C1051U